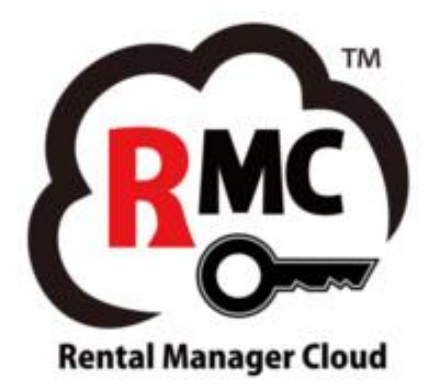

レンタルマネージャー

操作ガイド

株式会社ビーエスシー 2015/09/25

# <u>はじめに</u>

この度は「レンタルマネージャークラウド」をご利用いただき、誠にありがとうございます。 本マニュアルは「レンタルマネージャークラウド」の操作方法について記載しています。 目次から、必要な項目を選んでお読みください。

本製品の使用に際しましては、以下の点にご注意ください。

- 本製品の著作権は株式会社ビーエスシーにあります。
- 本製品の複製は、お客様自身の使用目的以外、いかなる場合でも禁じられています。
- 本製品を使用した結果につきましては、弊社は一切の責任を負いかねますので、あらかじめご了承ください。
   本製品のプログラムおよびマニュアルなどの内容の一部または全部を、どのような場合でもその形態を問わず
   無断で解析・改造・複製などを行うことは禁じられています。
- 本製品の仕様およびマニュアルなどの内容は、将来予告なしに変更することがあります。
- 本製品のマニュアルの内容は、制作時点の法令に基づいています。
- 本製品のマニュアルの内容は、本製品の操作に関する内容が中心になります。
   Windowsの操作、データベースエンジン、業務管理上の詳しい説明などは、それぞれ専門の書籍を 参考にしてください。
- 本製品のマニュアルはすべて Windows7 での画面および操作を基準としております。
- 本製品のマニュアルで使用しております画面などは 2015 年 9 月 現在のものであり、デザイン等に関しては 予告なく変更されることがあります。
- 本製品のマニュアルの画面上で使用されております画面イメージや名前などのデータは、説明のための 架空のものです。

※Windows は米国マイクロソフトコーポレーションの米国およびその他の国における商標です。 ※その他、記載されている商品名は、各社の商標または登録商標です。

|--|

| は  | じめに.  |                                   | 2  |
|----|-------|-----------------------------------|----|
| 目  | 次 …   |                                   | 3  |
| X: | ニュータ  | リ目次                               | 7  |
| 基  | 本操作   | 編                                 | 9  |
| 1  | RM    | こへのログイン/ログアウト方法                   | 10 |
| 2  | 入出    | J庫管理① 納品業務                        | 13 |
|    | 2.1   | 納品登録をするには                         | 13 |
|    | 2.1.1 | 期間が短い請求を、翌月分にまとめて請求するには(請求保留日の登録) | 25 |
|    | 2.1.2 | 最低レンタル期間(最低保証日数)を設定するには           | 27 |
|    | 2.1.3 | 値引きの入力方法                          | 29 |
|    | 2.1.4 | 請求書の備考欄に摘要を記載する、請求書に印字される商品名を変更する | 31 |
|    | 2.1.5 | 納品登録途中での納品明細の修正方法                 | 31 |
|    | •     | 明細の内容を修正するには                      | 31 |
|    | •     | 新しい明細行を挿入するには                     | 32 |
|    | •     | 同じ明細をコピーするには                      | 34 |
|    | •     | 明細行を移動するには                        | 36 |
|    | •     | 明細行を削除するには                        | 37 |
|    | 2.1.6 | 単価見直し/再請求日を登録するには                 | 38 |
|    | 2.1.7 | 数か月に一回・年に一回 等の指定間隔で請求するには         | 39 |
|    | 2.1.8 | 非課税商品を請求するには                      | 39 |
|    | 2.2   | 納品伝票を修正するには                       | 40 |
|    | 2.3   | 納品伝票を削除するには                       | 41 |
| 3  | 入出    | 」庫管理② 引取業務                        | 43 |
|    | 3.1   | 引取登録をするには                         | 43 |
|    | 3.2   | 引取伝票を修正するには                       | 52 |
|    | 3.3   | 引取伝票を削除するには                       | 54 |
| 4  | 入出    | 』庫管理③ 稼働終了登録、未稼働日(カット)登録          | 56 |
|    | 4.1   | 稼働終了した商品の請求を停止するには                | 56 |
|    | 4.2   | 商品の未稼働日を登録するには                    | 59 |
| 5  | 請求    | で管理                               | 62 |
|    | 5.1   | 請求書を作成するには                        | 62 |
|    | 5.2   | 請求内容のチェックリストを作成するには               | 69 |
|    | 5.3   | 請求書・チェック表を出力せずに請求計算だけを行うには        | 71 |
|    | 5.4   | 請求計算を取り消すには                       | 72 |
|    | 5.5   | 請求計算済の売上を確定するには                   | 73 |
|    | 5.6   | 売上の確定を取り消すには                      | 77 |
|    | 5.7   | 請求内容の照会・仮計算書の印刷                   | 79 |
|    | •     | 未稼働日を登録するには                       | 80 |
|    | •     | 請求内容を変更・修正するには                    | 81 |
|    | •     | 仮計算書を印字するには                       | 81 |
|    | 5.8   | 入金情報の登録・修正・削除                     | 83 |
|    | •     | 入金情報を登録するには                       | 85 |

|   | •    | 入金情報を修正するには                     | 88  |
|---|------|---------------------------------|-----|
|   | •    | 入金情報を削除するには                     | 90  |
| 6 | その   | )他の機能の説明                        | 91  |
|   | 6.1  | 商品の在庫状況を照会するには                  |     |
|   | 6.2  | 商品在庫の管理保管場所を移動するには              |     |
|   | 6.3  | 納品単価を修正するには                     | 97  |
|   | 6.4  | 得意先の売上状況を確認するには                 | 101 |
| 7 | 帳    | 票機能                             | 104 |
|   | 7.1  | 得意先別に出庫状況を照会する                  | 104 |
|   | 7.2  | 商品の受払状況を照会する                    | 106 |
|   | 7.3  | 再請求/単価変更通知日のチェックリストを作成する        | 109 |
|   | 7.4  | 商品の稼働期間チェックリストを作成する             | 111 |
|   | 7.5  | 商品在庫の棚卸チェック表を作成する               | 114 |
|   | 7.6  | 納品伝票・引取伝票のチェックリストを作成する          | 117 |
|   | 7.7  | 請求書を再発行する                       | 119 |
|   | 7.8  | 仕掛り売上げの請求計算処理をする(仕掛り売上一覧表を作成する) | 122 |
|   | 7.9  | 請求一覧表/売上内訳一覧表 を作成する             | 124 |
|   | 7.10 | 売掛残高一覧表を作成する                    | 127 |
|   | 7.11 | 入金明細一覧表を作成する                    | 129 |
|   | 7.12 | 売掛金の回収予定表を作成する                  | 131 |
|   | 7.13 | 商品別の売上一覧表を作成する                  | 134 |
|   | 7.14 | 商品の稼働履歴を照会する・稼働履歴一覧表を作成する       | 136 |
|   | 7.15 | 仕入 No 一覧表を作成する                  | 139 |
|   | 7.16 | 売上日計表を作成する・CSV 形式でダウンロードする      | 141 |
|   | 7.17 | 稼働履歴一覧表/稼働実績一覧表を作成する            | 144 |
|   | 7.18 | 売上順位表を作成する                      | 148 |
|   | 7.19 | 運送実績一覧表を作成する                    | 150 |
|   | 7.20 | 販売実績一覧表を作成する                    | 152 |
|   | 7.21 | 空の伝票用紙を作成する                     | 154 |
| 台 | 帳操作  | 乍編                              | 155 |
| 1 | 得意   | 急先情報画面                          | 156 |
|   | 1.1  | 得意先を追加する                        | 156 |
|   | 1.2  | 得意先を検索する                        | 159 |
|   | 1.3  | 得意先登録台帳を出力する                    | 160 |
|   | 1.4  | 得意先情報を修正する                      | 161 |
|   | 1.5  | 得意先を削除する                        | 161 |
| 2 | 現場   | 易(納品先)画面                        | 162 |
|   | 2.1  | 現場(納品先)を追加する                    | 162 |
|   | 2.2  | 現場(納品先)を検索する                    | 164 |
|   | 2.3  | 現場(納品先)情報を修正する                  | 164 |
|   | 2.4  | 現場(納品先)を削除する                    | 164 |
| 3 | 現場   | 昜(納品先)終了登録画面                    | 165 |
|   | 3.1  | 現場(納品先)の終了登録                    | 165 |
|   | 3.2  | 現場(納品先)の再稼働登録                   | 166 |

| 4  | 売挂                                                                  | 附高導入時登録画面                                                                      | 167                                                                       |
|----|---------------------------------------------------------------------|--------------------------------------------------------------------------------|---------------------------------------------------------------------------|
|    | 4.1                                                                 | 売掛残高の登録                                                                        | 167                                                                       |
|    | 4.2                                                                 | 売掛残高の削除                                                                        | 169                                                                       |
| 5  | 得意                                                                  | 穒先·現場 一括削除画面                                                                   | 170                                                                       |
| 6  | 仕入                                                                  | 、先台帳画面                                                                         | 172                                                                       |
|    | 6.1                                                                 | 仕入先を追加する                                                                       | 172                                                                       |
|    | 6.2                                                                 | 仕入先を検索する                                                                       | 174                                                                       |
|    | 6.3                                                                 | 仕入先登録台帳を出力する                                                                   | 174                                                                       |
|    | 6.4                                                                 | 仕入先情報を修正する                                                                     | 175                                                                       |
|    | 6.5                                                                 | 仕入先を削除する                                                                       | 175                                                                       |
| 7  | 商品                                                                  | 品台帳画面                                                                          | 176                                                                       |
|    | 7.1                                                                 | 商品を追加する                                                                        | 176                                                                       |
|    | 7.2                                                                 | 商品を検索する                                                                        | 178                                                                       |
|    | 7.3                                                                 | 商品台帳を出力する                                                                      | 178                                                                       |
|    | 7.4                                                                 | 商品情報を修正する                                                                      | 180                                                                       |
|    | 7.5                                                                 | 商品を削除する                                                                        | 180                                                                       |
| 8  | 在庫                                                                  | 記台帳画面                                                                          | 181                                                                       |
|    | 8.1                                                                 | 在庫を追加する                                                                        | 181                                                                       |
|    | 8.2                                                                 | 在庫を検索する                                                                        | 183                                                                       |
|    | 8.3                                                                 | 在庫情報一覧表を出力する                                                                   | 184                                                                       |
|    | 8.4                                                                 | 在庫情報を修正する                                                                      | 184                                                                       |
|    | 8.5                                                                 | 在庫を削除する                                                                        | 185                                                                       |
| 9  | 商品                                                                  | 出分類画面                                                                          | 186                                                                       |
|    | 9.1                                                                 | 商品分類を追加する                                                                      | 186                                                                       |
|    | 9.2                                                                 | 商品分類を検索する                                                                      | 187                                                                       |
|    | 9.3                                                                 | 商品分類情報を修正する                                                                    | 187                                                                       |
|    | 9.4                                                                 | 商品分類を削除する                                                                      | 188                                                                       |
| 1( | ) 商                                                                 | 品置場画面                                                                          | 189                                                                       |
|    | 10.1                                                                | 商品置場を追加する                                                                      | 189                                                                       |
|    | 10.2                                                                | 商品置場を検索する                                                                      | 190                                                                       |
|    | 10.3                                                                | 商品置場一覧を出力する                                                                    | 191                                                                       |
|    | 10.4                                                                | 商品置場情報を修正する                                                                    | 191                                                                       |
|    | 10.5                                                                | 商品置場を削除する                                                                      | 192                                                                       |
| 1  | 1 74                                                                |                                                                                | 100                                                                       |
|    | L ↑_                                                                | [貝台] 帳画面                                                                       | 193                                                                       |
|    | ∟ 11.1                                                              | 「貝台帳画面<br>社員を追加する                                                              | 193                                                                       |
|    | ⊥ ↑⊥<br>11.1<br>11.2                                                | 「貝台帳画面<br>社員を追加する<br>社員を検索する                                                   | 193<br>193<br>193                                                         |
|    | 11.1<br>11.2<br>11.3                                                | 「貝台帳画面<br>社員を追加する<br>社員を検索する<br>社員一覧表を出力する                                     | 193<br>193<br>193<br>195                                                  |
|    | 11.1<br>11.2<br>11.3<br>11.4                                        | 「貝台帳画面<br>社員を追加する<br>社員を検索する<br>社員一覧表を出力する<br>社員「転を修正する                        | 193<br>193<br>195<br>195<br>197                                           |
|    | 11.1<br>11.2<br>11.3<br>11.4<br>11.5                                | □□□□□□□□□□□□□□□□□□□□□□□□□□□□□□□□□□□□                                           | 193<br>193<br>195<br>195<br>197<br>197                                    |
| 12 | L 11.1<br>11.2<br>11.3<br>11.4<br>11.5<br>2 営                       | 「貝台帳画面.<br>社員を追加する<br>社員を検索する<br>社員一覧表を出力する<br>社員情報を修正する<br>社員を削除する<br>営業所台帳画面 | 193<br>193<br>195<br>195<br>197<br>197<br>198                             |
| 12 | 11.1<br>11.2<br>11.3<br>11.4<br>11.5<br>2 営<br>12.1                 | E員台帳画面                                                                         | 193<br>193<br>193<br>195<br>197<br>197<br>198<br>198                      |
| 12 | 11.1<br>11.2<br>11.3<br>11.4<br>11.5<br>2 営<br>12.1<br>12.2         | 「貝台帳画面.<br>社員を追加する                                                             | 193<br>193<br>193<br>195<br>197<br>197<br>198<br>198<br>198<br>198        |
| 12 | 11.1<br>11.2<br>11.3<br>11.4<br>11.5<br>2 筐<br>12.1<br>12.2<br>12.3 | E員台帳画面.<br>社員を追加する                                                             | 193<br>193<br>193<br>195<br>197<br>197<br>198<br>198<br>198<br>200<br>200 |

| 13  | ログイン管理画面          | 202 |
|-----|-------------------|-----|
| 1.1 | ログインユーザーを追加する     | 202 |
| 1.2 | 2 ログインユーザー情報を修正する | 203 |
| 帳票− | ─覧                | 204 |
| 索引. |                   | 205 |

# メニュー別目次

| 日常業務   | 伝票用紙のプリント        | <br>153 |
|--------|------------------|---------|
| 入出庫管理  | 納品伝票登録           | <br>13  |
|        | 納品伝票修正           | <br>40  |
|        | 引取伝票登録           | <br>43  |
|        | 引取伝票修正           | <br>52  |
|        | 稼働終了登録           | <br>56  |
|        | 未稼働日(カット)登録      | <br>59  |
|        | 在庫状況照会           | <br>91  |
|        | 在庫移動登録           | <br>93  |
|        | 得意先別出庫照会         | <br>103 |
|        | 商品受払照会           | <br>105 |
|        | 単価見直し/再請求チェックリスト | <br>108 |
|        | レンタル期間チェックリスト    | <br>110 |
|        | 在庫棚卸チェック表        | <br>113 |
|        | 納品・引取伝票チェックリスト   | <br>116 |
|        | 納品単価修正           | <br>96  |
| 請求管理   | 入金登録             | <br>83  |
|        | 請求内容照会           | <br>79  |
|        | 得意先別売上状況照会       | <br>100 |
|        | 請求書/チェックリスト作成    | <br>62  |
|        | 請求書再発行           | <br>118 |
|        | 仕掛り請求計算処理        | <br>121 |
|        | 請求内容繰越処理(売上確定)   | <br>73  |
|        | 請求一覧表/売上内訳一覧表    | <br>123 |
| 売掛回収管理 | 売掛残高一覧表          | <br>126 |
|        | 入金明細一覧表          | <br>128 |
|        | 回収予定表            | <br>130 |
| 売上実績管理 | 商品別売上一覧表         | <br>133 |
|        | 稼働履歴照会           | <br>135 |
|        | 仕入一覧表            | <br>138 |
|        | 売上日計表            | <br>140 |
|        | 稼働履歴一覧表          | <br>143 |
|        | 売上順位表            | <br>147 |
|        | 運送実績一覧表          | <br>149 |
|        | 販売実績一覧表          | <br>151 |
|        |                  |         |

| 得意先情報       | <br>155 |
|-------------|---------|
| 現場(納品先)     | <br>160 |
| 現場(納品先)終了登録 | <br>163 |
| 売掛残高導入時登録   | <br>166 |
| 得意先·現場一括削除  | <br>169 |
| 仕入先台帳       | <br>171 |
| 商品台帳        | <br>175 |
| 在庫台帳        | <br>180 |
| 商品分類        | <br>185 |
| 商品置場        | <br>188 |
| 社員台帳        | <br>193 |
| 営業所台帳       | <br>198 |
| ログイン管理      | <br>202 |

# 基本操作編

# 1 RMC へのログイン/ログアウト方法

- ① RMC のログイン画面を起動します。デスクトップにある RMBrowser のショートカットアイコンをダブルクリックするか、または スタートメニューから「RMBRowser」を選択します。
  - ▶ <u>ショートカットアイコン</u>

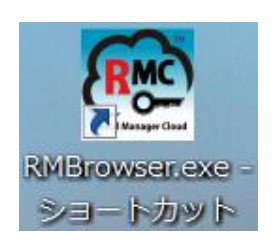

または

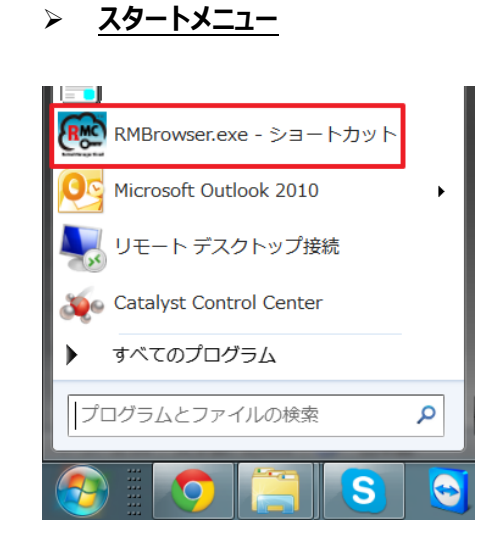

② RMC のログイン画面が表示されたら、ID とパスワードを入力して[ログイン]ボタンをクリックします。

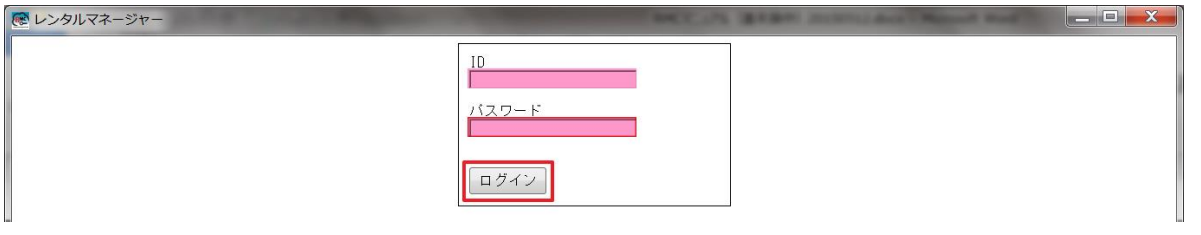

③ RMC のメインメニュー画面に進みます。RMC の操作中に、画面左上にある[メインメニューへ戻る]ボタンをクリック すると、いつでもこの画面に戻ります。

|        |             | 日常業務          | Ver2.0.9 <mark>ログアウト</mark> |
|--------|-------------|---------------|-----------------------------|
|        |             |               | BSC社員(本社)                   |
| 日常業務   | 納品伝票登録      | 入金登録          |                             |
| 入出庫管理  | 納品伝票修正      | 請求書/チェックリスト作成 |                             |
| 請求管理   | 引取伝票登録      | 請求内容照会        |                             |
| 売掛回収管理 | 引取伝票修正      | 得意先別売上状況照会    |                             |
| 売上実績管理 | 稼働終了登録      | 売上日計表         |                             |
| 台帳管理   | 未稼働日(カット)登録 | 納品単価修正        |                             |
|        | 在庫状況照会      |               |                             |
|        | 在庫移動登録      |               |                             |
|        | 稼働履歴照会      |               |                             |
|        | 得意先別出庫照会    |               |                             |
|        | 商品受払照会      | 伝票用紙のプリント     |                             |
|        |             |               |                             |
|        |             |               |                             |
| ID/パスワ | - ド入力 ・     |               |                             |

※よく使う ID とパスワードは、3つまで登録して自動入力できます。

ID とパスワードの登録方法は、11 ページの「よく使う ID とパスワードを登録するには」をご参照ください。 ログイン画面左下の「ID/パスワード入力」ボタンをクリックすると、登録した ID とパスワードが自動入力されます。 [ログイン]ボタンをクリックすると、③の RMC 初期表示画面に進みます。

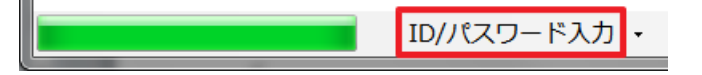

※自動入力する ID を選択するには、ログイン画面左下の「ID/パスワード入力」の[▼]ボタンから 「ID を選択」にカーソルを移動して、使用する ID をクリックして選択します。

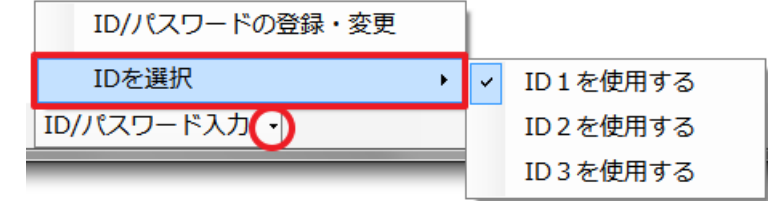

④ RMC からログアウトするときは、メインメニュー画面の右上にある[ログアウト]ボタンをクリックします。

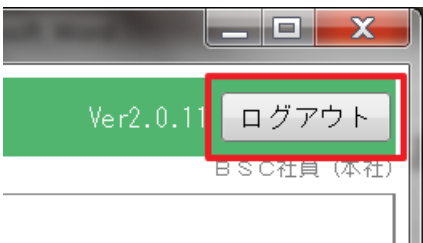

⑤ 「ログアウトします。よろしいですか?」という確認ダイアログが出るので、ログアウトしてよければ[OK]ボタンをクリックします。ログアウトをやめるには、[キャンセル]ボタンをクリックすると、メインメニュー画面に戻ります。

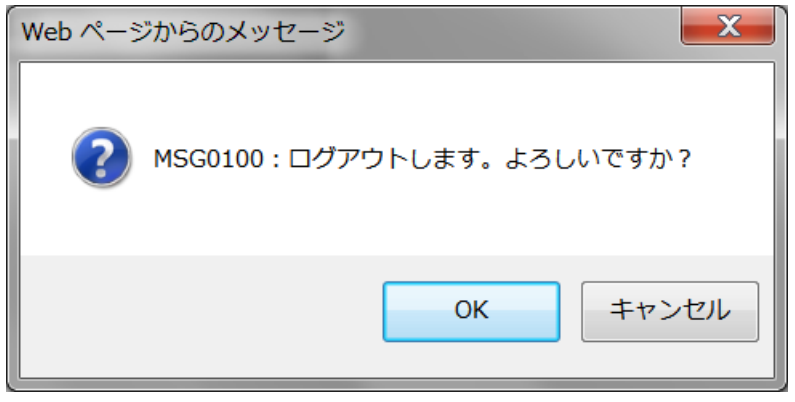

⑥ RMC からログアウトすると、ログイン画面に戻ります。RMC を終了するには、画面右上の「×」ボタンをクリックします。

| 2 レンタルマネージャー | and the second second sec |  |
|--------------|----------------------------------------------------------------------------------------------------|--|
|              | ID<br>パスワード                                                                                                    |  |
|              | ログイン                                                                                                    |  |

※旧レンタルマネージャーで行なっていた手動でのデータバックアップ作業は、RMC では不要になりました。 RMC では、外付けハードディスクへのデータバックアップをシステムが自動で行います。

## よく使う ID とパスワードを登録するには

1. ログイン画面左下の「ID/パスワード入力」の[▼]ボタンから、「ID/パスワードの登録・変更」をクリックします。

| ID/パスワードの登録・変更 |   |
|----------------|---|
| IDを選択          | × |
| ID/パスワード入力 🕣   | _ |

2. 「ID/パスワードの登録・修正」画面が表示されたら、ID/パスワードを登録する番号を[▼]ボタンをクリックして 選択します。

| ※「登録データ1~3」のいずれかを選択できます。 |               |          |
|--------------------------|---------------|----------|
| 💽 ID/パスワードの登録            | 録・修正          |          |
| 登録データ1                   |               | $\odot$  |
| ID                       |               |          |
| パスワード                    |               |          |
|                          | 📄 パスワードを表示    |          |
|                          | 登録            |          |
|                          | ₽             |          |
| ■ ID/パスワードの登             | 録・修正          |          |
| 登録データ1                   |               | <b>_</b> |
| 登録データ1                   |               |          |
|                          |               |          |
| 登録データ2<br>登録データ3         |               |          |
| 登録データ2<br>登録データ3         | 📄 パスワードを表示    |          |
| 登録データ2<br>登録データ3         | ■ パスワードを表示 登録 |          |

3. 登録したい ID とパスワードを入力して[登録]ボタンをクリックします。

※パスワードは安全のため通常は「\*」で表示されます。

パスワードの文字を表示したい場合は「パスワードを表示」にチェックを入れます。

| 💽 ID/パスワードの登 | 録・修正      |          |
|--------------|-----------|----------|
| 登録データ1       |           | <b>_</b> |
| ID           | abcde     |          |
| パスワード        | *****     |          |
|              | 「してアードを表示 |          |
|              | 登録        |          |

# 2 入出庫管理① 納品業務

基本操作「納品伝票登録」画面を起動して、得意先・現場・納品日を指定し、納品明細を入力します。

#### 2.1 納品登録をするには

 ・画面左側の[入出庫管理]メニューをクリックして、画面右側の[納品伝票登録]をクリックします。
 ※[日常業務]メニューからでも、[納品伝票登録]を選択できます。

| (c) UU9/07- |             | 그미르싸ᇳ            |                              |
|-------------|-------------|------------------|------------------------------|
|             |             | 入出庫官理            | Ver2.0.9 ロクアワト<br>BSC社員 (本社) |
| 日常業務        | 納品伝票登録      | 単価見直し/再請求チェックリスト |                              |
| 入出庫管理       | 納品伝票修正      | レンタル期間チェックリスト    |                              |
| 請求管理        | 引取伝票登録      | 在庫棚卸チェック表        |                              |
| 売掛回収管理      | 引取伝票修正      | 納品・引取伝票チェックリスト   |                              |
|             | 稼働終了登録      | 納品単価修正           |                              |
|             | 未稼働日(カット)登録 |                  |                              |
|             | 在庫状況照会      |                  |                              |
|             | 在庫移動登録      |                  |                              |
|             | 得意先別出庫照会    |                  |                              |
|             | 商品受払照会      |                  |                              |
|             |             | _                |                              |
|             |             |                  |                              |
|             |             |                  |                              |
| ID/パス       | ワード入力・      |                  |                              |

② 「納品登録」画面の、現場 No の[参照]ボタン(右側の参照ボタン)をクリックします。 または、得意先 No と現場 No を直接入力して、手順⑦へ進みます。

| 8 | 🖉 レンタル             | レマネージャー            |     |        |       |            |        |    |       | x        |
|---|--------------------|--------------------|-----|--------|-------|------------|--------|----|-------|----------|
|   | メインメ               | メニューへ戻る            |     | 納品     | 品登録   |            |        |    | Ve    | r2.0.9   |
|   |                    |                    |     |        |       |            |        |    | BSC社員 | 1 (本社)   |
|   | 得意先<br>No/<br>現提No | 参照                 | BE  |        | 直前の得意 | 5先を選択するには、 | 2      |    |       | <b>^</b> |
|   | 納品日                | 2015/05/01 🔻 14:03 | 摘要  |        |       |            | 行追加 運賃 |    |       |          |
|   |                    |                    | 商品名 | 社内管理No | 数量 [  | 区分 単価      | 予定期    | 摘要 |       |          |
|   |                    |                    |     |        |       |            |        |    |       |          |

③ [参照]ボタンをクリックすると「得意先情報検索」画面が開くので、得意先を選択します。

初期表示では、全ての得意先が表示されています。

※得意先カナ・得意先 No・営業担当のいずれかを入力して、得意先を検索することもできます。

設定した検索条件を消したい場合は[クリア]ボタンをクリックします。

| 🖻 レンタルマネージャ                                        | -                               |       |          |       |    |     |      |          |       |  |
|----------------------------------------------------|---------------------------------|-------|----------|-------|----|-----|------|----------|-------|--|
|                                                    |                                 |       |          | 得意先情報 | 検索 |     |      | Ver2.0.9 | キャンセル |  |
| NSG0103:検索が完了しま                                    | 00103:検索が完了しました。<br>85 C社員 (非社) |       |          |       |    |     |      |          |       |  |
| 得意先力ナ<br>得意先No <b>D58470</b><br>●50音順 ○相当営業順<br>検索 | ○得意先No順 □自営第<br>クリア             | 営業担当  | 888<br>8 |       |    |     |      |          |       |  |
| 検索結果:680件                                          |                                 |       |          |       |    |     |      |          |       |  |
| 得意先<br>No                                          | 得意先名                            | 得意先力ナ | 営業担当     |       | 住所 | FAX | TEL2 | 代表者      | 締日    |  |

| > 得意先を営業担当で絞り込むには:営業担当を検索条件に設定する                                                                                                    |                                            |
|----------------------------------------------------------------------------------------------------|--------------------------------------------|
| 1. 「得意先情報検索」画面で、営業担当の[参照]ボタンをクリックして、「社員台帳検索」画面に                                                                                                    | 進みます。                                      |
| そ レンタルマネージャー                                                                                                    |                                            |
| 得意先情報検索 Yer2.0.<br>NSG0103:検索が完了しました。                                                                                                    | 9 キャンセル<br>BSC社員 (本社)                      |
| 得意先力ナ /                                                                                                    | -                                          |
| ● 50音順 ◎担当営業順 ○ 得意先No順 □ 自営業所の対象得意先に絞る                                                                                                    |                                            |
| · · · · · · · · · · · · · · · · · · ·                                                                                                    |                                            |
|                                                                                                    | · 締日                                       |
|                                                                                                    |                                            |
|                                                                                                    |                                            |
| 設止したい呂美担ヨの[選択]ハタンをクリック9ると、「侍息尤情報使系」画面に戻りま9。                                                                                                    |                                            |
| ※社員 No または社員カナを入力して検索することもできます。                                                                                                    |                                            |
| 設定した検索条件を消したい場合は[クリア]ボタンをクリックします。                                                                                                    |                                            |
|                                                                                                    |                                            |
| 2                                                                                                    | 9 キャンセル<br>BSC社員(本社)                       |
| 社員No                                                                                                    |                                            |
| 2月77〕<br>◎所鳳業務順◎50音順◎入社日順                                                                                                    |                                            |
| 検索クリア                                                                                                    |                                            |
| 後来結果:34件<br>社員No 社員名 社員カナ 所居名 人社日                                                                                                    |                                            |
| 10001         BSC社員         ビーエスシーシャイン         本社         1000/01/01           選択         0302         BSC社員         ビーエスシーシャイン         本社         1900/01/01                                                                                                    |                                            |
| <u>  選択</u>   1000 BSC社員 ビーエスシーシャイン 本社<br>  選択 3000 BSC社員 ビーエスシーシャイン 本社 1900/01/01                                                                                                    |                                            |
| <ul> <li>2001 BSC社員 ビーエスシーシャイン本社 1900/01/01</li> <li>2002 BSC社員 ビーエスシーシャイン本社 1900/01/01</li> </ul>                                                                                                    |                                            |
| <u>速度</u> 3003 BSC社員 ビーエスジージャイン 本社 1800/01/01<br>2004 FSC社員 ビーエスシージャイン 本社 1800/01/01                                                                                                    |                                            |
| <u> 速沢</u> 3004 BSC社員 ビーエスシーシャイン 本社 1900/01/01<br><u> 速沢</u> 3005 BSC社員 ビーエスシーシャイン 本社 1900/01/01                                                                                                    |                                            |
| 速訳         3006         BSC社員         ビーエスシーシャイン         本社         1900/01/01           1234 <td></td>                                                                                                    |                                            |
|                                                                                                    | IIII                                       |
| 3 「得音先情報検索」画面で、選択した堂業担当が検索条件に追加されます。                                                                                                    |                                            |
|                                                                                                    |                                            |
| この状態で「快来」パダンをクリックタると、特息元を呂未担当で減り込むことかできます。                                                                                                    | - 🗆 🗙                                      |
|                                                                                                    | 9 + + 17                                   |
| 得音失情報論索 second second se                                                                                                    | BSC社員(本社)                                  |
| 得意先情報検索 Ver2-0-<br>1660103: 検索が完了しました。                                                                                                    |                                            |
| 得意先情報検索 Ver2.0<br>IISG0103:検索が完了しました。<br>得意先力ナ 賞業担当 1000 夢礁 BSC社員<br>得意先力・                                                                                                    | *                                          |
| 得意先情報検索     Ver2.0       NSG0103: 検索が完了しました。     第       得意先力ナ     営業担当       「1000」 郵程     B S C 社員       「1000」 ● 目を完成していた。     目目を完成していた。                                                                                                    |                                            |
| 得意先情報検索         Ver2.0           #6G0103:検索が完了しました。            得意先力ナ         営業担当           「000 夢想」BSC社員           得意先力ナ         営業担当           「1000 夢想」BSC社員           「1000 夢想」BSC社員 |                                            |
| 得意先情報検索         Ver2.0           1600103: 検索が完了しました。            得意先力ナ         営業担当           「日田田田田田田田田田田田田田田田田田田田田田田田田田田田田田田田田田田田田                                                                                                    | ·<br>• • • • • • • • • • • • • • • • • • • |

## ④ 納品登録をする得意先の[選択]ボタンをクリックして、「現場(納品先)検索」画面に進みます。

| ۲ | 2 レンタルマネ                                    | ージャー                          |                     |             |              |                                 |              |      |     |    |   |
|---|---------------------------------------------|-------------------------------|---------------------|-------------|--------------|---------------------------------|--------------|------|-----|----|---|
|   | 得意先情報検索                                     |                               |                     |             |              |                                 |              |      |     |    |   |
|   | 1660103:検索が完了しました。                          |                               |                     |             |              |                                 |              |      |     |    | Ð |
| L | 得意先力ナ<br>得意先No D58。<br>●50音順○担当<br>検索<br>検索 | 470<br>営業順○得意先No順 □自営業<br>クリア | 営業担当<br>(所の対象得意先に絞る | 81 <u>8</u> |              |                                 |              |      |     |    |   |
|   | 得意先<br>No                                   | 得意先名                          | 得意先力ナ               | 営業担当        |              | 住所                              | FAX          | TEL2 | 代表者 | 締日 |   |
|   | 選択 058470                                   | 株式会社ビーエスシー                    |                     | BSC社員       | 027-327-6692 | 370-0047 群馬県高崎市高砂町48塚沢ビル<br>511 | 027-327-7793 |      |     | 末日 |   |
|   |                                             |                               |                     |             |              | ·                               |              |      |     |    |   |

⑤ 「現場(納品先)検索」画面で、現場の検索条件を入力して[検索]ボタンをクリックします。

※現場カナを入力して検索することもできます。

設定した検索条件を消したい場合は[クリア]ボタンをクリックします。

※現場が未登録の場合や現場の追加をしたい場合は、[追加]ボタンで新たな現場を登録することもできます。

|                                                                         |                      |                                  |                                | .)検索                               |                     |     | 2.0.9 キャンセノ |
|-------------------------------------------------------------------------|----------------------|----------------------------------|--------------------------------|------------------------------------|---------------------|-----|-------------|
| 103:検索が完了しました。                                                          |                      |                                  |                                |                                    |                     |     | BSC社員(本     |
| 追加                                                                      |                      |                                  |                                |                                    |                     |     |             |
|                                                                         |                      |                                  |                                |                                    |                     |     |             |
| 急先No 058470 参照                                                          |                      |                                  |                                |                                    |                     |     |             |
|                                                                         |                      |                                  |                                |                                    |                     |     |             |
| 意先力ナ                                                                    |                      |                                  |                                |                                    |                     |     |             |
| 意先力ナ<br>場力ナ                                                             |                      |                                  |                                |                                    |                     |     |             |
| 意先カナ 場カナ 検索 クリア                                                         |                      | 1                                |                                |                                    |                     |     |             |
| <sup>象先力ナ</sup><br>場力ナ<br>検索 クリア                                        |                      |                                  |                                |                                    |                     |     |             |
| 家先为ナ<br>様索<br>うリア<br>諸果:3件                                              |                      |                                  |                                |                                    |                     |     |             |
| 現<br>大<br>大<br>大<br>二<br>大<br>二<br>、<br>クリア<br>ま果:3件<br>得意先名            | 現場No                 | 現場名                              | 現場力ナ                           | 住所                                 | TEL                 | FAX | TEL2        |
| 表先カナ<br>島カナ<br>検索 クリフ<br>京果:3件<br>一<br>日58470 株式会社ビーエスシー                | 現場No<br>0002         | - 現場名<br>新規現場                    | 現場力ナ<br><b>沙特"ふ</b> *          |                                    | TEL.                | FAX | TEL2        |
| 意先力ナ<br>様衆<br>クリア<br>53年<br>558470 株式会社ビーエスシー<br>R<br>058470 株式会社ビーエスシー | 現場No<br>0002<br>0001 | <del>現場</del> 名<br>新規現場<br>東京事業所 | 現場カナ<br>ジンサ*ジパ<br>トクキャクジョキョウショ | 住所<br>-<br>112-0014 東京都文京区開口1-23-6 | TEL<br>03-5579-8862 | FAX | TEL2        |

| ▶ 現場を新規登録す                                                                                                    | <u>るには</u>                                     |                         |                      |              |          |                              |
|----------------------------------------------------------------------------------------------------|------------------------------------------------|-------------------------|----------------------|--------------|----------|------------------------------|
| 1.「現場(納品先)校<br>፪>эハ                                                                                                    | 検索」画面の[追加                                      | ]ボタンをクリ                 | ックして、「現場(納品          | 品先)登録        | 」画面に進    | みます。                         |
| HSG0103: 検索が完了しました。<br>追加<br>得意先No <u>D56470</u> 参照                                                                                                    |                                                | 現場(納品先                  | )検索                  |              | Ver2.0.9 | <b>キャンセル</b><br>BSC社員(未社)    |
| 現場力ナ<br>秋衆<br>クリア<br>検索結果:0件                                                                                                    |                                                |                         |                      |              |          |                              |
| 2. 「現場(納品先)」<br>፪->>>-                                                                                                    | 登録」画面で必要                                       | 事項を入力                   | して、[登録]ボタンを          | クリックします      | •        |                              |
| 戻る                                                                                                    |                                                | 現場(納品先                  | )登録                  |              | Ver2.0.9 | キャンセル                        |
| 前回更新日       19.5       19.5       10       10       10       10       10       10       10       10       10       10       10       10       10       10       11       11       11       12       12       13       11       12       14       15       15       16       17       17       18       19       10       11       12       13       14       14       15       16       17       17       18       18       19       19       10       10       10       11       11       12       13       14       14       15       16       16       17       18       18       19       10       10       10 <td>∞→</td> <td>検索」画面</td> <td>に反映されます。</td> <td></td> <th></th> <th></th> | ∞→                                             | 検索」画面                   | に反映されます。             |              |          |                              |
| レンダルマネージャー                                                                                                    |                                                | 現場(納品先                  | )検索                  |              | Ver2.0.9 | <b>キャンセル</b><br>BS CH1= (本村) |
|                                                                                                    |                                                |                         |                      |              |          |                              |
| 得意先10         p58470         参編           得意先力ナ         現場力ナ            現場力ナ                                                                                                    |                                                |                         |                      |              |          |                              |
| 検索結果:3件<br>得意先名                                                                                                    | 現場No 現場名                                       | 現場力ナ                    | 住所                   | TEL          | FAX      | TEL2                         |
| 選択         U000470 株式会社ビーエスシー           選択         058470 株式会社ビーエスシー                                                                                                    | 0002         新規規端           0001         東京事業所 | シンキッシス<br>トウキョウジェキドョウショ |                      | 03-5579-8862 |          |                              |
| 選択         058470 株式会社ビーエスシー                                                                                                    | 0000 高崎本社                                      | タカ共ホンル・<br>"            | 370-0047 群馬県高崎市高砂町48 | 027-327-7793 |          | •                            |
| т.<br>                                                                                                    |                                                |                         |                      |              |          |                              |

#### ⑥ 納品登録をする現場の[選択]ボタンをクリックして、「納品登録」画面に戻ります。

|                          |      |       | 現場(納品先        | .)検索                    |              | Ver | 2.0.9 キャン |
|--------------------------|------|-------|---------------|-------------------------|--------------|-----|-----------|
| 103:検索が完了しました。           |      |       |               |                         |              |     | BSC社員     |
| 追加                       |      |       |               |                         |              |     |           |
| ē #lla lana ar           |      |       |               |                         |              |     |           |
| まってNO 1058470 参照<br>音先もナ |      | -     |               |                         |              |     |           |
| ミルリノ  <br>増力ナ   105-0    |      |       |               |                         |              |     |           |
|                          |      |       |               |                         |              |     |           |
| (秋柴) シリア                 |      |       |               |                         |              |     |           |
| 结果:1件                    |      |       |               |                         |              |     |           |
| 得意先名                     | 現場No | 現場名   | 現場力ナ          | 住所                      | TEL          | FAX | TEL2      |
| R 058470 株式会社ビーエスシー      | 0001 | 東京事業所 | トウキョウジ キドョウショ | 112-0014 東京都文京区関口1-23-6 | 03-5579-8862 |     |           |
|                          |      |       |               |                         |              |     |           |

#### ⑦ 選択した得意先・現場が、「納品登録」画面に反映されます。

| ● レンタルマネージャー                              |             |
|-------------------------------------------|-------------|
| メインメニューへ戻る                                |             |
| 得意先 058470 参照 0001 参照 株式会社<br>No/<br>現場No | ビーエスシー東京事業所 |

⑧ 「納品登録」画面で[納品日]を設定します。

[納品日]は、日付を直接入力するか、または[▼]ボタンをクリックしてカレンダーから日付を選択します。

| 🖻 レンタルマネージャー                                              |        | レンタルマネージャー                                                            |
|-----------------------------------------------------------|--------|-----------------------------------------------------------------------|
| メインメニューへ戻る                                                |        | メインメニューへ戻る                                                            |
| 得寛先 [058470] 参照 [0001] 参照 株式会社ビーエスシー 東京事業所<br>No/<br>現場No |        | 得意先 [058470] 参照 [0001] 参照 株式会社ビーエスシー 東京事業所<br>No/<br>現場No             |
| 約品日 2015/04/01 ▼ 14:03 摘要                                 | または    | 2015/04/0[ ▼ ]14:03 摘要  <br><u>≤ 2015</u> 年4月 <u>≥</u>                |
| 商品名 社内行                                                   | 0.7010 | 日月火水木金土                                                               |
|                                                           |        | $\begin{array}{cccccccccccccccccccccccccccccccccccc$                  |
|                                                           |        | 納品日 5 6 7 8 9 10 11                                                   |
|                                                           |        | <u>12</u> <u>13</u> <u>14</u> <u>15</u> <u>16</u> <u>17</u> <u>18</u> |
|                                                           |        | <u>19</u> <u>20</u> <u>21</u> <u>22</u> <u>23</u> <u>24</u> <u>25</u> |
|                                                           |        | <u>26</u> 27 28 29 30 <u>1</u> 2                                      |
|                                                           |        | <u>3</u> <u>4</u> <u>5</u> <u>6</u> <u>7</u> <u>8</u> <u>9</u>        |
| II                                                        |        |                                                                       |

⑨ 続いて、[行追加]ボタンをクリックして、「納品伝票登録」画面に進みます。

| C |                                                                                                    |                                                   |
|---|----------------------------------------------------------------------------------------------------|---------------------------------------------------|
|   | メインメニューへ戻る 納品登録                                                                                                    | Ver2.0.9                                          |
| Ľ |                                                                                                    | BSC社員(本社)                                         |
|   | 得意先 [058470] 参照 [0001] 参照 株式会社ビーエスシー 東京事業所 直前の<br>19 世紀 - 19 世紀 - 19 世紀 | <u>得意先を選択するには?</u> 31日締 翌月31日入金<br>単価:標準 担当:BSC社員 |
|   | 約4月日 2015/04/01 ▼ [14:03] 摘要                                                                                                    | 行追加運賃                                             |
|   | · · · · · · · · · · · · · · · · · · ·                                                                                                    | 区分 単価 予定期 摘要                                      |
|   |                                                                                                    |                                                   |

| 2 レンタルマネージャー                                    | and the second second sec |                             |
|-------------------------------------------------|----------------------------------------------------------------------------------------------------|-----------------------------|
|                                                 | 納品伝票登録                                                                                                    | Ver2.0.9 <mark>キャンセル</mark> |
| 商品名 <u>+ </u>                                   |                                                                                                    | BSC社員(本社)                   |
| Houd 9 日本 / 1 1 1 1 1 1 1 1 1 1 1 1 1 1 1 1 1 1 |                                                                                                    |                             |
|                                                 | 筆面 全区分単佰                                                                                                    |                             |
| 99X9C 2015/05/07                                |                                                                                                    |                             |
| ホテジョン<br>請求保留 ↓ 以降の締日 課税区分<br>日                 | 「標準課稅率 [✓]                                                                                                    |                             |
| · · · · · · · · · · · · · · · · · · ·           | 211~ (1様21~-                                                                                                    |                             |
| ~<br>仕入/発注番号/W レンタル管理ID                         | 住入先自動付番                                                                                                    |                             |
| 登録                                              |                                                                                                    |                             |
|                                                 |                                                                                                    |                             |

# ⑩ 「納品伝票登録」画面で、納品する商品を選択します。

| レンタルマネージャー                                     |        |                             |
|------------------------------------------------|--------|-----------------------------|
|                                                | 納品伝票登録 | Ver2.0.9 <mark>キャンセル</mark> |
|                                                |        | BSC社員(本社)                   |
| 商品名 参照 - /                                     |        |                             |
| 仕様/社内管理No / /                                  |        |                             |
|                                                |        |                             |
| 「読む」<br>「読む」<br>第二日 2015/05/01<br>● 2015/05/01 |        |                             |
| オブション                                          |        |                             |
| 攝要                                             |        |                             |
|                                                | ]      |                             |
| 登録                                             |        |                             |

> 商品・在庫を選択するには…①商品台帳検索

| .   納品伝             | 票登録」画面で                                                                                           | 、商品         | 品名の[参照]ボタン                                                                                                    | <i>、</i> をクリックしま                  | す。                                                                                 |                               |
|---------------------|---------------------------------------------------------------------------------------------------|-------------|----------------------------------------------------------------------------------------------------|-----------------------------------|------------------------------------------------------------------------------------|-------------------------------|
| レンタルマネージャー          | and the second second                                                                             |             |                                                                                                    |                                   |                                                                                    |                               |
|                     |                                                                                                   |             | 納品伝言                                                                                                    | 腰登録                               |                                                                                    | Ver2.0.3 キャンセル                |
|                     |                                                                                                   |             |                                                                                                    |                                   |                                                                                    | BSC社員(本社)                     |
| 問品名                 | - /                                                                                               |             |                                                                                                    |                                   |                                                                                    |                               |
| 数量                  |                                                                                                   | 070MG       |                                                                                                    |                                   |                                                                                    |                               |
|                     | 0 ME5#W                                                                                           | 120340      |                                                                                                    |                                   |                                                                                    |                               |
|                     |                                                                                                   |             |                                                                                                    |                                   |                                                                                    |                               |
| 「商品台劇               | 長検索 画面です                                                                                          | 商品友         | r選択します。 初期                                                                                                    | 表示では、全                            | ての商品が画面右個                                                                          | 峠に表示されています                    |
|                     |                                                                                                   |             |                                                                                                    |                                   |                                                                                    |                               |
| <mark>【全体を表</mark>  | 示」ボタンをクリ                                                                                          | ックする        | ると、いつでも初期記                                                                                                    | 長示状態の曲                            | 山血に戻せます。                                                                           |                               |
| 面面左側                | の「分類限定」は                                                                                          | 闇から         | 任音の分類を選択                                                                                                    | すると商品                             | を絞り込むことができま                                                                        | ŧđ.                           |
|                     |                                                                                                   |             |                                                                                                    |                                   |                                                                                    |                               |
| ※キーワー               | ドまたは社内管                                                                                           | 埋No         | <u>o*</u> を人力して検索                                                                                                    | することもでき                           | ます。                                                                                |                               |
| 設定した                | -                                                                                                 | したい         | 場合は「クリア]ボタ                                                                                                    | ンをクリックしき                          | ≠d.                                                                                |                               |
|                     |                                                                                                   |             |                                                                                                    |                                   |                                                                                    |                               |
| *社内管                | 理 No を入力して                                                                                        | 検索す         | 「ると、13 ページ目「(                                                                                                    | 2在庫台帳検索                           | 索」の「4.」に進みます。                                                                      |                               |
|                     |                                                                                                   |             |                                                                                                    |                                   |                                                                                    |                               |
| シタルマネージャー           |                                                                                                   |             |                                                                                                    |                                   |                                                                                    |                               |
|                     |                                                                                                   |             |                                                                                                    | Nata .                            |                                                                                    |                               |
|                     |                                                                                                   |             | 商品台帳椅                                                                                                    |                                   |                                                                                    | Ver2.0.9 キャンセル<br>BS CH4 (オオ) |
| 分類                  | 限定                                                                                                |             | キーワード                                                                                                    | <b>ī</b> ○                        | 5] ● 1 ◎ 2                                                                         | DOVILE (AII)                  |
| 全(<br>) (           | ▶を表示<br>1 2 3 4 5 6 7 R 1                                                                         |             | ●分類No順○検索キーワード1順○柞                                                                                                    | 検索キーワード2順 社内管法                    | 理No 検索                                                                             |                               |
|                     | 分類名                                                                                               | 分類▲<br>No   | 検索 クリア                                                                                                    | 表示中:全て                            |                                                                                    |                               |
| <u>i</u> 21         | R バックホー0.08以下                                                                                     | 010         | 商品名<br>選択 0.03パックホー                                                                                                    | <u>仕様</u><br>ゴム                   | 商品No 検索1 検索2 *<br>01000031 0.03BH                                                  |                               |
| ]選打                 | R バックホー0.1~0.3                                                                                    | 020         |                                                                                                    | ゴム                                | 01000051 0.05BH                                                                    |                               |
| 選打                  | R タイヤバックホー                                                                                        | 0.40        | 選択 0.06バックホー                                                                                                    | ゴム                                | 01000061 0.06BH                                                                    |                               |
| 選                   | R タイヤショベル                                                                                         | 050         | 選択   0.06パックホー<br>  選択   0.08パックホー                                                                                                    | 14                                | 01000081 0.08BH                                                                    |                               |
| 選                   | R フルトーサー<br>R サイドショベル                                                                             | 060         |                                                                                                    | ゴム                                | 02000101 0.1BH                                                                     |                               |
| 121                 | R アタッチメント                                                                                         | 080 #       | 選択 0.1バックホー<br>2810 0.1バックホー                                                                                                    | 超小旋回                              | 02000102 0.1BH                                                                     |                               |
| 邏                   | R バケツ                                                                                             | 085         | 選択  0.15バックホー<br> 選択  0.15バックホー                                                                                                    | ゴム                                | 02000151 0.15BH                                                                    |                               |
| 選                   | R ブレーカー<br>R ローラー                                                                                 | 100         | 選択 0.15パックホー                                                                                                    | 超小旋回外~>仕様                         | 02000159 0.15BH                                                                    |                               |
| [ <u>]</u> ]<br>[]] | R キャリアダンブ                                                                                         | 110         | 選択 0.2パックホー<br>28th 0.2パックホー                                                                                                    | ゴム                                | 02000201 0.2BH                                                                     |                               |
| 澾                   | R パイブクラム                                                                                          | 120         | 選択  0.2パックホー<br> 選択  0.2パックホー                                                                                                    | クレーン仕様                            | 02000204 0.2BH                                                                     |                               |
| 1261                | R 車朝                                                                                              | 1 40        | 選択 0.2バックホー                                                                                                    | 超小旋回スライダー                         | 02000207 0.2BH                                                                     |                               |
| 邏                   | R 水タンク                                                                                            | 150         | 選択  0.2バックホー<br>  選択  0.25バックホー                                                                                                    | 超小旋回外-ン仕様<br>クレーン仕様               | 02000209 0.2BH<br>02000254 0.25BH                                                  |                               |
| 選打                  | R コンブレッサー類<br>                                                                                    | 160         | 選択 0.25バックホー                                                                                                    | スライダー                             | 02000255 0.25BH                                                                    |                               |
| 湛扫                  | R 発電機                                                                                             | 170         | 選択 0.25パックホー                                                                                                    | 超小旋回外~>仕様                         | 02000259 0.25BH                                                                    |                               |
| 邏                   | R ウェルダー                                                                                           | 180         | 選択   0.45バックホー<br>  選択   0.45バックホー                                                                                                    | クレーン仕様                            | 03000454 0.45BH                                                                    |                               |
| 選                   | R ランマー<br>R ブレート                                                                                  | 200         | 選択   0.45バックホー                                                                                                    | スライダー                             | 03000455 0.45BH                                                                    |                               |
| <br>選注              | R ミキサー                                                                                            | 210         | 選択 0.7バックホー<br>2845 0.7バックホー                                                                                                    | 鉄                                 | 03000700 0.78H                                                                     |                               |
| 邏                   | R ホッパー                                                                                            | 220         | 選択 0.7バックホー<br>選択 0.7バックホー                                                                                                    | クレーン仕様                            | 03000704 0.7BH                                                                     |                               |
| 1221                | R 電動工具、エンジン工具                                                                                     | 230         | 選択 0.7バックホー                                                                                                    | スライダー                             | 03000705 0.7BH                                                                     |                               |
|                     |                                                                                                   |             |                                                                                                    |                                   | 100000000000000000000000000000000000000                                            |                               |
|                     |                                                                                                   |             |                                                                                                    |                                   |                                                                                    |                               |
|                     | 10/パスリード入力・                                                                                       |             |                                                                                                    |                                   |                                                                                    |                               |
|                     |                                                                                                   |             |                                                                                                    |                                   |                                                                                    |                               |
|                     |                                                                                                   |             |                                                                                                    |                                   |                                                                                    |                               |
|                     |                                                                                                   |             |                                                                                                    |                                   |                                                                                    |                               |
| (個1) <              | 分類 No 0のオ                                                                                         | ドカトノカ       | シカリックオスと 分判                                                                                                    |                                   | 小の商品が両面右側                                                                          | に表示されます                       |
|                     |                                                                                                   |             |                                                                                                    |                                   |                                                                                    |                               |
| ▶ レンタルマネー           | -ジヤー                                                                                              |             |                                                                                                    |                                   |                                                                                    |                               |
|                     |                                                                                                   |             | ĩ                                                                                                    | 商品台帳検索                            |                                                                                    | Ver2.0.9 キャンセ                 |
|                     | 分類限定                                                                                              |             | キーワード                                                                                                    |                                   | ○面 ● 1 ● 2                                                                         | BSC社員(3                       |
|                     | 全体を表示                                                                                             | 121010      | ●分類No順○検索キーワ                                                                                                    | - ド1順 ◎ 検索キーワード2                  | 2.順 社内管理No 検索                                                                      |                               |
|                     | 0 2 3 4 5 6                                                                                       | / ® 8<br> 名 | 分類・検索                                                                                                    | クリア 表示中:0                         |                                                                                    |                               |
|                     | 選択 バックホー0.084                                                                                     | ł۲          | 010<br>38tg 0.0915                                                                                                    | 記名<br>                            | 住様 商品No 検索1 検索                                                                     | 2                             |
|                     | 選択 バックホー0.1~                                                                                      | ).3         | 020<br>選択 0.05バックホー<br>選択 0.05バックホー                                                                                                    | 14<br>ゴム                          | 01000051 0.05BH                                                                    |                               |
|                     | 選択   バックホー0.4以<br>  選択   タイヤバックホー                                                                 | £           | 030<br>道訳 0.06バックホー                                                                                                    | ⊐ц                                | 01000061 0.06BH                                                                    | E                             |
|                     | 選択 タイヤショベル                                                                                        |             | 選択 0.06バックホー<br>050 Sate 0.09パックホー                                                                                                    | 超小旋回                              | 01000062 0.068H                                                                    |                               |
|                     | 選択  ブルトーザー                                                                                        |             | 1060 塩根 0.08ハックホー                                                                                                    | AE                                |                                                                                    |                               |
|                     |                                                                                                   |             |                                                                                                    | 34                                | 02000101 0+100                                                                     |                               |
|                     | 選択 サイドショベル<br>選択 アタッチメント                                                                          |             | 070<br>2070<br>2080 = 選択 0.1バックホー<br>選択 0.1バックホー                                                                                        | 超小旋回                              | 02000102 0 -1BH                                                                    |                               |
|                     | 道訳 サイドショベル<br>道訳 アタッチメント<br>選訳 パケツ                                                                |             | 070         選択         0.1バックホー           080         -         選択         0.1バックホー           085         -         選択         0.1バックホー | コム<br>超小旋回<br>超小旋回<br>ゴル          | 0200010 0.18h<br>02000102 0.18H<br>りーン仕様 02000109 0.1パック株-<br>02000151 0.1569      |                               |
|                     | 選択         サイドショベル           選択         アタッチメント           選択         パケツ           選択         パケツ |             | 070 選択 0.1バックホー<br>080 = 選択 0.1バックホー<br>085 2 通択 0.1バックホー<br>2090 2 通択 0.1バックホー<br>2090 2 通択 0.15バックホー                                  | コム<br>超小旋回<br>超小旋回<br>ゴム<br>超小旋回: | 0200010 0-16H<br>02000102 0-18H<br>ハーン仕様 02000159 0-158H<br>シレーン仕様 02000159 0-158H |                               |

| (例 2) 分類名の[選択]ボタンをクリックすると、その分類の商品が画面右側に表示されます。                                                                                                    |
|----------------------------------------------------------------------------------------------------|
| <u>商品台帳検索</u><br>Ver2-0-9 <mark>キャンセル・</mark>                                                                                                    |
| 分類原定<br>全体を表示       キーワード       0月0102         0112345570       分類名<br>分類名<br>分類名<br>第一<br>分類名       分類名<br>分類<br>物<br>の<br>調定       小類名<br>分類名<br>分類名       分類名<br>物<br>の<br>第一<br>分類名       小<br>約<br>第一<br>分類名       小<br>前品名<br>分類名       小<br>前品名<br>分類名       小<br>前品名<br>分類名       小<br>前品名<br>分類名       小<br>前品名<br>分類名       小<br>前品名<br>分類名       小<br>前品名<br>分類名       小<br>前品名<br>合<br>生様       前品約<br>(<br>前品為)       秋奈<br>(<br>秋奈<br>1)       小<br>前品<br>名       小<br>前品<br>(<br>1)       小<br>前品<br>(<br>1)       小<br>前品<br>(<br>1)       小<br>前名<br>(<br>1)       小<br>前名<br>(<br>1)       小<br>前<br>(<br>1)       小<br>前<br>(<br>1)      小<br>前<br>(<br>1)      小<br>前<br>(<br>1)      小<br>前<br>(<br>1)      小<br>前<br>(<br>1)       小<br>前<br>(<br>1)       小<br>前<br>(<br>1)       小<br>前<br>(<br>1)       小<br>前<br>(<br>1)      小<br>前<br>(<br>1) </th                                                  |
| 3. 納品する商品の[選択]ボタンをクリックして、「在庫台帳検索」画面に進みます。                                                                                                    |
| ロージョン                                                                                                    |
| 分類脱空       4-ワード       ●両●102         全体を表示       ●分類№週 ○検索キ-ワード1順 ○検索キ-ワード2週 社内管理№ (株索)         0 1 2 3 4 5 8 7 8 5       ●         2 () 1 2 3 (4 5 8 7 8 5)       ●         2 () 1 2 3 (4 5 8 7 8 5)       ●         2 () 1 2 3 (4 5 8 7 8 5)       ●         2 () 1 2 3 (4 5 8 7 8 5)       ●         2 () 1 2 3 (4 5 8 7 8 5)       ●         2 () 1 2 3 (4 5 8 7 8 5)       ●         2 () 2 3 (1 4 5 8 7 8 5)       ●         2 () 2 3 (1 4 5 8 7 8 5)       ●         2 () 2 3 (1 4 5 8 7 8 5)       ●         2 () 2 3 (1 4 5 8 7 8 5)       ●         2 () 2 3 (1 4 5 8 7 8 5)       ●         2 () 2 3 (1 4 5 8 7 8 5)       ●         2 () 2 3 (1 4 5 8 7 8 5)       ●         2 () 2 3 (1 4 5 8 7 8 5)       ●         2 () 2 3 (1 4 5 8 7 8 5)       ●         2 () 2 3 (1 4 5 8 7 8 5)       ●         2 () 2 3 (1 4 5 7 8 5)       ●         2 () 2 3 (1 4 5 7 8 5)       ●         2 () 2 3 (1 4 5 8 7 8 5)       ●         2 () 2 3 (1 4 5 8 7 8 5)       ●         2 () 2 3 (1 4 5 7 8 5)       ●         2 () 2 3 (1 4 5 7 8 5)       ●         2 () 2 3 (1 4 5 7 8 5)       ●         2 () 2 3 (1 4 5 7 8 5)                                                                                                    |
| 商品・在庫を選択するには…②在庫台帳検索 4 「在庫台帳検索」画面で 納品する在庫の「選択〕ボタンをクリックすると 納品伝 三登録画面に 定ります。                                                                                                    |
|                                                                                                    |
| 住内管理%         とりつこち         受けたしの         キーシセル           第日間定していたい         ●両●102         社内管理%         ●でまたりの目         ●のの●102         ●のの●102         ●のの02         ●のの02         ●の02         ●の02         ●のの02         ●のの02         ●のの02         ●のの02         ●のの02         ●のの02         ●のの02         ●の         ●のの02         ●の02         ●のの02                                                                                                    |
| 遠訳         0.08/5ックホー         た社         0.020 / 0.09/5 / 0.09/5 / 0.00/5 / 0.00/5 / 0.00/5 / 0.00/5 / 0.00/5 / 0.00/5 / 0.00/5 / 0.00/5 / 0.00/5 / 0.00/5 / 0.00/5 / 0.00/5 / |
| ※納品する商品・在庫を最初から選択し直したい場合は、画面左側の[検索]ボタンをクリックすると、全ての<br>商品の在庫が画面右側に表示されます。または、画面右上の[キャンセル]ボタンをクリックして「在庫台帳検                                                                                                    |
| <mark>索」画面を一度閉じ、再度「①商品台帳検索」から商品を選択し直すこともできます。</mark><br>◎レンタルマネージャー                                                                                                    |
| 在庫台帳検索 Ver2.0.3 キャンセル<br>BSOID CALL CALL CALL CALL CALL CALL CALL CAL                                                                                                    |
| 曲品器定<br>キック・ド       ●画●102         注かき望い       ●画●102         注かき望い       ●二       ●二       ●       ●       ●       ●       ●       ●       ●       ●       ●       ●       ●       ●       ●       ●       ●       ●       ●       ●       ●       ●       ●       ●       ●       ●       ●       ● <t< th=""></t<>                                                                                                    |
|                                                                                                    |

納品する商品・在庫を選択すると、「納品伝票登録」画面に戻るので、必要事項を入力して[登録]ボタンをクリックします。

| レンタルマネージャー                             |        |                             |
|----------------------------------------|--------|-----------------------------|
|                                        | 納品伝票登録 | Ver2.0.3 <mark>キャンセル</mark> |
|                                        |        | BSC社員(本社)                   |
| 商品名 参照 010 00031-000 0010 / 0.03バックホー  |        |                             |
| 仕様/社内管理No SK007 /1-10                  |        |                             |
|                                        |        |                             |
|                                        |        |                             |
| 【現用開始 2015/04/01 28和中元<br>■ ■ ■ ■ ■    |        |                             |
| オブション                                  |        |                             |
| 請求保留<br>日<br>一<br>マリ以降の締日 課税区分 標準課税率 ✓ |        |                             |
| 請求時単 ◎無◎有  係数                          |        |                             |
| 再請求/単価変更通知日 ▼ 最低保障 0日分                 |        |                             |
| 摘要                                     |        |                             |
| 商品名変<br>更 コピー 仕様パー                     |        |                             |
| へ<br>仕入/発注番号/Wレンタル管理ID                 | 先自動付番  |                             |
| 童綠                                     |        |                             |

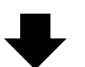

確認ダイアログが出るので、内容に誤りがなければ[OK]ボタンをクリックします。

修正があれば、[キャンセル]ボタンで納品伝票登録画面に戻ります。

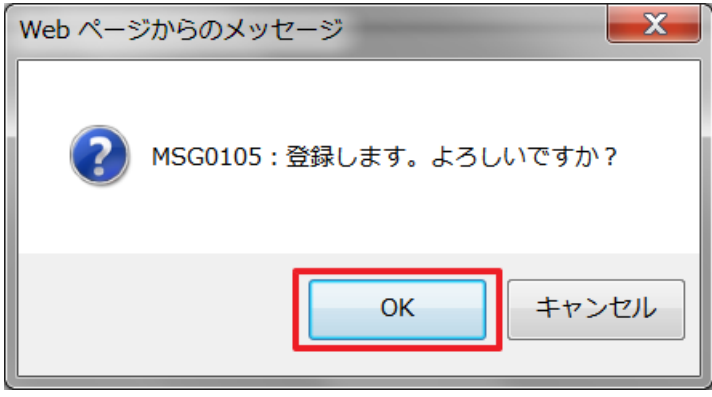

② セット商品(基本料・補償料がある商品)を納品登録した場合は、基本料・補償料も自動で納品登録されます。

基本料・補償料の[修正]をクリックすると「納品伝票登録」画面に進むので、基本料などの必要事項を入力して [登録]ボタンをクリックします。

| 1  | 💌 レンタルマネージャー                                                                                                    |                            |           |                                           |              | _ <b>D</b> X |
|----|----------------------------------------------------------------------------------------------------|----------------------------|-----------|-------------------------------------------|--------------|--------------|
|    | メインメニューへ戻る                                                                                                    | 納                          | 品登録       |                                           |              | Ver2.0.9     |
|    |                                                                                                    |                            |           |                                           |              | BSC社員 (本社)   |
|    | <br>  得意先  058470 参照  0001 参照 株式会社ビーエ:<br>  現場No                                                                                                    | スシー 東京事業所                  | 直前の得意先を選択 | <del>でするには?</del> 31日締 翌月31日)<br>単価:標準 担当 | 入金<br>:BSC社員 | <u> </u>     |
|    | 納品日 2015/04/01 ▼ 14:03 摘要                                                                                                    |                            |           | 行追加運貨                                     | E<br>I       |              |
| ł. | 商品名                                                                                                    | 社内管理No                     | 数量 区分     | 単価 予定期                                    | 摘要           |              |
|    | 1         修正<br>挿入         加除<br>多動         コピー<br>8500         0.03バックホー         /           1         修正<br>挿入         100         000         000         000         000         000         000         000         000         000         000         000         000         000         000         000         000         000         000         000         000         000         000         000         000         000         000         000         000         000         000         000         000         000         000         000         000         000         000         000         000         000         000         000         000         000         000         000         000         000         000         000         000         000         000         000         000         000         000         000         000         000         000         000         000         000         000         000         000         000         000         000         000         000         000         000         000         000         000         000         000         000         000         000         000         000         000 | レンタル / 1-10<br>31 000 0010 | 1台 日極     | 5,500円 04/01~                             |              |              |
|    | 2 修正<br>頂於         コビー         0.03BH補償料         /           頂太         移動         / 600 000         000                                                                                                    | レンタル /<br>10 000 0001      | 1台 日極     | 0円 04/01~                                 |              |              |
|    |                                                                                                    |                            |           |                                           |              |              |

| 🕑 レンタルマネージャー                                                                                           |                             |
|----------------------------------------------------------------------------------------------------|-----------------------------|
| 純品伝票登録                                                                                                 | Ver2.0.9 <mark>キャンセル</mark> |
|                                                                                                    | BSC社員(本社)                   |
| 時時25 後 ● 20 00010-000 0001 / 0.03BH構(資料<br>レッタル<br>仕様/社内管理% /<br>数量 1 台 /<br>単価 日種 マ 1,000 阿瓜分単価 全区分単価 |                             |
| 使用開始 2015/04/01 返却予定<br>日<br>オブション<br>オブション                                                            | 1                           |
|                                                                                                    |                             |
|                                                                                                    |                             |
|                                                                                                    |                             |
|                                                                                                    |                             |

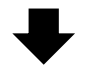

確認ダイアログが出るので、内容に誤りがなければ[OK]ボタンをクリックします。

修正があれば、[キャンセル]ボタンで納品伝票登録画面に戻ります。

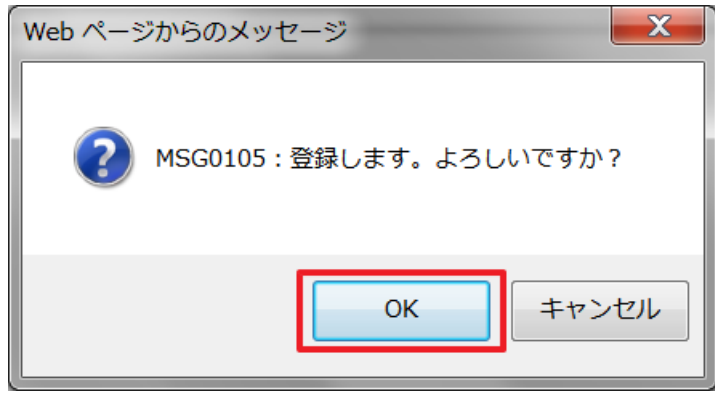

# 13 必要に応じて[運賃]ボタンをクリックして、納品運賃を登録します。

| 💽 L | シタノ             | レマネージャー             |                    |                                  | _      | _   |      |                  |                 |                       |        | x    |
|-----|-----------------|---------------------|--------------------|----------------------------------|--------|-----|------|------------------|-----------------|-----------------------|--------|------|
| X   | イン.             | メニューへ戻              | <u>న</u>           |                                  | 納      | 品登録 |      |                  |                 |                       |        | .0.9 |
|     |                 |                     |                    |                                  |        |     |      |                  |                 |                       | BSC社員( | (本社) |
| 得及  | :意先<br>//       | 058470 🛷            | 照 0001 参照 材        | 朱式会社ビーエスシー 東京                    | 同事業所   | 直前の | 得意先を | <u>選択するには?</u> 貨 | :1日締 翌<br>単価:標準 | 2月31日入金<br>◎ 担当:BSC社員 |        |      |
| 郑   | u编ivo<br>l品日    | 2015/04/01          | ▼ 14:03 摘要         | 6                                |        |     |      |                  | 行追加             | 運賃                    |        |      |
|     |                 |                     |                    | 商品名                              | 社内管理No | 数量  | 区分   | 単価               | 予定期             | 摘要                    |        |      |
| 1   | <u>修正</u><br>挿入 | <u>削除 コビー</u><br>移動 | 0.03バックホー<br>SK007 | / レンタル /<br>/ 010 00031 000 0010 | 1-10   | 1台  | 日極   | 5,500円           | 04/01~          |                       |        |      |
| 2   | <u>修正</u><br>挿入 | <u>削除 コビー</u><br>移動 | 0.03BH補償料          | / レンタル /<br>/ 600 00010 000 0001 |        | 1台  | 日極   | 1,000円           | 04/01~          |                       |        |      |
|     |                 |                     |                    |                                  |        |     |      |                  |                 |                       |        |      |

|                                    |         |                            |               | 在庫台帳検      | 索 |                      |                      |    |          | Ve   | er2.0.9 丰 <del>+</del> |
|------------------------------------|---------|----------------------------|---------------|------------|---|----------------------|----------------------|----|----------|------|------------------------|
| 毎品限定<br>キーワード ◎両 ● 1 ◎ 2<br>牡内管理No | 社(<br>) | 内管理No<br>在庫数順の社内管理No<br>検索 | 順〇枝No順<br>クリア | 表示中:700    | 1 |                      |                      |    |          |      | BSC                    |
| 検索 クリア                             | _       | 管理保管場所                     | 販売区分          | 枝No 社内管理No | 在 | 現在庫数                 | 保有数                  | 仕様 |          | 商品名  |                        |
| 商品名 渡辺 納品運賃                        | 仕様      | 麗沢 本社                      | 販売            | 6000       | 0 | 999,999,99<br>9.999回 | 999,999,99<br>9.9990 |    | 70000010 | 納品運賃 |                        |
| 選択 引取運貨                            | ž       | 選択 本社                      | 販売            | 6000       | 0 | 999,999,99<br>9.999回 | 999,999,99<br>9.9990 |    | 70000020 | 引取運賃 |                        |
| 選択 回送運賃                            | ž       | <b>選択</b> 本社               | 販売            | 6000       | 0 | 999,999,99<br>9,9990 | 999,999,99<br>9,999  |    | 70000030 | 回送運賃 |                        |
| 選択 送料                              | j       | <b>選択</b> 本社               | 販売            | 6000       | 0 | 999,999,999          | 999,999,999          |    | 70000040 | 送料   |                        |

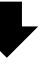

| ピレンタルマネージャー     ・・・・・・・・・・・・・・・・・・・・・・・・・・・・・・・・・ |                |
|---------------------------------------------------|----------------|
| 約品伝票登録                                            | Ver2.0.9 キャンセル |
|                                                   | BSC社員(本社)      |
| 商品名 愛照 700 00010-005 6000 / 納品運賃                  |                |
|                                                   |                |
| 単価 運賃 🗸 3,500 岡区分単価 全区分単価                         |                |
| 販売日 2015/04/01 運送担当 参照                            |                |
|                                                   |                |
|                                                   |                |
| 備表<br>商品名変                                        |                |
|                                                   |                |
| 全辞                                                |                |
|                                                   |                |

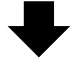

確認ダイアログが出るので、内容に誤りがなければ[OK]ボタンをクリックします。

修正があれば、[キャンセル]ボタンで納品伝票登録画面に戻ります。

| Web ページ | からのメッセージ                 |
|---------|--------------------------|
| ?       | MSG0105 : 登録します。よろしいですか? |
|         | OK キャンセル                 |

#### ⑭ 納品する商品の登録が完了したら、[登録]ボタンをクリックします。

[登録+印刷]ボタンをクリックすると、納品書を PDF 出力することができます。

※[摘要]欄に必要事項を入力すると、納品書に摘要を記載することができます。

| <b>感</b> レ     | ンタル               | マネージャー              | -                           |                                  |        | _          |       |                 |                 |                       |            |
|----------------|-------------------|---------------------|-----------------------------|----------------------------------|--------|------------|-------|-----------------|-----------------|-----------------------|------------|
| ×              | インメ               | (ニューへ戻              | 6                           |                                  | 納      | 品登録        |       |                 |                 |                       | Ver2.0.9   |
|                |                   |                     |                             |                                  |        |            |       |                 |                 |                       | 日SC社員 (本社) |
| 得:<br>No.<br>現 | 意先<br>/<br>場No    | 058470 者            | 5照 0001 参照 材                | 株式会社ビーエスシー 東京                    | 京事業所   | <u>直前の</u> | 得意先を〕 | <u> 選択するには?</u> | 21日締 翌<br>単価:標準 | 2月31日入金<br>▣ 担当:BSC社員 | <b>A</b>   |
| 納              | 88                | 2015/04/0           | 1 ▼ 14:03 摘要                |                                  |        |            |       |                 | 行追加             | 運賃                    |            |
|                |                   |                     |                             | 商品名                              | 社内管理No | 数量         | 区分    | 単価              | 予定期             | 摘要                    |            |
|                | <u> 新</u>         | <u>削除 コビー</u><br>移動 | <u>-</u> 0.03バックホー<br>SK007 | / レンタル /<br>/ 010 00031 000 0010 | 1-10   | 1台         | 日極    | 5,500円          | 04/01~          |                       |            |
| 2 1            | <u>修正</u> 〕<br>重入 | <u>削除 コビー</u><br>移動 | _ 0.03BH補償料                 | / レンタル /<br>/ 600 00010 000 0001 |        | 1台         | 日極    | 1,000円          | 04/01~          |                       |            |
| 3 1            | <u> </u>          | <u>削除 コビー</u><br>移動 | 納品運賃                        | / 販売 /<br>/ 700 00010 005 6000   |        | 10         | 運賃    | 3,500円          | 04/01           |                       |            |
|                |                   |                     |                             |                                  |        |            |       |                 |                 | ·                     |            |
|                |                   |                     |                             |                                  |        |            |       |                 |                 |                       |            |
|                |                   |                     |                             |                                  |        |            |       |                 |                 |                       | E          |
|                |                   |                     |                             |                                  |        |            |       |                 |                 |                       |            |
|                |                   |                     |                             |                                  |        |            |       |                 |                 |                       |            |
|                |                   |                     |                             |                                  |        |            |       |                 |                 |                       |            |
|                |                   |                     |                             |                                  |        |            |       |                 |                 |                       |            |
|                |                   |                     |                             |                                  |        |            |       |                 |                 |                       |            |
|                |                   |                     |                             |                                  |        |            |       |                 |                 |                       |            |
|                |                   |                     |                             |                                  |        |            |       |                 |                 |                       |            |
|                | 登                 | 録                   | 登録+印刷                       |                                  |        |            |       |                 |                 |                       |            |
|                |                   |                     | וטאלעם                      | ド入力・                             |        |            |       |                 |                 |                       |            |

➡

確認ダイアログが出るので、内容に誤りがなければ[OK]ボタンをクリックします。

修正があれば、[キャンセル]ボタンで納品登録画面に戻ります。

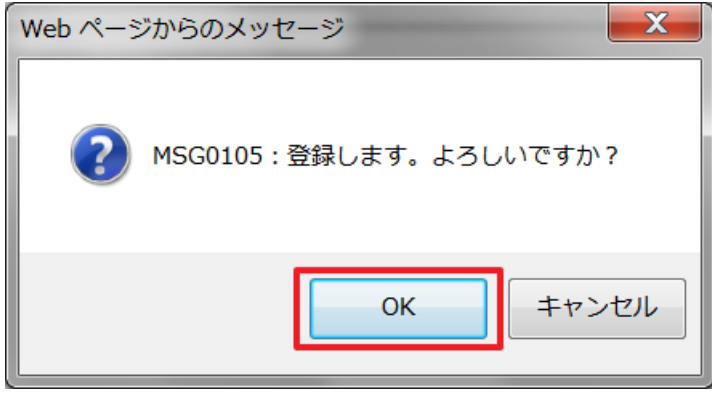

|                                                                     | 得意分                                                                                                    | ここに<br>た情報、現場<br>記載されます                                                                                                    | 情報が                                                                                                    |                                                            | ューザー様<br>記載                                                          | しこに<br>気の会社情報か<br>しています                                                                                                    |
|---------------------------------------------------------------------|----------------------------------------------------------------------------------------------------|----------------------------------------------------------------------------------------------------|----------------------------------------------------------------------------------------------------|------------------------------------------------------------|----------------------------------------------------------------------|----------------------------------------------------------------------------------------------------|
| <u>納品</u><br>No.<br>01                                              | 日 2015/04/<br>商品No.<br>01000031                                                                                                    | 01 14:03 伝票番号: 00006<br>商品名<br>仕様/管理番号<br>0.03バックホー                                                                                    | <u>8315 発行: BSC</u><br>数量<br>1                                                                                                    | <u> 土員 印刷日</u><br>開始日<br>〜返却予定日<br>15/04/01                | 時 2015/05/01 14:2:<br>備考                                             | 9 <u>01 P.1 /1</u><br>予定契約区分<br>予定単価<br>日極                                                                                                    |
| 02                                                                  | -010000310000010<br>60000010                                                                                                    | SK007/1-10<br>0.03BH補償料                                                                                                    | 台 1                                                                                                    | 15/04/01                                                   |                                                                      | ¥5,500<br>日極                                                                                                    |
| 03                                                                  | -700000100056000                                                                                                    | 納品運賃                                                                                                    | 1                                                                                                    |                                                            |                                                                      | ¥1,000<br>運賃<br>¥3,500                                                                                                    |
|                                                                     |                                                                                                    |                                                                                                    |                                                                                                    |                                                            |                                                                      |                                                                                                    |
| 摘要領                                                                 | :ここに摘<br><sup>サイン</sup><br>納品<br>得意ら                                                                                                    | <sup>要が記載されます</sup><br>ま<br>ここに<br>た情報、現場(<br>記載されます                                                                                   | <br>情報が                                                                                                    | 度ありがとうご                                                    | <sup>ざいます。上記の通</sup><br>ユーザー様<br>記載                                  | <sup>り納品させていただきます。</sup><br>ここに<br>の会社情報が<br>されます                                                                                                    |
| 摘受 前                                                                | :ここに摘<br><sup>サイン</sup><br>納品<br>得意ら                                                                                                    | 要が記載されます<br>書<br>ここに<br>た情報、現場<br>記載されます                                                                                               | <sup>無</sup><br><b>清報が</b><br><sup>1315</sup> 発行: BSC <sup>2</sup>                                                                                                    | 度ありがとうご<br>                                                | <sup>さいます。上記の通</sup><br>ユーザー様<br>記載<br><sup>時 2015/05/01 14:29</sup> | <sup>9納品させていただきます。</sup><br>ここに<br>の会社情報が<br>されます                                                                                                    |
| 摘受 納 配                                                              | :ここに摘<br>サイン<br>納品<br>得意う                                                                                                    | 要が記載されます<br>雪書<br>ここに<br>た情報、現場<br>記載されます<br>01 14:03 伝標番号: 00006<br>商品名<br>生様/管理番号                                                    | #<br>情報が<br>3315 発行: BSCA<br>数量                                                                                                    | 度ありがとうご<br>                                                | ざいます。上記の通<br>ユーザー様<br>記載<br>時 2015/05/01 14:29<br>備考                 | <sup>9 納品させていただきます。</sup><br>ここに<br>るの会社情報か<br>なされます<br>8:01 P. 1 / 1<br>予定契約区分                                                                                                    |
| 摘受<br>一<br>納品<br>No.<br>01<br>02                                    | :ここに摘<br>サイン<br>納品<br>(得意う<br>日 2015/04//<br>商品Ma<br>01000031<br>-01000031                                                                                                    | 要が記載されます<br>ここに<br>た情報、現場<br>記載されます<br>01 14:03 伝薬番号: 00006<br>商品名<br>仕様/管理番号<br>0.03/バックホー<br>SK007/1-10<br>0.039/ボックホー<br>SK007/1-10 | 無<br>情報が<br>3315 発行: BSC<br>数量<br>1<br>合                                                                                                    | 度ありがとうご<br>上員 印刷日<br>~返却予定日<br>15/04/01                    | ざいます。上記の通<br>1 ー ザ ー 様<br>記 載<br>時 2015/05/01 14:25<br>備考            | 9988List Curring States<br>ここに<br>の会社情報が<br>されます<br>201 P.1 / 1<br>予定契約区分<br>日極<br>日極                                                                                                    |
| 摘要<br>領<br>納<br>品<br>01<br>02<br>03                                 | :<br>ここに摘<br>サイン<br>納品<br>(得意う<br>日 2015/04/0<br>高品MA<br>01000031<br>-01000031<br>-01000031<br>-010000010<br>-010000010                                                                                                    | 要が記載されます<br>ここに<br>た情報、現場<br>記載されます<br>01 14:03 伝原番号: 00006<br>商品名<br>仕様/管理番号<br>0.03/(シウホー<br>SK007/1-10<br>0.03BH補償料<br>納品運賃         | #<br>情報が<br>3315 発行: BSC#<br>数量<br>1<br>1<br>1<br>1<br>1<br>1<br>1<br>1<br>1                                                                                                    | 度ありがとうご<br>上員 印刷日<br>一<br>15/04/01<br>15/04/01             | ざいます。上記の通<br>ユーザー様<br>記載<br>時 2015/05/01 14:25<br>備考                 | ymmale at the state of the state of the st |
| 摘受<br>一<br>一<br>一<br>一<br>一<br>一<br>一<br>一<br>一<br>一<br>一<br>一<br>一 | : ここに摘<br>サイン<br>納品<br>(得意う<br>日 2015/04/0<br>商品MA<br>01000031<br>-01000031<br>-01000031<br>-01000031<br>-01000031<br>-01000031<br>-01000031<br>-01000031<br>-01000031<br>-01000031<br>-01000031<br>-01000031<br>-01000031<br>-01000031 | 要が記載されます<br>ここに<br>た情報、現場<br>記載されます<br>01 14:03 伝標番号: 00006<br>商品名<br>仕様/管理番号<br>0.03/(シウホー<br>SK007/1-10<br>0.03BH補償料<br>納品運賃         | #<br><b>清報が</b><br>3315 発行: BSC <sup>2</sup><br>数量<br>1<br>1<br>1<br>2<br>1<br>1<br>2<br>1<br>1<br>2<br>1<br>1<br>2<br>1<br>2<br>1<br>1<br>2<br>1<br>2<br>1<br>1<br>2<br>1<br>1<br>2<br>1<br>1<br>2<br>1<br>1<br>1<br>2<br>1<br>1<br>1<br>2<br>1<br>1<br>1<br>1<br>1<br>1<br>1<br>1<br>1<br>1<br>1<br>1<br>1 | 度ありがとうご<br>生員 印刷日<br>開始日<br>~返却予定日<br>15/04/01<br>15/04/01 | ざいます。上記の通<br>ユーザー様<br>記載<br>時 2015/05/01 14:25<br>備考                 | 9<br>9<br>9<br>9<br>9<br>9<br>9<br>9<br>9<br>9<br>9<br>9<br>9<br>9                                                                                                    |

※納品書は、[入出庫管理]メニューの[納品伝票修正]で再発行することができます。 [納品伝票修正]をクリックして「納品伝票修正一覧」画面へ進み、該当の明細行の[修正]をクリックします。 「納品伝票修正」画面で[登録+印刷]ボタンをクリックすると、納品書を再度 PDF 出力できます。 2.1.1 期間が短い請求を、翌月分にまとめて請求するには(請求保留日の登録)

請求保留とは、月極の契約において最初の請求期間が短い場合に、その請求期間を翌月分の請求と合算する請求 方法です。

「納品伝票登録」画面オプション欄の[請求保留日]に、請求を保留したい期日を入力すると、翌月の請求に合算して 請求できます。

[請求保留日]は、日付を直接入力するか、または[▼]ボタンをクリックしてカレンダーから日付を選択します。

| オブション | /      | _       |          |         |
|-------|--------|---------|----------|---------|
| 請求保留  |        | ▼↓」隆の締日 | 課税区分     | 檀淮課税率 ∨ |
| Β     |        |         |          |         |
| 請求時単  | ◎無◎有   | 係数      | 0        |         |
| 位変換   |        | ,       |          |         |
| 再請求/単 | 価変更通知日 |         | - 最低保障 🗌 | 0日分     |
|       |        |         |          |         |

または

| _ | <u></u>     |           |           |             |           |           |           |           |       |         |
|---|-------------|-----------|-----------|-------------|-----------|-----------|-----------|-----------|-------|---------|
|   | オフション       |           |           | 1           |           |           |           |           |       |         |
|   | 請求保留        |           |           | <b>(</b> [• | ┍╶)       | 降の        | 締日        |           | 課税区分  | 標準課税率 🗸 |
|   |             | $\leq$    |           | 20          | H F       | ī月        |           | 2         |       |         |
|   |             | B         | 月         | 火           | 水         | 木         | 金         | ±         |       |         |
|   |             | <u>26</u> | <u>27</u> | <u>28</u>   | <u>29</u> | <u>30</u> | <u>1</u>  | <u>2</u>  |       |         |
|   |             | <u>3</u>  | <u>4</u>  | <u>5</u>    | <u>6</u>  | <u>Z</u>  | <u>8</u>  | <u>9</u>  |       |         |
|   |             | <u>10</u> | <u>11</u> | <u>12</u>   | <u>13</u> | <u>14</u> | <u>15</u> | <u>16</u> |       |         |
|   |             | <u>17</u> | <u>18</u> | <u>19</u>   | <u>20</u> | <u>21</u> | <u>22</u> | <u>23</u> |       |         |
|   |             | <u>24</u> | <u>25</u> | <u>26</u>   | <u>27</u> | <u>28</u> | <u>29</u> | <u>30</u> |       |         |
|   |             | <u>31</u> | <u>1</u>  | <u>2</u>    | <u>3</u>  | <u>4</u>  | <u>5</u>  | <u>6</u>  |       |         |
|   | 請求時単<br>位変換 | ◎ 無       | ◎有        | ] (*        | <b>彩数</b> |           |           | 0         |       |         |
|   | 再請求/単位      | ₩変更       | 通知        |             |           |           | ▼         | 〕最位       | 氏保障 🗌 | 0日分     |

#### > 月末締の得意先で、4月分の請求を保留して5月に合算する場合の入力例

1. 「納品伝票登録」画面で、4/27 納品のレンタル品を納品登録します。その際に、オプション欄の[請求保留日]

に、4月の締日より翌日以降の日付を指定します。本例では、4月の締日 4/30の翌日の「5/1」を指定しています。

| 🚾 レンタルマネージャー                                           |
|--------------------------------------------------------|
| \$P                                                    |
|                                                        |
| 商品名 参照 020 00101-000 0040 / 0.1バックホー<br>レンタル           |
| 仕様/社内管理No     SK27SR-3E     /3-40       数量     1     台 |
| 単価 月極 🔽 200,000 同区分単価 全区分単価                            |
| 使用開始 2015/04/27 返却予定 ▼ 継続入替 ● 無 ○ 有                    |
| オブション<br>請求保留 2015/05/01 ▼ 以降の締日<br>日                  |
|                                                        |
| 再請求/単価変更通知日                                            |
| 摘要                                                     |
| 商品名変 0.1バックホー(請求保留日テスト) コピー 仕様コピー<br>更                 |
| 仕入/発注番号/Wレンタル管理ID 仕入先自動付番                              |
| 登録                                                     |
|                                                        |

2. 「請求書/チェックリスト作成」画面で、4月分の請求計算をして請求書を出力すると、4月分(4/27~4/30)の 請求が保留され、稼働0日/金額0円で処理されます。

|   | 納品日<br>─引取日     | 商品名<br>仕様/管理№.                       | 数量  | 単価      | 請求期間<br>稼働(カット) | 金額 | 備考 |
|---|-----------------|--------------------------------------|-----|---------|-----------------|----|----|
|   |                 | 【本社】                                 |     |         |                 |    |    |
| ◀ | 15/04/27<br>~継続 | 0.1バックホー(請求保留日テスト)<br>SK27SR-3E/3-40 | 1 台 | <br>月極  | 0日              | 0  |    |
|   | 15/04/27<br>~継続 | 0.1BH補償料                             | 1 台 | 0<br>月極 | 0日              | 0  |    |
|   |                 |                                      |     |         |                 |    |    |

3. 「請求書/チェックリスト作成」画面で、5月分の請求計算をして請求書を出力すると、5月分の月極単価 200,000円に、請求保留されていた 5/1以前の日割請求分(4/27~4/30の5日分/33,333円)が合算され ます。

|   |                 |                                      |    |   |         |                      |         | <u> </u> |
|---|-----------------|--------------------------------------|----|---|---------|----------------------|---------|----------|
|   | 納品日<br>─引取日     | 商品名<br>仕様/管理№.                       | 数量 |   | 単価      | 請求期間<br>稼働(カット)      | 金額      | 備考       |
|   |                 | 【本社】                                 |    |   |         |                      |         |          |
| ◀ | 15/04/27<br>~継続 | 0.1バックホー(請求保留日テスト)<br>SK27SR-3E/3-40 | 1  | 台 | <br>月極  | 04/27~05/31<br>1ヶ月5日 | 233,333 |          |
|   | 15/04/27<br>~継続 | 0.1BH補償料                             | 1  | 台 | 0<br>月極 | 04/2/~05/31<br>1ヶ月5日 | 0       |          |
|   |                 |                                      |    |   |         |                      |         |          |

※請求計算の方法は、基本操作編 53ページの「5.請求管理」をご参照ください。

# 2.1.2 最低レンタル期間(最低保証日数)を設定するには

日極または月極の契約で納品登録をする際に、最低レンタル期間(最低保証日数)を設定できます。 実際のレンタル期間(延稼働)が最低保証日数に満たない場合、不足している日数分の金額を請求できます。

| <ul> <li>オブション</li> <li>請求保留</li> <li>日</li> </ul> | ,<br>  | ▼以降の締日   | 課税区分 | 標準課税率 ✔ |
|----------------------------------------------------|--------|----------|------|---------|
| ]<br>請求時単<br>位変換                                   | ◉無◎有   | 係数       |      |         |
| 再請求/単                                              | 価変更通知日 | <b>•</b> | 最低保障 | 0日分     |

✓ 最低保証は、日極・月極契約の請求のみ有効です。

- ✓ 保証日数は、0~99の間で指定できます。
- ✓ 差額調整金額は引取時(稼働終了日)が登録された時点で判定されるため、『売上日計表』や『稼働履歴一覧 表』などの論理売上げには反映されません。

▶ 最低保証日数を7日間に設定/実際のレンタル期間を5日間に設定した場合の請求書の例

1. 「納品伝票登録」画面で、オプション欄の[最低保証]に、設定したい最低保証日数を入力します。本例では、 4/6 納品日で納品登録」、最低保証を7日間に設定しています。

|                                                                                                    |                                                                                                    |                                                                                                    |                                                                                                    |                                                                                                    |                                                                                                    |                                                                     |                                                                                                    |                                                                                                    | 4.th                                                                       |                                          |
|----------------------------------------------------------------------------------------------------|----------------------------------------------------------------------------------------------------|----------------------------------------------------------------------------------------------------|----------------------------------------------------------------------------------------------------|----------------------------------------------------------------------------------------------------|----------------------------------------------------------------------------------------------------|---------------------------------------------------------------------|----------------------------------------------------------------------------------------------------|----------------------------------------------------------------------------------------------------|----------------------------------------------------------------------------|------------------------------------------|
|                                                                                                    |                                                                                                    |                                                                                                    |                                                                                                    |                                                                                                    |                                                                                                    |                                                                     |                                                                                                    |                                                                                                    | 种                                                                          |                                          |
| 商品:                                                                                                    | 名 参照                                                                                                    | 100 003                                                                                                    |                                                                                                    | / 3tコンバイ                                                                                                    | インドロー:                                                                                                    |                                                                     |                                                                                                    |                                                                                                    |                                                                            |                                          |
| レン:<br>仕様/                                                                                                    | タル<br>/社内管理                                                                                                    | <br>No H₩30V₩                                                                                                    |                                                                                                    |                                                                                                    | /25-03                                                                                                    |                                                                     |                                                                                                    |                                                                                                    |                                                                            |                                          |
| 数量                                                                                                    |                                                                                                    |                                                                                                    | 1 台                                                                                                    |                                                                                                    |                                                                                                    | <b>T</b> U W <b>T</b>                                               |                                                                                                    |                                                                                                    |                                                                            |                                          |
| - · · · · · · · · · · · · · · · · · · ·                                                                                                    | 口個<br>開始 12015                                                                                                    |                                                                                                    | 返却予定 📃                                                                                                    | 5,000                                                                                                    | 分里恤   全日                                                                                                    | ≤分里1曲                                                               |                                                                                                    |                                                                                                    |                                                                            |                                          |
| Β̈́́                                                                                                    | VII/10 2010                                                                                                    |                                                                                                    |                                                                                                    |                                                                                                    |                                                                                                    |                                                                     |                                                                                                    |                                                                                                    |                                                                            |                                          |
| オ<br>  請                                                                                                    | ブション<br>求保留 「                                                                                                    | ſ                                                                                                    |                                                                                                    | 課税区                                                                                                    | 分偏难調                                                                                                    |                                                                     |                                                                                                    |                                                                                                    |                                                                            |                                          |
| 目                                                                                                    | 求時単 [                                                                                                    | ●毎0友                                                                                                    |                                                                                                    |                                                                                                    | (標準課                                                                                                    | /冗辛  ▼]                                                             |                                                                                                    |                                                                                                    |                                                                            |                                          |
| 12:                                                                                                    | 小町千 □<br>変換<br>建せ/単/4                                                                                                    | ■ 冊 ● 有                                                                                                    |                                                                                                    | 一旦                                                                                                    |                                                                                                    | 1                                                                   |                                                                                                    |                                                                                                    |                                                                            |                                          |
|                                                                                                    | 丽水/单恤                                                                                                    | 支文通知日                                                                                                    |                                                                                                    | 早日月日日日日日日日日日日日日日日日日日日日日日日日日日日日日日日日日日日日日                                                                                                    | 7日分                                                                                                    |                                                                     |                                                                                                    |                                                                                                    |                                                                            |                                          |
| 摘要<br>商品:                                                                                                    | <br>名変 bi 5                                                                                                    | 10132118                                                                                                    |                                                                                                    | 保証ティト                                                                                                    |                                                                                                    | 。 (什样====================================                           |                                                                                                    |                                                                                                    |                                                                            |                                          |
| 更近                                                                                                    | use pril<br>Vax:+æe                                                                                                    | - <u>2014 2 F</u> I                                                                                                    |                                                                                                    |                                                                                                    | 1                                                                                                    |                                                                     | 4.7                                                                                                    | # ~ *1/+ ==                                                                                                    |                                                                            |                                          |
| 1T / /                                                                                                    | (先)注番方。                                                                                                    | /พบวงม                                                                                                    | 官理10                                                                                                    |                                                                                                    |                                                                                                    |                                                                     |                                                                                                    | 光目動竹番                                                                                                    |                                                                            |                                          |
|                                                                                                    | 李安                                                                                                    |                                                                                                    |                                                                                                    |                                                                                                    |                                                                                                    |                                                                     |                                                                                                    |                                                                                                    |                                                                            |                                          |
|                                                                                                    |                                                                                                    |                                                                                                    |                                                                                                    |                                                                                                    |                                                                                                    |                                                                     |                                                                                                    |                                                                                                    |                                                                            |                                          |
| 本他<br>いで、                                                                                                    | <br>列では、到<br>実際のレ                                                                                                    | レットレン・<br>を際のレン・<br>シタル期間                                                                                                    | タル期間が設<br>引は 5 日間に                                                                                                    | 定した最但なり、最低                                                                                                    | 〔保証日望<br>保証日数                                                                                                    | 数に満たないよ<br>なに対し 2 日 <sup>2</sup>                                    | たう、4/10<br>下足するご                                                                                                    | ) に引取 <u>す</u><br>ことになりま                                                                                                    | 登録をしま<br>ます。                                                               | す。                                       |
| 本化<br>して、                                                                                                    | 夏季<br>見では、<br>夏際のレ                                                                                                    | 実際のレン・<br>シタル期間                                                                                                    | タル期間が設<br>引は 5 日間に<br><sub>*式会社ブロードヒ</sub>                                                                                                    | 定した最但<br>なり、最低<br>ユ- 本社                                                                                                    | 【保証日<br>保証日数                                                                                                    | 数に満たないよ<br>なに対し 2 日 <sup>ス<br/><sup>直前の得</sup> <sub>未稼動</sub></sup> | たう、4/10<br>不足するこ<br><sup>田登録</sup>                                                                                                    | ) に引取き<br>ことになりま                                                                                                    | 登録をしま<br>ます。                                                               | す。                                       |
| 本代<br>して、<br><sup>注意先</sup><br>2場No<br>旧取日                                                                                                    | 見<br>動では、<br>写<br>実際のレ                                                                                                    | <b>美際のレン</b><br>・ンタル期間<br>○0000 参照<br>るには 2<br>「13:26 摘要                                                                                                    | タル期間が設<br>引は 5 日間に<br><sup>*</sup> * <sup>*</sup> *******************************                                                                                                    | 定した最但<br>なり、最低<br>ユー 本社                                                                                                    | 【保証日<br>保証日数                                                                                                    | 数に満たないよ<br>女に対し 2 日 <sup>ス<br/><sup>直前の得</sup> 未<sup>稼働</sup></sup> | たう、4/10<br>不足するこ<br><sup>日登録</sup>                                                                                                    | ) に引取き<br>ことになりま                                                                                                    | 登録をしま<br>ます。                                                               | す。                                       |
| 本<br>化<br>しで、<br><sup>101</sup><br><sup>111</sup><br><sup>111</sup><br><sup>111</sup><br><sup>111</sup>                                                                                                    | 夏<br>動では、<br>夏<br>際のレ                                                                                                    |                                                                                                    | タル期間が設<br>引は 5 日間に<br><sup>株式会社ブロードヒ</sup><br>g<br>「<br><sup>ポタンをクリック 3</sup>                                                                                                    | たした最低<br>なり、最低<br>ユ- 本社<br>t <u>ると設定データ</u>                                                                                                    | 氏保証日望<br>保証日数<br>が初期化される                                                                                                    | 数に満たないよ<br>女に対し 2 日 <sup>フ<br/>直前の得</sup> <sup>未稼働</sup>            | たう、4/10<br>不足するこ<br>日登録                                                                                                    | ) に引取る<br>ことになりま                                                                                                    | 登録をしま<br>ます。                                                               | す。<br>                                   |
| 本化<br>こで、<br>意先<br>場No<br>国田                                                                                                    | 夏 - 5<br>夏 - 5<br>- 5<br>- 5<br>- 5                                                                                                    |                                                                                                    | タル期間が設<br>引は5日間に<br><sup>株式会社ブロードと<br/>覧<br/>「<br/>「<br/>「<br/>「<br/>「<br/>「<br/>」<br/>(<br/>)<br/>(<br/>)<br/>(<br/>)<br/>(<br/>)<br/>(<br/>)<br/>)<br/>(<br/>)<br/>(<br/>)<br/>(<br/>)<br/>(<br/>)</sup>                                                                                                    | 定した最但<br>なり、最低<br>ユ- 本社<br>#880<br>015/04/06                                                                                                    | 気保証日<br>保証日数<br>が初期化され<br>が初期化され<br>(√12)-03 入                                                                                                    | 数に満たないよ<br>文に対し 2 日<br><sup>直前の得</sup><br>ま <sup>変す</sup>           | たう、4/1(<br>不足するこ<br>日登録<br><u>在庫No</u><br>13010000003                                                                                           | ) に引取<br>ことになりま<br><sup>納品数 引</sup>                                                                                                | 登録をしま<br>ます。<br>31取数<br>1 2015/0                                           | す。<br>37日<br>4/10                        |
| 本代して、 意先 湯 湯 の 一 選 話 の に の の の の の の の の の の の の の の の の の                                                                                                    | 夏 50<br>第<br>(<br>)<br>(<br>)<br>)<br>(<br>)<br>(<br>)<br>)<br>(<br>)<br>(<br>)<br>)<br>(<br>)<br>)<br>(<br>)<br>)<br>(<br>)<br>)<br>)<br>(<br>)<br>)<br>)<br>) |                                                                                                    | <b> タル期間が設<br/>引は5日間に</b><br>株式会社ブロードと<br>要<br>ボタンをクリック3<br>1 <u> 取</u> 選択 2<br>2 <u> 夏取</u> 選択 2                                                                                                    | 定した最低<br>なり、最低<br>ユー本社<br><del>なと設定データ、<br/>約品日</del><br>015/04/06 3tコン<br>イHW30<br>015/04/06 2tパイ<br>2tパイ                                                                                                    | 【保証日望<br>保証日数<br>が初期化されま<br>の初期化されま<br>の日<br>25-03 入<br>ツト <sup>*</sup> ロ−→→補償料                                                                                                    | 数に満たないよ<br>なに対し 2 日                                                 | たう、4/10<br>不足するこ<br>日登録<br>205000001                                                                                                    | ) に引取<br>ことになりま<br>1<br>1                                                                                                    | 登録をしま<br>ます。<br>1 2015/0<br>1 2015/0                                       | す。<br>37日<br>4/10<br>4/10                |
| 本代して、意見の言語を見ていた。                                                                                                    | 見 ず<br>す<br>す<br>す<br>で<br>は、<br>う<br>ま<br>際のレ<br>058490<br>参照<br>2015/04/10<br>検索<br>全明細調<br>R中<br>全明細調<br>合名:/<br>ENG:<br>登録の<br>た<br>空<br>の<br>た<br>空<br>の<br>で<br>の<br>し<br>で<br>の<br>し<br>の<br>し<br>の<br>の<br>の<br>の<br>の<br>の<br>の<br>の<br>の<br>の<br>の<br>の<br>の                                                                                                    |                                                                                                    | タル期間が設<br>引は5日間に<br>*式会社フロードヒ<br>「<br>「<br>「<br>「<br>「<br>、<br>「<br>、<br>、<br>、<br>、<br>、<br>、<br>、<br>、<br>、<br>、<br>、<br>、                                                                                                    | 定した最低<br>たなり、最低<br>ユー本社<br>がると設定データ<br>からの<br>コンパイ<br>社<br>イページの「                                                                                                    | 氏保証日数     保証日数     保証日数     が初期化される                                                                                                    | 数に満たないよ<br>数に対し2日7                                                  | たう、4/10<br>不足するこ<br>日登録<br>1301000003<br>1205000001<br>1205000001                                                                               | ) に引取<br>ことになりま<br>1<br>1<br>こ<br>ご参照く)                                                                                            | 登録をしま<br>ます。<br>1 2015/0<br>1 2015/0<br>ださい。                               | す。<br><b>37日</b><br>4/10<br>4/10         |
| 本化 にで、 意た 調取日 の 通話の 意 な の の の の の の の の の の の の の の の の の                                                                                                    | 見<br>動では、<br>実際のレ                                                                                                    | 実際のレン・<br>・ンタル期間<br>○<br>○<br>○<br>「<br>「<br>③<br>こほ?<br>一<br>一<br>一<br>一<br>一<br>一<br>一<br>の<br>の<br>の<br>を照<br>・<br>、<br>の<br>し<br>、<br>、<br>物<br>一<br>一<br>一<br>一<br>一<br>の<br>の<br>の<br>で<br>一<br>一<br>の<br>の<br>の<br>の<br>で<br>一<br>、<br>う<br>の<br>の<br>の<br>の<br>の<br>の<br>の<br>の<br>の<br>の<br>の<br>の<br>の                                                                                                    | タル期間が設<br>引は5日間に<br>株式会社プロードヒ<br>撃<br>「<br>ボタンをクリック3<br>1 <u>副腎</u> 選択 2<br>2 <u>副腎</u> 選択 2<br>4<br>本操作編 34                                                                                                    | r定した最但<br>たなり、最低<br>ユー本社<br><b>オると設定データ</b><br><b>315</b> /04/06<br>315/04/06<br>313/14/08<br>313/14/08<br>313/14/14/08<br>313/14/14/14/14/14/14/14/14/14/14/14/14/14/                                                                                                    | 氏保証日装     保証日装     保証日装     が初期化されま                                                                                                    | 数に満たないよ<br>なに対し2日7                                                  | たう、4/10<br>不足するこ<br>日登録<br>12050000003<br>12050000001<br>収登録」を                                                                                  | ) に引取<br>とになり                                                                                                    | 登録をしま<br>ます。<br>1 2015/0<br>1 2015/0<br>ださい。                               | す。<br>37日<br>4/10<br>4/10                |
| 本化 こで、 意先 し の の の の の の の の の の の の の の の の の の                                                                                                    |                                                                                                    | 美際のレン・<br>・ンタル期間<br>0000 * 第<br>3 C C は ?<br>13:26 摘<br>7 T 3:26 摘<br>7 天は、基:<br>5 法は、基:                                                                                                    | 9ル期間が設<br>引は5日間に<br>*式会社ブロードと<br>*<br>*<br>*<br>*<br>*<br>*<br>*<br>*<br>*<br>*<br>*<br>*<br>*<br>*<br>*<br>*<br>*<br>*<br>*                                                                                                    | r定した最但<br>たなり、最低<br>ユー本社<br><b>か品日</b><br>015/04/06 3tコン<br>パイパ30<br>015/04/06 3tコン<br>イパパ30<br>015/04/06 3tコン<br>イパ<br>イパ<br>イパ<br>イパ<br>イパ<br>イパ<br>イ<br>ク<br>ク<br>ク<br>ク<br>ク<br>ク<br>ク<br>ク<br>ク<br>ク                                                                                                    | 【保証日餐<br>保証日愛<br>が初期化され。<br>のお期代です。<br>(○)<br>(○)<br>(○)<br>(○)<br>(○)<br>(○)<br>(○)<br>(○)<br>(○)<br>(○)                                                                                                    | 数に満たないよ<br>なに対し2日7                                                  | たう、4/10<br>下足するこ<br>日登録<br>1205000001<br>収登録」を<br>書を出力 <sup>-</sup>                                                                             | ) に引取<br>とになりま<br>1<br>こご参照く<br>すると、実                                                                                              | 登録をしま<br>ます。<br>1 2015/0<br>1 2015/0<br>ださい。                               | す。<br><u>37日</u><br>4/10<br>7/レ期間        |
| 本代、 (意) (10) (10) (10) (10) (10) (10) (10) (10                                                                                                    | 見                                                                                                    | 実際のレン・<br>・ンタル期間<br>〕<br><sup>○</sup><br><sup>○</sup><br><sup>○</sup><br><sup>○</sup><br><sup>○</sup><br><sup>○</sup><br><sup>1</sup><br><sup>3</sup><br><sup>2</sup><br><sup>1</sup><br><sup>1</sup><br><sup>3</sup><br><sup>2</sup><br><sup>1</sup><br><sup>3</sup><br><sup>2</sup><br><sup>1</sup><br><sup>3</sup><br><sup>2</sup><br><sup>1</sup><br><sup>3</sup><br><sup>2</sup><br><sup>3</sup><br><sup>3</sup><br><sup>3</sup><br><sup>3</sup><br><sup>4</sup><br><sup>4</sup><br><sup>4</sup><br><sup>4</sup><br><sup>4</sup><br><sup>4</sup><br><sup>4</sup><br><sup>4</sup> | 9ル期間が設<br>引は5日間に<br>*式会社ブロードと<br><sup>1</sup> <u>設</u> 期 運択 2<br>2 <u>設</u> 期 運択 2<br>4 操作編 34<br>F成」画面で、<br>に、最低保証                                                                                                    | 定した最但<br>なり、最低<br>ユー本社<br>*ABE<br>015/04/06 31-3-2<br>の15/04/06 32-3-7<br>イロッパイ<br>*A<br>・ページの「<br>、4 月分の<br>正の 7 日間                                                                                                    | 【保証日望<br>保証日望<br>が初期化される<br>の新知期化される<br>の新知期化される<br>の新知期化される<br>の新知期化される<br>の新<br>(1/2) 「□-ラー補償料<br>(3.入出)<br>(3.入出)<br>(3.入出)<br>(5.)<br>(5.)<br>(5.)<br>(5.)<br>(5.)<br>(5.)<br>(5.)<br>(5.                                                                                                    | 数に満たないよ<br>なに対し2日7                                                  | たう、4/10<br>不足するこ<br>日登録<br>1301000003<br>1205000001<br>取登録」を<br>書を出力 <sup>-</sup><br>日」分(2                                                      | )に引取<br>とになりま<br>1<br>こご参照くが<br>すると、実<br>2 行目)                                                                                     | 登録をしま<br>ます。<br>1 2015/0<br>1 2015/0<br>ださい。                               | す。<br>                                   |
| 本で、意識町 「正先」」 「「「」」」 「「」」 「「」」 「」」 「」」 「」」 「」」 「」」                                                                                                    | 見 ず<br>す<br>ま<br>際のレ                                                                                                    | 美際のレン・<br>・ンタル期間<br>○000 金照<br>○ には ?<br>「13:26 摘要<br>一月度検察<br>予法は、基<br>シックリストイ<br>(1 行目)<br>□                                                                                                    | 9ル期間が設<br>引は5日間に<br>**式会社フロードヒ<br>夏<br>ジボタンをクリック3<br>1 <u>記</u> 願 選択 2<br>2 <u>記</u> 願 選択 2<br>本操作編 34<br>F成」画面で、<br>に、最低保調                                                                                                    | 定した最低<br>たなり、最低<br>ユー 本社<br><i>tると設定データ</i><br><u>約品日</u><br>015/04/06 31コン<br>//HW30<br>015/04/06 31コン<br>//HW30<br>015/04/06 31<br>//HW30<br>015/04/06 31<br>//HW30<br>015/04/06 31<br>//HW30<br>015/04/06 31<br>//HW30<br>//HW30<br>//HW30<br>//<br>//<br>//<br>//<br>//<br>//<br>//<br>//<br>//<br>//<br>//<br>//<br>//                                                                                                    | 氏保証日<br>保証日<br>保証日<br>が初期化され<br>であれ<br>ですっ。<br>マンドロー<br>「<br>ですっ。<br>、<br>、                                                                                                    | 数に満たないよ<br>なに対し2日7                                                  | たう、4/10<br>不足するこ<br>日 <sup>登録</sup><br>1301000003<br>12050000001<br>取登録」を<br>書を出力 <sup>-</sup><br>日」分(2                                         | ) に引取<br>とになりま<br>1<br>1<br>こ参照くが<br>すると、実<br>2 行目)                                                                                | 登録をしま<br>ます。<br>1 2015/0<br>1 2015/0<br>ださい。<br>際のレンタ<br>が加算され             | す。<br><u>7日</u><br>4/10<br>4/10<br>1ます。  |
| 本で、<br>意で、<br>調取<br>一引請働<br>=                                                                                                    | 見 取<br>別では、<br>実際のレ<br>1058490<br>2015/04/10<br>検索<br>全明細<br>R中<br>名:/<br>2015/04/10<br>全明細<br>日<br>こ<br>こ<br>日<br>こ<br>日<br>二<br>二<br>二<br>二<br>二<br>二<br>二<br>二<br>二<br>二<br>二<br>二<br>二                                                                                                    |                                                                                                    | 9ル期間が設<br>引は5日間に<br>**式会社フロードと<br>**<br>**<br>**<br>**<br>**<br>*<br>*<br>*<br>*<br>*<br>*<br>*<br>*                                                                                                    | r定した最但<br>なり、最低<br>ユー本社<br><i>tると設定データ</i><br>3015/04/06<br>31コン<br>11/1/06<br>31コン<br>11/1/06<br>31<br>11/1/06<br>31<br>11/1/06<br>11/1/06<br>11/1/06<br>1 | 氏保証日<br>保証日<br>が初期化され<br>が初期化され<br>「<br>「<br>「<br>3.入出庫<br>〕<br>請求計算<br>〕に満たな<br>」<br>単価                                                                                                    | 数に満たないよ<br>なに対し2日7                                                  | tう、4/10<br>不足するこ<br>日登録<br>1205000001<br>収登録」を<br>書を出力・<br>日」分(2<br>金額                                                                          | )に引取<br>さしてなりま<br>1<br>こで参照くが<br>すると、実<br>二<br>備考                                                                                  | 登録をしま<br>ます。<br>1 2015/0<br>1 2015/0<br>ださい。<br>葉際のレンタ<br>が加算され            | す。<br><br>4/10<br>1よす。                   |
| 本で、 意識 取 置                                                                                                    | 見<br>動<br>に<br>し<br>の<br>では、<br>写<br>実際のレ<br>の<br>に<br>の<br>に<br>の<br>の<br>の<br>に<br>の<br>し<br>の<br>に<br>の<br>し<br>の<br>し<br>の<br>の<br>し<br>の<br>の<br>の<br>の<br>の<br>の<br>の<br>の<br>の<br>の<br>の<br>の<br>の                                                                                                    | 実際のレン・<br>シンタル期間                                                                                                    | 9ル期間が設<br>引は5日間に<br>*式会社ブロードと<br><sup>1</sup> 武服 運択 2<br>2 武服 運択 2<br>本操作編 34<br>F成」画面で、<br>に、最低保証                                                                                                    | r定した最但<br>たなり、最低<br>ユー本社<br>オると設定データ                                                                                                    | 【保証日望<br>保証日望<br>が初期化され。<br>(パインドロー<br>(パインドロー)<br>(パインドロー)<br>(第一次)・「ロー→<br>(第一次)、「ロー→<br>(第一次)、(第一次)、(第一次)、(第一次)、(第一次)、(第一次)、(第一次)、(第一次)、(第一次)、(第一次)、(第一次)、(第一次)、(第一次)、(第一次)、(第一次)、(第一次)、(第一次)、(第一次)、(第一本)、(第一本)、(第本)、(第本)、(第本)、(第本)、(第本)、(第本)、(第本)、(第 | 数に満たないよ<br>なに対し2日7                                                  | tう、4/10<br>不足するこ<br>日登録<br>205000001<br>双登録」を<br>書を出力 <sup>-</sup><br>日」分(2<br>金額                                                               | )に引取<br>さとになりま                                                                                                    | 登録をしま<br>ます。<br>1 2015/0<br>1 2015/0<br>ださい。<br>葉際のレンタ<br>が加算され            | す。                                       |
| 本で、<br>「<br>で、<br>」<br>選取<br>」<br>通融<br>運動<br>で<br>通動<br>で<br>動<br>し<br>一<br>引<br>示<br>、<br>し<br>一<br>引<br>示<br>、<br>し<br>一<br>一<br>引<br>示<br>、<br>し<br>一<br>一<br>う<br>引<br>、<br>の<br>し<br>一<br>一<br>う<br>し<br>一<br>一<br>う<br>し<br>一<br>う<br>し<br>一<br>う<br>し<br>一<br>一<br>う<br>し<br>一<br>一<br>う<br>し<br>一<br>一<br>う<br>し<br>一<br>一<br>う<br>し<br>一<br>一<br>う<br>し<br>一<br>う<br>し<br>一<br>一<br>う<br>し<br>一<br>う<br>し<br>一<br>う<br>し<br>一<br>う<br>し<br>一<br>う<br>し<br>一<br>う<br>し<br>一<br>う<br>し<br>つ<br>う<br>し<br>つ<br>こ<br>つ<br>こ<br>つ<br>こ<br>つ<br>こ<br>つ<br>こ<br>つ<br>こ<br>つ<br>こ<br>つ<br>こ<br>つ<br>こ<br>つ<br>こ<br>つ<br>こ<br>つ<br>こ<br>つ<br>こ<br>つ<br>こ<br>つ<br>こ<br>つ<br>こ<br>つ<br>こ<br>つ<br>こ<br>つ<br>こ<br>つ<br>こ<br>つ<br>こ<br>つ<br>つ<br>こ<br>つ<br>つ<br>こ<br>つ<br>つ<br>こ<br>つ<br>つ<br>こ<br>つ<br>つ<br>つ<br>つ<br>こ<br>つ<br>つ<br>つ<br>つ<br>つ<br>つ<br>つ<br>つ<br>つ<br>つ<br>つ<br>つ<br>つ | 見                                                                                                    | 実際のレン・ シンタル期間 「 「 「 「 「 「 「 「 「 「 「 「 」 「 」 「 」 「 」                                                                                                    | タル期間が設<br>引は5日間に         小(1)         株式会社フロードヒ         第         第         第         第         第         第         第         第         第         第         第         第         第         第         第         第         第         第         第         第         第         1         1         1         1         1         1         1         1         1         1         1         1         1         1         1         1         1         1         1         1         1         1         1         1         1         1         1         1         1         1         1         1 | 定した最但<br>たなり、最低<br>ユー 本社<br><i>t ると設定データ</i>                                                                                                    | 保証日数<br>保証日数<br>が初期化され。<br>適品イ<br>パインドロー<br>WW /25-03 入<br>が「コーラー補償料<br>3.入出頃<br>う請求計算<br>引に満たな<br>」<br>単価<br>6,000<br>日極                                                                                                    | 数に満たないよ<br>なに対し2日7                                                  | tう、4/10<br>不足するこ<br>日登録<br>205000001<br>205000001<br>205000001<br>205000001<br>205000001<br>205000001<br>2050000001<br>2050000001<br>2050000001 | 0 に引取<br>2とになりま<br>1<br>1<br>2<br>3<br>1<br>1<br>1<br>1<br>2<br>7<br>5<br>5<br>5<br>5<br>5<br>5<br>5<br>5<br>5<br>5<br>5<br>5<br>5 | 登録をしま<br>ます。<br>1 2015/0<br>1 2015/0<br>ださい。<br>際のレング<br>が加算され<br>******** | す。<br><u> 7日</u><br>4/10<br>4/10<br>1ます。 |

※請求計算の方法は、基本操作編 55 ページの「5.請求管理」をご参照ください。

売上明細に値引き明細を納品登録して、当月の売上明細金額から値引きをすることができます。

値引きの原因となる明細が明確かつ次回請求にも継続して表示する場合には、「納品伝票修正」画面より対象明細 の下に値引き明細を追加してください。

値引き明細の納品登録には、値引き対象の商品在庫を使用するか、または値引き専用の在庫を新規登録してご使 用ください。

値引き対象の商品在庫を使用した場合は、その商品の売上実績から値引き金額がマイナスされます。

値引きは<mark>レンタル・販売それぞれ</mark>で登録可能ですので、値引き理由によりご判断ください。

通常、請求金額訂正の場合は値引き対象の商品在庫を選択し、売上全体の比率で値引く場合は値引き専用の在 庫を選択します。

✓ 入力時の単価はマイナス(-)としてください。

✓ 金額は、-9,999,999,999 まで指定できます。

✓ 入金時に値引きする場合は、「入金登録」画面から値引き金額を登録してください。

※「入金登録」画面での値引きの入力方法は、基本操作編 83 ページの「5.8 入金登録をするには」③をご参照くだ さい。

|                                                                                                    | 幼児仔ョ       |
|----------------------------------------------------------------------------------------------------|------------|
|                                                                                                    | +rauu 1247 |
| 産品名 参照 010 00031-000 0010 / 0.03バックホー                                                                                                    |            |
| レンタル<br>仕様/社内管理No SK007 /1-10                                                                                                    |            |
|                                                                                                    |            |
|                                                                                                    |            |
|                                                                                                    |            |
|                                                                                                    |            |
|                                                                                                    |            |
|                                                                                                    |            |
|                                                                                                    |            |
|                                                                                                    |            |
|                                                                                                    |            |
|                                                                                                    | + <u></u>  |
| 摘要     前回単価修正による値引き       期間の名容     コピー 仕様コピー       更     ロピー 仕様コピー       仕入/発注番号/W レンタル管理ID     仕入:       登録     登録                                                                                                    | 先自動付番      |
| 摘要     前回単価修正による値引き       期間の名容     コピー 仕様コピー       更     ロビー 仕様コピー       世人/発注番号/W レンタル管理ID     仕入:       登録     登録                                                                                                    | 先自動付番      |
| 摘要     前回単価修正による値引き       増配右支     コt°- 仕様コt°-       更     1t°- 仕様コt°-       世入/発注番号/Wレンタル管理ID     (仕入:       登録     登録                                                                                                    | 先自動付番      |
| 摘要     前回単価修正による値引き       期間右支     コピ・ 仕様エ・       更     ロレンタル管理ID       登録     ①       取売商品の値引き入力例                                                                                                    | 先自動付番      |
| 摘要     前回単価修正による値引き       増配 古弦     エピー 仕様エピー       更     エピー 仕様エピー       登録     登録         販売商品の値引き入力例                                                                                                    | 先自動付番      |
| 1000000000000000000000000000000000000                                                                                                    | 先自動付番      |
| ·····························                                                                                                    | 先自動付番      |
| 捕要     前回単価修正による値引き       描要     前回単価修正による値引き       世人/発注番号/Wレンタル管理ID     (仕入)       登録     ①       登録        レンタルマネージャー        ●     レンタルマネージャー       ●     000 00021-005 6003 / 販売品燃料       1        単価     ●       ●     -500       ■     ■                                                                                         | 先自動付番      |
| 100000年1000001-005 6003 / 販売品燃料       1000000000000000000000000000000000000                                                                                                    | 先自動付番      |
| 100000 年 1000 20000000000000000000000000                                                                                                    | 先自動付番      |
| 100000年1000000000000000000000000000000                                                                                                    | 先自動付番      |
| 摘要     前回単価修正による値引き       調整     前回単価修正による値引き       型録     生べ、住様北*、       登録     重益       取売商品の値引き入力例     センタルマネージャー       シレンタルマネージャー     /       シレンタルマネージャー     /       変通     00 00021-005 6003 / 販売品燃料       変荷     1       変通     -500 回区分単価 全区分単価       販売日     015/04/01       マレンタの第日     課税区分 標準課税率マ       摘要     画目読載による値引き | 先自動付番      |
| 捕要     前回単価修正による値引き       描要     前回単価修正による値引き       型録     住人/発注番号/Wレンタル管理ID       量録        取売商品の値引き入力例       シレンタルマネージャー                                                                                                    | 先自動付番      |

#### 2.1.4 請求書の備考欄に摘要を記載する、請求書に印字される商品名を変更する

「納品伝票登録」画面の[摘要]欄・[商品名変更]欄をご使用ください。

[摘要]欄には、運賃区間や小物販売品の詳細を記載して、請求書に印字することができます。 [商品名変更]欄に入力した内容は、本来の商品名に代わって請求書に印字されます。

|   | 🗟 レンタルマネージャー                           |      |
|---|----------------------------------------|------|
|   |                                        | 納品伝票 |
|   |                                        |      |
|   | 商品名                                    |      |
|   | 仕様/社内管理№                               |      |
|   | 数量 1 回                                 |      |
|   | 単価 運賃 🔽 3,500 同区分単価 全区分単価              |      |
|   | 販売日 2015/04/01 運送担当 参照                 |      |
| I | オブション                                  |      |
|   | 計求保留 ■ 以降の締日 ■ 課税区分 標準課税率 ■            |      |
|   | 摘要──────────────────────────────────── |      |
|   | 商品名変 0.03バックホー納品運賃                     |      |
|   | 仕入/発注番号/W レンタル管理ID     仕入先自動付着         | \$   |
|   | 登録                                     |      |

※ コピー ボタン: 商品台帳に登録されている商品名を、[商品名変更]欄にコピーできます。

※ [性様ヱ゜」ボタン: 在庫台帳に登録されている在庫型式名称を、[商品名変更]欄にコピーできます。

#### 2.1.5 納品登録途中での納品明細の修正方法

● 明細の内容を修正するには

#### ① 修正したい明細行の[修正]をクリックします。

| シレン                  | タルマネ                                                                                  | ージャー                                                                                                    |                                                                                                    |                                                                                                    |                                                                                                    |                                                                                                    |
|----------------------|---------------------------------------------------------------------------------------|----------------------------------------------------------------------------------------------------|----------------------------------------------------------------------------------------------------|----------------------------------------------------------------------------------------------------|----------------------------------------------------------------------------------------------------|----------------------------------------------------------------------------------------------------|
| メイ                   | ンメニュ                                                                                  | ューへ戻る                                                                                                    | 5 戻る                                                                                                    |                                                                                                    | 納品(                                                                                                    | 云票                                                                                                    |
| 得<br>Ro/<br>現場<br>納品 | 洗 [058<br>No<br>日 [201                                                                | 3470 00<br>15/04/01                                                                                                    | 01 参照 株式会社                                                                                                    | セーエスシー 東京事業所                                                                                                    | 近 直                                                                                                    | <u>前の</u> :                                                                                                    |
|                      |                                                                                       |                                                                                                    |                                                                                                    | 商品名                                                                                                    | 社内管理No                                                                                                    | #<br>\$                                                                                                    |
| 1 <u>修</u><br>連      | 正<br>山<br>山                                                                           | <u>コビー</u><br>移動                                                                                                    | 0.03バックホー<br>SK007                                                                                                    | / レンタル /<br>/ 010 00031 000 0010                                                                                                    | 1-10                                                                                                    |                                                                                                    |
| 2 <u>修</u><br>挿      | 正<br>入                                                                                | <u>コビー</u><br>移動                                                                                                    | 0.03BH補償料                                                                                                    | / レンタル /<br>/ 600 00010 000 0001                                                                                                    |                                                                                                    |                                                                                                    |
| 3 <u>修</u><br>挿      | 正 <u>削除</u><br>入                                                                      | <u>コビー</u><br>移動                                                                                                    | 納品運賃                                                                                                    | / 販売 /<br>/ 700 00010 005 6000                                                                                                    |                                                                                                    |                                                                                                    |
|                      | <ul> <li>レンイ</li> <li>得No現納</li> <li>1</li> <li>2</li> <li>3</li> <li>修理修理</li> </ul> | マンタルマネ         メインメニニ         得意先         小協ノ         現場No         納品日       20         1       修正         1       修正         1       1         1       1         1       1         1       1         1       1         1       1         1       1         1       1         1       1 <t< td=""><td>マンタルマネージャー         メインメニューへ戻る         得意先<br/>No/<br/>現場No         納品日       2015/04/01         1       修正<br/>担友         1       修正<br/>担入         2       修正<br/>損入         3       修正<br/>損入</td><td>マンタルマネージャー         メインメニューへ戻る       戻る         得意先       058470       0001       参照       株式会社         No/       現場No       納品日       2015/04/01       ▼       14:03       摘要         1       修正       削除       コビー       0.03バックホー         1       修正       削除       コビー       0.03BH補償料         3       修正       削除       コビー       納品運賃</td><td>メインメニューへ戻る       戻る         得意先<br/>No/<br/>現場No       058470       0001       愛照       株式会社ビーエスシー       東京事業所         初品日       2015/04/01       ▼       14:03       摘要         1       修正<br/>単人       削除       コビー<br/>5K007       0.03バックホー       / レンタル /<br/>/ 010       / レンタル /<br/>/ 010         2       修正<br/>単入       削除       コビー<br/>移動       0.03BH補償料       / レンタル /<br/>/ 600       / 販売 /<br/>/ 700         3       修正       削除       コビー<br/>移動       納品運賃       / 販売 /<br/>/ 700       / 販売 /<br/>/ 700</td><td>マンタルマネージャー       メインメニューへ戻る       戻る       納品 (1)         得意先<br/>No/<br/>現場No       0001 参照       株式会社ビーエスシー       東京事業所       直正         1       (2015/04/01)       ▼       14:03       摘要       1-10         1       (登重)       14:03       「有田名       1-10         1       (14:03)       「日本       1-10       1-10         1       (14:03)       「日本       1-10       1-10         1       (14:03)       「日本       1-10       1-10         1       (14:03)       「日本       1-10       1-10         1       (14:03)       「日本       1-10       1-10         1       (14:03)       「日本       1-10       1-10         1       (14:03)       「日本       1-10       1-10         2       (14:03)       「日本       1-10       1-10         2       (14:04)       1-10       1-10       1-10         3       (14:05)       (14:05)       (14:05)       1-10         3       (14:05)       (14:05)       (14:05)       1-10         3       (14:05)       (14:05)       (14:05)       1-10         3       (14:05)       (14:05)       (14:05)&lt;</td></t<> | マンタルマネージャー         メインメニューへ戻る         得意先<br>No/<br>現場No         納品日       2015/04/01         1       修正<br>担友         1       修正<br>担入         2       修正<br>損入         3       修正<br>損入 | マンタルマネージャー         メインメニューへ戻る       戻る         得意先       058470       0001       参照       株式会社         No/       現場No       納品日       2015/04/01       ▼       14:03       摘要         1       修正       削除       コビー       0.03バックホー         1       修正       削除       コビー       0.03BH補償料         3       修正       削除       コビー       納品運賃 | メインメニューへ戻る       戻る         得意先<br>No/<br>現場No       058470       0001       愛照       株式会社ビーエスシー       東京事業所         初品日       2015/04/01       ▼       14:03       摘要         1       修正<br>単人       削除       コビー<br>5K007       0.03バックホー       / レンタル /<br>/ 010       / レンタル /<br>/ 010         2       修正<br>単入       削除       コビー<br>移動       0.03BH補償料       / レンタル /<br>/ 600       / 販売 /<br>/ 700         3       修正       削除       コビー<br>移動       納品運賃       / 販売 /<br>/ 700       / 販売 /<br>/ 700 | マンタルマネージャー       メインメニューへ戻る       戻る       納品 (1)         得意先<br>No/<br>現場No       0001 参照       株式会社ビーエスシー       東京事業所       直正         1       (2015/04/01)       ▼       14:03       摘要       1-10         1       (登重)       14:03       「有田名       1-10         1       (14:03)       「日本       1-10       1-10         1       (14:03)       「日本       1-10       1-10         1       (14:03)       「日本       1-10       1-10         1       (14:03)       「日本       1-10       1-10         1       (14:03)       「日本       1-10       1-10         1       (14:03)       「日本       1-10       1-10         1       (14:03)       「日本       1-10       1-10         2       (14:03)       「日本       1-10       1-10         2       (14:04)       1-10       1-10       1-10         3       (14:05)       (14:05)       (14:05)       1-10         3       (14:05)       (14:05)       (14:05)       1-10         3       (14:05)       (14:05)       (14:05)       1-10         3       (14:05)       (14:05)       (14:05)< |

#### ② 「納品伝票登録」画面に進むので、必要事項を入力して[登録]ボタンをクリックします。

| E レンタルマネージャー                                                                                |                             |
|---------------------------------------------------------------------------------------------|-----------------------------|
| 神品伝票登録                                                                                      | Ver2.0.9 <mark>キャンセル</mark> |
|                                                                                             | BSC社員(本社)                   |
| HTT 10 00031-000 0010 / 0-03/1ックルー<br>レンタル<br>HTT 24 http://doi.org/10.1001010 / 0-03/1ックルー |                             |
|                                                                                             |                             |
| ■ 価 日極 ▼ 5,500 回区分単価 全区分単価                                                                  |                             |
|                                                                                             |                             |
| オブション<br>                                                                                   |                             |
|                                                                                             |                             |
| ● 「「「」」「「」」」「「」」」「「」」」「「」」」「「」」」「「」」」「」」」「」」」「」」」「」」」「」」」「」」」「」」」「」」」「」」」「」」」」              |                             |
|                                                                                             |                             |
| 商品名变<br>更 10°- 位穫2°-                                                                        |                             |
| 仕入/発注番号/Wレンタル管理Ⅰ0                                                                           |                             |
| 全録                                                                                          |                             |

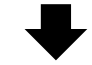

確認ダイアログが出るので、内容に誤りがなければ[OK]ボタンをクリックします。

修正があれば、[キャンセル]ボタンで納品登録画面に戻ります。

| Web ページ | からのメッセージ                 |
|---------|--------------------------|
| ?       | MSG0105 : 登録します。よろしいですか? |
|         | OK キャンセル                 |

- 新しい明細行を挿入するには
- 新しい明細を挿入したい行の[挿入]をクリックします。
   新しい明細は、[挿入]をクリックした行の上に追加されます。

|   | レンタノ                      | レマネ       | ージャー             |                    |                                 | -      | _   |
|---|---------------------------|-----------|------------------|--------------------|---------------------------------|--------|-----|
|   | メイン                       | メニュ       | ーへ戻る             | 5 戻る               |                                 | 納      | 品伝票 |
|   | 得意先<br>No/<br>現場No<br>納品日 | 058       | 470 00           | 01 参照 株式会社         | <br>ビーエスシー 東京事第                 | 節      | 直前の |
|   |                           |           |                  |                    | 商品名                             | 社内管理N  | o 🐉 |
| 1 | 修正<br><u>挿入</u>           | <u>削除</u> | <u>コビー</u><br>移動 | 0.03バックホー<br>SK007 | / レンタル /<br>/ 010 00031 000 001 | 0 1-10 |     |
| 2 | <u>修正</u><br>挿入           | <u>削除</u> | <u>コビー</u><br>移動 | 0.03BH補償料          | / レンタル /<br>/ 600 00010 000 000 | 1      |     |
| 3 | <u>修正</u><br>挿入           | <u>削除</u> | <u>コビー</u><br>移動 | 納品運賃               | / 販売 /<br>/ 700 00010 005 600   | 0      |     |

② 「納品伝票登録」画面に進むので、必要事項を入力して[登録]ボタンをクリックします。

|                                                                         |                   | Ver2.0.9 キャンゼ |
|-------------------------------------------------------------------------|-------------------|---------------|
|                                                                         |                   | BSC社員(        |
| 第8名 ●照 - /<br>土様/注内管理ho /<br>見                                          |                   |               |
| *** 1200 で 1 0 PHEの20年前 12622年前<br>************************************ |                   |               |
| 請求保留<br>■ 以降の締日 課税区分 標準課税率 ■                                            |                   |               |
| 要                                                                       | 32 <sup>6</sup> ~ |               |
| -<br>t入/発注番号/Wレンタル管理ID                                                  | 住入先自動付番           |               |
| 登録                                                                      |                   |               |

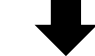

確認ダイアログが出るので、内容に誤りがなければ[OK]ボタンをクリックします。

修正があれば、[キャンセル]ボタンで納品登録画面に戻ります。

| Web ペーき | ジからのメッセージ                |
|---------|--------------------------|
| 0       | MSG0105 : 登録します。よろしいですか? |
|         | OK キャンセル                 |

# ③ 新しい明細が、指定した箇所に挿入されます。

| レンタルマネージャー     ・・・・・・・・・・・・・・・・・・・・・・・・・・・・・・・・・ |                                                                                        |                 |          |                  |                    |                                   |        |        |    | CORRECT O |        |              |  |
|--------------------------------------------------|----------------------------------------------------------------------------------------|-----------------|----------|------------------|--------------------|-----------------------------------|--------|--------|----|-----------|--------|--------------|--|
|                                                  | ×1                                                                                     | インメ             | = 1      | - へ戻る            | 5 戻る               |                                   | 納品(    | 納品伝票修正 |    |           |        |              |  |
|                                                  |                                                                                        |                 |          |                  |                    |                                   |        |        |    |           |        | В            |  |
|                                                  | 得意先 [058470] [0001] 参照 株式会社ビーエスシー 東京事業所 直前の得意先を選択するには? 31日締 翌月31日入金<br>  No./<br>田根No. |                 |          |                  |                    |                                   |        |        |    |           |        | 入金<br>:BSC社員 |  |
|                                                  | 納品                                                                                     |                 | 201      | 5/04/01          | ▼ 14:03 摘要         |                                   |        |        |    | 行追        | 加運1    |              |  |
|                                                  |                                                                                        |                 |          |                  |                    | 商品名                               | 社内管理No | 数量     | 区分 | 単価        | 予定期    | 摘要           |  |
|                                                  | 1 <u>修</u> 担                                                                           | <u>正</u> 直<br>入 | <u>除</u> | <u>コビー</u><br>移動 | 除雪機 10ps           | / ₩レンタル /<br>/ 050 10010 003 3000 |        | 1台     | 日極 | 5,000円    | 04/01~ |              |  |
|                                                  | 2 <u>修</u><br>担                                                                        | ∑正直<br>●入       | 除        | <u>コビー</u><br>移動 | 除雪機補償料             | / ₩レンタル /<br>/ 600 00885 003 3000 |        | 1台     | 日極 | 0円        | 04/01~ |              |  |
| 1                                                | 3 <u>修</u><br>担                                                                        | ◎正 削<br>●入      | 除        | <u>コビー</u><br>移動 | 0.03バックホー<br>SK007 | / レンタル /<br>/ 010 00031 000 0010  | 1-10   | 1台     | 日極 | 5,500円    | 04/01~ |              |  |
|                                                  | 4 <u>修</u><br>担                                                                        | §正 削<br>軽入      | <u>除</u> | <u>コビー</u><br>移動 | 0.03BH補償料          | / レンタル /<br>/ 600 00010 000 0001  |        | 1台     | 日極 | 1,000円    | 04/01~ |              |  |
| 1                                                | 5 修                                                                                    | ≦正<br>■込        | 除        | <u>コビー</u><br>移動 | 納品運賃               | / 販売 /<br>/ 700 00010 005 6000    |        | 10     | 運賃 | 3,500円    | 04/01  |              |  |
|                                                  |                                                                                        |                 |          |                  |                    |                                   |        |        |    |           |        |              |  |

#### ● 同じ明細をコピーするには

① コピーをしたい明細の[コピー]をクリックします。

| 💀 レンタルマネージャー                                                           |                    | -                                |        |           |
|------------------------------------------------------------------------|--------------------|----------------------------------|--------|-----------|
| メインメニューへ戻                                                              | 5 戻る               |                                  | 納品(    | 云票        |
| MSG0110:削除が完了し                                                         | ました。               |                                  |        |           |
| 得意先 [058470] [00<br>No/<br>現場No                                        | 01 参照 株式会社         | ビーエスシー 東京事業所<br>                 | 所直     | <u>前の</u> |
| 約品日  2015/04/01                                                        | ▼  14:03 摘要        |                                  |        |           |
|                                                                        |                    | 商品名                              | 社内管理No | 1         |
| 1     修正<br>損入     削除<br>基型     コビー                                    | 0.03バックホー<br>SK007 | / レンタル /<br>/ 010 00031 000 0010 | 1-10   |           |
| 2         修正<br>挿入         削除<br>邦         コピー<br>移動                   | 0.03BH補償料          | / レンタル /<br>/ 600 00010 000 0001 |        |           |
| 3         修正         削除         コビー           挿入         単合         移動 | 納品運賃               | / 販売 /<br>/ 700 00010 005 6000   |        |           |
|                                                                        |                    |                                  |        |           |

- ② [行追加]ボタンをクリックして、「納品伝票登録」画面へ進みます。
  - ※ コピーをやめたいときは[行コピー中止]をクリックします。

| レンタルマネージャー                                        | CONTRACTOR DESCRIPTION                               |
|---------------------------------------------------|------------------------------------------------------|
| メインメニューへ戻る 戻る                                     | 納品伝票修正                                               |
| 保意先 058470 0001 参照 株式会社ビーエスシー 東京事:<br>No/<br>現場No | 業所 <u>直前の得意先を選択するには?</u> 31日締 翌月31日入金<br>単価:標準 担当:BS |
| 約品日 2015/04/01 ▼ 14:03 摘要<br>行コビー中止               | 行追加運賃                                                |

③ コピーした内容が入力された「納品伝票登録」画面に進むので、その他必要事項を入力して[登録]ボタンをクリッ

| クします。                                                                          |                     |                             |
|--------------------------------------------------------------------------------|---------------------|-----------------------------|
| ● レンタルマネージャー                                                                   | (10) (10) (10) (10) |                             |
|                                                                                | 納品伝票登録              | Ver2.0.9 <mark>キャンセル</mark> |
| 商品名<br>レンタル<br>仕様/社内管理No SK007 /1-10                                           |                     | BSCHA (WH)                  |
| 数量 1  合<br>単価 日極 ▼ 5,500 阿区分単価 全区分単価<br>使用開始 2015/04/01 近却予定 ▼<br>日 ▼          |                     |                             |
| オブション<br>静文保留<br>日<br>日<br>日<br>日<br>日<br>日<br>日<br>日<br>日<br>日<br>日<br>日<br>日 |                     |                             |
| AB20月<br>再請求/単値変更通知日<br>▼ 最低保障<br>0日分<br>油表<br>0日分                             |                     |                             |
| ■200732 JP.J3/1ックスーの行コピー 2010 201732 2 - 2010 2010 2010 2010 2010 2010 2010    | 〔仕入先自動付番            |                             |
| 全錄                                                                             |                     |                             |

◀

確認ダイアログが出るので、内容に誤りがなければ[OK]ボタンをクリックします。

修正があれば、[キャンセル]ボタンで納品登録画面に戻ります。

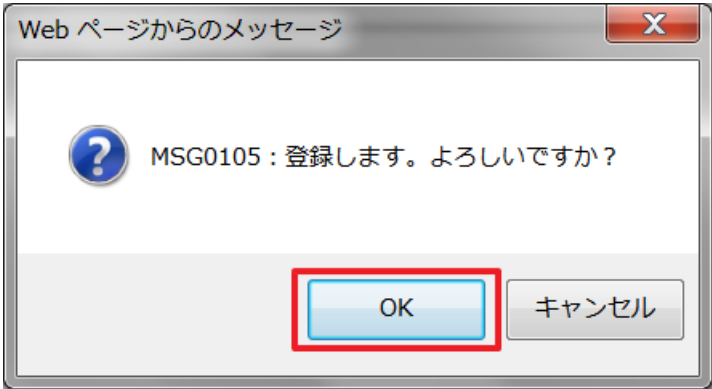

④ コピーした新しい明細は、一番下の行に追加されます。

| 8  | ۱ 🗟           | ノンタリ            | ルマネ       | ージャー             | Contraction of the local division of the local division of the loc | _                                     | _      | _     | -     | A BERN O                   | construction of the |                |
|----|---------------|-----------------|-----------|------------------|----------------------------------------------------------------------------------------------------|---------------------------------------|--------|-------|-------|----------------------------|---------------------|----------------|
|    | メインメニューへ戻る 戻る |                 |           |                  |                                                                                                    |                                       | 納品(    | 云票修正  |       |                            |                     |                |
|    |               |                 |           |                  |                                                                                                    |                                       |        | В     |       |                            |                     |                |
|    | 名<br>N        | ₿意先<br>┣/       | 058       | 470 00           | 01 参照 株式会社                                                                                                    | ビーエスシー 東京事業所                          | 所 直    | 前の得意先 | を選択する | <u>5 (こは?</u> 31日締<br>単価:相 | 翌月31E<br>標準 担当      | ∃入金<br>刍:BSC社員 |
|    | 北糸            | 見場No<br>内品日     | 201       | 5/04/01          | ▼ 14:03 摘要                                                                                                    |                                       |        |       |       | 行追                         | 加通                  | 賃              |
| į. |               |                 |           |                  |                                                                                                    | 商品名                                   | 社内管理No | 数量    | 区分    | 単価                         | 予定期                 | 摘要             |
|    | 1             | <u>修正</u><br>挿入 | <u>削除</u> | <u>コビー</u><br>移動 | 0.03バックホー<br>SK007                                                                                                    | / レンタル /<br>/ 010 00031 000 0010      | 1-10   | 1台    | 日極    | 5,500円                     | 04/01~              |                |
|    | 2             | <u>修正</u><br>挿入 | <u>削除</u> | <u>コビー</u><br>移動 | 0.03BH補償料                                                                                                    | / レンタル /<br>/ 600 00010 000 0001      |        | 1台    | 日極    | 1,000円                     | 04/01~              |                |
|    | 3             | <u>修正</u><br>挿入 | <u>削除</u> | <u>コビー</u><br>移動 | 納品運賃                                                                                                    | / 販売 /<br>/ 700 00010 005 6000        |        | 10    | 運賃    | 3,500円                     | 04/01               |                |
|    | 4             | <u>修正</u><br>挿入 | <u>削除</u> | <u>コビー</u><br>移動 | 0.03バックホーのネ<br>SK007                                                                                                    | テコピー / レンタル /<br>/ 010 00031 000 0010 | 1-10   | 1台    | 日極    | 5,500円                     | 04/01~              |                |
|    |               |                 |           |                  |                                                                                                    |                                       |        |       |       |                            |                     | ·,             |

※コピーをしたい明細の[コピー]をクリックしたあと[行追加]をクリックせずに、コピーした明細を挿入したい行の[挿入]をク リックして納品登録すると、コピーした新しい明細は一番下の行ではなく、指定した行に挿入されます。

#### ● 明細行を移動するには

① 移動したい明細行の[移動]をクリックします。

| <b>@</b>    | レンタノ                                                                                                    | レマネ・                  | ージャー                             | Contract of the local division of the local division of the local | -                                                                                                    | -                                      | _    |
|-------------|----------------------------------------------------------------------------------------------------|-----------------------|----------------------------------|----------------------------------------------------------------------------------------------------|----------------------------------------------------------------------------------------------------|----------------------------------------|------|
|             | メイン                                                                                                    | メニュ                   | .-へ戻る                            | 5 戻る                                                                                                    |                                                                                                    | 納品                                     | 伝票   |
| ř<br>M<br>H | 得意先<br>No/<br>現場No<br>納品日                                                                                | 業所                    | 重前の                              |                                                                                                    |                                                                                                    |                                        |      |
|             |                                                                                                    |                       |                                  |                                                                                                    | 商品名                                                                                                    | 社内管理No                                 | ALK. |
| 1           | <u>修正</u><br>挿入                                                                                          | <u>削除</u>             | <u>コビー</u><br>収動                 | 0.03バックホー                                                                                                    | / レンタル                                                                                                    | / 1-10                                 |      |
|             |                                                                                                    |                       | <u>1973</u>                      | SK007                                                                                                    | / 010 00031 000 00                                                                                                    | 10                                     |      |
| 2           | <u>修正</u><br>挿入                                                                                          | <u>削除</u>             | <u>12</u> 11<br><u>コビー</u><br>移動 | SK007<br>0.03BH補償料                                                                                                    | / 010 00031 000 00<br>/ レンタル<br>/ 600 00010 000 00                                                                      | 10<br>/<br>01                          |      |
| 2           | <u>修正</u><br>挿入<br>修正<br>挿入                                                                              | <u>削除</u><br>削除       | 1210<br>コビー<br>移動<br>コビー<br>移動   | SK007<br>0.03BH補償料<br>納品運賃                                                                                                    | / 010 00031 000 00<br>/ レンタル<br>/ 600 00010 000 00<br>/ 販売 /<br>/ 700 00010 005 60                                      | 10<br>7<br>01<br>00                    |      |
| 2<br>3<br>4 | <u>修正</u><br><u>修正</u><br><u>修正</u><br><u>修正</u><br><u>修正</u><br><u>修正</u><br><u>後正</u><br><u>後</u><br>正 | <u>削除</u><br>削除<br>削除 | ©                                | SK007<br>0.03BH補償料<br>納品運賃<br>0.03バックホーの<br>SK007                                                                                                    | / 010 00031 000 00<br>/ レンタル<br>/ 600 00010 000 00<br>/ 販売 /<br>/ 700 00010 005 60<br>行コビー / レンタル<br>/ 010 00031 000 00 | 10<br>/<br>01<br>00<br>/<br>1-10<br>10 |      |

② 「スクリプト プロンプト」画面が開くので、移動先の行数を半角数字で入力して、[OK]をクリックします。
 ※ 移動をやめたいときは[キャンセル]をクリックします。

| damrey には何らかの情報が必要です                |                    |
|-------------------------------------|--------------------|
| スクリプト プロンプト:<br>移動先行数を半角数字で入力してください | ОК<br><i>キャンセル</i> |
| 2                                   |                    |

#### ③ 明細行が、指定した行数の場所に移動します。

| 1                                                                                                    | ۵ 😥                  | ノンタリ            | レマネ       | ージャー             | and the second second | _                                     |        | _  | -                   | A BERN A | 1.000.004 |    |
|----------------------------------------------------------------------------------------------------|----------------------|-----------------|-----------|------------------|-----------------------|---------------------------------------|--------|----|---------------------|----------|-----------|----|
|                                                                                                    | メインメニューへ戻る 戻る 納品伝票修正 |                 |           |                  |                       |                                       |        |    |                     |          |           |    |
|                                                                                                    | MSQ0109:更新が完了しました。   |                 |           |                  |                       |                                       |        |    |                     |          |           |    |
| 得意先 058470 0001 参照 株式会社ビーエスシー 東京事業所 直前の得意先を資択する(こ(ま? 3)日辞 翌月31日入金<br>単価:標準 担当:BSC社員<br>第協品日 2015/04/01 ▼ 14:03 摘要 行追加 運賃 |                      |                 |           |                  |                       |                                       |        |    | l入金<br>á:BSC社員<br>賃 |          |           |    |
| J.                                                                                                    |                      |                 |           |                  |                       | 商品名                                   | 社内管理No | 数量 | 区分                  | 単価       | 予定期       | 摘要 |
| I                                                                                                    | 1                    | <u>修正</u><br>挿入 | <u>削除</u> | <u>コビー</u><br>移動 | 0.03バックホー<br>SK007    | / レンタル /<br>/ 010 00031 000 0010      | 1-10   | 1台 | 日極                  | 5,500円   | 04/01~    |    |
| l                                                                                                    | 2                    | <u>修正</u><br>挿入 | <u>削除</u> | <u>コビー</u><br>移動 | 0.03バックホーの4<br>SK007  | テコピー / レンタル /<br>/ 010 00031 000 0010 | 1-10   | 1台 | 日極                  | 5,500円   | 04/01~    |    |
| l                                                                                                    | 3                    | <u>修正</u><br>挿入 | <u>削除</u> | <u>コビー</u><br>移動 | 0.03BH袜俏賞料            | / レンタル /<br>/ 600 00010 000 0001      |        | 1台 | 日極                  | 1,000円   | 04/01~    |    |
| I                                                                                                    | 4                    | <u>修正</u><br>挿入 | <u>削除</u> | <u>コビー</u><br>移動 | 納品運賃                  | / 販売 /<br>/ 700 00010 005 6000        |        | 10 | 運賃                  | 3,500円   | 04/01     |    |
|                                                                                                    |                      |                 |           |                  |                       |                                       |        |    |                     |          |           |    |
● 明細行を削除するには

削除したい明細行の[削除]をクリックします。

| ا 쪮    | ノンタリ            | ルマネ       | ージャー             |                    |                       |                   |        | _  |
|--------|-----------------|-----------|------------------|--------------------|-----------------------|-------------------|--------|----|
|        | メイン             | メニュ       | ーへ戻る             | 5 戻る               |                       |                   | 納品(    | 云票 |
|        |                 |           |                  |                    |                       |                   |        |    |
| ∦<br>N | 导意先<br>┕∕       | 058       | 470 000          | 01 参照 株式会社         | Eビーエスシー リ             | 東京事業所             | ர ந    | 前の |
| ĮĮĮ    | .O/<br>見場No     | 0.0.1     |                  |                    |                       |                   |        |    |
| #      | 内品日             | 201       | 5/04/01          | ▼ 14:03 摘要         |                       |                   |        |    |
|        |                 |           |                  |                    | 商品名                   |                   | 社内管理No |    |
| 1      | <u>修正</u><br>挿入 | <u>削除</u> | <u>コビー</u><br>移動 | 除雪機 10ps           | ノ Wレ<br>ノ 050 10010 ( | ンタル /<br>003 3000 |        |    |
| 2      | <u>修正</u><br>挿入 | <u>削除</u> | <u>コビー</u><br>移動 | 除雪機補償料             | ノ Wレ<br>ノ 600 00885 ( | ンタル /<br>003 3000 |        |    |
| 3      | <u>修正</u><br>挿入 | <u>削除</u> | <u>コビー</u><br>移動 | 0.03バックホー<br>SK007 | ノレン<br>ノ010 00031 (   | /タル /<br>000 0010 | 1-10   |    |
| 4      | <u>修正</u><br>挿入 | <u>削除</u> | <u>コビー</u><br>移動 | 0.03BH補償料          | ノレン<br>ノ600 00010 (   | /タル /<br>000 0001 |        |    |
| 5      | <u>修正</u><br>挿入 | <u>削除</u> | <u>コビー</u><br>移動 | 納品運賃               | / 販売<br>/ 700 00010 ( | ∃ /<br>005 6000   |        |    |
|        |                 |           |                  |                    |                       |                   |        |    |

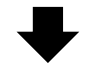

確認ダイアログが出るので、内容に誤りがなければ[OK]ボタンをクリックします。 修正があれば、[キャンセル]ボタンで納品伝票登録画面に戻ります。

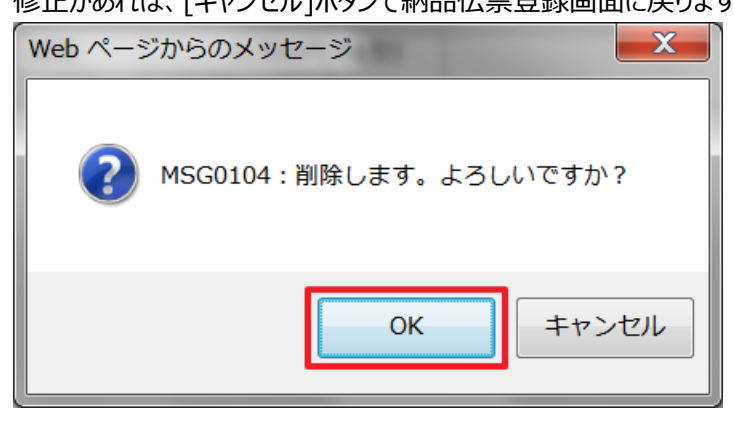

## 2.1.6 単価見直し/再請求日を登録するには

ー括前払いで一定期間分をまとめて請求する場合や、利用期間の長さで段階的に単価を見直す場合は、「納品伝 <mark>票登録」画面の</mark>[再請求/単価変更通知日]欄に見直し/再請求の予定日を入力してください。

[再請求/単価変更通知日]は、日付を直接入力するか、または[▼]ボタンをクリックしてカレンダーから日付を選択します。

| オブション       | ,      |        |      |         |
|-------------|--------|--------|------|---------|
| 請求保留<br>□ 日 |        | ▼以降の締日 | 課税区分 | 標準課税率 ∨ |
| 請求時単<br>位変換 | ◎無◎有   | 係数     |      |         |
| 再請求/単1      | 価変更通知日 |        | 最低保障 | 0日分     |

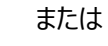

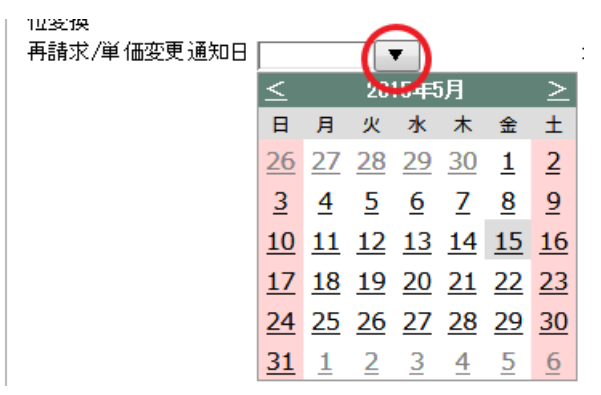

この日付は、[入出庫管理]メニューの「単価見直し/再請求チェックリスト」画面で作成できるチェックリスト(PDF ファイル)に反映されます。

#### 単価見直し/再請求チェックリスト

| 見直し対象期間       | 2015/06/01 | ~ 15/07/31 |            |      |             |            | 2          | 2015/06/11 09:25:19 | 1 / 1 ページ |
|---------------|------------|------------|------------|------|-------------|------------|------------|---------------------|-----------|
| 得意先           |            | 納品現場       | 納品日        | No.  |             | 見直し期日      | 請求開始日      | 数量 区分               | 単価        |
| 058470 株式会社ビ- | -エスシー      | 高崎本社       | 2015/06/01 | 6342 | 草刈カ−4駆      | 2015/06/30 | 2015/06/01 | 1 日極                | ¥6, 000   |
|               |            | 新規現場       | 2015/05/01 | 6318 | 20湿地ブル      | 2015/06/30 | 2015/05/01 | 1 日極                | ¥7, 000   |
| 058480 株式会社ブロ | コードテクノ     | 本社         | 2015/04/27 | 6329 | 0.1パックホー    | 2015/06/30 | 2015/04/27 | 1 月極                | ¥200, 000 |
|               |            |            |            | 6331 | 0.4タイヤバックホー | 2015/06/30 | 2015/05/01 | 1 月契約               | ¥50, 000  |
|               |            |            |            |      |             |            |            |                     |           |

※「単価見直し/再請求チェックリスト」の作成方法は、基本操作編 108 ページ「7.3 単価見直し/再請求チェックリ スト」をご参照ください。

※単価の見直しは自動ではされませんので、「納品伝票修正」画面から個別操作で変更してください。

※一括前払い契約で再度請求をしたい場合は、切替日でいったん引取登録をした後、再度新しい納品として登録し 直してください。

## 2.1.7 数か月に一回・年に一回 等の指定間隔で請求するには

ー定期間ごとに請求するシーズン商品や年間契約商品などを納品する場合は、単価を[定期]にし、[定期請求月]欄の請求を行いたい月にチェックを入れてください。

商品が得意先に納品されている間で、[定期請求月]欄にチェックを入れていない月の請求明細書は、「¥0-」で表示されて請求が行われません。

※締日変更などで、同一月に2回請求があった場合は、2回目の請求はされません。

| ◎ レンタルマネージャー                                                                 |
|------------------------------------------------------------------------------|
| 納品位                                                                          |
| 商品名 参照 010 00031-000 0010 / 0.03バックホー                                        |
| 仕様/社内管理No SK007 /1-10     数量 1 谷                                             |
| 単価 定期 🖌 0 同区分単価 全区分単価                                                        |
| 使用開始 2015/04/01 返却予定 ▼ 日 日 日                                                 |
| オプション                                                                        |
| ■■■■■■■■■■■■■■■■■■■■■■■■■■■■■■■■■■■■■                                        |
|                                                                              |
| 再請求/単価変更通知日 定期請求月 203240506270809210011012<br><i>請求月の指定をしないと請求金額が上がりません。</i> |

## 2.1.8 非課税商品を請求するには

保険料や燃料など、課税対象外の商品を納品する場合は、「納品伝票登録」画面オプション欄の[課税区分]を「非 課税」に設定してください。

請求時に、課税対象外として非課税処理されます。

| オブション<br>  請求保留   ▼以降の締日<br>  日 | 課税区分 非課税    |
|---------------------------------|-------------|
| 摘要                              |             |
| 商品名変                            | コピッ- 仕様コピッ- |
| ☆<br>仕入/発注番号/Wレンタル管理ID          | 仕入先自動付番     |

## 2.2 納品伝票を修正するには

画面左側の[入出庫管理]メニューをクリックして、画面右側の[納品伝票修正]をクリックします。
 ※[日常業務]メニューからでも、[納品伝票修正]を選択できます。

| ● レンタルマネージャー |             | DOLLAR BERT STOLEN. |                |
|--------------|-------------|---------------------|----------------|
|              |             | 入出庫管理               | Ver2.0.9 ログアウト |
|              |             |                     | BSC社員 (本社)     |
| 日常業務         | 納品伝票登録      | 単価見直し/再請求チェックリスト    |                |
| 入出庫管理        | 納品伝票修正      | レンタル期間チェックリスト       |                |
| 請求管理         | 引取伝票登録      | 在庫棚卸チェック表           |                |
| 売掛回収管理       | 引取伝票修正      | 納品・引取伝票チェックリスト      |                |
| 売上実績管理       | 稼働終了登録      | 納品単価修正              |                |
| 台帳管理         | 未稼働日(カット)登録 |                     |                |
|              | 在庫状況照会      |                     |                |
|              | 在庫移動登録      |                     |                |
|              | 得意先別出庫照会    |                     |                |
|              | 商品受払照会      |                     |                |
|              |             |                     |                |
|              |             |                     |                |
|              |             |                     |                |
| ID//fz       | ワード入力・      |                     |                |

②「納品伝票修正」画面に納品伝票の一覧が表示されるので、修正する伝票の[修正]をクリックします。 「納品伝票修正」画面に進むので、納品登録時と同じ方法で内容を修正します。

修正が完了したら、画面左下の[登録]または[登録+印刷]ボタンをクリックすると、修正内容が反映されます。 ※得意先 No、現場 No、納品日、伝票 No を入力して、納品伝票を検索することもできます。

### ※得意先 No は指定せずに現場 No だけでも検索できます。

※各伝票の[選択]ボタンをクリックすると、画面右側に選択した伝票の内容が表示されます。

| レンタルマネージャー                                                    |       | ANCING AND     | ALCOLULADA D | And the other Designation of the local distribution of the local distribution of the local distribution of the |    |       |
|---------------------------------------------------------------|-------|----------------|--------------|----------------------------------------------------------------------------------------------------|----|-------|
| メインメニューへ戻る                                                    | 納品伝票修 | 正一覧            |              |                                                                                                    |    | Ver2. |
|                                                               |       |                |              |                                                                                                    | BS | SC社員( |
| 得意先No/ 参照<br>現場No<br>納品日 ▼以前の納品<br>伝興No 図訂正可能伝票のみ表示<br>検索 クリア |       |                |              |                                                                                                    |    | ••.   |
| 得意先名                                                          | 現場名   | 納品日 🔼          | 商品名          | 数量                                                                                                    | 区分 |       |
| 選択 修正 削除 株式会社 ブロードヒューマン                                       | 本社    | 2015/05/01 🗉 0 | .03バックホー     | 1                                                                                                    | 日極 |       |
|                                                               |       | 0015 (05 (01   | .03BH補償料     | 1                                                                                                    | 日極 |       |
| 選択 修正 即席 株式会社フロートテクノロシー                                       | 本社    | 2015/05/01     | 内品運賃         | 1                                                                                                    | 運賃 | 1     |
| 選択 修正 削除 株式会社ビーエスシー                                           | 新規現場  | 2015/05/01     |              |                                                                                                    |    |       |
| 選択 修正 削除 株式会社ビーエスシー                                           | 高崎本社  | 2015/04/10     |              |                                                                                                    |    |       |
| 選択 修正 削除 株式会社ビーエスシー                                           | 東京事業所 | 2015/04/01     |              |                                                                                                    |    |       |
| 「 」 放走 光隆会 ラール マンドラール                                         |       | 2015/04/01     |              |                                                                                                    |    |       |

#### 【ご注意】 一度以上請求が行われた納品伝票については、以下の修正はできません。

- ✓ 伝票の削除
- ✓ 明細の削除(ただし、請求後に追加された明細については修正が可能です)
- ✓ 数量の修正
- ✓ 商品の変更
- ✓ 現場の変更

- ✓ 請求開始日の変更
  - 2.3 納品伝票を削除するには
- ① 「納品伝票修正」画面で、削除する伝票の[削除]をクリックします。

※得意先 No、現場 No、納品日、伝票 No を入力して、納品伝票を検索することもできます。 ※各伝票の[選択]ボタンをクリックすると、画面右側に選択した伝票の内容が表示されます。

| Ca 0 2.31                                            | VAT 2 | v         |    |                         |       |                 |            |   |           |    |    |          |
|------------------------------------------------------|-------|-----------|----|-------------------------|-------|-----------------|------------|---|-----------|----|----|----------|
| メイン                                                  | メニューハ | 戻る        |    |                         | 刹     | <b>内品</b> 伝票修正一 | ·覧         |   |           |    |    | Ver2.0.9 |
|                                                      |       |           |    |                         |       |                 |            |   |           |    | BS | C社員(本社)  |
| 得意先№/ 参照<br>現場№<br>初品日 ▼以前の納品 伝票№ 図訂正可能伝票のみ表示 検索 クリア |       |           |    |                         |       |                 |            |   |           |    |    |          |
|                                                      |       |           |    | 得意先名                    | H     | 現場名             | 納品日        | - | 商品名       | 数量 | 区分 |          |
|                                                      | 選択    | <u>修正</u> | 削除 | 株式会社ビーエスシー              | 新規現場  |                 | 2015/05/01 | Ξ | 0.03バックホー | 1  | 日極 |          |
|                                                      | 選択    | <u>修正</u> | 削除 | 株式会社ビーエスシー              | 高崎本社  |                 | 2015/04/10 | 1 | 0.03BH補償料 | 1  | 日極 |          |
|                                                      | 選択    | <u>修正</u> | 削除 | 株式会社ブロードヒューマン<br>ネットワーク | 本社    |                 | 2015/04/02 |   | 納品運賃      | 1  | 運賃 |          |
|                                                      | 選択    | <u>修正</u> | 削除 | 株式会社ビーエスシー              | 東京事業所 |                 | 2015/04/01 | 1 |           |    |    |          |
|                                                      | 選択    | <u>修正</u> | 削除 | 株式会社ブロードテクノロジー          | 本社    |                 | 2015/04/01 |   |           |    |    |          |

#### ② 「納品伝票削除」画面に進むので、画面左下の[削除]ボタンをクリックします。

|   | レンタノ               | レマネージャー     |                                |                  |        |                 | COLUMN BEE   | **. 31. M. A  | down Report and |            |
|---|--------------------|-------------|--------------------------------|------------------|--------|-----------------|--------------|---------------|-----------------|------------|
|   | メイン                | メニューへ戻る     | 戻る                             |                  | 納品伝    | 票削除             |              |               |                 | Ver2.0.9   |
|   |                    |             |                                |                  |        |                 |              |               |                 | BSC社員 (本社) |
|   | 得意先                | 058470 0001 | 株式会社ビーエスシー                     | 東京事業所            |        | 31日締 3<br>用価・増減 | 2月31日入金      | 9             |                 |            |
|   | NO/<br>現場No<br>納只口 | 0015704701  |                                |                  |        | 平1山 · 1示4       | F 193.03011  | 具             |                 |            |
|   |                    | 2013/04/01  |                                | 51.ch.205.cm.1   | ¥/+.FL | БŢ /\           | <u>ш</u>     | 又白如           | 拉亚              |            |
| 1 | 0.03/              | バックホー       | 間前名<br>/ レンタル /                | f1内信・埋No<br>1-10 |        | 日極              | 里恤<br>5,500円 | 予定期<br>04/01~ | 摘要              | -          |
| 2 | SK007              | 2015年7巻43   | / 010 00031 000 0010           |                  | 144    | 口标              | 1 000        | 04/01~        |                 |            |
| 2 | 0.035              | 3日4用1員4-9   | 7 600 00010 000 0001           |                  |        | 0 198           | 1,000        | 04701.~       |                 |            |
| 3 | 納品                 | 重貨          | / 販売 /<br>/ 700 00010 005 6000 |                  | 10     | 運賃              | 3,500円       | 04/01         |                 |            |
|   |                    |             |                                |                  |        |                 |              |               |                 |            |
|   |                    |             |                                |                  |        |                 |              |               |                 |            |
|   |                    |             |                                |                  |        |                 |              |               |                 |            |
|   |                    |             |                                |                  |        |                 |              |               |                 |            |
|   |                    |             |                                |                  |        |                 |              |               |                 |            |
|   |                    |             |                                |                  |        |                 |              |               |                 |            |
|   |                    |             |                                |                  |        |                 |              |               |                 |            |
|   |                    |             |                                |                  |        |                 |              |               |                 |            |
|   |                    |             |                                |                  |        |                 |              |               |                 |            |
|   |                    |             |                                |                  |        |                 |              |               |                 |            |
|   |                    |             |                                |                  |        |                 |              |               |                 |            |
|   |                    |             |                                |                  |        |                 |              |               |                 |            |
|   | 肖                  | <b>」</b> 除  |                                |                  |        |                 |              |               |                 |            |
|   |                    |             | ID/パスワード入力・                    |                  |        |                 |              |               |                 |            |

➡

確認ダイアログが出るので、内容に誤りがなければ[OK]ボタンをクリックします。 修正があれば、[キャンセル]ボタンで納品伝票削除画面に戻ります。

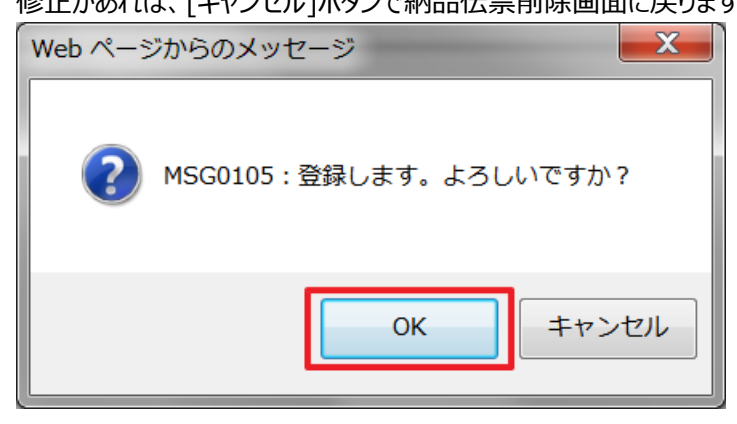

# 3 入出庫管理② 引取業務

基本操作「引取伝票登録」画面を起動して、得意先・現場・引取日を指定し、引取する商品を選択して引取登録 をします。

- 3.1 引取登録をするには
- ・画面左側の[入出庫管理]メニューをクリックして、画面右側の[引取伝票登録]をクリックします。
   ※[日常業務]メニューからでも、[引取伝票登録]を選択できます。

| Թ レンタルマネージャー | Adventure of the second | BALLING BEBALLING |                             |
|--------------|-------------------------|-------------------|-----------------------------|
|              |                         | 日常業務              | Ver2.0.9 ログアウト<br>RSC社員(本社) |
|              |                         |                   | D COTTRE (1411)             |
| 日常兼務         | 納品伝票登録                  | 入金登録              |                             |
| 入出庫管理        | 納品伝票修正                  | 請求書/チェックリスト作成     |                             |
| 請求管理         | 引取伝票登録                  | 請求內容照会            |                             |
| 売掛回収管理       | 引取伝票修正                  | 得意先別売上状況照会        |                             |
| 売上実績管理       | 稼働終了登録                  | 売上日計表             |                             |
| 台帳管理         | 未稼働日(カット)登録             | 納品単価修正            |                             |
|              | 在庫状況照会                  |                   |                             |
|              | 在庫移動登録                  |                   |                             |
|              | 稼働履歴照会                  |                   |                             |
|              | 得意先別出庫照会                |                   |                             |
|              | 商品受払照会                  | 伝票用紙のプリント         |                             |
|              |                         |                   |                             |
|              |                         |                   |                             |
| 10/1875      |                         |                   |                             |
| ID// (X)     | · · · · · ·             |                   |                             |

②「引取登録」画面に進むので、得意先 No、現場 No、引取日を入力して[検索]ボタンをクリックします。
 引取日は、日付を直接入力するか、または[▼]ボタンをクリックしてカレンダーから日付を選択します。
 得意先 No、現場 No は、納品登録時と同じ方法で検索・設定ができます。
 手順は、基本操作編 8~11 ページの「2.1 納品登録をするには」②~⑦をご参照ください。

| 🗟 レンタノ             | ルマネージャー                                          |                 |
|--------------------|--------------------------------------------------|-----------------|
| メイン.               | メニューへ戻る                                          | 引取登録            |
| 得意先<br>No/<br>現場No | <b>参照</b> 参照<br>意先を選択するには?                       | 直前の行            |
| 引取日                | 2015/05/10 ▼ 15:44 摘要<br>検索 <i>再度検索ボタンをクリックす</i> | ると設定データが初期化されます |
|                    | 全明細選択                                            |                 |

#### ③ 引取をする商品の[選択]ボタンをクリックします。

| 🐼 レンタルマネージャー                                                                      | - <u>-</u>                                       | BALL OF                           | The Owner Westmann and | -   | U         | _ <b>D</b> X |
|-----------------------------------------------------------------------------------|--------------------------------------------------|-----------------------------------|------------------------|-----|-----------|--------------|
| メインメニューへ戻る                                                                        |                                                  | 引取登録                              |                        |     |           | Ver2.0.9     |
| MSG0103:検索が完了しました。                                                                |                                                  |                                   |                        |     |           | BSC社員 (本社)   |
| 得意先<br>No/<br>現場No<br>意先を選択するには?<br>引取日<br>2015/05/10 ▼ 16:00 計<br>検索 <u>再度</u> 8 | 〕株式会社ビーエスシー 東京<br>嫡要 □<br><i>絵索ボタンをクリックすると設定</i> | 事業所 <u>直前の</u> 得 え<br>データが初期化されます | <b>■ 稼働日登録</b>         |     |           |              |
|                                                                                   | 納品日                                              | 商品名                               | 在庫No                   | 納品数 | 引取数 請求終了日 |              |
| 全明細選択<br>一選択中                                                                     | 1 引取 選択 2015/04/01                               | 0.03バックホー /SK007 /1-<br>10 入:     | 010000310000010        | 1   | 0         |              |
| 商品名:/                                                                             | 2 引取 選択 2015/04/01                               | 0.03BH補償料 //入:                    | 600000100000001        | 1   | 0         |              |
| 12.厘NO:<br> 摘要:<br>  使用開始日:                                                       | 3 引取 選択 2015/04/01                               | アルマジロ /AM-9D /13<br>-28 入:        | 050001000000028        | 1   | 0         |              |
| 請求終了日:                                                                            | 4 引取 選択 2015/04/01                               | アルマジロ補償料  //入:                    | 600000900000001        | 1   | 0         | -            |
| 入庫先001:本社                                                                         | 5 引取 選択 2015/04/01                               | 3tコンバインドローラ<br>/HW30VW /25-07 入:  | 100003010000007        | 1   | 0         |              |
| 弓取                                                                                | 6 <u>引取</u> 選択 2015/04/01                        | コンバインドローラー補償料 //入:                | 600002050000001        | 1   | 0         | =            |

- ④ 必要事項を入力して[引取]ボタンをクリックします。
  - ✓ 請求終了日:引取日より前に請求終了日を設定することで、商品の請求を停止することができます。
  - ✓ 台数:複数個をレンタルしている商品のうち、引取数を指定して複数のうちの一部のみ引取ができます。
  - ✓ 入庫先:商品の管理保管場所(商品置場)を変更することができます。入庫先の初期設定は、納品登録時の管理保管場所に準じます。

| 株式会社t<br>要<br>「<br><b>索ボタンを</b>                                                        | ビーエス:<br>* <b>クリック</b>           | シー                                                                                                    |
|----------------------------------------------------------------------------------------|----------------------------------|----------------------------------------------------------------------------------------------------|
|                                                                                        |                                  | 納品                                                                                                    |
| 1 <u>引取</u>                                                                            | 選択                               | 2015/                                                                                                    |
| 2       引取         3       引取         4       引取         5       引取         6       引取 | 選択<br>選択<br>選択<br>選択<br>選択<br>選択 | 2015/<br>2015/<br>2015/<br>2015/<br>2015/                                                                                                    |
|                                                                                        | 要                                | 要<br><b>家ボタンをクリック</b><br>1 <u>3</u> 1取 選択<br>2 <u>3</u> 1取 選択<br>3 <u>3</u> 1取 選択<br>4 <u>3</u> 1取 選択<br>5 <u>3</u> 1取 選択<br>6 <u>3</u> 1取 選択 |

## ⑤ 引取登録が反映されました。

| 💽 レンタルマネージャー                                    | -                                                    |              |                                  | BR. C.     | The age and the | 10.00 |              | _ 🗆 🗙      |
|-------------------------------------------------|------------------------------------------------------|--------------|----------------------------------|------------|-----------------|-------|--------------|------------|
| メインメニューへ戻る                                      |                                                      |              | 引取登録                             | Ļ          |                 |       |              | Ver2.0.9   |
| 得音失 050470 477 0001 477                         | 歴史へ知じ、                                               | 2 2          | <b>*</b> ***                     |            |                 |       |              | BSC社員 (本社) |
| No/<br>現場No<br>現場No                             |                                                      | エスノー 米示      |                                  | 10217      | F稼働日登録          |       |              |            |
| 月取日 2015/05/10 ▼ 16:00 推<br>検索 正度検              | 一<br>マンジャンション ひんしん ひんしん ひんしん ひんしん ひんしん ひんしん ひんしん ひんし | ーックすると設定     | データが初期化されます                      | +          |                 |       |              |            |
|                                                 | :赤小ノンとノリ                                             | 幼児日          | 前只会                              |            | 大声い。            | 幼星数   | 21取数 法式效了日   |            |
| 全明細選択                                           | 1 引取 選                                               | 択 2015/04/01 | 0.03バックホー<br>10 入:本社             | /SK007 /1- | 010000310000010 | 1     | 1 2015/05/10 |            |
| 商品名:0.03バック                                     | 2 引取 選                                               | 択 2015/04/01 | 0.03BH補償料                        | //入:       | 600000100000001 | 1     | 0            |            |
| ☆ 7 3K00 771-10<br>在庫No: 010000310000010<br>摘要: | 3 引取 選                                               | 択 2015/04/01 | アルマジロ<br>-28 入:                  | /AM-9D /13 | 05000100000028  | 1     | 0            |            |
| 使用開始日:2015/04/01<br>請求終了日:                      | 4 引取 選                                               | 択 2015/04/01 | アルマジロ補償料                         | //入:       | 600000900000001 | 1     | 0            |            |
| 2015/05/10 ▼ 1台                                 | 5 <u>引取</u> 選                                        | 択 2015/04/01 | 3tコンバインドローラ<br>/HW30VW /25-07 入: |            | 100003010000007 | 1     | 0            |            |
|                                                 | 6 <u>引取</u> 選                                        | 択 2015/04/01 | コンバインドローラー補償料                    | //入:       | 600002050000001 | 1     | 0            |            |
| 己取もかりわり                                         |                                                      |              |                                  |            |                 |       |              | E          |
|                                                 |                                                      |              |                                  |            |                 |       |              |            |
| 運賃/販売追加                                         |                                                      |              |                                  |            |                 |       |              |            |
|                                                 |                                                      |              |                                  |            |                 |       |              |            |
|                                                 |                                                      |              |                                  |            |                 |       |              |            |
|                                                 |                                                      |              |                                  |            |                 |       |              |            |
| 運賃/販売クリア                                        |                                                      |              |                                  |            |                 |       |              |            |
|                                                 |                                                      |              |                                  |            |                 |       |              |            |
| 登録 登録+印刷                                        |                                                      |              |                                  |            |                 |       |              |            |
|                                                 |                                                      |              |                                  |            |                 |       |              |            |
|                                                 |                                                      |              |                                  |            |                 |       |              | -          |
| ID/パスワ                                          | フード入力・                                               |              |                                  |            |                 | _     |              | .::        |

|                                      | レマネージャー                                                       |                                               |                                    |
|--------------------------------------|---------------------------------------------------------------|-----------------------------------------------|------------------------------------|
| メイン                                  | メニューへ戻る                                                       |                                               | 引取登                                |
| MSG0103 :                            | 検索が完了しました。                                                    |                                               |                                    |
| 得意先<br>   No/<br>   現場No<br>   引取日   | 058470 参照 0001<br><u>意先を選択するには?</u><br>2015/05/10 ▼ 17:<br>検索 | 参照<br>-<br>23 摘要<br><i>再度検索ボタンをクリックすると設定デ</i> | i<br>                              |
|                                      | 全明細選択                                                         |                                               | 商品名<br>.03バックホー<br>)入:<br>.03BH補償料 |
| 🗟 ८२४।                               | レマネージャー                                                       |                                               |                                    |
| メイン                                  | メニューへ戻る                                                       |                                               | 引取登                                |
| │<br>│ 得意先<br>│ No/<br>□ 現場No        | 058470 参照 0001<br><u>意先を選択するには?</u>                           | 参照 株式会社ビーエスシー 東京事:<br>                        | 業所 [                               |
| 引取日                                  | 2015/05/10 ▼  16:<br>検索 -                                     | 00」摘要  <br><i>再度検索ボタンをクリックすると設定デ</i>          | ータが初期化される                          |
|                                      |                                                               |                                               | 商品名<br>.03バックホー<br>) 入:本社          |
|                                      | 品名:0.03ハック<br>、一/SK007/1-10                                   | 2 <u>51取</u> 選択 2015/04/01 0<br>取消 社          | .U3BH#用1員科<br>[                    |
| 」<br>「<br>う<br>で<br>う<br>で<br>う<br>し |                                                               |                                               |                                    |
| Ř<br>ř                               |                                                               |                                               |                                    |
| <br>  「<br> <br>オ                    |                                                               | <u>井上さんチェ</u>                                 | ック                                 |

| ▶ 画面左側の[全明細選択]ボタンをクリックすると、最初に指定した引取日で、全ての商品の引取登できます。                                                                                                    |
|----------------------------------------------------------------------------------------------------|
|                                                                                                    |
|                                                                                                    |
| メインメニューへ戻る 引取登<br>MSG0103:検索が完了しました。                                                                                                    |
| 得意先 058470 参照 0001 参照 株式会社ビーエスシー 東京事業所 <u>□</u><br>№/ 音先を選択するには 2                                                                                                    |
| 現場No 2015/05/10 ▼ 16:00 摘要                                                                                                    |
| 検索 再度検索ボタンをクリックすると設定データが初期化される                                                                                                    |
| 全明細選択     1     引取     2015/04/01     0.03バックホー       選択中     10     入:                                                                                                    |
| 商品名:/ 2 <u>引取</u> 選択 2015/04/01 0.03BH補償料                                                                                                    |
| ▶ [全明細解除]をクリックすると、全ての商品の引取登録を解除できます。                                                                                                    |
| レンタルマネージャー     ・・・・・・・・・・・・・・・・・・・・・・・・・・・・・・・・・                                                                                                    |
| メインメニューへ戻るろうのである。                                                                                                    |
| 得意先 058470 参照 0001 参照 株式会社ビーエスシー 東京事業所 j<br>No/ <u>意先を選択するには?</u>                                                                                                    |
| 引取日 2015/05/10 ▼ 16:00 摘要<br>検索 <u>再度検索ボタンをクリックすると設定データが初期化され</u>                                                                                                    |
| 全明細解除     1     引取     納品日     商品名       1     引取     選択     2015/04/01     0.03バックホー       10     入:本社                                                                                                    |
| ・ 「」」」」          ・ 「」」」」           ・ 「」」」」         ・ 「」」」」         ・ 「」」」」         ・ 「」」」」         ・ 「」」」         ・ 「」」」」         ・ 「」」」         ・ 「」」」         ・ 「」」」         ・ 「」」」         ・ 「」」」         ・ 「」」         ・ 「」」」         ・ 「」」         ・ 「」」         ・ 「」」         ・ 「」」         ・ 「」」         ・ 「」         ・ 「」         ・ 「」         ・ 「」         ・ 「」         ・ 「」         ・ 「」         ・ 「」         ・ 「」         ・ 「」         ・ 「」         ・ 「」         ・ 「」         ・ 「」         ・ 「」         ・ 「」         ・ 「」         ・ 「」         ・ 「」         ・ 「         ・ 「」         ・ 「         ・ 「         ・ 「 |
|                                                                                                    |
|                                                                                                    |
|                                                                                                    |
|                                                                                                    |
|                                                                                                    |
|                                                                                                    |
|                                                                                                    |
|                                                                                                    |

⑥ 必要に応じて、画面左側の[運賃/販売追加]ボタンをクリックして、引取運賃や販売品を登録できます。
 ※運賃/販売を登録するには、その運賃/販売が適用される商品を選択した状態で[運賃/販売追加]ボタンを

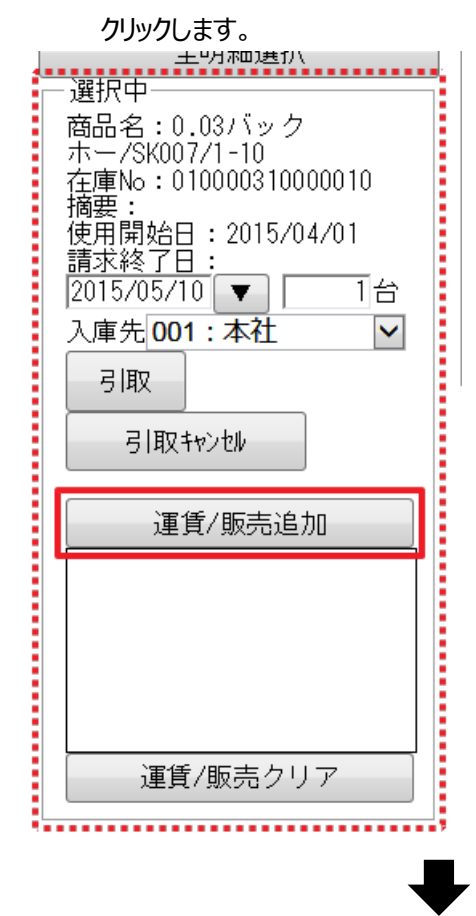

| 🗟 レンタルマネージャー                       |    |                    |                        |               |      |         |   |                      |                      |    |          |      |          |           |
|------------------------------------|----|--------------------|------------------------|---------------|------|---------|---|----------------------|----------------------|----|----------|------|----------|-----------|
|                                    |    |                    |                        |               |      | 在庫台帳検索  | 索 |                      |                      |    |          |      | Ver2.0.9 | キャンセル     |
| 商品邸定<br>キーワード ◎両 ● 1 ◎ 2<br>社内管理No |    | 社内管理<br>● 在庫数<br>; | INo<br>Q順○社内管理No<br>検索 | 順〇枝No順<br>クリア | Į    | 表示中:700 |   |                      |                      |    |          |      | BS       | 3 C社員(本社) |
| 検索 クリア                             |    |                    | 管理保管場所                 | 販売区分          | 枝No  | ) 社内管理和 | 在 | 現在庫数                 | 保有数                  | 仕様 |          | 商品名  |          | 1         |
| 商品名                                | 仕様 | 選択                 | 本社                     | 販売            | 6000 |         | 0 | 999,999,99<br>9.999□ | 999,999,99<br>9.999⊡ |    | 70000010 | 納品運賃 |          |           |
| 選択 引取運貨                            |    | 選択                 | 本社                     | 販売            | 6000 |         | 0 | 999,999,99<br>9.999回 | 999,999,99<br>9.999⊡ |    | 70000020 | 引取運賃 |          |           |
| 選択 回送運貨                            |    | 選択                 | 本社                     | 販売            | 6000 |         | 0 | 999,999,99<br>9.9990 | 999,999,99<br>9.9990 |    | 70000030 | 回送運貨 |          |           |
| <u></u> 」这种                        |    | 選択                 | 本社                     | 販売            | 6000 |         | 0 | 999,999,999<br>0     | 999,999,999<br>D     |    | 70000040 | 送料   |          |           |
|                                    |    |                    |                        |               |      |         |   |                      |                      |    |          |      |          |           |

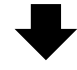

| ● レンタルマネージャー                     | A DESCRIPTION OF A DESCRIPTION OF A DESC |                |
|----------------------------------|----------------------------------------------------------------------------------------------------|----------------|
|                                  | 納品伝票登録                                                                                                    | Ver2.0.9 キャンセル |
|                                  |                                                                                                    | BSC社員(本社)      |
| 商品名 ⑧照 700 00020-005 6000 / 引取運賃 |                                                                                                    |                |
| 社様/社内管理No     /       数量     1   |                                                                                                    |                |
| 単価 運賃 ✔ 5,000 運貨服会               |                                                                                                    |                |
| 販売日 2015/05/10 運送担当 参照<br>▼      |                                                                                                    |                |
| 摘要                               |                                                                                                    |                |
| 商品名変                             | <b>ℓ</b> °~ [ 仕權π°~ ]                                                                                                    |                |
| ☆ 仕入/発注番号/Wレンタル管理ID              | 住入先自動付番                                                                                                    |                |
| 全錄                               |                                                                                                    |                |

➡

確認ダイアログが出るので、内容に誤りがなければ[OK]ボタンをクリックします。

修正があれば、[キャンセル]ボタンで納品伝票登録画面に戻ります。

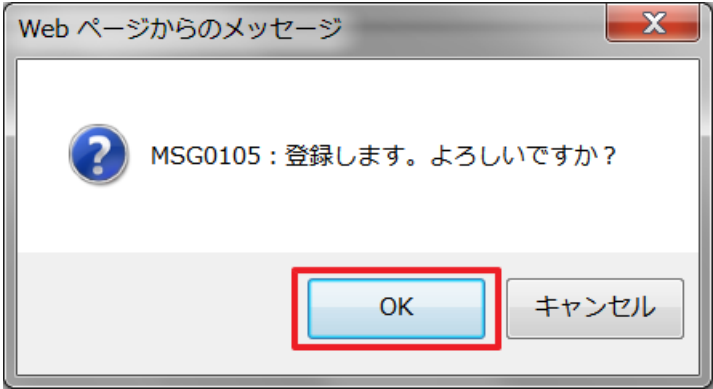

⑦ 引取する商品の登録が完了したら、[登録]ボタンをクリックします。

r

[登録+印刷]ボタンをクリックすると、引取書を PDF 出力することができます。

※[摘要]欄に必要事項を入力すると、納品書に摘要を記載することができます。

| メインメニューへ戻る                                                                                                   |                                                                           |                         | 引取登録                             | Ļ                    |                 |     |              | Ver2.0.9   |
|----------------------------------------------------------------------------------------------------|---------------------------------------------------------------------------|-------------------------|----------------------------------|----------------------|-----------------|-----|--------------|------------|
| 得意先 [058470 参照 [0001 参照 树<br>No/<br>現場No <u>意先を資択するには?</u><br>引取日 [2015/05/10 ▼ [16:00] 摘要<br>検索 <b>再度検索</b> | 朱式会社ビーエス:<br>聖<br>「<br>「「「「」」<br>「「「」」、「」、「」、「」、「」、「」、「」、「」、「」、「」、「」、「」、「 | ンー 東京<br>マ <b>すると設定</b> | 事業所 直<br>データが初期化されます             | <u>前の得</u> まます。<br>+ | <b>标物日登録</b>    |     |              | BSC社員 (本社) |
|                                                                                                    |                                                                           | 納品日                     | 商品名                              |                      | 在庫No            | 納品数 | 引取数 請求終了E    |            |
| 全明細解除<br>選択中                                                                                                 | 1 <u>引取</u> 選択<br>取消                                                      | 2015/04/01              | 0.03バックホー<br>10 入:本社             | /SK007 /1-           | 010000310000010 | 1   | 1 2015/05/10 |            |
| 商品名:0.03バック<br>ホー/SK007/1-10                                                                                 | 2 <u>引取</u> 選択                                                            | 2015/04/01              | 0.03BH補償料<br>社                   | //入:本                | 600000100000001 | 1   | 1 2015/05/10 |            |
| 在庫No:010000310000010<br>摘要:<br>使用開始日:2015/04/01                                                              | 3 <u>引取</u> 選択                                                            | 2015/04/01              | アルマジロ<br>-28 入:                  | /AM-9D /13           | 05000100000028  | 1   | 0            |            |
| 請求終了日: 4                                                                                                    | 4 <u>引取</u> 選択                                                            | 2015/04/01              | アルマジロ補償料                         | //入:                 | 600000900000001 | 1   | 0            |            |
| 入庫先 001:本社 ▼                                                                                                 | 5 <u>引取</u> 選択                                                            | 2015/04/01              | 3tコンバインドローラ<br>/HW30VW /25-07 入: |                      | 100003010000007 | 1   | 0            |            |
| 弓取                                                                                                    | 6 <u>引取</u> 選択                                                            | 2015/04/01              | コンハ゛イント゛ローラー補償料                  | //入:                 | 600002050000001 | 1   | 0            |            |
| 弓 取キャンセル                                                                                                    |                                                                           |                         |                                  |                      |                 |     |              |            |
| 運賃/販売追加                                                                                                    |                                                                           |                         |                                  |                      |                 |     |              |            |
| 51时X1里頁 1 #5,000                                                                                             |                                                                           |                         |                                  |                      |                 |     |              |            |
|                                                                                                    |                                                                           |                         |                                  |                      |                 |     |              |            |
|                                                                                                    |                                                                           |                         |                                  |                      |                 |     |              |            |
| 運賃/販売クリア                                                                                                    |                                                                           |                         |                                  |                      |                 |     |              |            |
| 登録 登録+印刷                                                                                                    |                                                                           |                         |                                  |                      |                 |     |              |            |
|                                                                                                    |                                                                           |                         |                                  |                      |                 |     |              |            |
|                                                                                                    | - 577 -                                                                   |                         |                                  |                      |                 |     |              |            |

確認ダイアログが<u>2度</u>出るので、内容に誤りがなければそれぞれ[OK]ボタンをクリックします。 修正があれば、[キャンセル]ボタンで引取伝票登録画面に戻ります。

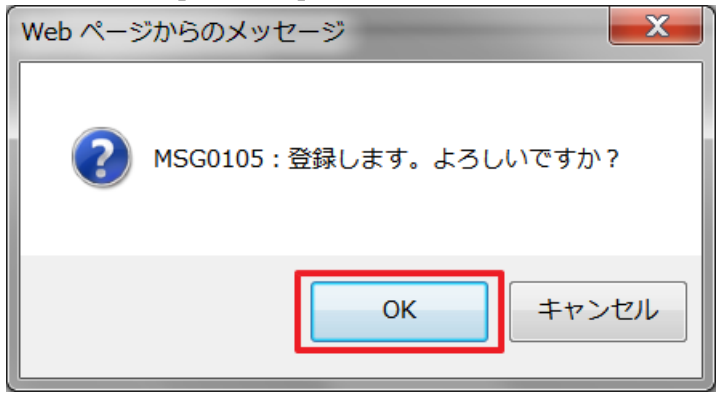

| ここに<br>得意先情報、現場情報が<br>記載されます                                               |                                                                                                    |                                                                                                    | ここに<br>ユーザー様の会社情報<br>記載されます                                          |                                                                                                    |                                                                    |                                                                                                    |
|----------------------------------------------------------------------------|----------------------------------------------------------------------------------------------------|----------------------------------------------------------------------------------------------------|----------------------------------------------------------------------|----------------------------------------------------------------------------------------------------|--------------------------------------------------------------------|----------------------------------------------------------------------------------------------------|
| 引取<br>No.                                                                  | 日 2015/05/<br>商品No.                                                                                                    | /10 17:23 伝票番号:00005<br>商品名<br>仕様/管理番号                                                                                                    | i970 発行:BSC社<br>数量                                                   | 1員 印刷日時<br>納品日<br>(使用終了)                                                                                    | <u>第2015/05/18 17:51</u><br>備考                                     | :18 P.1 / 1<br>契約区分<br>予定単価                                                                                                    |
| 01                                                                         | 01000031                                                                                                    | 0.03パックホー<br>oSK007/1-10                                                                                                    | 1                                                                    | 15/04/01<br>04/01 ~ 05/1                                                                                    | 0                                                                  | 日極<br>¥5.500                                                                                                    |
| 02                                                                         | 60000010                                                                                                    | 0.03BH補償料                                                                                                    | 1                                                                    | 15/04/01<br>04/01 ~ 05/1                                                                                    | 0                                                                  | 日極<br>¥1 000                                                                                                    |
| 03                                                                         | 7000020                                                                                                    | 引取運賃<br>0                                                                                                    | 1                                                                    | 15/05/10                                                                                                    |                                                                    | 連貫<br>¥5,000                                                                                                    |
|                                                                            |                                                                                                    |                                                                                                    |                                                                      |                                                                                                    |                                                                    |                                                                                                    |
|                                                                            |                                                                                                    |                                                                                                    |                                                                      |                                                                                                    |                                                                    |                                                                                                    |
|                                                                            |                                                                                                    |                                                                                                    |                                                                      |                                                                                                    |                                                                    |                                                                                                    |
| <b>書要</b>                                                                  | <mark>ここに摘</mark><br><sup>ナイン</sup><br>引耳                                                                                                    | 要が記載されます                                                                                                    |                                                                      | <b>毎度あ</b> り                                                                                                | Jがとうございます。                                                         | ・上記商品をご返却いただきま                                                                                                    |
| <b>阇要</b><br>受領1                                                           | iccに摘<br>引車<br>得意:                                                                                                    | 要が記載されます<br>文書<br>ここに<br>先情報、現場<br>記載されます                                                                                                    | 情報が                                                                  | 毎度あ <sup>り</sup>                                                                                            | <sup>リがとうございます。</sup><br>Lーザー様<br>記載                               | . 上記商品をご返却いただきま<br>ここに<br>後の会社情報か<br>战されます                                                                                                    |
| 痛要<br>受領<br>引取                                                             | にこに摘<br>けっと<br>引耳<br>得意:<br>1 2015/05/                                                                                                    | 要が記載されます<br>文書<br>ここに<br>先情報、現場<br>記載されます                                                                                                    | 「青報が<br>970 発行: BSC社                                                 | 毎度あり 毎度あり 員 印刷日時 納品日                                                                                        | リがとうございます。<br>Lーザー様<br>記載<br>2015/05/18 17:51:                     | <ul> <li>上記商品をご返却いただきま</li> <li>ここに</li> <li>の会社情報力<br/>はされます</li> <li>18 P. 1 / 1</li> <li>24000分</li> </ul>                                                                                                    |
| 高要領<br>一<br>引取<br>No.<br>01                                                | に<br>ここに摘<br>引取<br>得意:<br>1 2015/05/<br>商品Ma.<br>01000031                                                                                                    | 要が記載されます<br>文書<br>ここに<br>先情報、現場<br>記載されます<br>10 17:23 伝源番号: 000055<br>(10 17:23 伝源番号: 000055<br>(10 17:23 伝源番号: 000055)                                 | 情報が<br>970 発行: BSC社<br><sup>数量</sup>                                 | 毎度あり<br>毎度あり<br>月<br>印刷日時<br>(使用終了)<br>15/04/01                                                             | リがとうございます。<br>Lーザー様<br>記載<br>2015/05/18 17:51:<br>編考               | <ul> <li>上記商品をご返却いただきま</li> <li>ここに</li> <li>の会社情報力<br/>なったます</li> <li>18 P. 1 / 1</li> <li>契約区分<br/>日初</li> </ul>                                                                                                    |
| 高要<br>受销<br>No.<br>01<br>02                                                | に<br>ここに摘<br>引耳<br>得意:<br>■ 2015/05/<br>商品Ma.<br>01000031<br>-01000031                                                                                                    | 要が記載されます<br>文書<br>ここに<br>先情報、現場(<br>記載されます<br>10 17:23 伝源番号: 000055<br><sup>商品名</sup><br>仕様/算理番号<br>0.0331597ホー<br><sup>0</sup> 5K007/1-10<br>0.038日補信料 | <mark>情報が</mark><br>970 発行: BSC社<br>数量<br>1<br>台<br>1                | 每度あり<br>毎度あり<br>毎<br>月 印刷日時<br>納品日<br>(使用終了)<br>15/04/01 ~ 05/1<br>15/04/01                                 | リがとうございます。<br>Lーザー様<br>記載<br>2015/05/18 17:51:<br>爆考<br>0          | <ul> <li>上記商品をご返却いただきま</li> <li>ここに</li> <li>の会社情報力<br/>はされます</li> <li>18 P. 1 / 1</li> <li>契約区分</li> <li>日極</li> <li>日極</li> </ul>                                                                                                    |
| 高要<br>型領<br>No.<br>01<br>02<br>03                                          | ここに摘<br>ティン<br>引耳<br>得意:<br>2015/05/<br>商品No.<br>01000031<br>-01000031<br>-0100031<br>-0100031<br>-010003<br>-0100003<br>-0100003<br>-0100003<br>-010003<br>-0100003<br>-0100003 | 要が記載されます<br>文書<br>ここに<br>先情報、現場<br>記載されます<br>10 17:23 伝願番号: 000050<br>商品名<br>仕様/管理番号<br>0.03/「シウホー<br>5K007/1-10<br>0.03BH補償料<br>引取連貫                   | <mark>情報が</mark><br>970 発行: BSC社<br>数量<br>1<br>台<br>1<br>台           | 毎度あり<br>毎度あり<br>毎度の利日時<br>約品日<br>(使用終了)<br>15/04/01<br>04/01 ~ 05/1<br>15/05/10                             | リがとうございます。<br>Lーザー様<br>記車<br>2015/05/18 17:51:<br>備考               | <ul> <li>上記商品をご返却いただきま</li> <li>ここに</li> <li>の会社情報力<br/>はされます</li> <li>18 P. 1 / 1</li> <li>契約区分</li> <li>日極</li> <li>正確</li> </ul>                                                                                                    |
| 會要<br>受領<br>引取<br>No.<br>01<br>02<br>03                                    | ここに摘<br>ティン<br>引取<br>引取<br>2015/05/<br>商品NA.<br>01000031<br>-01000010<br>-01000010<br>-01000010<br>-01000010<br>-01000010<br>-01000010                                                                                                    | 要が記載されます<br>文書<br>ここに<br>先情報、現場<br>記載されます<br>(10 17:23 伝薬番号: 000055<br>商品名<br>仕様/管理番号<br>0.03/ドックホー<br>5K007/1-10<br>0.03BH補償料<br>引取運賃                  | <mark>情報が</mark><br>970 発行: BSC社<br>取量<br>1<br>合<br>1<br>合<br>1<br>合 | 毎度あり<br>毎度あり<br>員 印刷日時<br>納品日<br>(使用終了)<br>15/04/01<br>04/01 ~ 05/1<br>15/04/01<br>04/01 ~ 05/1<br>15/05/10 | レーザー様<br>2015/05/18 17:51:<br>編考                                   | <ul> <li>上記商品をご返却いただきま</li> <li>ここに</li> <li>の会社情報力<br/>はされます</li> <li>18 P. 1 / 1</li> <li>契約区分</li> <li>日極</li> <li>単極</li> <li>運賃</li> </ul>                                                                                                    |
| 高要<br>受領<br>引取<br>No.<br>01<br>02<br>03                                    | ここに摘<br>ティン<br>引耳<br>引耳<br>2015/05/<br>商品NA.<br>01000031<br>-01000010<br>-01000010<br>-01000010<br>-01000010<br>-01000010<br>-01000010                                                                                                    | 要が記載されます<br>文書<br>ここに<br>先情報、現場<br>記載されます<br>(10 17:23 伝薬番号: 000055<br>商品名<br>仕様/管理番号<br>0.03/ドックホー<br>5K007/1-10<br>0.03BH補償料<br>引取運賃                  | <mark>情報が</mark><br>970 発行: BSC社<br>取量<br>1<br>合<br>1<br>合<br>1<br>合 | 毎度あり<br>毎度あり<br>毎度あり<br>単二<br>一<br>15/04/01<br>04/01 ~ 05/1<br>15/05/10                                     | リがとうございます。<br>Lーザー様<br>記車<br>2015/05/18 17:51:<br>備考               | <ul> <li>上記商品をご返却いただきま</li> <li>ここに</li> <li>の会社情報力<br/>なったます</li> <li>18 P. 1 / 1</li> <li>契約区分</li> <li>日極</li> <li>運賃</li> </ul>                                                                                                    |
| 高要<br>受領<br>No.<br>01<br>02<br>03                                          | ここに摘<br>ディン<br>引取<br>得意:<br>2015/05/<br>商品Ma.<br>01000031<br>-0000010<br>-0000010<br>-0000010                                                                                                    | 要が記載されます<br>文書<br>ここに<br>先情報、現場<br>記載されます<br>(10 17:23 伝票番号: 000055<br>商品名<br>仕株学種番号<br>0.03/5/ジホー<br>0.03BH補償料<br>引取運賃                                 | <mark>情報が</mark><br>970 発行: BSC社<br>取量<br>1<br>合<br>1<br>合<br>1<br>の | 毎度あり<br>毎度あり<br>月 印刷日時<br>納品日<br>(使用終了)<br>15/04/01<br>04/01 ~ 05/1<br>15/05/10                             | リがとうございます。<br>Lーザー様<br>記車<br>2015/05/18 17:51:<br>備考               | <ul> <li>上記商品をご返却いただきま</li> <li>ここに</li> <li>の会社情報力<br/>はされます</li> <li>18 P. 1 / 1</li> <li>契約区分</li> <li>日極</li> <li>車種</li> <li>運賃</li> </ul>                                                                                                    |
| 高要1<br>受信<br>No.<br>01<br>02<br>03                                         | ここに摘<br>ディン<br>引取<br>得意:<br>2015/05/<br>商品MA.<br>01000031<br>-0000010<br>-0000020<br>-70000020                                                                                                    | 要が記載されます<br>文書<br>ここに<br>先情報、現場<br>記載されます<br>(10 17:23 伝薬番号: 000055<br>商品名<br>仕様/管理番号<br>0.03/5/ワホー<br>0.03BH補償料<br>引取運賃                                | <mark>情報が</mark><br>970 発行: BSC社<br>数量<br>1<br>台<br>1<br>回           | 毎度あり<br>毎度あり<br>月 印刷日時<br>納品日<br>(使用終了)<br>15/04/01<br>04/01 ~ 05/1<br>15/05/10                             | リがとうございます。<br>Lーザー様<br>記車<br>2015/05/18 17:51:<br>爆考               | <ul> <li>上記商品をご返却いただきま</li> <li>ここに</li> <li>(の会社情報力<br/>なされます</li> <li>(18 P. 1 / 1)</li> <li>(18 P. 1 / 1)</li> <li>(19 P. 1 / 1)</li> <li>(19 P. 1 / 1)</li> <li>(19 P. 1 / 1)</li> <li>(19 P. 1 / 1)</li> <li>(19 P. 1 / 1)</li> <li>(19 P. 1 / 1)</li> <li>(19 P. 1 / 1)</li> <li>(19 P. 1 / 1)</li> <li>(19 P. 1 / 1)</li> <li>(19 P. 1)</li> <li>(19 P. 1)</li></ul> |
| 高要行<br>                                                                    | ここに摘<br>・//ン 引耳<br>得意:<br>2015/05/<br>商品No.<br>01000031<br>-01000031<br>-01000031<br>-0000010<br>-0000010<br>-70000020<br>-70000020                                                                                                    | 要が記載されます<br>文書<br>ここに<br>先情報、現場<br>記載されます<br>10 17:23 伝願番号: 000050<br>商品名<br>仕様/管理番号<br>0.03/597ホー<br>0.03/597ホー<br>0.03BH補償料<br>引取運賃                   | <mark>情報が</mark><br>970 発行: BSC社<br>数量<br>1<br>1<br>1<br>1<br>1      | 毎度あり<br>毎度あり<br>月 印刷日時<br>納品日<br>(使用終了)<br>15/04/01<br>04/01 ~ 05/1<br>15/05/10                             | リがとうございます。<br>L ー ザ ー 様<br>記車<br>2015/05/18 17:51:<br>備考<br>0<br>0 | <ul> <li>上記商品をご返却いただきま</li> <li>ここに</li> <li>の会社情報力<br/>なったます</li> <li>18 P. 1 / 1</li> <li>契約区分</li> <li>日極</li> <li>目極</li> <li>運賃</li> </ul>                                                                                                    |
| 高要:<br>日本<br>一<br>一<br>一<br>一<br>一<br>一<br>一<br>一<br>一<br>一<br>一<br>一<br>一 | ここに摘<br>・/ ン 引耳<br>引耳<br>得意:<br>2015/05/<br>商品Ma.<br>01000031<br>-010000310<br>-0000010<br>-0000010<br>-700000200<br>-7000002005000                                                                                                    | 要が記載されます<br>文書<br>ここに<br>先情報、現場<br>記載されます<br>10 17:23 伝標番号: 000058<br>商品名<br>仕様/曾理番号<br>0.035/59カー<br>9.5K007/1-10<br>0.03BH補償料<br>引取運賃                 | <b>情報が</b><br>970 発行: BSC社<br>数量<br>1<br>合<br>1<br>合                 | 毎度あり<br>毎度あり<br>月 印刷日時<br>納品日<br>(使用終了)<br>15/04/01<br>04/01 ~ 05/1<br>15/05/10                             | レーザー様<br>に一ザー様<br>記車<br>2015/05/18 17:51:<br>備考<br>0<br>0          | <ul> <li>上記商品をご返却いただきま</li> <li>ここに</li> <li>の会社情報力<br/>なされます</li> <li>18 P. 1 / 1</li> <li>契約区分</li> <li>日極</li> <li>日極</li> <li>運賃</li> </ul>                                                                                                    |

※引取書は、[入出庫管理]メニューの[引取伝票修正]で再発行することができます。 [引取伝票修正]をクリックして「引取伝票修正一覧」画面へ進み、該当の明細行の[修正]をクリックします。 「引取伝票修正」画面で[登録+印刷]ボタンをクリックすると、引取書を再度 PDF 出力できます。

## 3.2 引取伝票を修正するには

 ・画面左側の[入出庫管理]メニューをクリックして、画面右側の[引取伝票修正]をクリックします。
 ※[日常業務]メニューからでも、[引取伝票修正]を選択できます。

| レンタルマネージャー |             | Include the second second |                |
|------------|-------------|---------------------------|----------------|
|            |             | 入出庫管理                     | Ver2.0.9 ログアウト |
|            |             |                           | BSC社員 (本社)     |
| 日常業務       | 納品伝票登録      | 単価見直し/再請求チェックリスト          |                |
| 入出庫管理      | 納品伝票修正      | レンタル期間チェックリスト             |                |
| 請求管理       | 引取伝票登録      | 在庫棚卸チェック表                 |                |
| 売掛回収管理     | 引取伝票修正      | 納品・引取伝票チェックリスト            |                |
| 売上実績管理     | 稼働終了登録      | 納品単価修正                    |                |
|            | 未稼働日(カット)登録 |                           |                |
| 台帳管理       | 在庫状況照会      |                           |                |
|            | 在庫移動登録      |                           |                |
|            | 得意先別出庫照会    |                           |                |
|            | 商品受払照会      |                           |                |
| L          |             |                           |                |
|            |             |                           |                |
|            |             |                           |                |
|            |             |                           |                |
| ID// %7    | マワード入力・     |                           |                |

② 「引取伝票修正」画面に引取伝票の一覧が表示されるので、修正する伝票の[修正]をクリックします。 「引取修正」画面に進むので、内容を修正します。

※得意先 No、現場 No、引取日、伝票 No を入力して、引取伝票を検索することもできます。 <mark>※得意先 No は指定せずに現場 No だけでも検索できます。</mark>

※各伝票の[選択]ボタンをクリックすると、画面右側に選択した伝票の内容が表示されます。

| メインメニューへ戻る                                                                     | 引取伝票修正 | E一覧          |           |      | Ver2.   |
|--------------------------------------------------------------------------------|--------|--------------|-----------|------|---------|
|                                                                                |        |              |           |      | BSC社員(2 |
| 得意先No/ 参照<br>現場No<br>引取日 ▼以前の引取<br>伝票No Ø訂正可能伝票のみ表示<br>検索 クリア                  |        |              |           |      |         |
| 得意先名                                                                           | 現場名    | 引取日 🛆        | 商品名       | 数量 区 | 分       |
| 選択 修正 削除 株式会社ビーエスシー                                                            | 東京事業所  | 2015/05/10   | 引取運賃      | 1 運賃 |         |
| 選択   修正 削除 株式会社ビーエスシー                                                          | 新規現場   | 2015/05/10   | 0.03BH補償料 | 1日極  |         |
| 選択 修正 削除 株式会社ビーエスシー                                                            | 高崎本社   | 2015/05/10 = | 0.03バックホー | 1日極  |         |
| 選択         修正         訓除         株式会社ブロードビューマン           ネットワーク         オットワーク | 本社     | 2015/05/09   |           |      |         |

③ 「引取修正」画面で、引取修正をする商品の[選択]ボタンをクリックします。

| 💽 レンタルマネージャー                                                             |                  | 140                            | CATA (BABN), A  | 1000 |              | _ <b>D</b> _ X |
|--------------------------------------------------------------------------|------------------|--------------------------------|-----------------|------|--------------|----------------|
| メインメニューへ戻る 戻る                                                            |                  | 引取修正                           |                 |      |              | Ver2.0.9       |
|                                                                          |                  |                                |                 |      | E            | BSC社員(本社)      |
| 得意先 [058470][0001] 株式会社ビー<br>No/<br>現場No<br>弓I取日 [2015/05/10 ▼ [17:52] 摘 | -エスシー 東京事業所<br>要 |                                |                 |      |              |                |
| 選択中                                                                      | 納品日              | 商品名                            | 在庫No            | 納品数  | 引取数 請求終了日    |                |
| 商品名:0.03バック<br>ホー/SK007/1-10<br>左庫No:010000210000010                     | 1 選択 2015/04/01  | 0.03バックホー /SK007 /1-10<br>入:本社 | 010000310000010 | 1    | 1 2015/05/10 |                |
| 摘要:                                                                      | 2 選択 2015/04/01  | 0.03BH補償料 //入:本社               | 600000100000001 | 1    | 1 2015/05/10 |                |
| 使用開始日:2015/04/01<br>請求終了日:<br>2015/05/10 ▼ 1台                            | 3 選択 2015/04/01  | 引取運賃 //入:本社                    | 700000200056000 | 1    | 1 2015/05/10 |                |

④ 必要事項を修正して[引取]ボタンをクリックすると、修正内容で上書きされます。

その際に、画面左側の[運賃/販売追加]ボタンをクリックして、引取運賃や販売品を追加登録できます。 引取自体をキャンセルするには、[引取キャンセル]をクリックします。

ただしこの場合、請求終了日はキャンセルされませんので、引取はせずに請求のみが終了することになります。

請求終了日を削除したい(請求を継続したい)場合は、[引取キャンセル<u>(止日削除)</u>]をクリックすると、引取 と請求終了の両方をキャンセルできます。(引取をせず請求が継続することになります)

修正が完了したら、画面左下の[登録]または[登録+印刷]ボタンをクリックすると、修正内容が反映されます。

| 💽 レンタルマネージャー                                                                                                 |                                                       |
|----------------------------------------------------------------------------------------------------|-------------------------------------------------------|
| メインメニューへ戻る 戻る                                                                                                |                                                       |
| 得意先 058470 0001 株式会社ビー<br>No/<br>現場No                                                                        |                                                       |
| 51取日 2015/05/10 ▼ 11/:52 摘                                                                                   | 安                                                     |
| 商品名:0.03バック<br>ホー/SK007/1-10<br>在庫No:010000310000010<br>摘要:<br>使用開始日:2015/04/01<br>請求終了日:<br>2015/05/10 ▼ 1台 | 1 選択     2015       2 選択     2015       3 選択     2015 |
| ,<br>弓I取<br>弓I取キャンセル                                                                                         |                                                       |
| 引取キャンセル(止日削除)                                                                                                | ,                                                     |

【ご注意】

- ✓ 引取明細の追加はできません。別伝票として新規に引取登録をしてください。
- ✓ 請求済みの伝票は修正できません。

## 3.3 引取伝票を削除するには

① 「引取伝票修正」画面で、削除する伝票の[削除]をクリックします。

※得意先 No、現場 No、引取日、伝票 No を入力して、引取伝票を検索することもできます。 ※各伝票の[選択]ボタンをクリックすると、画面右側に選択した伝票の内容が表示されます。

| メインメニューへ戻るろり取伝票修正一覧                                                                                                | Ver2.0.9<br>SC社員 (本社 |
|----------------------------------------------------------------------------------------------------|----------------------|
| 8                                                                                                    | S C 社員(本社            |
|                                                                                                    |                      |
| 得意先No/ 参照<br>現場No<br>引取日 ▼以前の引取<br>伝票No 図訂正可能伝票のみ表示<br>検索 クリア                                                      |                      |
|                                                                                                    |                      |
| 運択         修正         削除         林式会社ビーエスシー         東京事業所         2015/05/10         引取運賃         1         運賃     |                      |
| 選択         修正         削除         株式会社ビーエスシー         新規現場         2015/05/10         0.03BH補償料         1         日極 |                      |
| 2015/05/10 ■ 0.03/(ックホー 1日極                                                                                        |                      |
| 通振         修正         創絵         株式会社ブロードヒューマン         本社         2015/05/09                                       |                      |

② 「引取伝票削除」画面に進むので、画面左下の[削除]ボタンをクリックします。

| レンタルマネージャー                                | 1. S                   | _                   | South and the second    | ALCOLULAR AND A    |                |            |
|-------------------------------------------|------------------------|---------------------|-------------------------|--------------------|----------------|------------|
| メインメニューへ戻る 戻る                             |                        | 引取削除                |                         |                    |                | Ver2.0.9   |
|                                           |                        |                     |                         |                    |                | BSC社員 (本社) |
|                                           | ーエスシー 東京事業所            |                     |                         |                    |                |            |
| No/ · · · · · · · · · · · · · · · · · · · |                        |                     |                         |                    |                |            |
| 引取日 2015/05/10 17:52 摘要 [                 |                        |                     |                         |                    |                |            |
| 321-D-th                                  |                        |                     |                         |                    |                |            |
| 商品名:/                                     |                        | 商品名<br>/SK007 /1-10 | 任庫No<br>010000310000010 | - 納品数 - 510<br>- 1 | (奴 請水終了日       |            |
| 在庫No:<br>摘要:                              | 入:本社                   | 731007 71 10        | 010000010000010         |                    | 1 2010/ 00/ 10 |            |
| (使用開始日:<br>請求約7日:                         | 2 2015/04/01 0.03BH補償料 | / / 入:本社            | 600000100000001         | 1                  | 1 2015/05/10   |            |
| 2015/05/19 ▼ 1台                           | 3 2015/04/01 弓取運貨      | //入:本社              | 700000200056000         | 1                  | 1 2015/05/10   |            |
|                                           |                        |                     |                         |                    |                |            |
| 弓順又                                       |                        |                     |                         |                    |                |            |
| 弓(取りキャンセル                                 |                        |                     |                         |                    |                |            |
| Sam de Commension de Las                  |                        |                     |                         |                    |                |            |
| 建頁/販売追加                                   |                        |                     |                         |                    |                |            |
|                                           |                        |                     |                         |                    |                |            |
|                                           |                        |                     |                         |                    |                |            |
|                                           |                        |                     |                         |                    |                |            |
|                                           |                        |                     |                         |                    |                |            |
| 運賃/販売クリア                                  |                        |                     |                         |                    |                |            |
|                                           |                        |                     |                         |                    |                |            |
| 削除                                        |                        |                     |                         |                    |                |            |
|                                           |                        |                     |                         |                    |                |            |
|                                           |                        |                     |                         |                    |                |            |
|                                           |                        |                     |                         |                    |                |            |
|                                           |                        |                     |                         |                    |                |            |
| ID/パスワ                                    | フード入力・                 |                     |                         |                    |                |            |

確認ダイアログが<u>2度</u>出るので、内容に誤りがなければそれぞれ[OK]ボタンをクリックします。 修正があれば、[キャンセル]ボタンで引取伝票削除画面に戻ります。

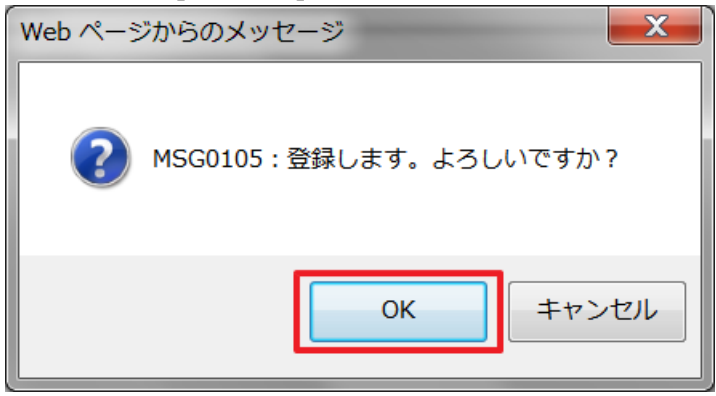

# 4 入出庫管理③ 稼働終了登録、未稼働日(カット)登録

4.1 稼働終了した商品の請求を停止するには

得意先から使用終了の連絡があっても、すぐに商品を引取できない場合は、稼働終了登録により商品の請求を停止 することができます。

① 画面左側の[入出庫管理]メニューをクリックして、画面右側の[稼働終了登録]をクリックします。

※[日常業務]メニューからでも、[稼働終了登録]を選択できます。

| 💽 レンタルマネージャー |             | Decisive as an annual second |                |
|--------------|-------------|------------------------------|----------------|
|              |             | 入出庫管理                        | Ver2.0.9 ログアウト |
|              |             |                              | BSC社員 (本社)     |
| 日常業務         | 納品伝票登録      | 単価見直し/再請求チェックリスト             |                |
| 入出庫管理        | 納品伝票修正      | レンタル期間チェックリスト                |                |
| 請求管理         | 引取伝票登録      | 在庫棚卸チェック表                    |                |
| 売掛回収管理       | 引取伝票修正      | 納品・引取伝票チェックリスト               |                |
| 売上実績管理       | 稼働終了登録      | 納品単価修正                       |                |
| 台帳管理         | 未稼働日(カット)登録 |                              |                |
|              | 在庫状況照会      |                              |                |
|              | 在庫移動登録      |                              |                |
|              | 得意先別出庫照会    |                              |                |
|              | 商品受払照会      |                              |                |
|              |             |                              |                |
|              |             |                              |                |
|              |             |                              |                |
| ID//17       | マワード入力・     |                              |                |

②「稼働終了登録」画面に進むので、得意先 No、現場 No を入力して[検索]ボタンをクリックします。
 得意先 No、現場 No は、納品登録時と同じ方法で検索・設定ができます。

手順は、基本操作編8~11ページの「2.1 納品登録をするには」②~⑦をご参照ください。

| ł | 💀 レンタルマネージャー             |                        |
|---|--------------------------|------------------------|
|   | メインメニューへ戻る               | 稼働終了登録                 |
|   | 得意先 参照 参照 参照             | <br>直前の <sup>;</sup>   |
|   | 現場No<br>  ●全て◎稼働中◎終了/引取済 | 検索 再度検索ボタンをクリックすると設定デー |
|   |                          |                        |

③ 稼働を終了したい商品の[選択]ボタンをクリックします。

| レンタルマネージャー                                                  |                                                                                                    |            | 0.000                                    | Bear of | COLUMN A | Sugar Street |    |            |
|-------------------------------------------------------------|----------------------------------------------------------------------------------------------------|------------|------------------------------------------|---------|----------|--------------|----|------------|
| メインメニューへ戻る         稼働終了登録         Ver2.0.9                  |                                                                                                    |            |                                          |         |          |              |    |            |
| MSG0103:検索が完了しました。                                          |                                                                                                    |            |                                          |         |          |              |    | BSC社員 (本社) |
| 得意先 [058470] 参照 [0001] 参照<br>No/<br>現場No<br>● 全て◎稼働中◎終了/引取済 | Roth Links 51 - 500 - 100     Roth Links 51 - 500 - 500     Roth Links 51 - 500 - 500     Roth Links 51 - 500     Roth Links 51 - 500     Roth Links 51 - 500     Roth Links 51 - 500     Roth Links 51 - 500     Roth Links 51 - 500     Roth Links 51 - 500     Roth Links 51     Roth Links 51 - 500     Roth Links 51 - 500     Roth Links 51     Roth Links 51 - 500     Roth Links 51     Roth Links 51 - 500     Roth Links 51     Roth Links 51 |            |                                          |         |          |              |    |            |
|                                                             |                                                                                                    | 納品日        | 商品名・ 在庫No                                | 納品数     | 終了数      | 請求終了日        | 引取 |            |
| 請求終了日: [2015/05/19 ▼<br>全明細選択                               | 1 選択 請求終了 2                                                                                                    | 2015/04/01 | アルマジロ /AM-9D /13<br>-28 /050001000000028 | 1       | 0        |              |    |            |
| 選択中                                                         | 2 選択 請求終了 2                                                                                                    | 2015/04/01 | アルマジロ補償料<br>/ / /6000090000001           | 1       | 0        |              |    |            |
| · · · · · · · · · · · · · · · · · · ·                       | 2 [381] 書式2次 7 (                                                                                                    | 015/04/01  | 01-0003200100. =                         | 1       | 0        |              |    |            |

④ 請求終了日を入力して[終了]ボタンをクリックすると、請求終了日が設定されます。

請求終了自体をキャンセルするには、[終了キャンセル]をクリックします。

|                                                                       |   |    |             | 納品日        | 商品名・ 在庫                               |
|-----------------------------------------------------------------------|---|----|-------------|------------|---------------------------------------|
| 請求終了日: [2015/05/19 ▼<br>全明細選択                                         | 1 | 選択 | <u>請求終了</u> | 2015/04/01 | アルマジロ /<br>-28 /05000100000028        |
|                                                                       | 2 | 選択 | <u>請求終了</u> | 2015/04/01 | アルマジロ補償料<br>/ / /600000900000001      |
| 商品名:アルマジロ/AM-<br>9D/13-28<br>女店N-2500010000000000                     | 3 | 選択 | <u>請求終了</u> | 2015/04/01 | 3tコンバインドローラ<br>/H₩30V₩ /25-07 /10000: |
| 在庫No:050001000000028<br>使用開始日:2015/04/01<br>請求終了日:<br>2015/05/19 ▼ 1台 | 4 | 選択 | <u>請求終了</u> | 2015/04/01 | コンバインドローラー補償料<br>/ / /600002050000001 |
|                                                                       | 5 | 選択 | 終了取消        | 2015/04/01 | 0.03バックホー /<br>10 /010000310000010    |
| 終了<br>2次了ませいわり                                                        | 6 | 選択 | 終了取消        | 2015/04/01 | 0.03BH補償料<br>/ / /600000100000001     |
| עט לייר ני איז                                                        |   |    |             | ·          |                                       |

※稼働終了した状態で請求書を発行済の場合は、稼働終了のキャンセルはできません。

請求終了日のみ変更が可能です。

|                                |   |    |             | 納品日        | 商品名・ 在庫                               |
|--------------------------------|---|----|-------------|------------|---------------------------------------|
| 請求終了日: [2015/05/19 ▼<br>全明細選択  | 1 | 選択 | <u>請求終了</u> | 2015/04/01 | アルマジロ ,<br>-28 /05000100000028        |
|                                | 2 | 選択 | <u>請求終了</u> | 2015/04/01 | アルマジロ補償料<br>/ / /600000900000001      |
| 商品名:0.03バック<br>  ホー/SK007/1-10 | 3 | 選択 | <u>請求終了</u> | 2015/04/01 | 3tコンバインドローラ<br>/HW30V₩ /25-07 /10000: |
| 使用開始日:2015/04/01<br>請求終了日:     | 4 | 選択 | <u>請求終了</u> | 2015/04/01 | コンバインドローラー補償料<br>/ / /600002050000001 |
| 2015/05/10 ▼ 1台                | 5 | 選択 | 終了取消        | 2015/04/01 | 0.03バックホー /<br>10 /010000310000010    |
|                                | 6 | 選択 | 終了取消        | 2015/04/01 | 0.03BH補償料<br>/ / /600000100000001     |
| 済データは請求終了日のみ変                  |   |    |             |            |                                       |
| 史じぎまり                          |   |    |             |            |                                       |

# ⑤ 修正が完了したら、画面左下の[登録]または[登録+印刷]ボタンをクリックすると、修正内容が反映されます。

| レンタルマネージャー                |         |             |                          | 0.000                                          | -        | -   | C. Managerah, Mar |    | _ <b>D</b> X |
|---------------------------|---------|-------------|--------------------------|------------------------------------------------|----------|-----|-------------------|----|--------------|
| メインメニューへ戻る                |         |             |                          | 稼働終了登録                                         |          |     |                   |    | Ver2.0       |
|                           |         |             |                          |                                                |          |     |                   |    | BSC社員(本社     |
| 得意先 058470 参照 0001 参照     | 株式会社L   | ニーエスシー      | <ul> <li>東京事業</li> </ul> | 業所 直前の得意先を選択                                   | <u> </u> |     |                   |    |              |
| No/                       |         |             |                          |                                                |          |     |                   |    |              |
| ●全て◎稼働中◎終了/引取済            | 検索      | 再度核         | 食索ボタンを                   | クリックすると設定データが初期化さ                              | されます     |     |                   |    |              |
|                           |         |             | 納品日                      | 商品名・ 在庫No                                      | 納品数      | 終了数 | 請求終了日             | 引取 |              |
| 全明細解除                     | 1 選択    | 終了取消        | 2015/04/01               | アルマジロ /AM-9D /13<br>-28 /050001000000028       | 1        | 1   | 2015/05/19        |    |              |
| 選択中                       | 2 選択    | 終了取消        | 2015/04/01               | アルマジロ補償料<br>/ / /6000090000001                 | 1        | 1   | 2015/05/19        |    |              |
| 在庫No:<br>使用開始日:<br>請求終了日: | 3 選択    | <u>終了取消</u> | 2015/04/01               | 3tコンバインドローラ<br>/HW30VW /25-07 /100003010000007 | 1        | 1   | 2015/05/19        |    |              |
| 2015/05/20 🔻 1台           | 4 選択    | 終了取消        | 2015/04/01               | コンバインドローラー補償料<br>/ / /600002050000001          | 1        | 1   | 2015/05/19        |    |              |
|                           | 5 選択    | 終了取消        | 2015/04/01               | 0.03バックホー /SK007 /1-<br>10 /010000310000010    | 1        | 1   | 2015/05/10        | 済  |              |
| 172 I TY2 CW              | 6<br>選択 | 終了取消        | 2015/04/01               | 0.03BH補償料<br>/ / /60000100000001               | 1        | 1   | 2015/05/10        | 済  |              |
|                           |         |             |                          |                                                |          |     |                   |    |              |
| Fore                      |         |             |                          |                                                |          |     |                   |    |              |
| 堂採                        |         |             |                          |                                                |          |     |                   |    |              |
|                           |         |             |                          |                                                |          |     |                   |    |              |

| レンタルマネージャー                                                                                                    |                                                                                                    |
|----------------------------------------------------------------------------------------------------|----------------------------------------------------------------------------------------------------|
| メインメニューへ戻る<br>MSG0103・検索が完了しました                                                                                 | 稼働終了                                                                                                    |
| 得意先 [058470 参照 [0001 参照<br>No/<br>現場No<br>●全て◎稼働中◎終了/引取済                                                        | 株式会社ビーエスシー 東京事業所 [<br>検索 <u>再度検索ボタンをクリックすると設</u> .                                                                                             |
| 請求終了日: 2015/05/19 ▼<br>全明細選択<br>選択中                                                                             | 納品日     商品名       1 選択     請求終了     2015/04/01     アルマジロ<br>-28 /05000100000       2 選択     請求終了     2015/04/01     アルマジロ<br>-/28 /05000100000 |
| 商品を                                                                                                    | 2 1981日 請載数字 2015/04/01 24 つうかくえつよう                                                                                                    |
|                                                                                                    |                                                                                                    |
| [全明細解除]をクリックすると、全ての                                                                                             | 商品に適用した請求終了日を解除できます。                                                                                                    |
| [全明細解除]をクリックすると、全ての<br>を<br>レンタルマネージャー                                                                          | 商品に適用した請求終了日を解除できます。                                                                                                    |
| [全明細解除]をクリックすると、全ての<br>をレンタルマネージャー<br>メインメニューへ戻る                                                                | 商品に適用した請求終了日を解除できます。<br>稼働終了                                                                                                    |
| [全明細解除]をクリックすると、全ての<br>を<br>レンタルマネージャー<br>メインメニューへ戻る<br>得意先 058470 参照 0001 参照<br>No/<br>現場No<br>● 全て●稼働中●終了/引取済 | 商品に適用した請求終了日を解除できます。<br>稼働終了<br>、<br>株式会社ビーエスシー 東京事業所 「<br>検索 <i>再度検索ボタンをクリックすると設</i>                                                          |

#### 4.2 商品の未稼働日を登録するには

 ① 画面左側の[入出庫管理]メニューをクリックして、画面右側の[未稼働日(カット)登録]をクリックします。
 ※[日常業務]メニューからでも、[未稼働日(カット)登録]を選択できます。

| 🗟 レンタルマネージャー |             | CONCRETE AN AVAILABLE AND |                |
|--------------|-------------|---------------------------|----------------|
|              |             | 入出庫管理                     | Ver2.0.9 ログアウト |
|              |             |                           | BSC社員 (本社)     |
| 日常業務         | 納品伝票登録      | 単価見直し/再請求チェックリスト          |                |
| 入出庫管理        | 納品伝票修正      | レンタル期間チェックリスト             |                |
| 請求管理         | 引取伝票登録      | 在庫棚卸チェック表                 |                |
| 売掛回収管理       | 引取伝票修正      | 納品・引取伝票チェックリスト            |                |
| 売上実績管理       | 稼働終了登録      | 納品単価修正                    |                |
| 小庭谷田         | 未稼働日(カット)登録 |                           |                |
|              | 在庫状況照会      |                           |                |
|              | 在庫移動登録      |                           |                |
|              | 得意先別出庫照会    |                           |                |
|              | 商品受払照会      |                           |                |
|              |             |                           | ]              |
|              |             |                           |                |
|              |             |                           |                |
| ID//f7       | マード入力・      |                           |                |

② 「未稼働日(カット)登録」画面に進むので、得意先 No、現場 No を入力して[検索]ボタンをクリックします。 得意先 No、現場 No は、納品登録時と同じ方法で検索・設定ができます。

| 手順は、 | 基本操作編 | 8~11ページの「2.1 | 納品登録をするには」2~ | ~⑦をご参照ください。 |
|------|-------|--------------|--------------|-------------|
|------|-------|--------------|--------------|-------------|

| 💽 レンタルマネージャ         | 7-                            |
|---------------------|-------------------------------|
|                     |                               |
|                     |                               |
| 得意先<br>No/          | <b>参照</b>                     |
| 現場No<br>← 2015/05 → | ◎両方 〇 日極 〇 月極 検索 <b>再度検索ボ</b> |

## ③ 未稼働日(カット)登録をしたい商品の[選択]ボタンをクリックします。

| レンタルマネージャー                                                                                                    | -                                      |                                                                 |        |                |
|----------------------------------------------------------------------------------------------------|----------------------------------------|-----------------------------------------------------------------|--------|----------------|
|                                                                                                    | *                                      | ≂稼働日(カット)登録                                                     |        | Ver2.0.9 キャンセル |
| MSG0103:検索が完了しました。                                                                                                    |                                        |                                                                 |        | BSC社員(本社)      |
| 得意先  058470 参照  0001  参照 株式会社ビーエスシー<br> No/_                                                                                             | 東京事業所 直前の得                             | <u>意先を選択するには?</u>                                               |        |                |
| 現場No<br>  ← 2015/05 → ◎両方◎日極◎月極 検索                                                                                                    | 再度検索ボタンをクリックする                         | ると設定データが初期化されます                                                 |        |                |
|                                                                                                    |                                        | 納品日 商品名・在庫No                                                    | 区分 納品数 |                |
| 7664 U N 1                                                                                                    |                                        | 1 選択 2015/04/01 0.03パックホー /1-<br>(04/01) 10 /010000310000010    | 日極 1   |                |
| 使用開始日: 請求終了日:                                                                                                    |                                        | 2 選択 2015/04/01 0-03BH補償料 (04/01) / /600000100000001            | 日極 1   |                |
| 期間内の選択日のみ登録されま                                                                                                    | <i>f</i> .                             | 3 選択 2015/04/01 アルマジロ /13-<br>(04/01) 28 /050001000000028       | 日極 1   |                |
| 2015年4月                                                                                                    | 2015年5月                                | 4 選択 2015/04/01 7ルマン・ロ補償料                                       | 日極 1   |                |
| B         H         K         K         K         E         E           29         30         31         1         2         3         4 | и <u>л х х ±</u><br>26 27 28 29 30 1 2 | 5 選択 2015/04/01 3t コンバインドローラ/25-<br>2215/04/01 3t コンバインドローラ/25- | 日極 1   |                |
| 5 6 7 8 9 10 11                                                                                                    | 3 4 5 6 7 8 9                          | 6 選択 2015/04/01 コンパイナト・ローラー補償料                                  | 日極 1   |                |

④ 画面左側のカレンダーから、未稼働日(カット)登録をしたい日付をクリックします。

未稼働日(カット)登録した日付は黄色に塗りつぶされます。

日付の指定が完了したら、[登録]ボタンをクリックすると、未稼働日(カット)登録内容が反映されます。

| -選択<br>3t コ<br>1000  | (中一<br>ンバ・<br>103010 | イン         | ドロー<br>107  |             | -/H₩3    | 307#/:           | 25-07             |     |    |     |    |    |    |
|----------------------|----------------------|------------|-------------|-------------|----------|------------------|-------------------|-----|----|-----|----|----|----|
| 使用<br><mark>募</mark> | 開始                   | 日:2<br>の選択 | 015/<br>尻日の | 04/0<br>のみき | 1<br>2録さ | 請求<br>れ <i>ま</i> | 終了E<br><b>す</b> 。 | :稿  | 働中 |     |    |    |    |
|                      |                      | 20         | 15年4        | 4月          |          |                  |                   |     | 20 | 15年 | ī月 |    |    |
| в                    | Я                    | 火          | 水           | 木           | 金        | ±                | B                 | Я   | 火  | 水   | 木  | ŝ  | ±  |
| 29                   | 30                   | 31         | 1           | 2           | 3        | 4                | 26                | 27  | 28 | 29  | 30 | 1  | 2  |
| 5                    | 6                    | 7          | 8           | 9           | 10       | 11               | 3                 | 4   | 5  | 6   | 7  | 8  | 9  |
| 12                   | 13                   | 14         | 15          | 16          | 17       | 18               | 10                | 11  | 12 | 13  | 14 | 15 | 16 |
| 19                   | 20                   | 21         | 22          | 23          | 24       | 25               | 17                | 18  | 19 | 20  | 21 | 22 | 23 |
| 26                   | 27                   | 28         | 29          | 30          | 1        | 2                | 24                | 25  | 26 | 27  | 28 | 29 | 30 |
| 3                    | 4                    | 5          | 6           | 7           | 8        | 9                | 31                | 1   | 2  | 3   | 4  | 5  | 6  |
| £                    |                      | ÷+         | マンセ         | zıl         | (日       | 付ク               | ノック               | で色  | 変更 | )   |    |    |    |
| 全                    | 归細揹                  | 淀日         | 登録          | :           |          | 全明               | [細指]              | 定日角 | 獬涂 |     |    |    |    |
|                      | 登録                   | Ļ          |             |             |          |                  |                   |     |    |     |    |    |    |

※請求書には、請求期間欄に未稼働日数の合計が(〇)日と記載され、備考欄に未稼働の日付が記載されます。

| 納品日<br>─引取日     | 商品名<br>仕様/管理№.               | 数量  | 単価          | 請求期間<br>稼働(カット)        | 金額      | 備考            |
|-----------------|------------------------------|-----|-------------|------------------------|---------|---------------|
|                 | 【東京事業所】                      |     |             |                        |         |               |
| 15/04/01<br>~継続 | 3tコンバインドローラー<br>HW30∨W∕25−07 | 1 台 | 6,000<br>日極 | 04/01~04/30<br>25日(5)日 | 150,000 | 5,12,19,26,29 |
| 15/04/01<br>~継続 | コンハ「イント「ローラー補償料              |     | 1,000<br>日極 | 04/01~04/30<br>30日     | 30,000  |               |

| ~~                                                                 | 中—                                                                                                    |                                                                                                    |                                                                                                    |                                                                                                    |                                                                                                    |                                                                                                    |                                                         |                                                                           |                                                                                   |                                                                                                  |                                                               |                                                                                                    |
|--------------------------------------------------------------------|----------------------------------------------------------------------------------------------------|----------------------------------------------------------------------------------------------------|----------------------------------------------------------------------------------------------------|----------------------------------------------------------------------------------------------------|----------------------------------------------------------------------------------------------------|----------------------------------------------------------------------------------------------------|---------------------------------------------------------|---------------------------------------------------------------------------|-----------------------------------------------------------------------------------|--------------------------------------------------------------------------------------------------|---------------------------------------------------------------|----------------------------------------------------------------------------------------------------|
| 使用<br><del>鄭</del>                                                 | 開始<br><i>間内</i>                                                                                                    | 日:<br>の選出                                                                                                    | ≣<br>18                                                                                                    | 事求終<br>の <del>みま</del>                                                                                                    | く<br>そ<br>了日<br>で<br>日<br>で<br>日<br>で<br>日<br>で<br>日<br>で<br>日<br>で<br>日<br>で<br>日<br>で<br>日<br>で<br>日<br>で<br>日<br>で<br>日<br>で<br>日<br>で<br>日<br>で<br>日<br>で<br>日<br>で<br>日<br>で<br>の<br>日<br>で<br>の<br>日<br>の<br>の<br>の<br>日<br>の<br>の<br>の<br>日<br>の<br>の<br>の<br>日<br>の<br>の<br>の<br>日<br>の<br>の<br>の<br>の<br>の<br>の<br>の<br>の<br>の<br>の<br>の<br>の<br>の | れま                                                                                                    | ₹.                                                      |                                                                           |                                                                                   |                                                                                                  |                                                               |                                                                                                    |
|                                                                    |                                                                                                    | 20                                                                                                    | 5年4                                                                                                    | 仴                                                                                                    |                                                                                                    |                                                                                                    |                                                         |                                                                           | 201                                                                               | 5年5月                                                                                             |                                                               |                                                                                                    |
| 8                                                                  | Я                                                                                                    | 火                                                                                                    | *                                                                                                    | *                                                                                                    | <b>\$</b> ,                                                                                                    | <b>.</b> .                                                                                                    | 8                                                       | Я                                                                         | *                                                                                 | * *                                                                                              | *                                                             | t                                                                                                    |
| 29                                                                 | 30                                                                                                    | 31                                                                                                    | 1                                                                                                    | 2                                                                                                    | 3<br>10                                                                                                    | 4                                                                                                    | 26                                                      | 27                                                                        | 28                                                                                | 29 30                                                                                            | 1                                                             | 2                                                                                                    |
| 12                                                                 | 13                                                                                                    | 14                                                                                                    | 15                                                                                                    | 16                                                                                                    | 17                                                                                                    | 18                                                                                                    | 10                                                      | 11                                                                        | 12                                                                                | 13 14                                                                                            | 15                                                            | 16                                                                                                    |
| 19                                                                 | 20                                                                                                    | 21                                                                                                    | 22                                                                                                    | 23                                                                                                    | 24                                                                                                    | 25                                                                                                    | 17                                                      | 18                                                                        | 19                                                                                | 20 21                                                                                            | 22                                                            | 23                                                                                                    |
| 26                                                                 | 27                                                                                                    | 28                                                                                                    | 29                                                                                                    | 30                                                                                                    | 1                                                                                                    | 2                                                                                                    | 24                                                      | 25                                                                        | 26                                                                                | 27 28                                                                                            | 29                                                            | 30                                                                                                    |
| 3                                                                  | 4                                                                                                    | 5                                                                                                    | 6                                                                                                    | 7                                                                                                    | 8                                                                                                    | 9                                                                                                    | 31                                                      | 1                                                                         | 2                                                                                 | 3 4                                                                                              | 5                                                             | 6                                                                                                    |
| Ŷ                                                                  | · A                                                                                                    | <b>+</b> *                                                                                                    | ッンヤ                                                                                                    | UL                                                                                                    | (В                                                                                                    | 付クリ                                                                                                    | レック                                                     | で色                                                                        | 変更)                                                                               |                                                                                                  |                                                               |                                                                                                    |
| _                                                                  |                                                                                                    |                                                                                                    |                                                                                                    |                                                                                                    |                                                                                                    |                                                                                                    |                                                         |                                                                           |                                                                                   | _                                                                                                |                                                               |                                                                                                    |
| 全唱                                                                 | 月細打                                                                                                    | 定日                                                                                                    | 登録                                                                                                    |                                                                                                    |                                                                                                    | 全明                                                                                                    | 細指類                                                     | 定日角                                                                       | 郓余                                                                                |                                                                                                  |                                                               |                                                                                                    |
|                                                                    |                                                                                                    |                                                                                                    | _                                                                                                    |                                                                                                    |                                                                                                    |                                                                                                    |                                                         |                                                                           |                                                                                   |                                                                                                  |                                                               |                                                                                                    |
|                                                                    |                                                                                                    |                                                                                                    |                                                                                                    |                                                                                                    |                                                                                                    |                                                                                                    |                                                         |                                                                           |                                                                                   |                                                                                                  |                                                               |                                                                                                    |
|                                                                    | 登録                                                                                                    | Ļ.                                                                                                    |                                                                                                    |                                                                                                    |                                                                                                    |                                                                                                    |                                                         |                                                                           |                                                                                   |                                                                                                  |                                                               |                                                                                                    |
|                                                                    | 登録                                                                                                    | L<br>C                                                                                                    |                                                                                                    |                                                                                                    |                                                                                                    |                                                                                                    |                                                         |                                                                           |                                                                                   |                                                                                                  |                                                               |                                                                                                    |
| 「全                                                                 | 登録                                                                                                    |                                                                                                    |                                                                                                    | 解除                                                                                                    | :<br>זיי                                                                                                    | タン友                                                                                                    | ・クリ                                                     | ማ <b>ク</b> Ι                                                              | π.                                                                                | 登録                                                                                               | ,たま                                                           | :稼                                                                                                    |
| [全]                                                                | 受調明細                                                                                                    | 指定                                                                                                    |                                                                                                    | 解除                                                                                                    | <b>ミ]</b> ボ                                                                                                    | タンを                                                                                                    | とクリ                                                     | ックし                                                                       | JC、                                                                               | 登録し                                                                                              | たオ                                                            | 、稼働                                                                                                    |
| [全 <br>指定                                                          | 登録<br>明細<br>こして                                                                                                    | 指定から                                                                                                    | E日/<br>[登                                                                                                    | 解除<br>録]:                                                                                                    | :]ボ:<br>ボタ:                                                                                                    | タンを                                                                                                    | ミクリ<br>フリッ・                                             | ックし<br>クする                                                                | して、<br>ると、                                                                        | 登録し                                                                                              | ,た未<br>動日(                                                    | ミ稼値<br>の解                                                                                                    |
| 全口<br>省定<br>未移                                                     | 登録<br>明細<br>ミして<br>、働日                                                                                                    | 指<br>「<br>から<br>日を<br>月                                                                                                    | ○日/<br>[登]<br>(容)                                                                                                    | 解除<br>録]<br>した                                                                                                    | :]ボ<br>ボタ:<br>:日介                                                                                                    | タンを<br>ンをク<br>すは灰                                                                                                    | マクリ<br>フリッ・<br>文色に                                      | ックし<br>クする<br>こ塗り                                                         | して、<br>ると、<br>)つぶ                                                                 | 登録し<br>未稼働                                                                                       | ,たオ<br>助日(<br>す。                                              | ₹稼催<br>の解                                                                                                    |
| 全日                                                                 | 登録                                                                                                    | 指<br>「から<br>日を約                                                                                                    | E日/<br>[登]<br>解除                                                                                                    | 解録]<br>録]                                                                                                    | :]ボ<br>ボタ:<br>:日へ                                                                                                    | タンを<br>ンをク<br>すは灰                                                                                                    | マクリ<br>フリッ・<br>マ色に                                      | ックし<br>クする<br>こ塗り                                                         | して、<br>ると、<br>)つぶ                                                                 | 登録し<br>未稼<br>ぼされま                                                                                | ,た <del>オ</del><br>動日(<br>す。                                  | <b>ミ稼</b> 値<br>の解                                                                                                    |
| 全定移                                                                | 登録                                                                                                    | 指<br>方<br>ら<br>日<br>た<br>月<br>を<br>月                                                                                                    | ≧日/<br>[登:<br>解除                                                                                                    | 解除<br>録]<br>した                                                                                                    | ミ]ボ(<br>ボタ)<br>:日へ                                                                                                    | タンを<br>ンをク<br>すは 灰                                                                                                    | マクリ<br>フリッ・<br>マ色に                                      | ックし<br>クす<br>こ塗り                                                          | して、<br>ると、<br>)つぶ                                                                 | 登録し<br>未稼<br>(<br>ざれま                                                                            | ,たオ<br>助日(<br>す。                                              | え 稼働                                                                                                    |
| 全旨未選一一度                                                            | 登録の明知の日本の日本の日本の日本の日本の日本の日本の日本の日本の日本の日本の日本の日本の                                                                                                    | 指<br>から<br>日をf                                                                                                    | ○日灯 〔登 留除                                                                                                    | 解録]:                                                                                                    | ミ]ボ(<br>ボタ)<br>:日休                                                                                                    | タンを<br>ンをク<br>すは灰                                                                                                    | ミクリ<br>フリッ・<br>え色に                                      | ックし<br>クす<br>こ塗り                                                          | して、<br>ると、<br>)つぶ                                                                 | 登録し<br>未稼働<br>されま                                                                                | ,た <del>オ</del><br>動日(<br>す。                                  | 、稼働の解                                                                                                    |
| 全旨未選一連                                                             | 登録<br>明細<br>して<br>(小)<br>開<br>の<br>の<br>の<br>の<br>の<br>の<br>の<br>の<br>の<br>の<br>の<br>の<br>の<br>の<br>の<br>の<br>の<br>の                                               | 指<br>がら<br>日を<br>●<br>=::<br>の<br>選!                                                                                                    | ミロ/<br>[登<br>解除                                                                                                    | 解除]:<br>した<br><sup>ポジン・</sup>                                                                                                    | ミ]ボ(<br>ボタ)<br>:日休                                                                                                    | タンを<br>ンをク<br>すは灰                                                                                                    | ミクリ<br>7リッ・<br>マ色に                                      | ックし<br>クする                                                                | して、<br>ると、<br>)つぶ                                                                 | 登録し<br>未稼<br>(<br>ごされま                                                                           | ,たオ<br>動日(<br>す。                                              | <b>ミ稼</b> 館                                                                                                    |
| 全旨、私展、王、王、王、王、王、王、王、王、王、王、王、王、王、王、王、王、王、王、                         | 登録<br>明細<br>ピして<br>、<br>(動)<br>日<br>中一<br>開始内                                                                                                    | 指方<br>から<br>日を炉<br>日::<br>の選び                                                                                                    | ご日が<br>[登<br>解除<br>。<br>。<br>。<br>。<br>。<br>。<br>。<br>。<br>。<br>。<br>。<br>。<br>。<br>。<br>。<br>。<br>。<br>。                                                                                                    | 解録]:<br>する<br>が<br>が<br>が<br>が<br>よ<br>の<br>み<br>生                                                                                     |                                                                                                    | タンを<br>クンを<br>う<br>が<br>ま<br>に<br>れま                                                                                                    | 2クリ<br>ッリッ・<br>す。                                       | ック(<br>クする<br>こ塗!                                                         | して、<br>ると、<br>)つぶ                                                                 | 登録し<br>未稼<br>(ごされま                                                                               | ,た <b>オ</b><br>動日(<br>す。                                      | 気稼働の解                                                                                                    |
| 全<br>旨<br>末<br>服<br>用<br>郑<br>■ □                                  | 雪翁 明細 にして 、 、 、 、 、 、 、 、 、 、 、 、 、 、 、 、 、 、 、                                                                                                    | *<br>指<br>が<br>ら<br>日<br>を<br>が<br>日<br>を<br>が<br>の<br>二<br>20<br>20<br>21                                                                                                    |                                                                                                    | 解録した                                                                                                    |                                                                                                    | タンを<br>クンを<br>す<br>は<br>い<br>・<br>れ<br>ま                                                                                                    | 2<br>クリ<br>フリッ・<br>マ<br>そ<br>に<br>・<br>・<br>・<br>・<br>・ | ック(<br>クす<br>ご塗!<br>1                                                     | レて、<br>ると、<br>りつぶ<br>2015                                                         | 登録し<br>未稼<br>(ごされま                                                                               | ッたオ<br>動日(<br>す。<br><u> 全</u> 1                               |                                                                                                    |
| <b>全旨</b> た<br>選 世<br>29<br>5                                      | 登録<br>明細<br>をして<br>(動)<br>中一<br>開始<br>の<br>8<br>30<br>6                                                                                                    | 計<br>から<br>日::<br>の選び<br>20<br>火<br>31<br>7                                                                                                    | 三日)<br>[登<br>解除<br>記<br>の<br>5年<br>1<br>8                                                                                                    | 解除<br>録]:<br>した<br>求<br>ジ<br>タ<br>リ<br>オ<br>2<br>9                                                                                     |                                                                                                    | タンを<br>クンを<br>す<br>は<br>の<br>・<br>・<br>・<br>・<br>・<br>・<br>・<br>・<br>・<br>・<br>・<br>・<br>・<br>・                                                                                                    | さクリ<br>7リッ・<br>交色(i<br>26<br>3                          | ック<br>クす<br>ご塗り<br>27<br>4                                                | して、<br>ると、<br>つつぶ<br>2019<br>28<br>5                                              | 登録し<br>未稼<br>ざされま<br>5年5月<br>* 23 30<br>6 7                                                      | ッたオ<br>動日(<br>す。<br>1<br>8                                    | <b>天稼館</b><br>の解<br>1<br>2<br>9                                                                                                    |
| <b>全旨</b> 末 選 更 <u>■</u> 29<br><u>1</u> 2                          | 登録<br>明細<br>ピして<br>(子働)<br>月<br>30<br>6<br>13                                                                                                    | と<br>指<br>方<br>から<br>日<br>を<br>が<br>日<br>を<br>が<br>日<br>を<br>が<br>の<br>選<br>1<br>7<br>14                                                                                                    | 三日)<br>[登<br>解除<br>記<br>の<br>(日<br>の<br>(日)<br>(日)<br>(日)<br>(日)<br>(日)<br>(日)<br>(日)<br>(日)<br>(日)<br>(日)                                                                                                    | 解録]:<br>す<br>す<br>よ<br>す<br>す<br>の<br>よ<br>よ<br>ま<br>の<br>、<br>ま<br>の<br>、<br>、<br>、<br>、<br>、<br>、<br>、<br>、<br>、<br>、<br>、<br>、<br>、 |                                                                                                    | タンを<br>クンを<br>す<br>は<br>の<br>:<br>れま<br>4<br>11<br>18                                                                                                    | マクリ<br>フリッ・<br>マ色(<br>26<br>3<br>10                     | ック<br>クす<br>ご塗<br>り<br>27<br>4<br>11                                      | レて、<br>ると、<br>りつぶ<br>2013<br>28<br>5<br>12                                        | 登録し<br>未稼<br>でされま<br>23 30<br>6 7<br>13 14                                                       | たオ<br>動日(<br>す。<br>す。<br>1<br>8<br>15                         | <b>天稼値</b><br>の解<br>16<br>16                                                                                                    |
| <b>全旨 に</b><br>選 更 <sup>第</sup><br>■ 29<br>5<br>12<br>19           | 登録<br>明細<br>Eして<br>係<br>動<br>門<br>間<br>内<br>の<br>8<br>30<br>6<br>13<br>20                                                                                          | 指<br>方<br>から<br>引<br>を<br>が<br>の<br>選<br>20<br>東<br>31<br>7<br>14<br>21                                                                                                    | 三日)<br>[登<br>解除<br>5年4<br>1<br>8<br>15<br>22                                                                                                    | 解録]<br>よ<br>よ<br>よ<br>よ<br>よ<br>よ<br>よ<br>2<br>3<br>16<br>23                                                                           |                                                                                                    | タンを<br>シンを<br>ウ<br>す<br>は<br>の<br>:<br>:<br>:<br>:<br>:<br>:<br>:<br>:<br>:<br>:<br>:<br>:<br>:<br>:<br>:<br>:<br>:<br>:                                                                                                    | さクリ<br>フリッ・<br>マ色(<br>3<br>10<br>17                     | ック<br>クす<br>ご塗り<br>27<br>4<br>11<br>18                                    | レて、<br>ると、<br>)つぶ<br>2018<br>28<br>5<br>12<br>19                                  | 登録U<br>未稼<br>ざされま<br>29 30<br>6 7<br>13 14<br>20 21                                              | <b>、たオ</b><br>動日(<br>す。<br>1<br>8<br>15<br>222                | <b>天稼値</b><br>の解<br>16<br>23                                                                                                    |
| <b>全定移</b><br>選択<br>29<br>5<br>12<br>19<br>26                      | 登録<br>明細<br>をして<br>(個)<br>開<br>間<br>の<br>8<br>30<br>6<br>13<br>20<br>27                                                                                            | ま<br>おら<br>す<br>た<br>が<br>ら<br>す<br>を<br>が<br>り<br>で<br>が<br>り<br>で<br>が<br>り<br>で<br>が<br>り<br>で<br>の<br>で<br>り<br>で<br>り<br>で<br>り<br>で<br>り<br>で<br>り<br>て<br>れ<br>り<br>の<br>う<br>て<br>れ<br>り<br>う<br>て<br>れ<br>り<br>う<br>て<br>れ<br>り<br>つ<br>て<br>れ<br>り<br>つ<br>て<br>れ<br>り<br>つ<br>て<br>れ<br>り<br>つ<br>て<br>れ<br>り<br>つ<br>て<br>れ<br>り<br>つ<br>て<br>れ<br>り<br>つ<br>て<br>ろ<br>コ<br>ろ<br>て<br>ろ<br>ろ<br>ろ<br>ろ<br>ろ<br>ろ<br>ろ<br>ろ<br>ろ<br>ろ<br>ろ<br>ろ<br>ろ<br>ろ<br>ろ | 三日)<br>[登<br>解除<br>5年<br>1<br>8<br>15<br>22<br>29                                                                                                    | 解除]:<br>した<br>り<br>オ<br>2<br>9<br>16<br>23<br>30                                                                                       | ミノボイク:<br>ボクク:<br>ジョン・<br>・<br>・<br>・<br>・<br>・<br>・<br>・<br>・<br>・<br>・<br>・<br>・<br>・<br>・<br>・<br>・<br>・<br>・                                                                                                    | タンを<br>ンを<br>けは<br>ル<br>:<br>れま<br>4<br>11<br>18<br>25<br>2                                                                                                    | た<br>クリッ・<br>え<br>色<br>(<br>3<br>10<br>17<br>24         | ック<br>クす<br>ご塗<br>た<br>27<br>4<br>11<br>18<br>25                          | レて、<br>ると、<br>つつぶ<br>2015<br>来<br>28<br>5<br>12<br>19<br>26                       | 登録<br>未稼<br>なれま<br>5年5月<br>* 本<br>29 30<br>6 7<br>13 14<br>20 21<br>27 28                        | レたオ<br>動日<br>す。                                               | 末稼館 の か の が の が の が の が の が の が の が の が の が                                                                                                    |
| <b>全 定 稼</b><br>服 用<br>第 ■ 29<br>5 12<br>19<br>3                   | 登録<br>明細<br>をして<br>(相)<br>日<br>の<br>(<br>13<br>20<br>27<br>4                                                                                                    | ま<br>お<br>お<br>ま<br>た<br>が<br>ら<br>ま<br>こ<br>の<br>変<br>。<br>20<br>え<br>の<br>ろ<br>て<br>り<br>こ<br>の<br>の<br>の<br>ろ<br>て<br>り<br>ら<br>ろ<br>ち<br>ち<br>り<br>う<br>の<br>ら<br>ろ<br>ち<br>う<br>ろ<br>ち<br>う<br>う<br>ろ<br>ち<br>う<br>う<br>ろ<br>う<br>ろ<br>う<br>ろ<br>う<br>ろ<br>う<br>ろ                                                                                                    | 三日前<br>[登<br>解除<br>記<br>の<br>に<br>第<br>日<br>の<br>の<br>に<br>の<br>に<br>の<br>の<br>に<br>の<br>に<br>の<br>の<br>に<br>の<br>の<br>に<br>の<br>の<br>に<br>の<br>の<br>の<br>の<br>に<br>の<br>の<br>の<br>の<br>の<br>の<br>の<br>の<br>の<br>の<br>の<br>の<br>の<br>の<br>の<br>の<br>の<br>の<br>の<br>の | 解除]                                                                                                    | ミーボク:<br>ボク:<br>日内<br>3<br>10<br>17<br>24<br>1<br>8                                                                                                    | タンを<br>シンを<br>ク<br>ン<br>た<br>り<br>に<br>れ<br>ま<br>・<br>・<br>・<br>・<br>・<br>・<br>・<br>・<br>・<br>・<br>・<br>・<br>・<br>・<br>・<br>・<br>・<br>・                                                                                                    | そクリ<br>フリッ・<br>マ色(<br>3<br>10<br>17<br>24<br>31         | ック<br>クす<br>ご塗<br>た<br>27<br>4<br>11<br>18<br>25<br>1                     | レて、<br>ると、<br>)つぶ<br>201:<br>*<br>28<br>5<br>12<br>19<br>26<br>2                  | 登録U<br>未稼<br>ざれま<br>本<br>29 30<br>6 7<br>13 14<br>20 21<br>27 28<br>3 4                          | 、たオ<br>助日(<br>す。)<br>す。<br>1<br>1<br>8<br>15<br>22<br>29<br>5 | ■ またい (100 million for the second system) (100 million for the second system) (100 million for t |
| <b>全 定 稼</b><br>選 更 <sup>■</sup><br>28<br>5<br>12<br>19<br>26<br>3 | 登録<br>明細<br>ピレて<br>(動)<br>中<br>                                                                                                    | また<br>おら<br>すた<br>の<br>選び<br>えの<br>えの<br>えの<br>えの<br>えの<br>える<br>う<br>し<br>こ<br>の<br>ろ<br>で<br>の<br>ろ<br>で<br>の<br>ろ<br>で<br>の<br>ろ<br>で<br>の<br>ろ<br>で<br>の<br>う<br>で<br>の<br>う<br>で<br>の<br>う<br>で<br>の<br>う<br>で<br>の<br>う<br>て<br>の<br>う<br>の<br>う<br>の<br>う<br>の<br>う<br>の<br>う<br>の<br>う<br>の<br>う<br>の<br>う<br>の                                                                                                    | 三日が<br>[登<br>解除<br>8<br>5年<br>1<br>8<br>15<br>22<br>29<br>6                                                                                                    | 解録]:<br>すな<br>は<br>よ<br>よ<br>よ<br>よ<br>よ<br>、<br>、<br>、<br>、<br>、<br>、<br>、<br>、<br>、<br>、<br>、<br>、<br>、                              | ミ]ボ・<br>ボタ:<br>日休<br>3<br>10<br>17<br>24                                                                                                    | タンを<br>ンをク<br>けは<br>の<br>:                                                                                                    | 2クリ<br>7リッ・<br>マ色(<br>3<br>10<br>17<br>24<br>31         | ック<br>クす<br>二<br>塗<br>パ<br>4<br>11<br>18<br>25<br>1                       | レて、<br>ると、<br>)つぶ<br>2013<br>来<br>28<br>5<br>12<br>19<br>26<br>2                  | 登録U<br>志<br>た<br>ホ<br>ま<br>本<br>23<br>30<br>6<br>7<br>13<br>14<br>20<br>21<br>27<br>28<br>3<br>4 | たオ<br>動日(<br>す。)<br>す。                                        | ■ 16<br>23<br>30<br>6                                                                                                    |
| <b>全 旨 未</b><br>翌<br>29<br>5<br>12<br>19<br>26<br>3<br>全           | 登録<br>明細<br>として<br>(中一<br>開<br>間<br>の                                                                                                    | *<br>指<br>が<br>ら<br>ま<br>・<br>の<br>運<br>20<br>20<br>20<br>20<br>20<br>20<br>20<br>21<br>21<br>28<br>5<br>4<br>+<br>+                                                                                                    | 三日)<br>[登:<br>解除<br>8<br>5年・<br>1<br>8<br>15<br>22<br>29<br>6                                                                                                    | 解録]:<br>す<br>よ<br>よ<br>よ<br>よ<br>よ<br>よ<br>2<br>9<br>16<br>23<br>30<br>7<br>:ル                                                         | こ<br>二<br>二<br>二<br>二<br>二<br>二<br>二<br>二<br>二<br>二<br>二<br>二<br>二                                                                                                    | <b>タンを</b> ク<br>ン<br>オ<br>は<br>の<br>・<br>・<br>れ<br>ま<br>・<br>名<br>(<br>クク・<br>・<br>ク<br>を<br>ク<br>の<br>を<br>ク<br>の<br>を<br>ク<br>の<br>を<br>ク<br>の<br>を<br>ク<br>の<br>の<br>の<br>う<br>、<br>も<br>の<br>う<br>、<br>・<br>の<br>う<br>、<br>の<br>う<br>、<br>の<br>う<br>の<br>う<br>の<br>う<br>の<br>う<br>の<br>う<br>の<br>う<br>の<br>う | 2クリ<br>フリッ・<br>え色(<br>3<br>10<br>17<br>24<br>31<br>ノック  | ック<br>クす<br>ご塗<br>パ<br>27<br>4<br>11<br>18<br>25<br>1<br>。<br>で<br>で<br>色 | レて、<br>ると、<br>りつぶ<br>2015<br><u>×</u><br>28<br>5<br>12<br>19<br>26<br>2<br>2<br>2 | 登録し<br>末されま<br>本 れま<br>28 30<br>6 7<br>13 14<br>20 21<br>27 28<br>3 4                            | 、たオ<br>動日(<br>す。)<br>す。<br>1<br>8<br>15<br>22<br>29<br>5      | ■ 16<br>23<br>30<br>6                                                                                                    |
| <b>全 岸 稼</b><br>選 東<br>第 ■ 29<br>5 12<br>19<br>26<br>3<br>全 4      | <ul> <li>登録</li> <li>明細</li> <li>して</li> <li>中</li> <li>開始内</li> <li>月</li> <li>30</li> <li>6</li> <li>13</li> <li>20</li> <li>27</li> <li>4</li> <li>日</li> </ul> | は<br>おらら<br>また。<br>は<br>は<br>よう<br>、<br>から<br>ち<br>う<br>で<br>から<br>た<br>の<br>の<br>ま<br>、<br>の<br>の<br>の<br>の<br>の<br>の<br>の<br>の<br>の<br>の<br>の<br>の<br>の                                                                                                    | 二日<br>「<br>一<br>二<br>一<br>一<br>一<br>一<br>一<br>一<br>一<br>一<br>一<br>一<br>一<br>一<br>一                                                                                                    | 解録<br>した                                                                                                    | ミ]ボ<br>ボタ:<br>日<br>な<br>3<br>10<br>17<br>24<br>1<br>8<br>(日                                                                                                    | <b>タンを</b> ク<br>ン<br>オ<br>は<br>の<br>・<br>オ<br>イ<br>11<br>18<br>25<br>・<br>2<br>9<br>付<br>クリ、<br>全<br>明                                                                                                    | マクリ<br>フリッ・<br>マ色(<br>3<br>10<br>17<br>24<br>31         | ック<br>クす<br>注<br>27<br>4<br>11<br>18<br>25<br>1<br>。<br>で<br>色            | レて、<br>ると、<br>)つぶ<br>2018<br>28<br>5<br>12<br>19<br>26<br>2<br>2<br>3<br>26<br>2  | 登録U<br>未稼値<br>法されま<br>5年5月<br>* 本<br>23 30<br>6 7<br>13 14<br>20 21<br>27 28<br>3 4              | <b>、たオ</b><br>動日(<br>す。<br>1<br>1<br>1<br>22<br>29<br>5       | ■ 16<br>23<br>30<br>6                                                                                                    |

# 5 請求管理

基本操作毎月の請求対象となるデータをもとに、請求計算をして請求書を作成し、売上確定を行います。

5.1 請求書を作成するには

 ・画面左側の[請求管理]メニューをクリックして、画面右側の[請求書/チェックリスト作成]をクリックします。
 ※ [日常業務]メニューからでも、[請求書/チェックリスト作成]を選択できます。

| 0091084-91- | 8.2018 OF 82 88 | Mic) #84,2113-8 |               |
|-------------|-----------------|-----------------|---------------|
|             |                 | 請求管理            | Ver2.0.9 ログアウ |
|             |                 |                 | 880社員(4       |
| 日常業務        | 入金登録            | 請求一覧表/売上内訳一覧表   |               |
| 入出庫管理       | 請求內容照会          |                 |               |
| 請求管理        | 得意先別売上状況照会      |                 |               |
| 売掛回収管理      |                 | _               |               |
| 売上実績管理      | 請求書/チェックリスト作成   |                 |               |
| ム幅管理        | 請求書再発行          |                 |               |
| 口吸皆理        | 仕掛り請求計算処理       |                 |               |
|             |                 |                 |               |
|             |                 |                 |               |
|             | 請求內容繰越処理(売上確定)  |                 |               |
|             |                 |                 |               |
|             |                 |                 |               |
|             |                 |                 |               |
|             | マロード入力・         |                 |               |

- ② [請求書/チェックリスト作成]画面で、請求計算をする日付を設定します。
  - ・ 「請求締日」欄には、請求計算をする締日を入力します。本例では 5/31 としています。
  - ・ 「表示締日」欄には、得意先固有の締日を設定します。本例では末日としています。 ※得意先固有の締日の設定・確認は、台帳操作編 xx ページの「1.得意先情報」をご参照ください。

| 📧 レンタルマネージャー            |                                                    |
|-------------------------|----------------------------------------------------|
| メインメニューへ戻る              | 請求書/チェック                                           |
| MSG0103:検索が完了しました。      |                                                    |
| 請求締日 2015/05/31 ▼<br>検索 | 表示締日 <b>末日 ∨</b> 得意先No <u>参照</u><br>営業担当 <u>参照</u> |

※「請求締日」欄の入力は、日付を直接入力するか、または[▼]ボタンをクリックしてカレンダーから日付を選択します。

※「表示締日」欄の設定は、[▼]ボタンをクリックして締日を選択します。

|   | 💽 レンタルマ   | マネー       | ジャー       |            |           |           |           |           | 1411          |
|---|-----------|-----------|-----------|------------|-----------|-----------|-----------|-----------|---------------|
|   | メインメ      |           | -ヘ戸       | ₹ <b>3</b> |           |           |           |           | 請求書/チェックリスト作り |
|   | MSG0103:椅 | 診索が       | 完了        | しま         | した。       | ,         |           |           |               |
|   | 請求締日      | 2015      | 7057      | 25         | -         |           |           |           | 表示締日          |
|   |           | $\leq$    |           | 20         | けす        | 5月        |           | $\geq$    | + -           |
|   |           | B         | 月         | 火          | 水         | 木         | 金         | ±         |               |
|   |           | <u>26</u> | <u>27</u> | <u>28</u>  | <u>29</u> | <u>30</u> | <u>1</u>  | <u>2</u>  | 10日           |
| I |           | <u>3</u>  | <u>4</u>  | <u>5</u>   | <u>6</u>  | <u>7</u>  | <u>8</u>  | <u>9</u>  | 20日           |
|   |           | <u>10</u> | <u>11</u> | <u>12</u>  | <u>13</u> | <u>14</u> | <u>15</u> | <u>16</u> | 25日           |
|   |           | <u>17</u> | <u>18</u> | <u>19</u>  | <u>20</u> | <u>21</u> | <u>22</u> | <u>23</u> |               |
|   |           | <u>24</u> | <u>25</u> | <u>26</u>  | <u>27</u> | <u>28</u> | <u>29</u> | <u>30</u> |               |
|   |           | <u>31</u> | <u>1</u>  | 2          | <u>3</u>  | <u>4</u>  | <u>5</u>  | <u>6</u>  |               |
|   |           |           | 検         | 索          |           |           |           |           | 営業担当          |
|   |           |           |           |            |           |           |           |           |               |

③ 請求締日と表示締日を設定すると、表示締日に該当する得意先が全て表示されます。 本例では、請求計算をする請求締日を5/31・得意先固有の表示締日を末日としています。 この全ての得意先に対して一括して請求計算を行うには、手順④に進みます。 請求計算を行う得意先を指定するには、61ページをご参照ください。

得意先を指定したあとは、手順④に進みます。

| 8   | レンタルマネーシ     | -<br>ママ                            |    |              | States and states and based west |           |
|-----|--------------|------------------------------------|----|--------------|----------------------------------|-----------|
|     | メインメニュー      | へ戻る                                |    | 「「求書/チェックリスト | 卜作成                              | Ver2.0.11 |
|     | MSG0103:検索が9 | 宅了しました。                            |    |              |                                  | BSC社員(本社) |
|     | 請求締日  2015/  | 05/31 ▼ 表示締日 末日 ▼ 得意先No<br>検索 営業担当 | 参照 |              |                                  |           |
|     | 得意先N         | o 得意先名                             | 締日 | 営業担当         | A                                |           |
| i l | 選択 058470    | 株式会社ビーエスシー                         | 末日 | BSC社員        | Ē                                |           |
|     | 選択 058480    | 株式会社ブロードテクノロジー                     | 末日 | BSC社員        |                                  |           |
|     | 選択 058490    | 株式会社ブロードヒューマンネットワーク                | 末日 | BSC社員        |                                  |           |
|     | 選択 058540    | システム・ファーム                          | 末日 | BSC社員        |                                  |           |
|     |              | 1.1 IS A 1.1 I B                   |    |              |                                  | 1         |

 ④ [請求書/チェックリスト作成]画面右下の[請求書出力]ボタンをクリックすると、請求計算が行われて請求書を作 成できます。

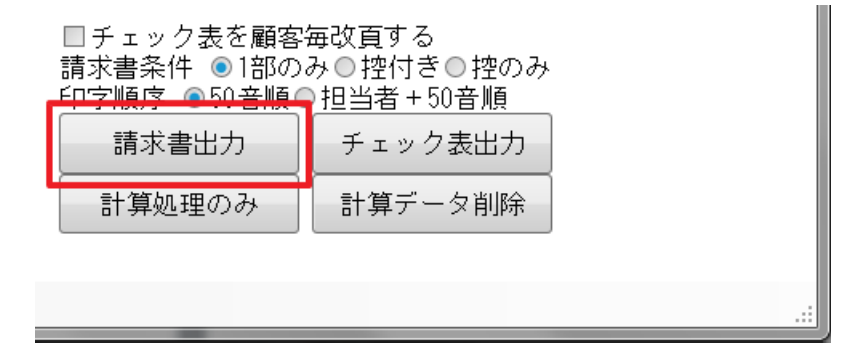

⑤「処理結果を出力しますか?」という確認ダイアログが出るので、請求計算の処理結果リストを PDF ファイルで出力する場合は[OK]をクリックします。 請求計算の処理結果は[請求書/チェックリスト作成]画面右側にも表示されますので、PDF 出力が不要な場

合は[キャンセル]をクリックしてください。

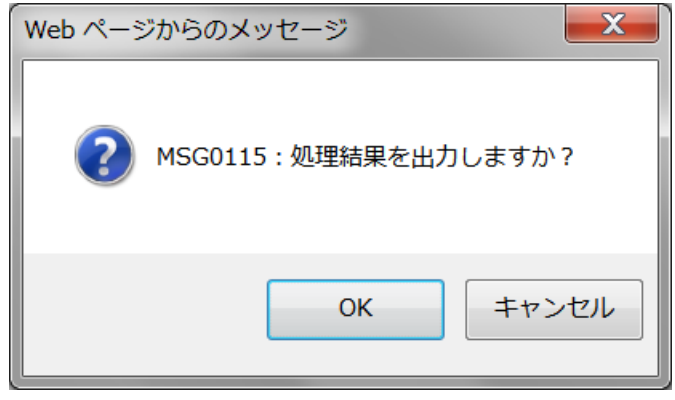

| 営業所名 | 顧客名                 | 備考   |  |
|------|---------------------|------|--|
| 本社   | 株式会社ピーエスシー          | 正常計算 |  |
| 本社   | 株式会社ブロードテクノロジー      | 正常計算 |  |
| 本社   | 株式会社ブロードヒューマンネットワーク | 正常計算 |  |
|      |                     |      |  |
|      |                     |      |  |
|      |                     |      |  |
|      |                     |      |  |
|      |                     |      |  |
|      |                     |      |  |
|      |                     |      |  |
|      |                     |      |  |
|      |                     |      |  |
|      |                     |      |  |
|      |                     |      |  |
|      |                     |      |  |
|      |                     |      |  |
|      |                     |      |  |
|      |                     |      |  |
|      |                     |      |  |
|      |                     |      |  |
|      |                     |      |  |
|      |                     |      |  |
|      |                     |      |  |
|      |                     |      |  |
|      |                     |      |  |
|      |                     |      |  |
|      |                     |      |  |
|      |                     |      |  |
|      |                     |      |  |
|      |                     |      |  |
|      |                     |      |  |
|      |                     |      |  |
|      |                     |      |  |
|      |                     |      |  |
|      |                     |      |  |
|      |                     |      |  |

[請求書/チェックリスト作成]画面右側に表示される請求計算の処理結果

| G  | a nup./ | /damey.50  | 104/ Kmpage/ KM12/ KM1203.aspx                       |    |             |    |      |                     |          |    |
|----|---------|------------|------------------------------------------------------|----|-------------|----|------|---------------------|----------|----|
|    | メイン     | ノメニューヘ     | 戻る                                                   | i  | 青求書/チェックリスト | 作成 |      |                     | Ver2.0.1 | 1  |
| L  | MSG0114 | :計算が完了     | 了しました。                                               |    |             |    |      |                     | BSC社員(本社 | t) |
|    | 請求網     | 帝日 2015/05 | /31     ★示締日     未日     ¥     得意先№       検索     営業担当 | 参照 |             |    |      |                     |          |    |
| L  |         | 得意先No      | 得意先名                                                 | 締日 | 営業担当        |    | 正常計算 | 株式会社ビーエスシー          |          | _  |
| ł. | 選択      | 058470     | 株式会社ビーエスシー                                           | 末日 | BSC社員       |    | 正常計算 | 株式会社ブロードテクノロジー      |          |    |
|    | 選択      | 058480     | 株式会社ブロードテクノロジー                                       | 末日 | BSC社員       |    | 正常計算 | 株式会社ブロードヒューマンネットワーク |          |    |
|    | 選択      | 058490     | 株式会社ブロードヒューマンネットワーク                                  | 末日 | BSC社員       |    |      |                     |          |    |

◆ 請求計算の処理結果表示について

・ 正常計算 :請求計算は正常に処理されています。

・ ▲警告 請求期間が1ヶ月を越え こ、ます
こ、前回の請求内容繰越処理日(売上確定日)から今回の請求日までの間隔が 一か月以上あいている場合に表示されます。前回の繰越(売上確定)が完了しているかどうか確認が必要です。 ただし、新規導入時および締日変更時での、一か月+端数日請求の場合は、本警告が出ても問題ありません。

・ 請求対象データ無し :請求計算した期間に、請求対象となるレンタル・販売などがないことを表します。

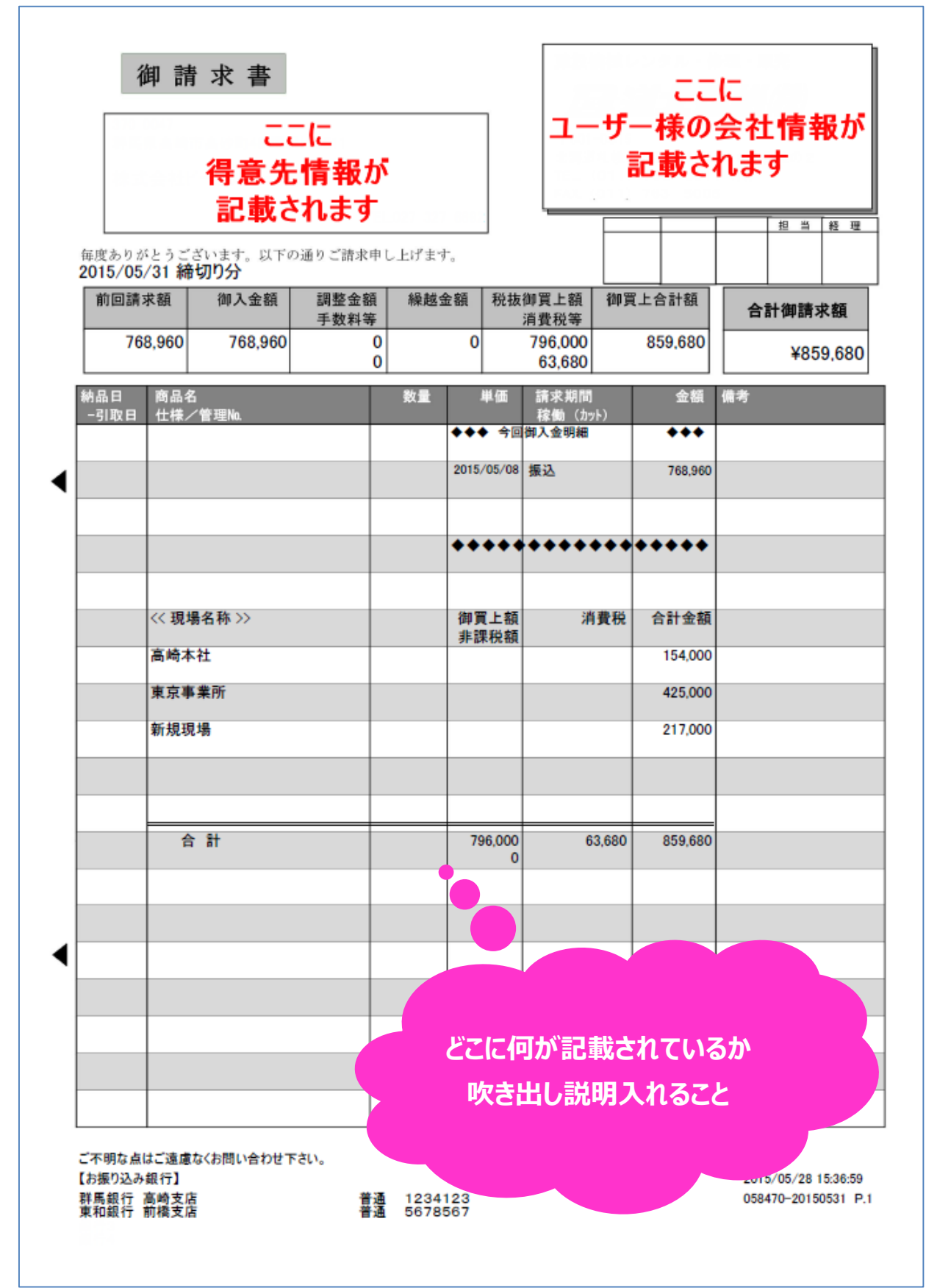

|                              | 得意先<br>記載さ                                  | 情報が<br>れます            |     |    | 6002 |       |                 |                    | 記載さ     | れま        | す<br><u>担当 軽</u> |
|------------------------------|---------------------------------------------|-----------------------|-----|----|------|-------|-----------------|--------------------|---------|-----------|------------------|
| 毎度ありか<br>2015/05<br>前回請:     | いとうございます。以下の<br>/ <b>31 締切り分</b><br>求額 御入金額 | 通りご請求申<br><b>調整金額</b> | し上げ | ます | 。    | 税抜    | 御買上額            | 御賀                 | 上合計額    |           |                  |
|                              |                                             | 手数料等                  |     |    |      |       | 消費税等            |                    |         | 合         | 計御請求額            |
| 納品日<br>-引取日                  | 商品名<br>仕様/管理Ma.<br>【高崎本社】                   |                       | 數   | ł  |      | 単価    | 請求期間<br>稼働(カッ   | /h)                | 金額      | 備考        |                  |
| 15/04/10<br>~05/24           | 0.4タイヤショベル<br>13-DK                         |                       | 1   | 台  | 日極   | 7,000 | 05/01~0         | 5/22<br>22 日       | 154,000 |           |                  |
| 15/04/10<br>~05/24           | 0.491ヤS補償料                                  |                       | 1   | 台  | 日極   | 0     | 05/01~0         | 5/22<br>22日        | 0       |           |                  |
|                              | 【東京事業所】                                     |                       |     |    |      |       |                 |                    |         |           |                  |
| 15/04/01                     | 0.03パックホー                                   |                       | 1   | 台  | -    | 5,500 | 05/01~05        | 5/10               | 55,000  |           |                  |
| ~05/10<br>15/04/01<br>~05/10 | SK007/1-10<br>0.03BH補償料                     |                       | 1   | 台  | 日極日極 | 1,000 | 05/01~0         | 10日<br>5/10<br>10日 | 10,000  |           |                  |
| 15/04/01<br>~継続              | アルマジロ<br>AM-9D/13-28                        |                       | 1   | 台  | 日極   | 5,000 | 05/01~0         | 5/31<br>31日        | 155,000 |           |                  |
| 15/04/01<br>~継続              | アルマジロ補償料                                    |                       | 1   | 台  | 日極   | 1,000 | 05/01~0         | 5/31<br>31日        | 31,000  |           |                  |
| 15/04/01<br>~継続              | 3tコンパインドローラー<br>HW30VW/25-07                |                       | 1   | 台  | 日極   | 6,000 | 05/01~05<br>23日 | 5/31<br>(8)日       | 138,000 | 3,4,5,6,1 | 0,17,24,31       |
| 15/04/01<br>~継続              | コンハイントローラー補償料                               |                       | 1   | 台  | 日極   | 1,000 | 05/01~0         | 5/31<br>31日        | 31,000  |           |                  |
| 15/05/10                     | 引取連貫                                        |                       | 1   |    | 運賃   | 5,000 | 05/10           |                    | 5,000   |           |                  |
|                              | 【新規現場】                                      |                       |     |    |      |       |                 |                    |         |           |                  |
| 15/05/01                     | 20湿地ブル                                      |                       | 1   | 台  |      | 7,000 | 05              |                    |         |           |                  |
| ~継統<br>15/05/01<br>~継続       | 20ブル補償料                                     |                       | 1   |    |      |       |                 |                    |         |           |                  |
|                              |                                             |                       |     |    | どこ   | に作    | リが記             | 載さ                 | れている    | 5か        |                  |
|                              |                                             |                       |     |    | Ŋ    | t st  | 出し説             | 明ノ                 | れるこ     | と         |                  |

※請求書は、[請求書再発行]メニューで再発行することができます。

請求書再発行の操作方法は、基本操作編 xx ページの「6.7 請求書再発行」をご参照ください。 ※現場ごとに請求書を改ページすることができます。

改ページの設定方法は、台帳操作編 118ページの「1.得意先情報」をご参照ください。

| り込むこともできます                                                                                                    | で設定してから、待息元                                                                                                    | NOで特息元で快来                                                                                               | りることもじさまり。ま                                                                                                    | こ、特息元で呂                           |
|----------------------------------------------------------------------------------------------------|----------------------------------------------------------------------------------------------------|----------------------------------------------------------------------------------------------------|----------------------------------------------------------------------------------------------------|-----------------------------------|
| 意先の検索方法は                                                                                                    | 。<br>は、基本操作編 8 ページ(                                                                                                    | の③をご参照ください。                                                                                             |                                                                                                    |                                   |
| 業担当の選択方法                                                                                                    | 5は、基本操作編9ペー                                                                                                    | ジの「得意先を営業担                                                                                              | 目当で絞り込むには」を                                                                                                    | ご参照ください。                          |
| シレンタルマネーシ                                                                                                    | -70                                                                                                    |                                                                                                    |                                                                                                    |                                   |
| d / 2011 =                                                                                                    | ▲ 百乙                                                                                                    |                                                                                                    | ≢北省                                                                                                    |                                   |
|                                                                                                    |                                                                                                    |                                                                                                    | 請氷言                                                                                                    |                                   |
| MSGU1U3 : 検索から                                                                                                    | 売了しました。<br>─────                                                                                                    |                                                                                                    |                                                                                                    |                                   |
| 請求締日 2015/                                                                                                    | 05/31 ▼ 表示締E                                                                                                    | ∃ 末日 ✔ 得意先No                                                                                            | 058470 参照                                                                                                    |                                   |
|                                                                                                    | 検索                                                                                                    | 営業担当                                                                                                    | 参照                                                                                                    |                                   |
|                                                                                                    |                                                                                                    |                                                                                                    |                                                                                                    |                                   |
| <b>請求計算を行う</b><br>求締日・表示締日                                                                                                    | <b>得意先を指定するには</b> ②<br>を設定すると、該当する谷                                                                                                    | ) <b>: 得意先の一覧から</b><br>导意先が一覧で表示。                                                                       | <b>5[選択]ボタンで指定</b><br>されますので、請求計                                                                                                    | <b>ごする</b><br>算をしたい得意             |
| <b>請求計算を行う</b> (<br>求締日・表示締日<br>]ボタンをクリックする                                                                                                    | 得意先を指定するには②<br>を設定すると、該当する後<br>と、その得意先だけ請求                                                                                                    | ) <b>:得意先の一覧か</b>                                                                                       | <b>5[選択]ボタンで指定</b><br>されますので、請求計<br>す。<br>ざつ指定してください                                                                                                    | <b>至する</b><br>算をしたい得意             |
| 請求計算を行うれ<br>求締日・表示締日<br>」ボタンをクリックする<br>ごし、複数の得意先                                                                                                  | <b>得意先を指定するには</b> ②<br>を設定すると、該当する谷<br>と、その得意先だけ請求<br>きを一度に選択することは<br>7                                                                                     | ) <b>:得意先の一覧から</b><br>导意先が一覧で表示な<br>計算を行うことができま<br>できませんので、1つす                                          | 5[選択]ボタンで指定<br>されますので、請求計<br>ます。<br>げつ指定してください。                                                                                                    | 言 <b>する</b><br>算をしたい得意            |
| 請求計算を行う<br>求締日・表示締日<br>]ボタンをクリックする<br>だし、複数の得意先<br>レンタルマネージャ                                                                                      | 得意先を指定するには②<br>を設定すると、該当する谷<br>た、その得意先だけ請求<br>た一度に選択することは<br>アー                                                                                             | ):得意先の一覧から<br>导意先が一覧で表示な<br>計算を行うことができま<br>できませんので、1つす                                                  | 5[選択]ボタンで指定<br>されますので、請求計<br>す。<br>ざつ指定してください。<br>請求書/チョ                                                                                                    | 至する<br>算をしたい得意                    |
| 請求計算を行うれ<br>求締日・表示締日<br>]ボタンをクリックする<br>ごし、複数の得意先<br>レンタルマネージャ<br>メインメニューへ<br>MSG0103:検索が完                                                         | 得意先を指定するには②<br>を設定すると、該当する谷<br>らと、その得意先だけ請求<br>っ<br>た一度に選択することは<br>マー<br>、戻る<br>了しました。                                                                      | ):得意先の一覧から<br>导意先が一覧で表示な<br>計算を行うことができま<br>できませんので、1つす                                                  | ら[選択]ボタンで指定<br>されますので、請求計<br>す。<br>いつ指定してください。<br>請求書/チュ                                                                                                    | 至 <b>する</b><br>算をしたい得意<br>ニックリスト1 |
| <b>請求計算を行う</b><br>求締日・表示締日<br>]ボタンをクリックする<br>ざし、複数の得意分<br>レンタルマネージャ<br>メインメニューへ<br>MSG0103:検索が完<br>請求締日 <u>2015/0</u>                             | 得意先を指定するには② を設定すると、該当するそうと、その得意先だけ請求<br>た、その得意先だけ請求<br>た一度に選択することは 7- 、戻る 了しました。 5/31 ▼ 表示締日ま                                                               | ): 得意先の一覧から<br>寻意先が一覧で表示な<br>計算を行うことができま<br>できませんので、1つす                                                 | 5[選択]ボタンで指定<br>されますので、請求計<br>す。<br>ずつ指定してください。<br>請求書/チョ                                                                                                    | 至 <b>する</b><br>算をしたい得意<br>ニックリスト1 |
| <b>請求計算を行う</b><br>求締日・表示締日<br>]ボタンをクリックする<br>ごし、複数の得意分<br>レンタルマネージャ<br>メインメニューへ<br>//SG0103:検索が完<br>請求締日 [2015/0]                                 | <b>得意先を指定するには</b> ② を設定すると、該当するそうと、その得意先だけ請求 たで一度に選択することは マー 、戻る 了しました。 5/31 ▼ 表示締日ま 検索                                                                     | ): 得意先の一覧から<br>导意先が一覧で表示る<br>計算を行うことができま<br>できませんので、1つす                                                 | ら[選択]ボタンで指定<br>されますので、請求計<br>ます。<br>でつ指定してください。<br>請求書/チョ                                                                                                    | 営する<br>算をしたい得意<br>ニックリスト1         |
| <b>請求計算を行う</b><br>求締日・表示締日<br>]ボタンをクリックする<br>ごし、複数の得意分<br>ごし、複数の得意分<br>レンタルマネージャ<br>メインメニューへ<br>MSG0103:検索が完<br>請求締日 [2015/09                     | 得意先を指定するには② を設定すると、該当する経済と、その得意先だけ請求<br>た。一度に選択することは マー 、戻る 了しました。 5/31 ▼ 表示締日 承検索                                                                          | ): 得意先の一覧から<br>导意先が一覧で表示な<br>計算を行うことができま<br>できませんので、1つす<br>日 ♥ 得意先№<br>営業担当                             | 5[選択]ボタンで指定<br>されますので、請求計<br>す。<br>がつ指定してください。<br>請求書/チョ<br>参照<br>参照                                                                                                    | <b>Ξする</b><br>算をしたい得意<br>- ックリスト( |
| 請求計算を行う<br>求締日・表示締日<br>]ボタンをクリックする<br>ごし、複数の得意分<br>ごし、複数の得意分<br>ンンタルマネージー<br>メインメニューへ<br>MSG0103:検索が完<br>請求締日 [2015/09                            | <ul> <li>得意先を指定するには②</li> <li>を設定すると、該当する行うと、その得意先だけ請求</li> <li>こを一度に選択することは</li> <li>マー</li> <li>、戻る</li> <li>う731 ▼ 表示締日 末<br/>検索</li> <li>得意先</li> </ul> | ): 得意先の一覧から<br>寻意先が一覧で表示な<br>計算を行うことができま<br>できませんので、1つす<br>にまい。<br>得意先№<br>営業担当<br>に名                   | <b>6[選択]ボタンで指定 さ</b> れますので、請求計<br><b>す</b> 。 <b>づ</b> つ指定してください。 <b>「つ指定してください。 「</b> 赤水書/チョ <b>参照 参照 御日 御日 御日 御日 御日</b>                                                                                                    | 至する<br>算をしたい得意<br>ニックリスト1         |
| 請求計算を行う<br>求締日・表示締日<br>]ボタンをクリックする<br>だし、複数の得意分<br>レンタルマネージ・<br>メインメニューへ<br>MSG0103:検索が完<br>請求締日 2015/09<br>「<br>日<br>の58470<br>2015/09           | 得意先を指定するには② を設定すると、該当する行うと、その得意先だけ請求 たを一度に選択することは アー 、 戻る 了しました。   万/31 ▼ 表示締日 れ 検索   後索                                                                    | <ul> <li>): 得意先の一覧から</li> <li></li></ul>                                                                | <b>j</b> [選択]ボタンで指定             をれますので、請求計             すっ             「つ指定してください。             「方指定してください。             「参照             参照             参照             後照             後照             後照             後照             後照             後照                                                                                                    | 営する<br>算をしたい得意<br>こックリスト1         |
| <b>請求計算を行う</b><br>求締日・表示締日<br>ボタンをクリックする<br>どし、複数の得意分<br>レンタルマネージ<br>メインメニューへ<br>ISG0103:検索が完<br>請求締日 [2015/09<br>伊意先No<br>選択 058470<br>選択 058480 | <b>得意先を指定するには</b> ② を設定すると、該当するそうと、その得意先だけ請求<br>たで一度に選択することは マー 、戻る 了しました。 5/31 ▼ 表示締日 末検索 様式会社ビーエスシー 株式会社ブロードテクン 株式会社ブロードテクン                               | ): 得意先の一覧から<br>寻意先が一覧で表示な<br>計算を行うことができま<br>できませんので、1つす<br>を目♥ 得意先№<br>営業担当<br>こ名<br>「ロジー<br>ニスンネットローク」 | <b>j</b> [選択]ボタンで指定             をれますので、請求計             す。             「つ指定してください。             「つ指定してください。             「参照             参照             参照             参照             参照             参照             参照             参照             参照             参照             参照             参照             参照             参照             参照             参照             参照                 参             参             参             参             参             参             参             参             参             参 | 空する<br>算をしたい得意<br>- ックリスト(        |

5.2 請求内容のチェックリストを作成するには

[請求書/チェックリスト作成]画面右下の[チェック表作成]ボタンをクリックすると、請求計算が行われて請求内容チェックリストを作成できます。

「チェック表を顧客毎改頁する」にチェックを入れると、複数の得意先ごとにチェックリストを改ページできます。

※得意先の選択は、基本操作編 55 ページの「5.1 請求書を作成するには」②~③をご参照ください。

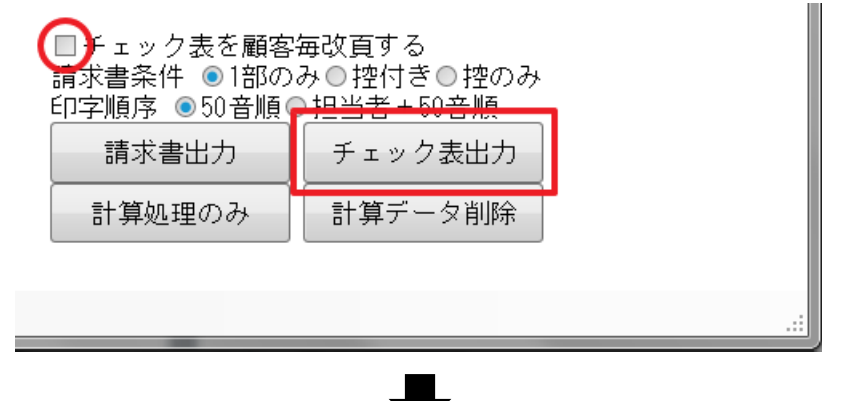

「処理結果を出力しますか?」という確認ダイアログが出るので、請求計算の処理結果リストを PDF ファイルで出力する 場合は[OK]をクリックします。

請求計算の処理結果は[請求書/チェックリスト作成]画面右側にも表示されますので、PDF 出力が不要な場合は [キャンセル]をクリックしてください。

| Web ペーき | ジからのメッセージ              |
|---------|------------------------|
| 0       | MSG0115 : 処理結果を出力しますか? |
|         | OK キャンセル               |

| 58490 株式     | 会社ブロードヒューマン                      | ネット 2015                 | i/05/31 締め        | 担当 BSC社員             | 20                     | 15/05/31                 |         |    |             |               |         |
|--------------|----------------------------------|--------------------------|-------------------|----------------------|------------------------|--------------------------|---------|----|-------------|---------------|---------|
| 回請求          | ノ<br>¥45,360 今回入金                | ¥187,920                 | 値引<br>手数料         | ¥0 繰越金額<br>¥0        | -¥142,560 税抜売上<br>課税対象 | ¥0 消費税<br>¥0             | ¥0      | 合計 | ¥0 合計       | 請求額 -¥142,560 |         |
| 納品期          | 間 伝票番号                           | 商品名称                     | 在庫仕様              | ŧ 管理No.              | 単価                     | 請求期間                     | 金額      | 摘要 |             | 請求係鷚          | 改 前回請求  |
| 入金明細         |                                  | ]                        |                   |                      |                        |                          |         |    |             |               |         |
|              | 2015/05/08                       |                          | 手形                |                      |                        | 187,920                  |         |    |             |               |         |
|              |                                  | 請求明細は                    | はありません            |                      |                        |                          |         |    |             |               |         |
|              |                                  |                          |                   |                      |                        | 税抜現場計                    | 0       |    |             |               |         |
| 058470 株式    | 会社ビーエスシー                         | 2015                     | i/05/31 締め        | 担当 BSC社員             | 20                     | 15/05/31                 |         |    |             |               |         |
| 前回請求         | ¥768,960 今回入金                    | ¥768,960                 | 値引<br>手数料         | ¥0 繰越金額<br>¥0        | ¥0 税抜売上<br>課税対象        | ¥796,000 消費税<br>¥796,000 | ¥63,680 | 合計 | ¥859,680 合計 | 請求額 ¥859,680  |         |
| 納品期間         | 間 伝票番号                           | 商品名称                     | 在庫仕様              | 管理No.                | 単価                     | 請求期間                     | 金額      | 摘要 |             | 請求係物          | 收 前回請求  |
| 入金明細         |                                  | ]                        |                   |                      |                        |                          |         |    |             |               |         |
|              | 2015/05/08                       |                          | 振込                |                      |                        | 768,960                  |         |    |             |               |         |
| 2015/04      | /10 6317<br>01/01 05000400000400 | 0.4タイヤショ<br>00 13-DK     | i/JL              |                      | 1台 7,000<br>日極         | 05/01~05/22<br>22日       | 154,000 |    |             |               | 147,000 |
| 2015/04      | /10 01/01 6000009500000          | 0.49イヤS補                 | 償料                |                      | 1台 0日梅                 | 05/01~05/22<br>22日       | 0       |    |             |               |         |
|              |                                  |                          |                   |                      |                        | 税抜現場計                    | 154,000 |    |             |               |         |
| 050400 ++ -+ |                                  | 2015                     | /05/31 締め         | 相半日이가를               | 20                     | 15/05/21                 |         |    |             |               |         |
| 前回請求         |                                  | ¥324,000                 | 值引<br>手数料         | ¥0 繰越金額<br>¥0        | -¥324,000 税抜売上<br>課税対象 | ¥283,333 消費税<br>¥283,333 | ¥22,667 | 合計 | ¥306,000 合計 | 請求額 -¥18,000  |         |
| 納品期          | 間 伝票番号                           | 商品名称                     | 在庫仕様              | ē 管理No.              | 単価                     | 請求期間                     | 金額      | 摘要 |             | 請求係鐁          | 故 前回請求  |
| 入金明細         |                                  | ]                        |                   |                      |                        |                          |         |    |             |               |         |
|              | 2015/05/08                       |                          | 小切手               |                      |                        | 324,000                  |         |    |             |               |         |
| 本社           | 1                                |                          |                   |                      |                        |                          |         |    |             |               |         |
|              | /27 6329<br>- 結結 0200010100000   | 0.1パックホー<br>40 SK27SR-3F | -(請求保留日<br>=/3-40 | ( <del>7</del> ,7,7) | 1台 200,000<br>月極       | 04/27~05/31<br>1ヶ月5日     | 233,333 |    |             |               |         |
| 2015/04      | - 飛生物に 02000101000000            |                          | L/ 0 10           |                      |                        |                          |         |    |             |               |         |

5.3 請求書・チェック表を出力せずに請求計算だけを行うには

[請求書/チェックリスト作成]画面右下の[計算処理のみ]ボタンをクリックすると、請求書・チェック表を出力せずに請求 計算だけを行うことができます。

※得意先の選択は、基本操作編 55ページの「5.1 請求書を作成するには」②~③をご参照ください。

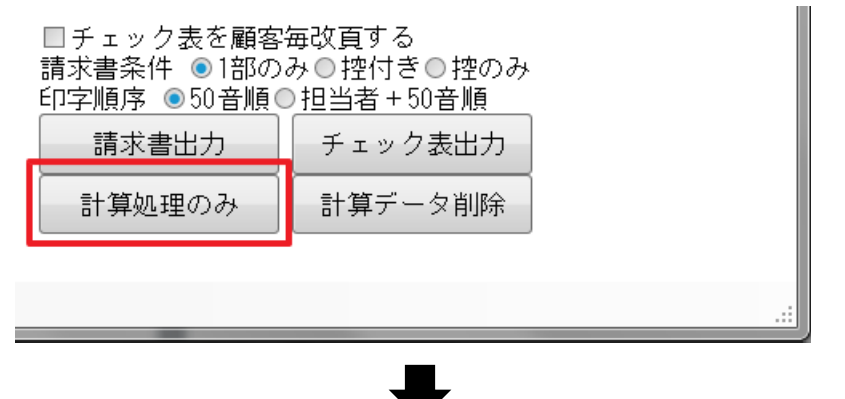

「処理結果を出力しますか?」という確認ダイアログが出るので、請求計算の処理結果リストを PDF ファイルで出力する場合は[OK]をクリックします。

請求計算の処理結果は[請求書/チェックリスト作成]画面右側にも表示されますので、PDF 出力が不要な場合は [キャンセル]をクリックしてください。

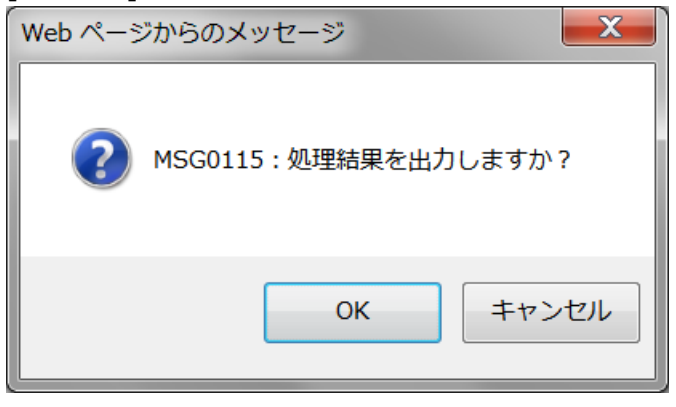

[請求書/チェックリスト作成]画面右下の[計算データ削除]ボタンをクリックすると、実施した請求計算を取り消すことができます。

※得意先の選択は、基本操作編 55 ページの「5.1 請求書を作成するには」②~③をご参照ください。

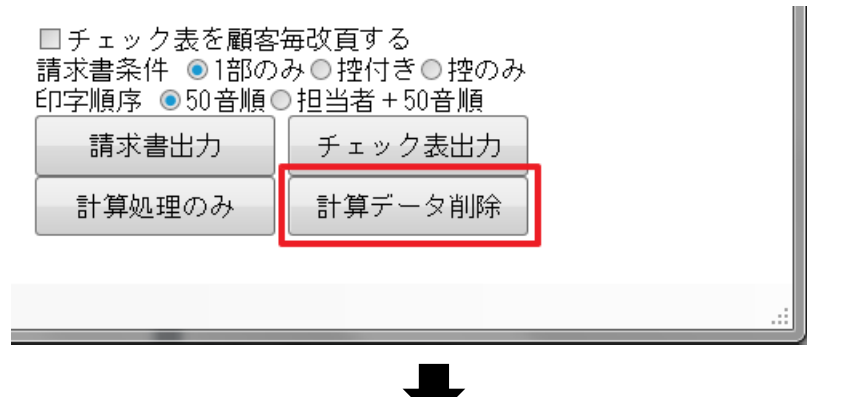

「削除します。よろしいですか?」という確認ダイアログが出るので、計算データを削除してよければ[OK]ボタンをクリックします。

計算データの削除を取り止めるには[キャンセル]ボタンをクリックします。

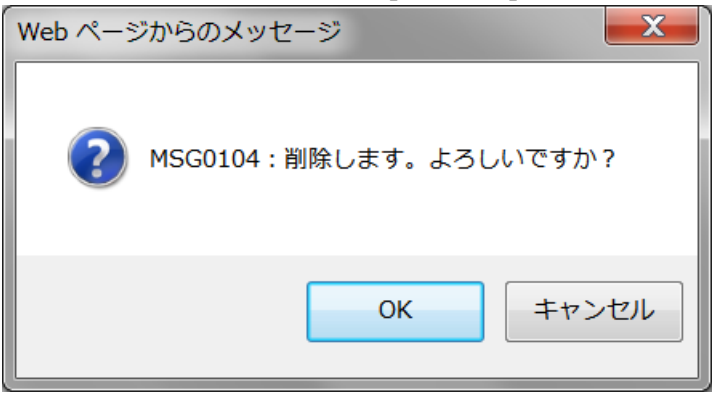
|        |                |               | Ver2.0.11 ログアウ |
|--------|----------------|---------------|----------------|
|        |                |               | BSC社員          |
| 日常業務   | 入金登録           | 請求一覧表/売上内訳一覧表 |                |
| 入出庫管理  | 請求内容照会         |               |                |
| 請求管理   | 得意先別壳上状況照会     |               |                |
| 売掛回収管理 |                |               |                |
| 売上実績管理 | 請求書/チェックリスト作成  |               |                |
|        | 請求書再発行         |               |                |
|        | 仕掛り請求計算処理      |               |                |
|        |                |               |                |
|        |                | _             |                |
|        | 請求内容繰越処理(売上確定) |               |                |
|        |                |               |                |
|        |                |               |                |
|        |                |               |                |
| ID/パ   | スワード入力・        |               |                |

① 画面左側の[請求管理]メニューをクリックして、画面右側の[請求内容繰越処理(売上確定)]をクリックします。

② [請求内容繰越処理(売上確定)]画面で、売上確定をしたい得意先の請求締日を入力します。

※「請求締日」欄の入力は、日付を直接入力するか、または[▼]ボタンをクリックしてカレンダーから日付を選択します。

| レンタルマネージャー                 |     | レンタルマネージャー                                                            |
|----------------------------|-----|-----------------------------------------------------------------------|
| メインメニューへ戻る                 |     | メインメニューへ戻る                                                            |
| 請求締日[2015/05/25]▼ 得意先No 愛照 | -   | 請求締日 2015/05/25 - 得意先No 參照                                            |
| 検索 呂耒担当 参照                 |     |                                                                       |
| 得意先No 得意先名                 |     | <u>26</u> <u>27</u> <u>28</u> <u>29</u> <u>30</u> <u>1</u> <u>2</u>   |
|                            | または | <u>3</u> <u>4</u> <u>5</u> <u>6</u> <u>7</u> <u>8</u> <u>9</u>        |
|                            |     | <u>10</u> <u>11</u> <u>12</u> <u>13</u> <u>14</u> <u>15</u> <u>16</u> |
|                            |     | <u>17</u> <u>18</u> <u>19</u> <u>20</u> <u>21</u> <u>22</u> <u>23</u> |
|                            |     | 24 25 26 27 28 29 30                                                  |
|                            |     | <u>31</u> <u>1</u> <u>2</u> <u>3</u> <u>4</u> <u>5</u> <u>6</u>       |
|                            |     | 検索 営業担当 参照                                                            |
|                            |     |                                                                       |

③ 請求締日を設定したら、[検索]ボタンをクリックします。本例では 5/31 を設定しています。

| レンタルマネージャー        |       |
|-------------------|-------|
| メインメニューへ戻る        |       |
| 請求締日 2015/05/21 - | 得音生No |
| 検索                |       |
| <br>得意先No │       | 得意先名  |

④ 設定した請求締日に請求計算をした得意先が全て表示されます。
 本例では、5/31 に請求計算をした得意先が表示されています。
 この全ての得意先に対して一括して売上確定を行うには、手順⑤に進みます。
 得意先を指定するには、68 ページをご参照ください。
 得意先を指定したあとは、手順⑤に進みます。

| 💌 レンタルマネージャー           |                                       |                 | BECC.Ph                  |
|------------------------|---------------------------------------|-----------------|--------------------------|
| メインメニューへ戻              | !ð                                    | 請求内容繰越処         | 理(売上確定)                  |
| MSG0103:検索が完了          | しました。                                 |                 |                          |
| 請求締日  2015/05/3        | 11 ▼ 得意先No 参照<br>索 営業担当 参照            | □確定             | 2済みを検索する(最新              |
| 得意先No                  | 得意先名                                  | 締日              | 請求日                      |
| 選択 058470              | 株式会社ビーエスシー                            | 末日              | 2015/05/31               |
|                        |                                       |                 |                          |
| 選択 058480              | 株式会社ブロードテクノロジー                        | 末日              | 2015/05/31               |
| 選択 058480<br>選択 058490 | 株式会社ブロードテクノロジー<br>株式会社ブロードヒューマンネットワーク | 末日           末日 | 2015/05/31<br>2015/05/31 |

⑤ [請求内容繰越処理(売上確定)]画面右下の[確定]ボタンをクリックすると、請求内容の繰越処理が行われます。(売上が確定されます。)

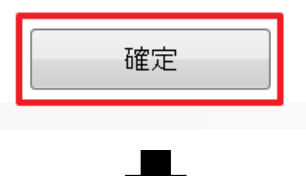

「登録します。よろしいですか?」という確認ダイアログが出るので、売上を確定してよければ[OK]ボタンをクリックします。 売上の確定を取り止めるには[キャンセル]ボタンをクリックします。

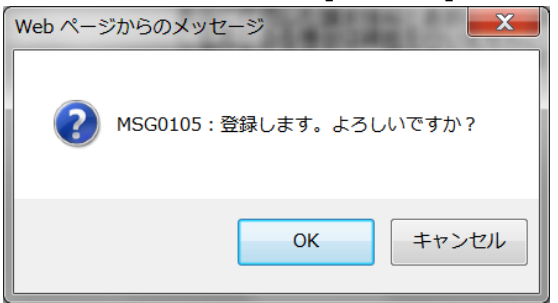

⑥ 「処理結果を出力しますか?」という確認ダイアログが出るので、請求繰越処理の結果リストを PDF ファイルで出力する場合は[OK]をクリックします。

処理結果は[請求内容繰越処理(売上確定)]画面右側にも表示されますので、PDF 出力が不要な場合は [キャンセル]をクリックしてください。

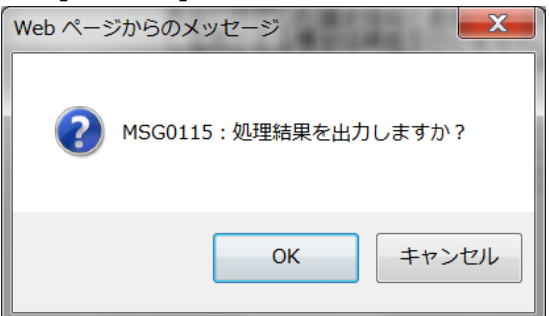

| 営業所名 | 顧客名                 | 備考                    |  |
|------|---------------------|-----------------------|--|
|      | 株式会社ピーエスシー          | 正常計算                  |  |
|      | 株式会社ブロードテクノロジー      | 正常計算                  |  |
|      | 株式会社ブロードヒューマンネットワーク | 正常計算                  |  |
|      |                     | ±11/11/ <del>34</del> |  |
|      |                     |                       |  |
|      |                     |                       |  |
|      |                     |                       |  |
|      |                     |                       |  |
|      |                     |                       |  |
|      |                     |                       |  |
|      |                     |                       |  |
|      |                     |                       |  |
|      |                     |                       |  |
|      |                     |                       |  |
|      |                     |                       |  |
|      |                     |                       |  |
|      |                     |                       |  |
|      |                     |                       |  |
|      |                     |                       |  |
|      |                     |                       |  |
|      |                     |                       |  |
|      |                     |                       |  |
|      |                     |                       |  |
|      |                     |                       |  |
|      |                     |                       |  |
|      |                     |                       |  |
|      |                     |                       |  |
|      |                     |                       |  |
|      |                     |                       |  |
|      |                     |                       |  |
|      |                     |                       |  |
|      |                     |                       |  |
|      |                     |                       |  |
|      |                     |                       |  |
|      |                     |                       |  |
|      |                     |                       |  |
|      |                     |                       |  |

#### ▶ [請求内容繰越処理(売上確定)]画面右側に表示される繰越処理結果

|   | 1009    | ルマネーシャー         |                            |          |                   |                                                                                                    |
|---|---------|-----------------|----------------------------|----------|-------------------|----------------------------------------------------------------------------------------------------|
|   | メイン     | メニューへ戻          | ₹ठ                         | 請求内容繰越效  | 処理(売上確定           | ) Ver2.0.11                                                                                                 |
| M | ISG0114 | :計算が完了          | しました。                      |          |                   | BSC社員 (本社)                                                                                                  |
|   | 請求網     | 移日  2015/05/    | 31 ▼ 得意先No 参照<br>索 営業担当 参照 | □ 4€7    | 定済みを検索する          | 5(最新の請求日データのみ検索します)                                                                                         |
|   | 選択      | 得意先No<br>058470 | 得意先名<br>株式会社ビーエスシー         | 締日<br>末日 | 請求日<br>2015/05/31 | 本処理は、請求書またはチェック表を作成した売上データ<br>を翌月に繰越し、それを確定するものです。                                                          |
|   | 選択      | 058480          | 株式会社ブロードテクノロジー             | 末日       | 2015/05/31        | 確定すると、繰越日以前の再計算や入全容録等はできなく                                                                                  |
|   | 選択      | 058490          | 株式会社ブロードヒューマンネットワーク        | 末日       | 2015/05/31        | なります。<br>(ただし、新たな納品登録(は繰越日以前の登録も可能)                                                                         |
|   |         |                 |                            |          |                   | 再度計算・入金登録等を行いたい場合、確定取消をするこ ■<br>とで可能になります。<br>(繰越日が最新のデータのみ取消可能)                                            |
|   |         |                 |                            |          |                   | ※※※注意※※※<br>最後に作成した請求情報と最新の請求情報を比較し、金額<br>に差異がある場合は繰越を行いません。<br>変更のある得意先は、請求書作成の処理を行ってから再度<br>繰越処理を行ってください。 |
|   |         |                 |                            |          |                   | 正常計算     株式会社ビーエスシー       正常計算     株式会社プロードテクノロジー       正常計算     株式会社プロードヒューマンネットワーク                        |
|   |         |                 |                            |          |                   |                                                                                                    |

#### ◆ 請求計算の処理結果表示について

• 正常計算

:売上確定は正常に処理されています。

・▲警告 請求期間が1ヶ月を越えています : 前回の請求内容繰越処理日(売上確定日)から今回の売上確定日までの間隔が一か月以上あいている場合に表示されます。前回の繰越(売上確定)が完了しているかどうか確認が必要です。

ただし、新規導入時および締日変更時での、一か月+端数日請求の場合は、本警告が出ても問題ありません。

# 売上確定を行う得意先を指定するには①:得意先 No で検索する・営業担当で絞り込む $\geq$ 請求締日を設定してから、得意先 No で得意先を検索することもできます。また、得意先を営業担当で絞り込むこ ともできます。 得意先の検索方法は、基本操作編8ページの③をご参照ください。 営業担当の選択方法は、基本操作編9ページの「得意先を営業担当で絞り込むには」をご参照ください。 🐼 レンタルマネージャー メインメニューへ戻る 請求締日 2015/05/31 🔻 得意先No 📃 参照 営業担当 🛛 参照 検索 売上確定を行う得意先を指定するには②:得意先の一覧から[選択]ボタンで指定する $\triangleright$ 請求締日を設定し「検索」ボタンをクリックすると、該当する得意先が一覧で表示されます。 その中から売上確定をしたい得意先の「選択」ボタンをクリックすると、その得意先だけ売上確定を行うことができま す。 ただし、複数の得意先を一度に選択することはできませんので、1つずつ指定してください。

| メイン     | ノメニューへ戻                        | ₹ <b>3</b>     |
|---------|--------------------------------|----------------|
| /SG0103 | :検索が完了                         | しました。          |
| 請求約     | 帝日 2015/05/3                   | 31 ▼ 得意先No 参照  |
|         | 桥                              | 索名兼担当  参照      |
|         | 梯<br>得意先No                     | 索              |
| 選択      | 模<br>得意先No<br>058470           | 2              |
| 選択 選択   | 検<br>得意先No<br>058470<br>058480 | <sup>2</sup> 索 |

① [請求内容繰越処理(売上確定)]画面で、売上確定の取消をしたい得意先の請求締日を入力します。 ※「請求締日」欄の入力は、日付を直接入力するか、または[▼]ボタンをクリックしてカレンダーから日付を選択します。

| レンタルマネージャー                               |       | レンタルマ | パー         | ジャー       | - 11       |           |            |           |           |           |    |    |
|------------------------------------------|-------|-------|------------|-----------|------------|-----------|------------|-----------|-----------|-----------|----|----|
| メインメニューへ戻る                               |       | メインメニ | - <u>-</u> | -へ戸       | ₹ <b>3</b> |           |            |           |           |           |    |    |
| 請求締日 2015/05/25 ▼ 得意先No 参照<br>検索 営業担当 参照 |       | 請求締日  | 2015<br>   | i/05/     | 25         | <b>)</b>  | 月          |           | 2         | <br>得意先No | 3  | 参照 |
|                                          |       |       | B          | 月         | 火          | 水         | 木          | 金         | ±         |           |    |    |
| 得意先No 得意先名                               | ++ 1+ |       | <u>26</u>  | <u>27</u> | <u>28</u>  | <u>29</u> | <u> 30</u> | 1         | <u>2</u>  |           |    |    |
|                                          | または   |       | <u>3</u>   | <u>4</u>  | <u>5</u>   | <u>6</u>  | <u>7</u>   | <u>8</u>  | <u>9</u>  |           |    |    |
|                                          |       |       | <u>10</u>  | <u>11</u> | <u>12</u>  | <u>13</u> | 14         | <u>15</u> | <u>16</u> |           |    |    |
|                                          |       |       | <u>17</u>  | <u>18</u> | <u>19</u>  | <u>20</u> | 21         | <u>22</u> | <u>23</u> |           |    |    |
|                                          |       |       | <u>24</u>  | <u>25</u> | <u>26</u>  | <u>27</u> | 28         | <u>29</u> | <u>30</u> |           |    |    |
|                                          |       |       | <u>31</u>  | 1         | 2          | <u>3</u>  | 4          | <u>5</u>  | <u>6</u>  |           |    |    |
|                                          |       |       |            | 栒         | 索          |           |            |           |           | 営業担当      | 参照 | 2  |

② 請求締日を設定したら、「確定済みを検索する(最新の請求日データのみ検索します)にチェックを入れて、[検索]ボタンをクリックします。本例では 5/31 を設定しています。

| 請求締日 2015/05/31 🔻 | 得意先No   | 図確定済みを検索する(最新の請求日データのみ検索します) |
|-------------------|---------|------------------------------|
| 検索                | 営業担当 参照 | -                            |

③ 設定した請求締日に売上確定をした得意先が全て表示されます。

#### 本例では、5/31に請求計算をした得意先が全て表示されています。

| 💽 レンタルマネージャー            |                                | -        | ANC YOU PL |
|-------------------------|--------------------------------|----------|------------|
| メインメニューへ戻る              | a<br>af                        | f求内容繰越处3 | 理(売上確定)    |
| MSG0103:検索か完了しました<br>   | 0                              |          |            |
| 請求締日 2015/05/31 ▼<br>検索 | 得意先No     参照       営業担当     参照 | ☑ 確定)    | 済みを検索する(最新 |
|                         | 得意先名                           | 締日       | 請求日        |
| 選択 <u>確定取消</u> 058470   | 株式会社ビーエスシー                     | 末日       | 2015/05/31 |
| 選択 確定取消 058480          | 株式会社ブロードテクノロジー                 | 末日       | 2015/05/31 |
| <u> 選択 確定取消</u> 058490  | 株式会社ブロードヒューマンネットワーク            | 末日       | 2015/05/31 |
|                         |                                |          |            |

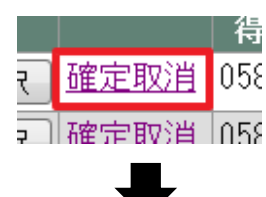

「削除します。よろしいですか?」という確認ダイアログが出るので、売上確定データを削除してよければ[OK]ボタンをクリックします。

データの削除を取り止めるには[キャンセル]ボタンをクリックします。 Web ページからのメッセージ

MSG0104:削除します。よろしいですか?

OK キャンセル

# 【ご注意】

✓ 複数の得意先を一度に選択して確定取消することはできません。1つずつ選択して確定取消してください。

#### 5.7 請求内容の照会・仮計算書の印刷

 ・画面左側の[請求管理]メニューをクリックして、画面右側の[請求内容照会]をクリックします。
 ※[日常業務]メニューからでも、[請求内容照会]を選択できます。

| 🐼 レンタルマネージャー | THE CO. No. of Concession, Name | t Red         | 11.4 |                 |
|--------------|---------------------------------|---------------|------|-----------------|
|              |                                 | 請求管理          |      | Ver2.0.12 ログアウト |
|              |                                 |               |      | BSC社員 (本社)      |
| 日常業務         | 入金登録                            | 請求一覧表/売上内訳一覧表 |      |                 |
| 入出庫管理        | 請求内容照会                          |               |      |                 |
| 請求管理         | 得意先別売上状況照会                      |               |      |                 |
| 売掛回収管理       |                                 |               |      |                 |
| 売上実績管理       | 請求書/チェックリスト作成                   |               |      |                 |
| 台帳管理         | 請求書再発行                          |               |      |                 |
|              | 山田" 9 詞水計 昇処理                   |               |      |                 |
|              |                                 |               |      |                 |
|              | 請求内容繰越処理(売上確定)                  |               |      |                 |
|              |                                 |               |      |                 |
|              |                                 |               |      |                 |
|              |                                 |               |      |                 |
| ID//(スワ      | リード入力 •                         |               |      | н.              |

② 「請求内容照会」画面に進むので、得意先 No、現場 No、請求締日を入力します。
 請求締日は、日付を直接入力するか、または[▼]ボタンをクリックしてカレンダーから日付を選択します。
 現場 No は入力しなくてもかまいません。得意先 No だけでも請求内容照会は可能です。
 ※得意先 No・現場 No の設定方法は、基本操作編 13 ページの[2.1. 納品登録をするには 12 ~⑤を

※得意先 No・現場 No の設定方法は、基本操作編 13 ページの「2.1 納品登録をするには」②~⑤をご参照 ください。

| 💌 レンタルマネージャー                                             |
|----------------------------------------------------------|
| メインメニューへ戻る                                               |
| 得意先No/現場No 参照 参照<br>請求締 2015/05/31 ▼ □仮請求の見出しを印字しない<br>日 |

③ ②の入力が完了したら[計算開始]ボタンをクリックします。

| 歴 レンタルマネージャー                               | THE OWNER WATCHING AND       | Rough Red             |
|--------------------------------------------|------------------------------|-----------------------|
| メインメニューへ戻る                                 |                              | 請求内容照会                |
| 得意先No/現場No 058470<br>請求締 2015/05/31 ▼<br>日 | 参照 株式会社ビーエスシー ■仮請求の見出しを印字しない | <u>直前(</u><br>計算開始 仮言 |
|                                            | 税抜売上                         | 〕<br>消費税              |

#### ④ 請求計算が行われ、計算結果が表示されます。

ここから、請求内容の変更・修正や未稼働日の登録、仮計算書の印字ができます。

| 🐼 http:   | //damre         | y:50104/Rmpage/R    | M12/RM1202.aspx | -     |       | -     |             |             | #11-A                      |         |           |
|-----------|-----------------|---------------------|-----------------|-------|-------|-------|-------------|-------------|----------------------------|---------|-----------|
| メイ        | ノメニュ            | 一へ戻る                |                 |       |       | 請     | 求内容照会       |             |                            |         | Ver2.0.12 |
| MSG0103   | ):検索が           | 『完了しました。            |                 |       |       |       |             |             |                            |         | BSC社員(本社) |
| 得意        | もNo/現場          | 影No 058470 参照       | ◎ 参照 株式会社日      | ビーエスシ |       |       |             | <u>直前</u> 0 | <u>)得意先を選択するには?</u> 顧客No削除 |         |           |
| 請求約日      | 帝 2015          | /05/31 🔻 🗆 仮        | 情求の見出しを印字しな!    | U =   | 未稼働日: | 登録    | 計算開始        | 6           | 仮計算書印字                     |         |           |
|           |                 |                     | 税               | 抜売上   |       | 7:    | 96,000 消費税  |             | 63,680合計売上                 | 859,680 |           |
|           | 納品日             | i                   | 商品名             |       |       | 単価    | 請求期間        |             | 金額 摘要                      |         | <u>^</u>  |
|           |                 | 【高崎本社】              |                 |       |       |       |             |             |                            |         |           |
| 修正        | 04/10<br>-05/24 | 0.4タイヤショベル<br>13-DK | ŀ               | 1台    | 日極    | 7,000 | 05/01-05/22 | 22日         | 154,000                    |         |           |
| <u>修正</u> | 04/10<br>-05/24 | 0.49/ヤS補償料          |                 | 1台    | 日極    | 0     | 05/01-05/22 | 22日         | 0                          |         |           |
|           |                 | 【東京事業所】             |                 |       |       |       |             |             |                            |         | -         |
| 修正        | 04/01<br>-05/10 | 0.03バックホー<br>1-10   |                 | 1台    | 日極    | 5,500 | 05/01-05/10 | 10日         | 55,000                     |         |           |
| <u>修正</u> | 04/01<br>-05/10 | 0.03BH補償料           |                 | 1台    | 日極    | 1,000 | 05/01-05/10 | 10日         | 10,000                     |         |           |
| <u>修正</u> | 04/01<br>-継続    | アルマジロ<br>13-28      |                 | 1台    | 日極    | 5,000 | 05/01-05/31 | 31日         | 155,000                    |         |           |
| <u>修正</u> | 04/01<br>-継続    | アルマジロ補償料            |                 | 1台    | 日極    | 1,000 | 05/01-05/31 | 31日         | 31,000                     |         |           |
| <u>修正</u> | 04/01<br>-継続    | 3tコンバインドロ<br>25-07  | -ラ-             | 1台    | 日極    | 6,000 | 05/01-05/31 | 23日         | 138,000<br>カット8日           |         |           |
| 修正        | 04/01           | コンバインドローラー補償        | 料               | 1台    | - +   | 1,000 | 05/01-05/31 | 31日         | 31,000                     |         | -         |
| 区分        | 日極~             | 単価                  | 0               | 課税区分  | 標準課程  | 党率>   | 請求開始日 20    | 15/06/0     | 3 ▼ 請求終了日 2015/06/03 ▼     |         |           |
| 摘要        |                 |                     |                 |       |       |       |             |             | 登録 キャンセル                   |         |           |
|           |                 | ID//                | ペスワード入力 ・       |       |       |       |             |             |                            |         |           |

● 未稼働日を登録するには

未稼働日を登録するには[未稼働日登録]ボタンをクリックします。

ただし、現場を指定しないと未稼働日の登録はできませんので、必ず現場を指定してから[未稼働日登録]ボタンをクリックしてください。

※未稼働日の登録方法は、基本操作編 52ページの「4.2 商品の未稼働日を登録するには」をご参照ください。

| { | 😥 http://dam            | rey:50104/Rmpa             | age/RM12/RM120         | 2.aspx       |    |       |         |
|---|-------------------------|----------------------------|------------------------|--------------|----|-------|---------|
|   | メインメニ                   | ューへ戻る                      |                        |              |    | 書     | 求内容     |
|   | MSG0103:検续              | <b>藜が完了しました</b>            | - •                    |              |    |       |         |
|   | 得意先No/J<br>請求締 [20<br>日 | 見場No 058470<br>)15/05/31 ▼ | 参照 0001 参照<br>□仮請求の見出し | 】<br>」を印字しない | #  | 稼働日登録 |         |
|   |                         |                            |                        | 税抜           | 売上 | 4     | 25,000; |
|   | 納品                      | В                          | 商品名                    |              |    | 単価    | 請求期     |

請求内容の変更・修正を行うには、変更・修正をしたい明細行の[修正]をクリックします。 画面下部に入力欄が表示されますので、必要事項を入力して[登録]ボタンをクリックします。 入力を取り止めたい場合は[キャンセル]ボタンをクリックします。

|           | ンタルマネー                    | ジャー                  |            | 16 1   |       |             |         | 17 4 N 17 1           | 1.78    | 3.73      | _ <b>D</b> X |
|-----------|---------------------------|----------------------|------------|--------|-------|-------------|---------|-----------------------|---------|-----------|--------------|
| ۶.        | インメニュ                     | 一へ戻る                 |            |        | 請     | 求内容照会       |         |                       |         |           | Ver2.0.12    |
|           |                           |                      |            |        |       |             |         |                       |         |           | BSC社員 (本社)   |
| 得;        | 意先No/現場                   | 島No 058470 参照        | 参照         |        |       |             | 直前の     | <u>)得意先を選択するには?</u> [ | 顧客No削除  |           |              |
| 請:        | 求締  2015                  | 706/30 ▼ □仮請求の       | D見出しを印字しない | 未稼働B   | 登録    | 計算開         | 8       | 仮計算書印字                |         |           |              |
|           |                           |                      | 税抜売」       | L      | 1,6   | 66,000 消費税  |         | 133,280 合計売上          |         | 1,799,280 |              |
| 修正        | 04/01<br>-継続              | アルマジロ<br>13-28       | 1台         | 日極     | 5,000 | 05/01-06/30 | 61日     |                       | 305,000 |           | ^            |
| <u>修正</u> | 04/01<br>-継続              | アルマジロ補償料             | 1台         | 日極     | 1,000 | 05/01-06/30 | 61日     |                       | 61,000  |           |              |
| <u>修正</u> | 04/01<br>-継続              | 3tコンバインドローラ<br>25-07 | - 1台       | 日極     | 6,000 | 05/01-06/30 | 53日     | カット8日                 | 318,000 |           |              |
| <u>修正</u> | 04/01<br>-継続              | コンバインドローラー補償料        | 1台         | 日極     | 1,000 | 05/01-06/30 | 61日     |                       | 61,000  |           |              |
| 修正        | 04/01<br>-05/10           | 引取運賃                 | 10         | 運賃     | 5,000 | 05/10-05/10 |         |                       | 5,000   |           |              |
| 修正        | 06/01<br>-継続              | 20ゴムブル<br>18-08      | 1台         | 日極     | 9,000 | 06/01-06/30 | 30日     |                       | 270,000 |           |              |
| <u>修正</u> | 06/01<br>-継続              | 207 ゙ル補償料            | 1台         | 日極     | 0     | 06/01-06/30 | 30日     |                       | 0       |           | E            |
|           |                           | 【新規現場】               |            |        |       |             |         |                       |         |           |              |
| <u>修正</u> | 05/01<br>-継続              | 20)显地ブル<br>18-09     | 1台         | 日極     | 7,000 | 05/01-06/30 | 61日     |                       | 427,000 |           |              |
| <u>修正</u> | 05/01<br>-継続              | 207*ル補償料             | 1台         | 日極     | 0     | 05/01-06/30 | 61日     |                       | 0       |           |              |
| 選         | 択中<br>分 <mark>日極 ∨</mark> | 単価                   | 9,000 課税2  | ☑分 標準調 | 税率∨   | 請求開始日 20    | 15/06/0 | 11 ▼ 請求終了日 継続中        |         |           |              |
| 摘         | 要                         |                      |            |        |       |             |         | 登録 キャンセル              |         |           |              |
| -         |                           | ID/パスワ               | ード入力 ・     |        |       |             |         |                       |         |           |              |

「登録します。よろしいですか?」という確認ダイアログが出るので、登録してよければ[OK]ボタンをクリックします。 登録を取り止めるには[キャンセル]ボタンをクリックします。

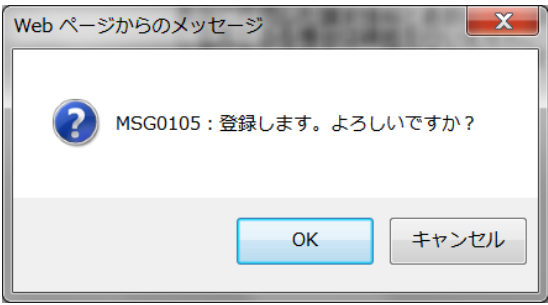

#### ● 仮計算書を印字するには

[仮計算書印字]ボタンをクリックすると、仮計算書を PDF 出力することができます。

| 6  | http://damrey:50104/Rr | npage/RM12/RM12( | )2.aspx        | a more in   | 87-4             |
|----|------------------------|------------------|----------------|-------------|------------------|
|    | メインメニューへ戻る             |                  |                | 請求内容照会      |                  |
|    | MSG0103:検索が完了しま!       | uta.             |                |             |                  |
|    | 得意先No/現場No 058470      | 参照 参照            | 株式会社ビーエスシー     | 直前          | の得意先を選択するには? 顧客N |
|    | 請求締 2015/05/31 ▼<br>日  | □仮請求の見出し         | 」を印字しない 未稼働日登録 | 計算開始        | 仮計算書印字           |
|    |                        |                  | 税抜売上           | 796,000 消費税 | 63,680 合計売上      |
| İ. | 納品日                    | 商品名              | 単位             | 西 請求期間      | 金額               |

#### > 仮計算書 見本

|                  |                  | 得意先<br>記載さ             | 情報かれます                   | Ñ            | 0227        | 0000        |       |                   |                    | 記載さ     | れます                | 経    |
|------------------|------------------|------------------------|--------------------------|--------------|-------------|-------------|-------|-------------------|--------------------|---------|--------------------|------|
| 毎度あり<br>2015/0   | がとうご<br>5/31 緒   | ざいます。以下の<br><b>初り分</b> | D通りご請求申<br><b>御支払予</b> 算 | で上げ<br>2日:20 | 『ます<br>015/ | ⊢.<br>06∕30 | )     |                   |                    |         |                    |      |
| 前回訪              | 家額               | 御入金額                   | 調整金額<br>手数料等             | 稱            | 越生          | 金額          | 税抜    | 御買上額<br>消費税等      | 御買                 | 上合計額    | 合計御譜               | 求額   |
| 7                | 68,960           | 768,960                | 0                        |              |             | 0           |       | 796,000<br>63,680 |                    | 859,680 | ¥8                 | 59,6 |
| 納品日<br>−引取日      | 商品名<br>仕様/       | 3.<br>╱管理№.            |                          | 数:           |             |             | 単価    | 請求期間<br>稼働(カット    | 5)                 | 金額      | 備考                 |      |
| 15/04/10         | 【高崎:<br>0.494    | 本社】                    |                          | 1            | 台           |             | 7 000 | 05/01~05          | /22                | 154 000 |                    |      |
| ~05/2            | 4 13-DK          | rS補償料                  |                          | 1            | 台           | 日極          | 0     | 05/01~05          | 22日<br>/22         | 0       |                    |      |
| ~05/2            | 4                |                        |                          |              |             | 日極          |       | 1                 | 22日                |         |                    |      |
|                  | 【東京              | 事業所】                   |                          |              |             |             |       |                   |                    |         |                    |      |
| 15/04/0<br>~05/1 | 0.03/1           | ックホー<br>1/1-10         |                          | 1            | 台           | 日極          | 5,500 | 05/01~05          | /10                | 55,000  |                    |      |
| 15/04/0          | 0.03BH           | 補償料                    |                          | 1            | 台           |             | 1,000 | 05/01~05          | /10                | 10,000  |                    |      |
| ~05/1            | アルマミ             | סט                     |                          | 1            | 台           |             | 5,000 | 05/01~05          | /31                | 155,000 |                    |      |
| ~羅新<br>15/04/0   | モ AM-9E<br>アルマジ  | D/13-28<br>′口補償料       |                          | 1            | 台           | 日極          | 1,000 | 05/01~05          | 31 <b>日</b><br>/31 | 31,000  |                    |      |
| ~継約<br>15/04/0   | も<br>3tコン/       | パインドローラー               |                          | 1            | 台           | 日極          | 6,000 | 05/01~05          | 31日<br>/31         | 138,000 |                    |      |
| ~継網<br>15/04/01  | E HW30\<br>コンハイ: | VW/25-07<br>ンドローラー補償料  |                          | 1            | 台           | 日極          | 1,000 | 23日(<br>05/01~05/ | 8)日<br>/31         | 31,000  | 3,4,5,6,10,17,24,3 | 31   |
| ~継網<br>15/05/10  | も<br>) 引取調       | 價                      |                          | 1            |             | 日極          | 5.000 | 05/10             | 31日                | 5.000   |                    |      |
|                  |                  |                        |                          |              |             | 運賃          |       |                   |                    |         |                    |      |
|                  | 【新規              | 現場】                    |                          |              |             |             |       |                   |                    |         |                    |      |
| 15/05/0          | 20湿地<br>BD2-14   | セブル<br>(18-09          |                          | 1            | 台           | o és        | 7,000 | 05/01~05          | /31                | 217,000 |                    |      |
| 15/05/0          | 207"1            | 補償料                    |                          | 1            | 台           | L 12        | 0     | 05/01~05          | /31                | 0       |                    |      |
| ~ #±#            |                  |                        |                          |              |             | 112         |       |                   | 510                |         |                    |      |

※仮計算書印字では、請求書の鑑は印字されません。明細のみ印字されます。 ※「仮計算書の見出しを印字しない」にチェックを入れると、ヘッダーの(仮計算書)の文言が印字されなくなります。

得意先No/現場No 058470 参照 参照 株式会社ビー 請求締 2015/05/31 ▼ ☑仮請求の見出しを印字しない 日

## 5.8 入金情報の登録・修正・削除

 ・画面左側の[請求管理]メニューをクリックして、画面右側の[入金登録]をクリックします。
 ※[日常業務]メニューからでも、[入金登録]を選択できます。

| 🐼 レンタルマネージャー | And Person in which the | A COLORADO    |                 |
|--------------|-------------------------|---------------|-----------------|
|              |                         | 請求管理          | Ver2.0.12 ログアウト |
|              |                         |               | BSC社員 (本社)      |
| 日常業務         | 入金登録                    | 請求一覧表/売上内訳一覧表 |                 |
| 入出庫管理        | 請求内容照会                  |               |                 |
| 請求管理         | 得意先別売上状況照会              |               |                 |
| 売掛回収管理       |                         |               |                 |
| 売上実績管理       | 請求書/チェックリスト作成           |               |                 |
|              | 請求書再発行                  |               |                 |
|              | 仕掛り請求計算処理               |               |                 |
|              | 請求內容繰越処理(売上確定)          |               |                 |
|              |                         |               |                 |
|              | <b>81</b> h             |               |                 |
| ID//(X)      | - 1771 •                |               | .::             |

② 「入金登録」画面に進むので、得意先を設定してから[検索]ボタンをクリックします。

※得意先の設定方法は、基本操作編8ページの「2.1 納品登録をするには」②~④をご参照ください。 ※現場の設定は不要です。

| 🗟 レンタルマネージャー             |
|--------------------------|
| メインメニューへ戻る               |
| 得意先 058470 参照 株式会社ビーエスシー |
| 検索 再度検索ボタンをクリック3         |

③ [検索]ボタンをクリックすると、画面左側に入金登録をする入力欄が表示されます。

画面右側には、設定した得意先の過去の入金履歴が表示されます。

|   | 💽 レンタルマネージャー                      | SAA SHEER WWW. N. P. APR APR L 801 4                              |
|---|-----------------------------------|-------------------------------------------------------------------|
| l | メインメニューへ戻る                        | 入金登録                                                              |
|   | MSG0103:検索が完了しました。                |                                                                   |
| l | 得意先 [058470 <del>参照</del> ]<br>No | 種別 図繰越済を含める 31日締 翌月31日入金<br>単価:標準 担当:BSC社員 TEL:027-327-6692       |
|   | 検索 再度検索ボタンをクリックす                  | すると未登録データが初期化されます                                                 |
|   |                                   | 超日 2015/06/01<br>収金 268,960<br>予定 859,680<br>合計 1,128,640<br>収済 0 |
|   | 以降回収-<br>現在売掛                     | 予定 0<br>残高 1,128,640                                              |
|   | 追加                                |                                                                   |
|   | 選択中 2015/06/04 ▼                  |                                                                   |
|   | 種別 振込 🔽 金額 🛛 0                    |                                                                   |
|   | 入力完了「キャンセル」                       |                                                                   |
|   | 登録                                |                                                                   |

※検索時に、入金の「種別」を選択すると、過去の入金履歴を種別で絞り込んで検索できます。 入金の「種別」は、[▼]ボタンをクリックして選択します。

| 得意先 <u>058470 参照</u> 株式会社ビーエスシー 種別<br>No |                           |
|------------------------------------------|---------------------------|
| 検索 <i>再度検索ボタンをクリックすると</i> :              | 振込 <mark>夕</mark> 》<br>現金 |
| 前回繰越日<br>未収金<br>当月回収予定                   | 小切手<br>手形<br>相殺<br>千数料    |
| 当月回収合計<br>当月回収済<br>以降回収予定                | 値引きA<br>値引きB              |

※検索時に、「繰越済を含める」にチェックを入れると、繰越済の入金履歴も含めて検索結果に表示できます。 ただし、繰越済の入金履歴は修正・削除はできません。閲覧のみ可能です。 繰越前の入金履歴は、修正・削除が可能です。

入金履歴の修正方法は81ページ、入金履歴の削除方法は83ページをご参照ください。

| 💽 レンタルマネージャー                   |                    |
|--------------------------------|--------------------|
| メインメニューへ戻る                     | 入金登                |
| 得意先 058470 参照 株式会社ビーエスシー<br>No | 種別 🔽 🕢 燥越済を含める 🖇   |
| 検索 <i>再度検索ボタンをクリック</i>         | マすると未登録データが初期化されます |

#### ● 入金情報を登録するには

① 入金情報を入力するには、[追加]ボタンをクリックします。

|                                                                     | 坎1土ワロチョリク炎同 | 700,000 |
|---------------------------------------------------------------------|-------------|---------|
| 追加                                                                  |             |         |
| 2 <u>時</u> 代4<br>入金日 2015/05/08 ▼<br>種別 振込 ▼ 金額<br>摘要<br>入力完了 キャンセル | 0           |         |
| 登録                                                                  |             |         |

② 「入金日」欄は、日付を直接入力するか、または[▼]ボタンをクリックしてカレンダーから日付を選択します。

|                  | 入金日 | 2015      | 7057      | 08        | •         |           |           |           |
|------------------|-----|-----------|-----------|-----------|-----------|-----------|-----------|-----------|
|                  |     | $\leq$    |           | 20        | 15年!      | 5月        |           | $\geq$    |
| 選択中              |     | B         | 月         | 火         | 水         | 木         | 金         | ±         |
| 入金日 2015/05/08 ▼ |     | <u>26</u> | <u>27</u> | <u>28</u> | <u>29</u> | <u>30</u> | <u>1</u>  | 2         |
|                  |     | <u>3</u>  | <u>4</u>  | <u>5</u>  | <u>6</u>  | <u>7</u>  | 8         | <u>9</u>  |
|                  |     | <u>10</u> | <u>11</u> | <u>12</u> | <u>13</u> | <u>14</u> | <u>15</u> | <u>16</u> |
|                  |     | <u>17</u> | <u>18</u> | <u>19</u> | <u>20</u> | 21        | <u>22</u> | <u>23</u> |
|                  |     | <u>24</u> | <u>25</u> | <u>26</u> | <u>27</u> | <u>28</u> | <u>29</u> | <u>30</u> |
|                  |     | <u>31</u> | <u>1</u>  | <u>2</u>  | <u>3</u>  | <u>4</u>  | <u>5</u>  | <u>6</u>  |

③ 入金の「種別」は、[▼]ボタンをクリックして選択します。「値引き」もここで設定できます。 値引き金額は、請求書 鑑の調整金額欄に記載されます。

なお、値引き A と B には売掛金処理上の違いはありませんので、使い分けのルールはご自由に設定ください。

例) A=通常の値引き・B=クレームによるもの 等 選択中 入金日 2015/05/08 🔻 種別 振込 ✓ 金額 0 振い 摘要 現金 入力完小切手 ンセル 手形 相殺 手数料 値引きA 値引きB

- ④ 「金額」欄に、入金金額を入力します。必要に応じて「摘要」を入力します。
   ※入金種別が「手形」のものについては、金額・摘要のほか、手形情報(支払期日など)も入力できます。
  - 種別が手形以外の入力項目

| 入金日 2015/05/08 🔻 |  |
|------------------|--|
| 種別 振込 🖌 金額 🚺 🕺   |  |
| 摘要               |  |
| 入力完了キャンセル        |  |

▶ 種別が「手形」の入力項目

| - 選択中                 |
|-----------------------|
| 入金日 2015/05/08 🔻      |
| 種別 手形 🖌 金額 🛛 🛛 0      |
| 摘要                    |
| -手形情報                 |
| 支払期日 2015/06/08 ▼ □不渡 |
| 手形No                  |
| 銀行名                   |
| 備考                    |
| 入力完了 キャンセル            |

⑤ 入金情報の入力が完了したら、[入力完了]ボタンをクリックします。

| Г | - 選択中                    |  |
|---|--------------------------|--|
|   | 入金日 2015/06/05 🔻         |  |
|   | 種別 振込 🖌 🖌 金額 🛛 1,000,000 |  |
|   | 摘要                       |  |
|   | 入力完了キャンセル                |  |

⑥ 入力した入金情報が画面右側に反映されます。("入力"欄に「追加」と表示されます)

| 8  | シレンタルマネージャー                                                      |                                                                                                    | _                             |                     | CC.28. JUS     | States of Street, Street, Stre |   |
|----|------------------------------------------------------------------|----------------------------------------------------------------------------------------------------|-------------------------------|---------------------|----------------|----------------------------------------------------------------------------------------------------|---|
|    | メインメニューへ戻る                                                       |                                                                                                    | 入金登録                          | 7                   |                |                                                                                                    |   |
|    |                                                                  |                                                                                                    |                               |                     |                |                                                                                                    |   |
|    | 得意先 [058470] 参照 株式会社ビーエスシー 種別<br>No<br>検索 <u>再度検索ボタンをクリックすると</u> | 」 ■  ■  ■  #  #  #  #  #  #  #  #  #  #  #  #  #  #  #  #  #  #  #  #  #  #  #  #  #  #  #  #  #  #  #  #  #  #  #  #  #  #  #  #  #  #  #  #  #  #  #  #  #  #  #  #  #  #  #  #  #  #  #  #  #  #  #  #  #  #  #  #  #  #  #  #  #  #  #  #  #  #  #  #  #  #  #  #  #  #  #  #  #  #  #  #  #  #  #  #  #  #  #  #  #  #  #  #  #  #  #  #  #  #  #  #  #  #  #  #  #  #  #  #  #  #  #  #  #  #  #  #  #  #  #  #  #  #  #  #  #  #  #  #  #  #  #  #  #  #  #  #  #  #  #  #  #  #  #  #  #  #  #  #  #  #  #  #  #  #  #  #  #  #  #  #  #  #  #  #  #  #  #  #  #  #  #  #  #  #  #  #  #  #  #  #  #  #  #  #  #  #  #  #  #  < | を含める 311<br>単1<br><b>されます</b> | ∃締 翌月31[<br>西:標準 担≧ | ∃入金<br>当:BSC社員 | TEL:027-327-669                                                                                                    | 2 |
|    |                                                                  | 0015 (00 (01                                                                                                    | 入力                            | 入金日                 | 種別             | 金額                                                                                                    |   |
| i. | 1                                                                | 2015/06/01 選択 )                                                                                                    | 削除 繰越済                        | 2015/05/08          | 振込             | 500,000円                                                                                                    |   |
|    | 当月回収予定                                                           | 859,680 選択 〕                                                                                                    | 削除 追加                         | 2015/06/05          | 振込             | 1,000,000円                                                                                                    |   |
|    | 当月回収合計                                                           | 1,128,640                                                                                                    |                               |                     |                | ;                                                                                                    |   |
|    | 当月回収済                                                            | 1,000,000                                                                                                    |                               |                     |                |                                                                                                    |   |
|    |                                                                  | 129.640                                                                                                    |                               |                     |                |                                                                                                    |   |
|    | 现住元祖"戏问                                                          | 120,040                                                                                                    |                               |                     |                |                                                                                                    |   |
|    | 追加                                                               |                                                                                                    |                               |                     |                |                                                                                                    |   |

⑦ 入力が完了したら、画面左下の[登録]ボタンをクリックします。

| 入金日 2015. | 706/04 🔻 |
|-----------|----------|
| 種別振込      |          |
| 摘要        |          |
| 入力完了      | キャンセル    |
| 登録        |          |
|           |          |

「登録します。よろしいですか?」という確認ダイアログが出るので、登録してよければ[OK]ボタンをクリックします。 登録を取り止めるには[キャンセル]ボタンをクリックします。

| Web ペーき | からのメッセージ                 |  |
|---------|--------------------------|--|
| ?       | MSG0105 : 登録します。よろしいですか? |  |
|         |                          |  |
|         | OK キャンセル                 |  |

- 入金情報を修正するには
- ① 入金情報を修正するには、入金履歴の中から修正したい明細行の[選択]ボタンをクリックします。

|    |    |    | 入力  | 入金日        | 種別 | 金額         |
|----|----|----|-----|------------|----|------------|
| л, | 選択 | 削除 | 繰越済 | 2015/05/08 | 振込 | 500,000円   |
| 1  | 選択 | 削除 |     | 2015/06/05 | 振込 | 1,000,000円 |
| 4' |    |    | 1   |            |    |            |

② 画面左側の「選択中」欄に、選択した明細の入力欄が表示されるので、必要事項を修正入力します。 修正入力が完了したら、[入力完了]ボタンをクリックします。

| 入金日 2015/06/05 🔻     |  |
|----------------------|--|
| 種別 振込 🖌 金額 1,000,000 |  |
| 摘要                   |  |
| 入力完了キャンセル            |  |

③ 修正した入金情報が画面右側に反映されます。("入力"欄に「修正」と表示されます)

| 💽 レンタルマネージャー                       |                                                                                                    | 0×1.2%.015                     | out an a result of     |
|------------------------------------|----------------------------------------------------------------------------------------------------|--------------------------------|------------------------|
| メインメニューへ戻る                         | 入金登録                                                                                                    |                                |                        |
| 得意先 1058470 参照 株式会社ビーエスシー 種別<br>No | 」<br>■ ■繰越済を含める 31日<br>単価                                                                                                    | 締 翌月31日入金<br> j:標準 担当:BSC社員    | TEL: 027-327-6692      |
| 検索 再度検索ボタンをクリックすると                 | と未登録データが初期化されます                                                                                                    | 7 全日                           | 全頞                     |
| 前回繰越日<br>未収金<br>当月回収予定             | 2015/06/01         選択         削除         繰越済         2           268,960         選択         削除         繰越済         2           859,680         選択         削除         修正         2 | 2015/05/08 振込<br>2015/06/05 現金 | 500,000円<br>1,000,000円 |
| 当月回収合計<br>当月回収済<br>以降回収予定          | 1,128,640                                                                                                    |                                |                        |
| 現在売掛残高<br>追加                       | 128,640                                                                                                    |                                |                        |

④ 修正入力が完了したら、画面左下の[登録]ボタンをクリックします。

| │ ┌ 選択中─── |          |
|------------|----------|
| 入金日 2015,  | /06/04 🔍 |
| 種別振込       | ✓ 金額 0   |
| 摘要         |          |
| 入力完了       | キャンセル    |
| 登録         |          |
|            |          |

「登録します。よろしいですか?」という確認ダイアログが出るので、登録してよければ[OK]ボタンをクリックします。 登録を取り止めるには[キャンセル]ボタンをクリックします。

| Web ペーき | からのメッセージ                 |  |
|---------|--------------------------|--|
| ?       | MSG0105 : 登録します。よろしいですか? |  |
|         |                          |  |
|         | OK キャンセル                 |  |

#### ● 入金情報を削除するには

① 入金情報を削除するには、入金履歴の中から削除したい明細行の[削除]をクリックします。

| 7 |    |    | 入力  | 入金日        | 種別 | 金額         |
|---|----|----|-----|------------|----|------------|
|   | 選択 | 削除 | 繰越済 | 2015/05/08 | 振込 | 500,000円   |
|   | 選択 | 削除 |     | 2015/06/05 | 振込 | 1,000,000円 |
|   |    |    |     | ^          | ^  |            |

② 削除が反映され、"入力"欄に「削除」と表示されます

|    |      |    | እታ  | 入金日        | 種別 | 金額         |
|----|------|----|-----|------------|----|------------|
| ٦. | 選択 肖 | 顺  | 繰越済 | 2015/05/08 | 振込 | 500,000円   |
|    | 選択削  | ᆙ涂 | 削除  | 2015/06/05 | 振込 | 1,000,000円 |
| 1  |      |    |     |            |    |            |

③ 削除が完了したら、画面左下の[登録]ボタンをクリックします。

| ┃ _ 選択中─── |        |
|------------|--------|
| 入金日 2015/  | /06/04 |
| 種別振込       | 金額 0   |
| 摘要         |        |
| 入力完了       | キャンセル  |
| 登録         |        |
|            |        |

「登録します。よろしいですか?」という確認ダイアログが出るので、登録してよければ[OK]ボタンをクリックします。 登録を取り止めるには[キャンセル]ボタンをクリックします。

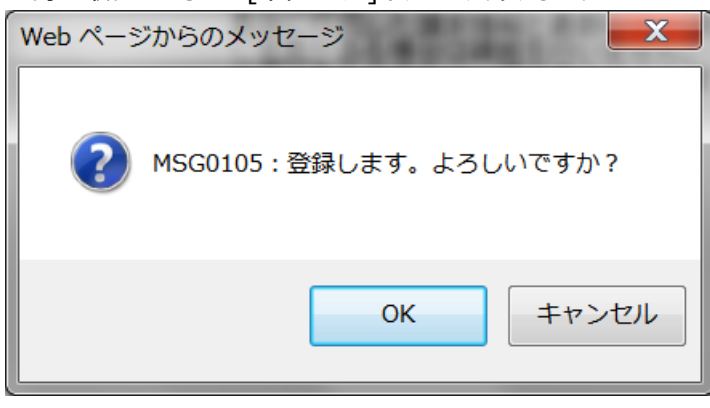

# 6 その他の機能の説明

- 6.1 商品の在庫状況を照会するには
- ① 画面左側の[入出庫管理]メニューをクリックして、画面右側の[在庫状況照会]をクリックします。
   ※[日常業務]メニューからでも、[在庫状況照会]を選択できます。

| ● レンタルマネージャー |             |                  |                 |
|--------------|-------------|------------------|-----------------|
|              |             | 入出庫管理            | Ver2.0.12 ログアウト |
|              |             |                  | BSC社員 (本社)      |
| 日常業務         | 納品伝票登録      | 単価見直し/再請求チェックリスト |                 |
| 入出庫管理        | 納品伝票修正      | レンタル期間チェックリスト    |                 |
| 請求管理         | 引取伝票登録      | 在庫棚卸チェック表        |                 |
| 売掛回収管理       | 引取伝票修正      | 納品・引取伝票チェックリスト   |                 |
| 売上実績管理       | 稼働終了登録      | 納品単価修正           |                 |
| 台帳答理         | 未稼働日(カット)登録 |                  |                 |
|              | 在庫状況照会      |                  |                 |
|              | 在庫移動登録      |                  |                 |
|              | 得意先別出庫照会    |                  |                 |
|              | 商品受払照会      |                  |                 |
|              |             |                  |                 |
|              |             |                  |                 |
|              |             |                  |                 |
| ID/パスワ       | ード入力 •      |                  |                 |

#### ② 「在庫状況照会」画面に進みます。

#### 画面左側の商品名を選択すると、画面右上にその商品の在庫が表示されます。

|   | 愛 レンタルマネーシャー | Allow- Electro       |          | # # # # T | 5- 80 MM    |      | C Startings |                 | March 14744 | A LOW MARK          | - 8 FB |        |            |
|---|--------------|----------------------|----------|-----------|-------------|------|-------------|-----------------|-------------|---------------------|--------|--------|------------|
|   | メインメニューへ戻る   |                      |          |           | 在           | 庫状況  | 記照会         |                 |             |                     |        |        | Ver2.0.12  |
|   |              |                      |          |           |             |      |             |                 |             |                     |        |        | BSC社員 (本社) |
|   | 商品No         | ✓                    | Ē        | 0100003   | 31 0.03バックホ | - I  | 4           |                 |             | 売却表示                | 廃棄表示   | ÷      |            |
| I | イーワート        | ○回●1○2<br>ド1順○拾売キーワー | 50       |           | 签理保管提示      | 試合   | 対内答理M。      | - <del>/-</del> | 中康数         | 促右数                 | 販売区公   |        | 仕様         |
|   | 検索           | クリア クリア              | 1. 2     | 選択        | 本社          | 0010 | 1-10        | 0               | 0           | PK-H 90             | レンタル   | SK007  | 11.1.1     |
|   | 商品名          | 仕様                   | 商        | 選択        | 本社          | 0012 | 1-12        | 0               | 0           | 1                   | レンタル   | ZX8U-2 |            |
|   | 選択 0.03バックホー | ゴム                   | 010      | 選択        | 本社          | 0011 | 1-11        | ×               | 1           | 1                   | レンタル   | 8VX    |            |
| ľ | 選択 0.05バックホー | ゴム                   | 010      | 選択        | 本社          | 9000 |             | 0               | 0           | 999,999,999.99<br>9 | レンタル   | 基本管理費  | aby        |
|   | 選択 0.06バックホー | ゴム                   | 010      | 選択        | 本社          | 3000 |             | 0               | 11          | 100                 | レンタル   |        |            |
| l | 選択 0.06バックホー | 超小旋回                 | 010      | 選択        | 本社          | 3001 |             | 0               | 0           | 999,999,999.99<br>9 | Wレンタル  | 基本管理看  | t          |
|   | 選択 0.08バックホー | ゴム                   | 010      |           |             |      |             |                 |             |                     |        |        |            |
|   | 選択 0.1バックホー  | ゴム                   | 020<br>1 |           |             |      |             |                 |             |                     |        |        |            |
|   | 選択 0.1バックホー  | 超小旋回                 | 020<br>2 |           |             |      |             |                 |             |                     |        |        |            |
|   | 選択 0.1バックホー  | 超小旋回クレーン仕様           | 020<br>9 |           |             |      |             |                 |             |                     |        |        |            |
| l | 選択 0.15バックホー | ゴム                   | 020      |           | 出庫 得意先      | 名    |             |                 | 現場名         |                     | 納品日    | 納品数    | 返却予定日      |
|   | 選択 0.15バックホー | 超小旋回クレーン仕様           | 020<br>9 |           |             |      |             |                 |             |                     |        |        |            |
| l | 選択 0.2バックホー  | ゴム                   | 020<br>1 |           |             |      |             |                 |             |                     |        |        |            |
|   | 選択 0.2バックホー  | 超小旋回                 | 020<br>2 |           |             |      |             |                 |             |                     |        |        |            |
|   | 選択 0.2バックホー  | クレーン仕様               | 020<br>4 |           |             |      |             |                 |             |                     |        |        |            |
|   | 選択 0.2バックホー  | 超小旋回スライダー            | 020<br>7 |           |             |      |             |                 |             |                     |        |        |            |
|   | ③ 0.2バックホー   | 超小旋向外ーン仕様            | 020 -    |           |             |      |             |                 |             |                     |        |        |            |
|   |              | ID/パスワード入力・          |          |           |             |      |             |                 |             |                     |        |        |            |

✓ 商品名を選択する際には、商品分類・商品 No・キーワードで商品を検索することができます。

商品分類は[▼]ボタンをクリックして選択します。

※商品分類・商品 No の設定は、台帳操作編 185

ページをご参照ください。

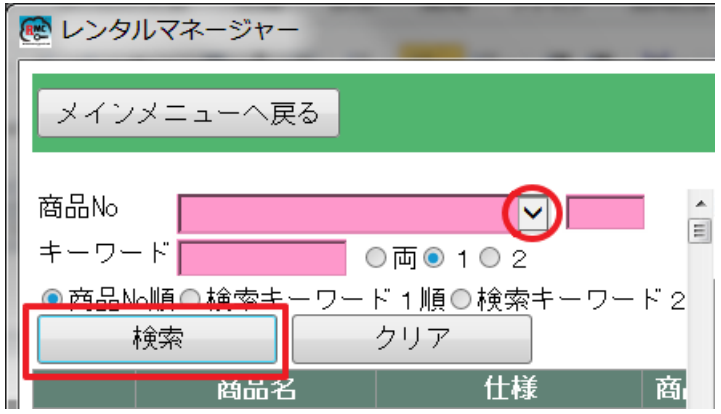

③ 商品在庫の[選択]ボタンをクリックすると、画面右下に出庫状況が表示されます。 どこにも出庫されていない商品在庫は、画面右下に何も表示されません。

| 💌 レンタ                                                                                                    | ルマネージャー             | Taxabase (2 mass) | 1.0        |         | 0.44 0 1         | -    | the local day | -  | O DOTA  | 18- 5 res          | 1810-                | I BAR                   |                       |
|----------------------------------------------------------------------------------------------------|---------------------|-------------------|------------|---------|------------------|------|---------------|----|---------|--------------------|----------------------|-------------------------|-----------------------|
| メイン                                                                                                    | メニューへ戻る             |                   |            |         | 在                | 庫状況  | 碼会            |    |         |                    |                      |                         | Ver2.0.12             |
|                                                                                                    |                     | U++               | 050        |         |                  |      |               |    |         |                    |                      |                         | BSC社員 (本社)            |
| 選択                                                                                                    | アルマシロ               | <b>拾</b> 乗式       | 050 -      | 0500010 | 10 アルマジロ         | 搭乗式  |               |    |         | 売却表示               | 廃棄表示                 | ÷                       |                       |
| 選択                                                                                                    | 0.4タイヤショベル          |                   | 050<br>0 🗏 |         | 管理保管場所           | 枝No  | 社内管理No        | 在  | 出庫数     | 保有数                | 販売区分                 |                         | 仕様                    |
| 選択                                                                                                    | ロードスイーバー            | スイーバー             | 050<br>1   | 選択      | 本社               | 0035 | 13-35         | 0  | 0       | 1                  | レンタル                 | AM-9DII                 |                       |
| 選択                                                                                                    | 0.5タイヤショベル          |                   | 050        | 選択      | 本社               | 0028 | 13-28         | ×  | 1       | 1                  | レンタル                 | AM-9D                   | +                     |
| 選択                                                                                                    | 0.8タイヤショベル          |                   | 050        | 選択      | 4-fI             | 9000 |               | 0  | 0       | 999,999,999,999.99 | U J×n                | 基本官理智                   | ť                     |
| 選択                                                                                                    | 1.2タイヤショベル          |                   | 050        | 選択      | 本社               | 3000 |               | 0  | 0       | 5                  | Wレンタル                | the state of the second |                       |
| Reference in the second second | 13タイヤショベル           |                   | 0          | 選択      | 本任               | 3001 |               |    | U       | 999,999,999,999.99 | WD 281               | 基本官理智                   | <u>ع</u>              |
|                                                                                                    | 155742030           |                   | 0          |         |                  |      |               |    |         |                    |                      |                         |                       |
| 選択                                                                                                    | 1.5×1723170         |                   | 000        |         |                  |      |               |    |         |                    |                      |                         |                       |
| 選択                                                                                                    | 2.0タイヤショベル          |                   | 050        |         |                  |      |               |    |         |                    |                      |                         |                       |
| 選択                                                                                                    | 除雪機 10ps            | 10ps              | 050<br>0   |         |                  |      |               |    |         |                    |                      |                         |                       |
| 選択                                                                                                    | 除雪機 13ps            | 13ps              | 050        |         |                  |      |               |    |         |                    |                      |                         |                       |
| 選択                                                                                                    | 除雪機 18ps            | 18ps              | 050        |         | 山在海东             | - 4  |               |    | TO IO A |                    | <u>/+0 0</u>         | ひた 口 ※6                 | \C+0.750              |
| 選択                                                                                                    | 除雪機 22ps            | 22ps              | 050        | 株式会社    | 出庫 侍恵先<br>ビーエスシー | .名   | 東京事           | 業所 | 現場名     |                    | ¥966 E<br>2015/04/01 | 納品数                     | 返却予定日<br>1 2015/07/04 |
| 選択                                                                                                    | 除雪機 23ps            | 23ps              | 2<br>050   |         |                  |      |               |    |         |                    |                      |                         |                       |
| 译报                                                                                                    | ガーデントラク             |                   | 3          |         |                  |      |               |    |         |                    |                      |                         |                       |
|                                                                                                    | ター<br><b> 生</b> 百様付 |                   | 0          |         |                  |      |               |    |         |                    |                      |                         |                       |
| 进机                                                                                                    |                     |                   | 1          |         |                  |      |               |    |         |                    |                      |                         |                       |
| 選択                                                                                                    | 早、川刀-4駆             |                   | 050        |         |                  |      |               |    |         |                    |                      |                         |                       |
| 選択                                                                                                    | 集草機付                | 4.駆用              | 050<br> 1  |         |                  |      |               |    |         |                    |                      |                         |                       |
| •                                                                                                    |                     |                   | •          |         |                  |      |               |    |         |                    |                      |                         |                       |
|                                                                                                    |                     | 10/パスリード人力・       | _          |         |                  |      |               |    |         |                    | _                    |                         |                       |

✓ 画面右上の[売却表示]・[廃棄表示]ボタンをクリックすると、売却済・廃棄済の在庫が表示されます。

売却表示 廃棄表示

✓ 売却・廃棄を表示したあと、画面右上の[売却非表示]・[廃棄非表示]ボタンをクリックすると、売却済・廃棄済の 在庫が表示されなくなります。

売却非表示 廃棄非表示

| ● レンタルマネージャー | -           |                  |                              |
|--------------|-------------|------------------|------------------------------|
|              |             | 入出庫管理            | Ver2.0.12 <mark>ログアウト</mark> |
|              |             |                  | BSC社員 (本社)                   |
| 日常業務         | 納品伝票登録      | 単価見直し/再請求チェックリスト |                              |
| 入出庫管理        | 納品伝票修正      | レンタル期間チェックリスト    |                              |
| 請求管理         | 引取伝票登録      | 在庫棚卸チェック表        |                              |
| 売掛回収管理       | 引取伝票修正      | 納品・引取伝票チェックリスト   |                              |
| 売上実績管理       | 稼働終了登録      | 納品単価修正           |                              |
| 台帳管理         | 未稼働日(カット)登録 |                  |                              |
|              | 在庫状況照会      |                  |                              |
|              | 在庫移動登録      |                  |                              |
|              | 得意先別出庫照会    |                  |                              |
|              | 商品受払照会      |                  |                              |
|              |             |                  |                              |
|              |             |                  |                              |
|              |             |                  |                              |
| ID//C        | スワード入力・     |                  |                              |

#### ② 「在庫移動登録」の在庫選択画面に進みます。

#### 画面左側の商品名を選択すると、画面右上にその商品の在庫が表示されます。

| クレンタルマネーシャー            |                                  |          |                                                                                   |             |              |       |               |                |       |
|------------------------|----------------------------------|----------|-----------------------------------------------------------------------------------|-------------|--------------|-------|---------------|----------------|-------|
| メインメニューへ戻る             |                                  |          | 在庫移動                                                                              | 證録          |              |       |               |                |       |
| 語No                    |                                  | 4 III    | 01000031 0.03バックホー<br>社内管理Nor                                                     | ゴム          | +            |       |               |                | BSC社員 |
| >-ト <br>商品No順 ○ 検索キーワー | ∪ 両 ● 1 ∪ 2<br>ド 1 順 ○ 給泰キーワード 2 | 旧百       |                                                                                   |             | ↑史米          |       |               | 117            |       |
| 検索                     | クリア                              | - AA     | 官埋保官场所<br>選択 本社                                                                   | - 秋水 NO<br> | 1-10<br>1-10 | 1±    | 販売区分          | 1114#<br>SK007 |       |
| 商品名                    |                                  | 商        | 選択 本社                                                                             | 0011        | 1-11         | ×     | レンタル          | 8VX            |       |
| 選択 0.03バックホー           | ゴム                               | 010      | []<br>[]<br>[]<br>[]<br>[]<br>[]<br>[]<br>[]<br>[]<br>[]<br>[]<br>[]<br>[]<br>[   | 0012        | 1-12         | 0     | レンタル          | ZX8U-2         |       |
| 選択 0.05バックホー           | ゴム                               | 010      | [<br>]<br>[ ]<br>[ ]<br>[ ]<br>[ ]<br>]<br>[ ]<br>]<br>]<br>]<br>]<br>]<br>]<br>] | 9000        |              | 0     | レンタル          | 基本管理費          |       |
|                        |                                  | 1        |                                                                                   | 3000        |              | 0     | <b>W</b> レンタル |                |       |
| 選択 0.00779971          |                                  | 1        | 選択 本社                                                                             | 3001        |              | 0     | ₩レンタル         | 基本管理費          |       |
| 選択 0.06バックホー           | 超小旋回                             | 010      |                                                                                   |             |              | ••••• |               |                | ;     |
| 選択 0.08バックホー           | ゴム                               | 010<br>1 |                                                                                   |             |              |       |               |                |       |
| 選択 0.1バックホー            | ゴム                               | 020<br>1 |                                                                                   |             |              |       |               |                |       |
| 選択 0.1バックホー            | 超小旋回                             | 020<br>2 |                                                                                   |             |              |       |               |                |       |
| 選択 0.1バックホー            | 超小旋回クレーン仕様                       | 020<br>9 |                                                                                   |             |              |       |               |                |       |
| 選択 0.15バックホー           | ゴム                               | 020      |                                                                                   |             |              |       |               |                |       |
| 選択 0.15バックホー           | 超小旋回クレーン仕様                       | 020<br>9 |                                                                                   |             |              |       |               |                |       |
| 選択 0.2バックホー            | ゴム                               | 020<br>1 |                                                                                   |             |              |       |               |                |       |
| 選択 0.2バックホー            | 超小旋回                             | 020<br>2 |                                                                                   |             |              |       |               |                |       |
| 選択 0.2バックホー            | クレーン仕様                           | 020<br>4 |                                                                                   |             |              |       |               |                |       |
| 選択 0.2バックホー            | 超小旋回スライダー                        | 020<br>7 |                                                                                   |             |              |       |               |                |       |
| 選択 0.2バックホー<br>"       | 超小旋回クルーン什様                       | 020 -    |                                                                                   |             |              |       |               |                |       |
|                        | ID/パスワード入力 ・                     |          |                                                                                   |             |              |       |               |                |       |

#### ③ 管理保管場所を移動したい在庫の[選択]ボタンをクリックすると、「在庫移動登録」画面に進みます。

| 6  | レンタルマネージャー                                       |                           |     |                 |                               |             |                |        |              |             |            |
|----|--------------------------------------------------|---------------------------|-----|-----------------|-------------------------------|-------------|----------------|--------|--------------|-------------|------------|
|    | メインメニューへ戻る                                       |                           |     |                 | 在庫移                           | 動登録         |                |        |              |             | Ver2.0.12  |
|    | 商品No<br>キーワード                                    | ♥ 0両●102                  | Ť.  | 0100003<br>社内管理 | 1 0.03バックホー<br><sup>里No</sup> | ゴム          | 検索             |        |              |             | BSC社員 (本社) |
|    | <ul> <li>● 商品No順 ○ 検索キーワー</li> <li>検索</li> </ul> | <u>ド1順〇検索</u> キーワー<br>クリア | ド2順 | 選択              | 管理保管場所<br>本社                  | 枝No<br>0010 | 社内管理No<br>1-10 | 在<br>〇 | 販売区分<br>レンタル | 仕様<br>SK007 |            |
| IJ | 商品名                                              | 仕様                        | 商   | 選択              | 本社                            | 0011        | 1-11           | ×      | レンタル         | 8VX         |            |
|    | 選択   0.03バックホー                                   | ゴム                        | 010 | 選択              | 本社                            | 0012        | 1-12           | 0      | レンタル         | ZX8U-2      |            |
|    | 選択 0.05バックホー                                     | ゴム                        | 010 | 選択              | 本社                            | 9000        |                | 0      | レンタル         | 基本管理費       |            |
| ł  | 選択 0.06バックホー                                     | ゴム                        | 010 | 選択              | 本社                            | 3000        |                | 0      | ₩レンタル        |             |            |
|    | 選択 0.06バックホー                                     | 超小旋回                      | 010 | 選択              | 本社                            | 3001        |                | 0      | ₩レンタル        | 基本管理費       |            |

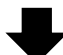

| レンタルマネージャー                         | AND AND A DOCTOR OF AND A |                              |
|------------------------------------|---------------------------|------------------------------|
|                                    | 在庫移動登録                    | Ver2-0-12 <mark>キャンセル</mark> |
| 010000310000010 1-10 SK007<br>本社 → |                           | PROTE (#11)                  |
| 童録                                 |                           |                              |

④「在庫移動登録」画面で、[▼]ボタンをクリックして管理保管場所を選択します。
 ※管理保管場所は、[台帳管理]メニューの[商品置場]で追加・修正・削除ができます。
 設定方法は、台帳操作編 xx ページの「10.商品置場画面」をご参照ください。

| 🗟 レンタ     | <b>ルマネージャー</b>     |
|-----------|--------------------|
|           |                    |
|           |                    |
| 01000031  | 0000010 1-10 SK007 |
| 本社 ⇒      |                    |
|           |                    |
| <u></u> 율 | 録 002:高崎市          |
|           | 003:前橋市            |
|           | 004:太田市            |
|           |                    |

#### 【ご注意】

出庫中の商品在庫を選択して「在庫移動登録」画面に進むと、「出庫中の商品があります。」と警告がでます。 出庫中でも管理保管場所の変更は可能ですが、引取伝票登録時の入庫先は引取時に別途設定する必要が ありますのでご注意ください。

引取伝票登録時の入庫先の設定方法は、基本操作編 40 ページの「3.1 引取登録をするには」④をご参照く ださい。

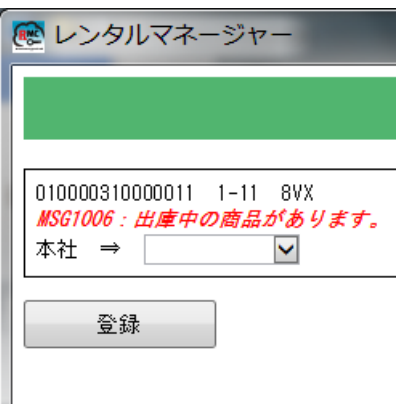

⑤ 管理保管場所を選択したら[登録]ボタンをクリックします。

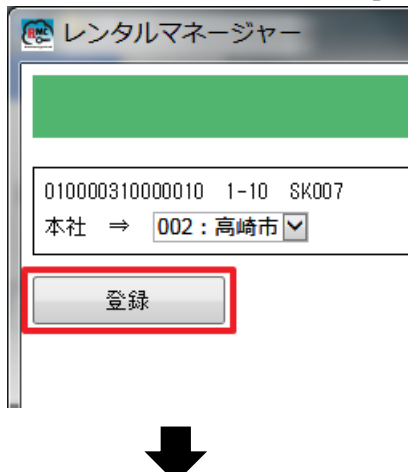

「登録します。よろしいですか?」という確認ダイアログが出るので、登録してよければ[OK]ボタンをクリックします。 登録を取り止めるには[キャンセル]ボタンをクリックします。

| Web ページからのメッセージ        |
|------------------------|
| MSG0105:登録します。よろしいですか? |
| OK キャンセル               |

⑥ 登録した管理保管場所が、在庫に反映されます。

| レンタルマネージャー                               |                               |                                |            |
|------------------------------------------|-------------------------------|--------------------------------|------------|
| メインメニューへ戻る                               | 在庫移動登録                        |                                | Ver2.0.12  |
| 商品No                                     | <u>01000031 0.03バックホー ゴム</u>  |                                | BSC社員 (本社) |
| キーワード ◎両●1◎2                             |                               |                                |            |
| ●商品No順○検索キーワード1順○検索キーワード2順               | 管理保管場所 枝No 社内管理No             | 在「販売区分」とは様                     |            |
| 検索 クリア                                   | 選択 <mark>高崎市</mark> 0010 1-10 | O レンタル SK007                   |            |
| 商品名 仕様 商                                 | 選択 本社 0011 1-11               | × レンタル 8VX                     |            |
| 選択 0.03ハックホー コム 01<br>1                  | 選択 本社 0012 1-12               | ○ レンタル ZX8U-2                  | 1          |
| 選択 0.05バックホー ゴム 01<br>1                  | 選択 本社 9000                    | <ul> <li>レンタル 基本管理費</li> </ul> |            |
| ·<br>選択 0.06バックホー ゴム 01                  | 選択 本社 3000                    | ○ ₩レンタル                        |            |
| 1 222 11 11 12 12 12 12 12 12 12 12 12 1 | 選択         本社         3001    | ○ ₩レンタル 基本管理費                  |            |

#### 6.3 納品単価を修正するには

 ・画面左側の[入出庫管理]メニューをクリックして、画面右側の[納品単価修正]をクリックします。
 ※[日常業務]メニューからでも、[納品単価修正]を選択できます。

| 🞯 レンタルマネージャー |             |                  |                 |
|--------------|-------------|------------------|-----------------|
|              |             | 入出庫管理            | Ver2.0.12 ログアウト |
|              |             |                  | BSC社員 (本社)      |
| 日常業務         | 納品伝票登録      | 単価見直し/再請求チェックリスト |                 |
| 入出庫管理        | 納品伝票修正      | レンタル期間チェックリスト    |                 |
| 請求管理         | 引取伝票登録      | 在庫棚卸チェック表        |                 |
| 売掛回収管理       | 引取伝票修正      | 納品・引取伝票チェックリスト   |                 |
| 売上実績管理       | 稼働終了登録      | 納品単価修正           |                 |
|              | 未稼働日(カット)登録 |                  |                 |
|              | 在庫状況照会      |                  |                 |
|              | 在庫移動登録      |                  |                 |
|              | 得意先別出庫照会    |                  |                 |
|              | 商品受払照会      |                  |                 |
|              |             |                  |                 |
|              |             |                  |                 |
|              |             |                  |                 |
| D///7        | n »1+       |                  |                 |
| ID//CA       |             |                  |                 |

② 「納品単価修正」画面に進むので、得意先 No、現場 No を入力します。

現場 No は入力しなくてもかまいません。得意先 No だけでも単価の修正は可能です。

※得意先 No・現場 No の設定方法は、基本操作編 8 ページの「2.1 納品登録をするには」②~⑤をご参照ください。

| 得意先<br>No/刊提 |      | 参照  |    | 参照   |     |
|--------------|------|-----|----|------|-----|
| No<br>No     | □0円単 | 価のみ | 抽出 | ◉ 請求 | 対象( |

③ 得意先を指定したら、「請求対象のみ」にチェックが入っていることを確認のうえ[検索]ボタンをクリックします。

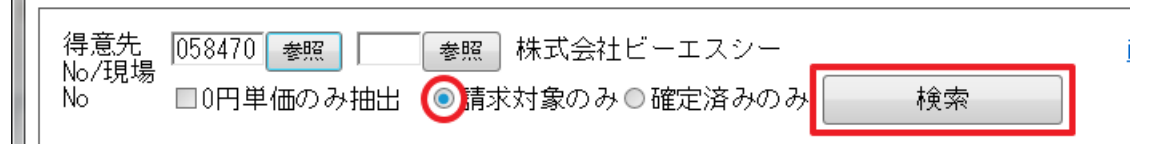

④ 納品単価修正が可能な明細の一覧が表示されます。

| 6                  | 2 レン             | ·タルマネージャー                   | -               |                                   | -    | -        |                | -           |      |  |
|--------------------|------------------|-----------------------------|-----------------|-----------------------------------|------|----------|----------------|-------------|------|--|
|                    | メイ               | ンメニューへ戻る                    | 5               |                                   | 納品単価 | 修正       |                |             |      |  |
| MSG0103:検索が完了しました。 |                  |                             |                 |                                   |      |          |                |             |      |  |
|                    | 得意<br>No/H<br>No | 洗 058470 参照<br>現場<br>□0円単価の | 2 参明<br>み抽出 ® 言 | ■ 株式会社ビーエスシー<br>青求対象のみ ◎確定済みのみ 検索 | Ē    | 直前の得意先を近 | <u>躍択するには?</u> |             |      |  |
|                    |                  | 現場名                         | 納品日             | 商品名                               | 数量   | 区分       | 単価             | 使用期間        | 仕入番号 |  |
|                    | 修正               | 高崎本社                        | 2015/06/01      | 草刈か4駆 / 138-10 / 4駆 CMX227        | 1    | 日極       | 6,000円         | 06/01-継続    |      |  |
|                    | <u>修正</u>        | 高崎本社                        | 2015/06/01      | 草刈か補償料 / /                        | 1    | 日極       | 0円             | 06/01-継続    |      |  |
|                    | 修正               | 東京事業所                       | 2015/04/01      | アルマジロ / 13-28 / AM-9D             | 1    | 日極       | 5,000円         | 04/01-06/19 |      |  |
|                    | 修正               | 東京事業所                       | 2015/04/01      | アルマジロ補償料 / /                      | 1    | 日極       | 1,000円         | 04/01-06/19 |      |  |
|                    | <u>修正</u>        | 東京事業所                       | 2015/04/01      | 3tコンバインドローラー / 25-07 / H₩30V<br>₩ | 1    | 日極       | 6,000円         | 04/01-継続    |      |  |

※「確定済みのみ」にチェックを入れて[検索]ボタンをクリックすると、売上確定済みの過去の明細が表示されます。

確定済みの明細は、納品単価修正をすることはできません。

| 💀 レンタルマネージャー                      | -           |                                                 |        | -  |         |             |      |  |  |  |  |  |
|-----------------------------------|-------------|-------------------------------------------------|--------|----|---------|-------------|------|--|--|--|--|--|
| メインメニューへ具                         | ₹る          |                                                 | 納品単価修正 |    |         |             |      |  |  |  |  |  |
| MSG0103:検索が完了                     | しました。       |                                                 |        |    |         |             | B    |  |  |  |  |  |
| 得意先 058470 ₃<br>No/現場<br>No □0円単価 | 繁照   参照<br> | 風 株式会社ビーエスシー<br>請求対象の∂ <mark>⊚</mark> 確定済みのみ 検索 | Ĩ      |    |         |             |      |  |  |  |  |  |
| 現場名                               | 納品日         | 商品名                                             | 数量     | 区分 | 単価      | 使用期間        | 仕入番号 |  |  |  |  |  |
| 高崎本社                              | 2015/04/10  | 0.4タイヤショベル / 13-DK /                            | 1      | 日極 | 7,000円  | 04/10-05/22 |      |  |  |  |  |  |
| 高崎本社                              | 2015/04/10  | 0.4タイヤS補償料 / /                                  | 1      | 日極 | 0円      | 04/10-05/22 |      |  |  |  |  |  |
| 東京事業所                             | 2015/04/01  | 0.03バックホー / 1-10 / SK007                        | 1      | 日極 | 5,500円  | 04/01-05/10 |      |  |  |  |  |  |
| 東京事業所                             | 2015/04/01  | 0.03BH補償料 / /                                   | 1      | 日極 | 1,000円  | 04/01-05/10 |      |  |  |  |  |  |
| 東京事業所                             | 2015/04/01  | 納品運賃 / /                                        |        | 運賃 | 10,000円 | 04/01       |      |  |  |  |  |  |
| 東京事業所                             | 2015/04/01  | 引取運賃 / /                                        | 1      | 運賃 | 5,000円  | 05/10       |      |  |  |  |  |  |

⑤ 納品単価修正を行うには、修正をしたい明細行の[修正]をクリックします。 画面下部に入力欄が表示されますので、必要事項を入力して[登録]ボタンをクリックします。 入力を取り止めたい場合は[キャンセル]ボタンをクリックします。

| 🙉 L            | ・ンタルマネージ                                                             | r-         | - # # H - 11 / A/B - 1                          | 178 L | 871 . | A: 878   | 878 B       | 7 A 87 E |           |  |  |  |  |
|----------------|----------------------------------------------------------------------|------------|-------------------------------------------------|-------|-------|----------|-------------|----------|-----------|--|--|--|--|
| >              | インメニュー                                                               | へ戻る        |                                                 | 納品単価  | 修正    |          |             |          | Ver2.0.12 |  |  |  |  |
|                |                                                                      |            |                                                 |       |       |          |             |          |           |  |  |  |  |
| 得<br>N         | 得意先<br>No.7現場     058470 参照     参照     株式会社ビーエスシー     直前の得意先を選択するには? |            |                                                 |       |       |          |             |          |           |  |  |  |  |
|                |                                                                      |            |                                                 | ***-8 | ET () | 245 Jun  | (+ m ##88   | 113360   |           |  |  |  |  |
| 140            | 現場名                                                                  | ¥内面日       | 間前名                                             | 数里    | 区分    | - 単価     | 1 使用期间      | 任人番号     |           |  |  |  |  |
|                | 「同町本任」                                                               | 2015/06/01 | 早川が4週2 / 138-10 / 4週2 UMA22/<br>首別も対応にまたにおい / / | 1     |       | 0,000H   | 06/01-約約2   |          | r         |  |  |  |  |
| <u></u><br>(次) |                                                                      | 2015/00/01 | キバル Thillight / /<br>マルマジロ / 12-20 / AM-OD      | 1     |       | 5 000    | 00/01 和述初日  |          | _         |  |  |  |  |
|                | L 末示事来所<br>F 東京東業所                                                   | 2015/04/01 | アルフション 1 7 13 20 7 AW 3D                        | 1     | 口险    | 1 000円   | 04/01 和述約2  |          |           |  |  |  |  |
| 修              | E 東京事業所                                                              | 2015/04/01 | 3tコンバインドローラー / 25-07 / H₩30V<br>₩               | 1     | 日極    | 6,000円   | 04/01-継続    |          |           |  |  |  |  |
| 修              | E 東京事業所                                                              | 2015/04/01 | コンバインドローラー補償料 / /                               | 1     | 日極    | 1,000円   | 04/01-継続    |          |           |  |  |  |  |
| 修              | E 東京事業所                                                              | 2015/06/01 | 20ゴムブル / 18-08 / BD2J II                        | 1     | 日極    | 9,000円   | 06/01-06/03 |          |           |  |  |  |  |
| 修              | E 東京事業所                                                              | 2015/06/01 | 207°ル補償料 / /                                    | 1     | 日極    | 0円       | 06/01-06/03 |          |           |  |  |  |  |
| 修              | E 新規現場                                                               | 2015/05/01 | 20湿地ブル / 18-09 / BD2J                           | 1     | 日極    | 7,000円   | 05/01-継続    |          |           |  |  |  |  |
| 修              | E 新規現場                                                               | 2015/05/01 | 207~ルネ弗償キキ / /                                  | 1     | 日極    | 0円       | 05/01-継続    |          |           |  |  |  |  |
|                |                                                                      |            |                                                 |       |       |          |             |          |           |  |  |  |  |
| Γì             | 選択中                                                                  | 111 /m -   |                                                 |       |       |          |             |          |           |  |  |  |  |
|                | ≦∽ 日極 ⊻                                                              | 平1曲        | 6,000 詞水用始日 2015/06/01 🔻                        | 請水終了  | 日 桃紀中 |          |             |          |           |  |  |  |  |
| 1              | 商要                                                                   |            | 仕入/発注番号/w<br>レンタル管理ID                           | /     |       | (仕入先自動付番 | 登録          | キャンセル    |           |  |  |  |  |
|                |                                                                      | ID//C      | スワード入力・                                         |       |       |          |             |          |           |  |  |  |  |

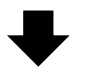

「登録します。よろしいですか?」という確認ダイアログが出るので、登録してよければ[OK]ボタンをクリックします。 登録を取り止めるには[キャンセル]ボタンをクリックします。

| Web ページからのメッセージ            |
|----------------------------|
| ? MSG0105 : 登録します。よろしいですか? |
| OK キャンセル                   |

1. 未請求・継続中の明細:納品登録後に一度も請求をしていないので、請求開始日は修正できます。しかし、 引取登録をしていない継続中の明細のため、請求終了日は修正できません。

請求開始日・請求終了日の修正可否条件について

⊳

|                   | タルマネージャー |            | - # # H- 11 / A/B A               | /# L | 871 .  | AC 875  | 878 B       | 7     | _ <b>_</b> X |  |  |
|-------------------|----------|------------|-----------------------------------|------|--------|---------|-------------|-------|--------------|--|--|
| メインメニューへ戻る 納品単価修正 |          |            |                                   |      |        |         |             |       |              |  |  |
| BSC社員(本)          |          |            |                                   |      |        |         |             |       |              |  |  |
|                   | 現場名      | 納品日        | 商品名                               | 数量   | 区分     | 単価      | 使用期間        | 仕入番号  |              |  |  |
| 修正                | 高崎本社     | 2015/06/01 | 草刈か4駆 / 138-10 / 4駆 CMX227        |      | 1日極    | 6,000円  | 06/01-継続    |       |              |  |  |
| 修正                | 高崎本社     | 2015/06/01 | 草刈か補償料 / /                        |      | 1日極    | 0円      | 06/01-継続    |       |              |  |  |
| 修正                | 東京事業所    | 2015/04/01 | アルマジロ / 13-28 / AM-9D             |      | 1日極    | 5,000円  | 04/01-継続    |       |              |  |  |
| 修正                | 東京事業所    | 2015/04/01 | アルマジロ補償料 / /                      |      | 1 日極   | 1,000円  | 04/01-継続    |       |              |  |  |
| 修正                | 東京事業所    | 2015/04/01 | 3tコンバインドローラー / 25-07 / H₩30V<br>₩ |      | 1日極    | 6,000円  | 04/01-継続    |       |              |  |  |
| 修正                | 東京事業所    | 2015/04/01 | コンパインドローラー補償料 / /                 |      | 1 日極   | 1,000円  | 04/01-継続    |       |              |  |  |
| 修正                | 東京事業所    | 2015/06/01 | 20ゴムブル / 18-08 / BD2JⅡ            |      | 1日極    | 9,000円  | 06/01-06/03 |       |              |  |  |
| 修正                | 東京事業所    | 2015/06/01 | 207°ル補償料 / /                      |      | 1 日極   | 0円      | 06/01-06/03 |       |              |  |  |
| 修正                | 新規現場     | 2015/05/01 | 20湿地ブル / 18-09 / BD2J             |      | 1 日極   | 7,000円  | 05/01-継続    |       |              |  |  |
| 修正                | 新規現場     | 2015/05/01 | 207゙ル補償料 / /                      |      | 1 日極   | 0円      | 05/01-継続    |       |              |  |  |
|                   |          |            |                                   |      |        |         |             |       |              |  |  |
| — 選打<br>          | R中       | 単価         | 6,000 請求開始日 2015/06/01 🔻          | 請求終了 | 1日 継続中 |         |             |       |              |  |  |
| 摘動                | ±        |            | <br>仕入/発注番号/w<br>レンタル管理ID         | /    |        | 住入先自動付着 | 登録          | キャンセル |              |  |  |
|                   |          | ID/パ       | スワード入力・                           |      |        |         |             |       |              |  |  |

2. 請求済み、継続中の明細:納品登録後に一度以上請求済みの明細は、請求開始日は修正できません。また、引取登録をしていない継続中の明細のため、請求終了日も修正できません。

| 🗟 レンタ                                                                                                    | <b>ルマネージャー</b>                                 | - M.S. 1      | Are a                             | 78 L | 871 • | A: 878   | 878 3       | 7 8 8.7 2 |               |  |  |  |
|----------------------------------------------------------------------------------------------------|------------------------------------------------|---------------|-----------------------------------|------|-------|----------|-------------|-----------|---------------|--|--|--|
| メイン                                                                                                    | メインメニューへ戻るおおおおおおおおおおおおおおおおおおおおおおおおおおおおおおおおおおおお |               |                                   |      |       |          |             |           |               |  |  |  |
|                                                                                                    |                                                |               |                                   |      |       |          |             |           | B S C 社員 (本社) |  |  |  |
| 得意先     [058470 参照]     参照]     株式会社ビーエスシー     直前の得意先を選択するには?       № /現場     □の円単価のみ抽出     ●請求対象のみ © 確定済みのみ     検索 |                                                |               |                                   |      |       |          |             |           |               |  |  |  |
|                                                                                                    | 現場名                                            | 納品日           | 商品名                               | 数量   | 区分    | 単価       | 使用期間        | 仕入番号      |               |  |  |  |
| 修正層                                                                                                    | 高崎本社                                           | 2015/06/01    | 草刈か-4駆 / 138-10 / 4駆 CMX227       | 1    | 日極    | 6,000円   | 06/01-継続    |           |               |  |  |  |
| 修正高                                                                                                    | 高崎本社                                           | 2015/06/01    | 草刈か補償料 / /                        | 1    | 日極    | 0円       | 06/01-継続    |           |               |  |  |  |
| <u>修正</u> 勇                                                                                                    | 東京事業所                                          | 2015/04/01    | アルマジロ / 13-28 / AM-9D             | 1    | 日極    | 5,000円   | 04/01-継続    |           |               |  |  |  |
| <u>修正</u> 勇                                                                                                    | 東京事業所                                          | 2015/04/01    | アルマジロ補償料 / /                      | 1    | 日極    | 1,000円   | 04/01-継続    |           |               |  |  |  |
| <u>修正</u> 勇                                                                                                    | 東京事業所                                          | 2015/04/01    | 3tコンバインドローラー / 25-07 / H₩30V<br>₩ | 1    | 日極    | 6,000円   | 04/01-継続    |           |               |  |  |  |
| 修正見                                                                                                    | 東京事業所                                          | 2015/04/01    | コンバインドローラー補償料 / /                 | 1    | 日極    | 1,000円   | 04/01-継続    |           |               |  |  |  |
| 修正見                                                                                                    | 東京事業所                                          | 2015/06/01    | 20ゴムブル / 18-08 / BD2JⅡ            | 1    | 日極    | 9,000円   | 06/01-06/03 |           |               |  |  |  |
| <u>修正</u> 勇                                                                                                    | 東京事業所                                          | 2015/06/01    | 207゙ル補償料 / /                      | 1    | 日極    | 0円       | 06/01-06/03 |           |               |  |  |  |
| <u>修正</u> 発                                                                                                    | 所規現場                                           | 2015/05/01    | 20湿地ブル / 18-09 / BD2J             | 1    | 日極    | 7,000円   | 05/01-継続    |           |               |  |  |  |
| 修正 新                                                                                                    | 所規現場                                           | 2015/05/01    | 207 ル補償料 / /                      | 1    | 日極    | 0円       | 05/01-継続    |           |               |  |  |  |
|                                                                                                    |                                                |               |                                   |      |       |          |             |           |               |  |  |  |
| □ 選択□<br>□ 区分                                                                                                    | ₽<br>日極 <mark>&gt;</mark>                      | 単価            | 5,000 請求開始日 2015/04/01 🔻          | 請求終了 | 日 継続中 |          |             |           |               |  |  |  |
| 摘要                                                                                                    |                                                |               | 仕入/発注番号/w<br>レンタル管理ID             | !    |       | (仕入先自動付着 | 登録          | キャンセル     |               |  |  |  |
|                                                                                                    |                                                | <b>ID</b> //ピ | スワード入力・                           |      |       |          |             |           |               |  |  |  |

3. 未請求、稼働終了の明細:納品登録後に一度も請求をしていないので、請求開始日は修正できます。また、 引取登録後にも一度も請求をしていないので、請求終了日も修正できます。 🐼 レンタルマネージャー 8.78 . 納品単価修正 メインメニューへ戻る BSC社員(本社 得意先 No/現場 No 0円単価のみ抽出 ◎請求対象のみ◎確定済みの 直前の得意先を選択するには? □0円単価のみ抽出 ●請求対象のみ ○確定済みのみ 検索 現場名 納品日 商品名 単価 使用期間 仕入番号 2015/06/01 草刈か4駆 / 138-10 / 4駆 CMX227 修正高崎本社 1日極 6,000円 06/01-継続 2015/06/01 草刈か補償料 / / 2015/06/01 草刈か補償料 / / 2015/04/01 アルマジロ / 13-28 / AM-9D 修正 高崎本社 1日極 0円 06/01-継続 修正 東京事業所 5,000円 04/01-継続 1 日極 修正 東京事業所 2015/04/01 アルマジロ補償料 / / 1日極 1,000円 04/01-継続 2015/04/01 3tコンバインドローラー / 25-07 / HW30V 修正 東京事業所 1日極 6,000円 04/01-継続 2015/04/01 コンバ・イント・ローラー補償料 / / 1,000円 04/01-継続 修正 東京事業所 1日極 修正 東京事業所 2015/06/01 20ゴムブル / 18-08 / BD2J II 日極 9,000円 06/01-06/03 <u>修正</u>東京事業所 修正 新規現場 2015/06/01 207<sup>°</sup> W補償料 / / 2015/05/01 20湿地ブル / 18-09 / BD2J 0円 06/01-06/03 7,000円 05/01-継続 1 日極 1 日極 修正 新規現場 2015/05/01 207°ル補償料 / / 1日極 0円 05/01-継続 区分 日極 🗸 単価 9,000 請求開始日 2015/06/01 🔻 請求終了日 2015/06/03 💌 仕入/発注番号/W □ レンタル管理ID 摘要「 仕入先自動付番 登録 キャンセル ID/パスワード入力・ 4. 請求済み、稼働終了の明細:納品登録後に一度以上請求済みの明細は、請求開始日は修正できません。 しかし、引取登録後に一度も請求をしていないので、請求終了日は修正できます。 🐼 レンタルマネージャー メインメニューへ戻る 納品単価修正 BSC社員(本社 直前の得意先を選択するには? 現場名 納品日 商品名 単価 使用期間 仕入番号 修正 高崎本社 2015/06/01 草刈か-4駆 / 138-10 / 4駆 CMX227 2015/06/01 草刈か-補償料 / / 1 日極 1 日極 6,000円 06/01-継続 0円 06/01-継続 修正 高崎本社 2015/04/01 0.4タイヤバックホー / 10-09 / SK100\-2 2015/04/01 0.45タイヤドックホー / 10-09 / SK100\-2 修正 東京事業所 5,000円 04/01-06/19 1 日種 修正 東京事業所 1,000円 04/01-06/19 1日極 修正 東京事業所 2015/04/01 3tコンバインドローラー / 25-07 / HW30V 1日極 6,000円 04/01-継続 1,000円 04/01-継続 修正 東京事業所 1日極 修正 東京事業所 2015/06/01 20ゴムブル / 18-08 / BD2JⅡ 1日極 9,000円 06/01-06/03 修正 東京事業所 2015/06/01 207°ル補償料 / / 1日極 0円 06/01-06/03 <u>修正</u>新規現場 修正 新規現場 2015/05/01 20湿地ブル / 18-09 / BD2J 2015/05/01 207<sup>°</sup>W補償料 / / 1日極 7.000円 05/01-継続 0円 05/01-継続 1日極 選択中 区分 日極 🗸 単価「 5,000 請求開始日 2015/04/01 🔻 請求終了日 2015/06/19 💌 仕入/発注番号/w レンタル管理ID 摘要「 (仕入先自動付番) 登録 キャンセル ..... ..... ID/パスワード入力 ・ 
 5. 稼働が終了して売上確定も済んだ明細は、納品単価修正をすることはできませんので、一覧に表示されませ
 ん。

#### 6.4 得意先の売上状況を確認するには

 ・画面左側の[請求管理]メニューをクリックして、画面右側の[得意先別売上状況照会]をクリックします。
 ※[日常業務]メニューからでも、[得意先別売上状況照会]を選択できます。

| Թ レンタルマネージャー |                |               |                 |
|--------------|----------------|---------------|-----------------|
|              |                | 請求管理          | Ver2.0.12 ログアウト |
|              |                |               | BSC社員 (本社)      |
| 日常業務         | 入金登録           | 請求一覧表/売上内訳一覧表 |                 |
| 入出庫管理        | 請求内容照会         |               |                 |
| 請求管理         | 得意先別売上状況照会     |               |                 |
| 売掛回収管理       |                |               |                 |
| 売上実績管理       | 請求書/チェックリスト作成  |               |                 |
| 台帳管理         | 請求書再発行         |               |                 |
|              | 仕掛り請求計算処理      |               |                 |
|              |                |               |                 |
|              |                |               |                 |
|              | 請求内容繰越処理(売上確定) |               |                 |
|              |                |               |                 |
|              |                |               |                 |
|              |                |               |                 |
| ID/パスワー      | ド入力・           |               |                 |

②「得意先別売上状況照会」画面に進みます。

画面左側の得意先名を選択すると、画面右側にその得意先の売上状況が表示されます。

※得意先は、得意先 No で検索し指定することもできます。

※得意先の設定方法は、基本操作編13ページの「2.1 納品登録をするには」②~④をご参照ください。

| ロレンタルマネーシャー                                                            |        |                | 3. 3.      | 1 · · · · · | AL 11 | the Real | 1 84     | 1 80.1   | Ball, A |            |  |  |
|------------------------------------------------------------------------|--------|----------------|------------|-------------|-------|----------|----------|----------|---------|------------|--|--|
| メインメニューへ戻る 得意先別売上状況管理                                                  |        |                |            |             |       |          |          |          |         |            |  |  |
|                                                                        |        |                |            |             |       |          |          |          |         |            |  |  |
| (温音先M) (KC/270 単型) 株式会社ビニテラシュ 相当・B S C 計量 支払条件・31日簿 翌月31日3 全           |        |                |            |             |       |          |          |          |         |            |  |  |
| 特急元(10) [1584/10] 参照 株式会社ビーエスジー 担当・DIS Child 文化本計・31日神 並方31日人並 検索 内訳表示 |        |                |            |             |       |          |          |          |         |            |  |  |
| 得意先名                                                                   | 得意先    | 請求日            | 前回残        | 回収          | 値引    | 繰越       | (未収)     | 売上       | 税額      | 請求合計       |  |  |
| 選択   <mark>株式会社ビーエスシー</mark>                                           | 058470 | 2015/06/<br>30 | 1,128,640円 | 1,000,000円  | 0円    | 128,640円 |          | 807,000円 | 64,560円 | 1,000,200円 |  |  |
| 選択 株式会社ブロードテクノロ                                                        | 058480 | 2015/05/<br>31 | 768,960円   | 500,000円    | 0円    | 268,960円 | 268,960円 | 796,000円 | 63,680円 | 1,128,640円 |  |  |
| -<br>選択 株式会社ブロードヒューマン<br>ネットワーク                                        | 058490 | 2015/04/<br>30 | 0円         | 0円          | 0円    | 0円       | 0円       | 712,000円 | 56,960円 | 768,960円   |  |  |
| 選択てすと                                                                  | 058500 |                |            |             |       |          |          |          |         |            |  |  |

# ③ 得意先の売上状況を表示した状態で[内訳表示]ボタンをクリックすると、売上の内訳を表示することができます。

|                                                                       | B レンタルマネーシャー                                  |                |                | 31.31      | Sec. 1. 1  | AL 11 | the Real | 1 84     | 2 1000. 2 | 844.4   |            |  |  |
|-----------------------------------------------------------------------|-----------------------------------------------|----------------|----------------|------------|------------|-------|----------|----------|-----------|---------|------------|--|--|
|                                                                       | メインメニューへ戻る         得意先別売上状況管理         Ver2.0. |                |                |            |            |       |          |          |           |         |            |  |  |
| l                                                                     | MS00103:検索が完了しました。 BSC社員(本社)                  |                |                |            |            |       |          |          |           |         |            |  |  |
| 得意先No [058470] 参照 株式会社ビーエスシー 担当:B S C 社員 支払条件:31日締 翌月31日入金<br>検索 内訳表示 |                                               |                |                |            |            |       |          |          |           |         |            |  |  |
|                                                                       | 得意先名                                          | 得意先 📤          | 請求日            | 前回残        | 回収         | 値引    | 繰越       | (未収)     | 売上        | 税額      | 請求合計       |  |  |
| Ľ                                                                     | 選択 株式会社ビーエスシー                                 | No =<br>058470 | 2015/06/<br>30 | 1,128,640円 | 1,000,000円 | 0円    | 128,640円 |          | 807,000円  | 64,560円 | 1,000,200円 |  |  |
|                                                                       |                                               | 058480         | 2015/05/<br>31 | 768,960円   | 500,000円   | 0円    | 268,960円 | 268,960円 | 796,000円  | 63,680円 | 1,128,640円 |  |  |
| ľ                                                                     | 選択 株式会社ブロードヒューマン<br>ネットワーク                    | 058490         | 2015/04/<br>30 | 0円         | 0円         | 0円    | 0円       | 0円       | 712,000円  | 56,960円 | 768,960円   |  |  |

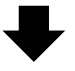

| ፼ レンタルマネージャー                                    |        |                | B- 8-2    |         | -       |       | Res. 1 | March 1 | Ball. 4 | _ <b>D</b> X |
|-------------------------------------------------|--------|----------------|-----------|---------|---------|-------|--------|---------|---------|--------------|
| メインメニューへ戻る         得意先別売上状況管理         Ver2.0.12 |        |                |           |         |         |       |        |         |         |              |
| MSG0103:検索が完了しました。                              |        |                |           |         |         |       |        |         |         | BSC社員 (本社)   |
| 得意先No 058470 参照 株式会社ビ                           | ーエスシー  | - 担当:B ↔       | S C社員 支払券 | そ件:31日締 | 翌月31日入金 | i i   |        |         |         |              |
| 検索                                              |        |                |           |         |         | 内訳非表示 | 帳票出力   | ]       |         |              |
|                                                 | 得意先    | 請求日            | 自社レンタル    | wレンタル   | 他レンタル   | 販売    | 保守修理   | 運賃      | その他     |              |
| 222 株式会社ビーエスシー                                  | No 4   | 2015/06/<br>30 | 807,000円  | 0円      | 0円      | 0円    | 0円     | 0円      | 0円      |              |
| 選択 株式会社ブロードテクノロ                                 | 058480 | 2015/05/<br>31 | 791,000円  | 0円      | 0円      | 0円    | 0円     | 5,000円  | 0円      |              |
| -<br>選択 株式会社ブロードヒューマン<br>ネットワーク                 | 058490 | 2015/04/<br>30 | 702,000円  | 0円      | 0円      | 0円    | 0円     | 10,000円 | 0円      |              |
| 選択 てすと                                          | 058500 | 5              |           |         |         |       |        |         |         | •            |

# [内訳非表示]ボタンをクリックすると、売上状況の表示に戻ります。

| با 鹂 | ·ンタルマネージャー                   |                | -              | 2         |         |         |       | Sec. 1 | Mar. 1  | Rep. 4 |            |
|------|------------------------------|----------------|----------------|-----------|---------|---------|-------|--------|---------|--------|------------|
| ×    | インメニューへ戻る                    |                |                | 得         | 意先別売上   | 状況管理    |       |        |         |        | Ver2.0.12  |
| MSG  | 0103:検索が完了しました。              |                |                |           |         |         |       |        |         |        | 日SC社員 (本社) |
| 得    | 建筑先No 058470 参照 株式会社ビー<br>検索 | ーエスシー          | 担当:В:          | S C社員 支払≸ | 染件:31日締 | 翌月31日入金 | 内訳非表示 | 帳票出力   |         |        |            |
|      | 得意先名                         | 得意先 🛕          | 請求日            | 自社レンタル    | wレンタル   | 他レンタル   | 販売    | 保守修理   | 運賃      | その他    |            |
| 選    | 択  株式会社ビーエスシー                | No E<br>058470 | 2015/06/<br>30 | 807,000円  | 0円      | 0円      | 0円    | 0円     | 0円      | 0円     |            |
|      |                              | 058480         | 2015/05/<br>31 | 791,000円  | 0円      | 0円      | 0円    | 0円     | 5,000円  | 0円     |            |
| 選    | -<br>株式会社ブロードヒューマン<br>ネットワーク | 058490         | 2015/04/<br>30 | 702,000円  | 0円      | 0円      | 0円    | 0円     | 10,000円 | 0円     |            |

| ● レンタルマネージャー                                    |                |                | 2. 3.      |            | -        | -            | 1 80     | 1 84.1   | 84.4    |            | x    |
|-------------------------------------------------|----------------|----------------|------------|------------|----------|--------------|----------|----------|---------|------------|------|
| メインメニューへ戻る         得意先別売上状況管理         Ver2.0.12 |                |                |            |            |          |              |          |          |         | 0.12       |      |
| MSG0103:検索が完了しました。                              |                |                |            |            |          |              |          |          |         | BSC社員(     | (本社) |
| 得意先No [058470 参照]株式会社ビー<br>検索                   | -エスシー          | 担当:B:          | S C社員 支持   | ム条件:31日斜   | 帝 翌月31日) | 人金<br>  内訳表表 |          |          |         |            |      |
| 得音失夕                                            | 得意先 🔺          | 請求日            | 前回残        | 回収         | 値引       | 繰越           | (未収)     | 売上       | 税額      | 請求合計       |      |
| 選択 株式会社ビーエスシー                                   | No E<br>058470 | 2015/06/<br>30 | 1,128,640円 | 1,000,000円 | 0円       | 128,640円     |          | 807,000円 | 64,560円 | 1,000,200円 |      |
| 選択 株式会社ブロードテクノロ<br>ジー                           | 058480         | 2015/05/<br>31 | 768,960円   | 500,000円   | 0円       | 268,960円     | 268,960円 | 796,000円 | 63,680円 | 1,128,640円 |      |
| 選択 株式会社ブロードヒューマン<br>ネットワーク                      | 058490         | 2015/04/<br>30 | 0円         | 0円         | 0円       | 0円           | 0円       | 712,000円 | 56,960円 | 768,960円   |      |
|                                                 | 050500         | *******        |            |            |          |              |          |          |         |            |      |

# ④ [内訳表示]ボタンをクリックした状態で [帳票出力]ボタンをクリックすると、売上内訳一覧表を PDF ファイルに出 力できます。

|   | レンタルマネージャー                                      |                | -              | 2         |         |         |       | Mar. 1 | March 1 | Rep. 4 |            |
|---|-------------------------------------------------|----------------|----------------|-----------|---------|---------|-------|--------|---------|--------|------------|
|   | メインメニューへ戻る         得意先別売上状況管理         Ver2.0.12 |                |                |           |         |         |       |        |         |        |            |
| M | ISG0103:検索が完了しました。                              |                |                |           |         |         |       |        |         |        | BSC社員 (本社) |
|   | 得意先No 058470 参照 株式会社ビー<br>検索                    | -エスシー          | 担当:B:          | S C社員 支払≶ | ≷件:31日締 | 翌月31日入金 | 内訳非表示 | 帳票出力   | ]       |        |            |
|   | 得意先名                                            | 得意先 🛕          | 請求日            | 自社レンタル    | wレンタル   | 他レンタル   | 販売    | 保守修理   | 運賃      | その他    |            |
| 1 | 選択 株式会社ビーエスシー                                   | No =<br>058470 | 2015/06/<br>30 | 807,000円  | 0円      | 0円      | 0円    | 0円     | 0円      | 0円     |            |
| ( | 選択<br>様式会社ブロードテクノロ<br>ジー                        | 058480         | 2015/05/<br>31 | 791,000円  | 0円      | 0円      | 0円    | 0円     | 5,000円  | 0円     |            |
| ( | 選択 株式会社ブロードヒューマン<br>ネットワーク                      | 058490         | 2015/04/<br>30 | 702,000円  | 0円      | 0円      | 0円    | 0円     | 10,000円 | 0円     |            |

# ◆ 売上内訳一覧表 PDF ファイル

|        | 薬計期間 指定なし  | *****                  | 白井しいたり                   | 14/1  | 441.5.491 | 1.5.0.11.84      | 05 ±  | 北朝秋雁本 | 原本 /桃期 | - 20 A B            | ZOW | nc stret. | ム社書し      |
|--------|------------|------------------------|--------------------------|-------|-----------|------------------|-------|-------|--------|---------------------|-----|-----------|-----------|
| 59470  | 性ず会社ビュエフシュ | <i>請水口</i><br>15/04/20 | <u>目在レンタル</u><br>702.000 | WUJAN | 1802910   | レンダル町<br>702,000 | AR TC | 非味机败死 | 休寸/修理  | <i>運頁</i><br>10.000 | その他 | 10.000    | 712 000   |
| 150470 |            | 13/04/30               | 56,160                   | 0     | 0         | 56,160           | 0     | 0     | 0      | 800                 | 0   | 800       | 56,960    |
|        |            | 請求日計                   | 702,000                  | 0     | 0         | 702.000          | 0     | 0     | 0      | 10.000              | 0   | 10.000    | 712.000   |
|        |            |                        | 56,160                   | 0     | 0         | 56,160           | 0     |       | 0      | 800                 | 0   | 800       | 56,960    |
|        |            |                        | 758,160                  | 0     | 0         | 758,160          | 0     | 0     | 0      | 10,800              | 0   | 10,800    | 768,960   |
| 58470  | 株式会社ピーエスシー | 15/05/31               | 791,000                  | 0     | 0         | 791,000          | 0     | 0     | 0      | 5,000               | 0   | 5,000     | 796,000   |
|        |            |                        | 63,280                   | 0     | 0         | 63,280           | 0     |       | 0      | 400                 | 0   | 400       | 63,680    |
|        |            | 請求日計                   | 791,000                  | 0     | 0         | 791,000          | 0     | 0     | 0      | 5,000               | 0   | 5,000     | 796,000   |
|        |            |                        | 63,280                   | 0     | 0         | 63,280           | 0     |       | 0      | 400                 | 0   | 400       | 63,680    |
| 50470  | ***        | 15/08/20               | 854,280<br>主理学 907,000   | 0     | 0         | 854,280          | 0     | 0     | 0      | 5,400               | 0   | 5,400     | 859,680   |
| 136470 | 休式会社してエスシー | 15/06/30               | 木健正 807,000<br>64,560    | 0     | 0         | 64,560           | 0     | 0     | 0      | 0                   | 0   | 0         | 64 560    |
|        |            | 請求日計                   | 807.000                  | 0     | 0         | 807.000          | 0     | 0     | 0      | 0                   | 0   | 0         | 807.000   |
|        |            | and the at             | 64,560                   | 0     | Ō         | 64,560           | 0     | -     | 0      | 0                   | 0   | ō         | 64,560    |
|        |            |                        | 871,560                  | 0     | 0         | 871,560          | 0     | 0     | 0      | 0                   | 0   | 0         | 871,560   |
|        |            | 合 計                    | 2,300,000                | 0     | 0         | 2,300,000        | 0     | 0     | 0      | 15,000              | 0   | 15,000    | 2,315,000 |
|        |            |                        | 184,000                  | 0     | 0         | 184,000          | 0     |       | 0      | 1,200               | 0   | 1,200     | 185,200   |
|        |            |                        | 2,484,000                | 0     | 0         | 2,484,000        | 0     | 0     | 0      | 16,200              | 0   | 16,200    | 2,500,200 |
|        |            |                        |                          |       |           |                  |       |       |        |                     |     |           |           |
|        |            |                        |                          |       |           |                  |       |       |        |                     |     |           |           |

※得意先を限定せずに、特定の集計期間の売上内訳を確認するには、基本操作編 119 ページの「7.9 請求一覧 表/売上内訳一覧表 を作成する」の売上内訳一覧表を使用してください。

# 7 帳票機能

7.1 得意先別に出庫状況を照会する

 ・画面左側の[入出庫管理]メニューをクリックして、画面右側の[得意先別出庫照会]をクリックします。
 ※[日常業務]メニューからでも、[得意先別出庫照会]を選択できます。

| レンタルマネージャー | And in case of the local division of the local division of the loc | The second second second second second second second second second second second second second second second se |                 |
|------------|----------------------------------------------------------------------------------------------------|----------------------------------------------------------------------------------------------------|-----------------|
|            |                                                                                                    |                                                                                                    | Ver2.0.12 ログアウト |
|            |                                                                                                    |                                                                                                    | BSC社員 (本社)      |
| 日常業務       | 納品伝票登録                                                                                                    | 単価見直し/再請求チェックリスト                                                                                                |                 |
| 入出庫管理      | 納品伝票修正                                                                                                    | レンタル期間チェックリスト                                                                                                   |                 |
| 請求管理       | 引取伝票登録                                                                                                    | 在庫棚卸チェック表                                                                                                    |                 |
| 売掛回収管理     | 引取伝票修正                                                                                                    | 納品・引取伝票チェックリスト                                                                                                  |                 |
| 売上実績管理     | 稼働終了登録                                                                                                    | 納品単価修正                                                                                                    |                 |
|            | 未稼働日(カット)登録                                                                                                    |                                                                                                    |                 |
|            | 在庫状況照会                                                                                                    |                                                                                                    |                 |
|            | 在庫移動登録                                                                                                    |                                                                                                    |                 |
|            | 得意先別出庫照会                                                                                                    |                                                                                                    |                 |
|            | 商品受払照会                                                                                                    |                                                                                                    |                 |
|            |                                                                                                    |                                                                                                    |                 |
|            |                                                                                                    |                                                                                                    |                 |
|            |                                                                                                    |                                                                                                    |                 |
| ID/パス      | - ワード入力 -                                                                                                    |                                                                                                    | .:              |

- ② 「得意先別出庫照会」画面に進むので、得意先 No、現場 No、納品日を入力します。 納品日は、日付を直接入力するか、または[▼]ボタンをクリックしてカレンダーから日付を選択します。 得意先 No、現場 No は入力しなくてもかまいません。納品日だけでも出庫照会は可能です。 また、得意先 No は指定せずに現場 No だけでも検索できます。
  - ただし、検索結果は上限 500 件までしか表示されませんので、必要に応じて得意先・現場を指定してください。 ※得意先 No・現場 No の設定方法は、基本操作編 8 ページの「2.1 納品登録をするには」②~⑤をご参 照ください。

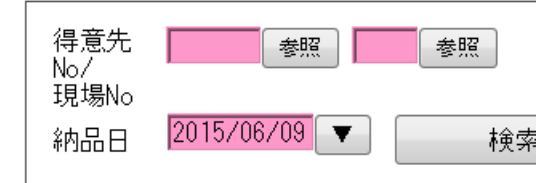

③ 検索条件を指定したら[検索]ボタンをクリックします。

| │<br>│ 得意先<br>│ No/<br>│ 現場No | 058470 参照    | 参照 株式会社ビ | ーエスシー |
|-------------------------------|--------------|----------|-------|
| 約品日                           | 2015/06/09 🔻 | 検索       | クリア   |

#### ④ 指定した納品日までの、過去の出庫状況が表示されます。

| メインメニューへ戻る 得意先別出庫照会                                                                                                    |                                                                                                    |                                                             |                                                                                              |                                                             |  |  |  |  |  |
|----------------------------------------------------------------------------------------------------|----------------------------------------------------------------------------------------------------|-------------------------------------------------------------|----------------------------------------------------------------------------------------------|-------------------------------------------------------------|--|--|--|--|--|
| ,<br>GO103:検索が完了しました                                                                                                    |                                                                                                    |                                                             |                                                                                              |                                                             |  |  |  |  |  |
| 帳票出力                                                                                                    |                                                                                                    |                                                             |                                                                                              |                                                             |  |  |  |  |  |
| 得意先 058470 参照 [                                                                                                    |                                                                                                    | 直前の得意先を選択する                                                 | 5(E(\$ ?                                                                                     |                                                             |  |  |  |  |  |
| No/ ''<br>現場No                                                                                                    |                                                                                                    |                                                             |                                                                                              |                                                             |  |  |  |  |  |
| 納品日 2015/06/09 ▼                                                                                                    | 検索クリア                                                                                                    |                                                             |                                                                                              |                                                             |  |  |  |  |  |
|                                                                                                    |                                                                                                    |                                                             |                                                                                              |                                                             |  |  |  |  |  |
|                                                                                                    |                                                                                                    |                                                             |                                                                                              |                                                             |  |  |  |  |  |
|                                                                                                    |                                                                                                    |                                                             |                                                                                              |                                                             |  |  |  |  |  |
| 秦結果:8件<br>得意先名                                                                                                    | 納品日 商品名                                                                                                    | 納品数                                                         | 区分 単価                                                                                        | 返却予定日                                                       |  |  |  |  |  |
| 。                                                                                                    | <b>納品日                                     </b>                                                                                                    | · 納品数<br>227 · 1日7                                          | 区分 単価<br>题 6,000円                                                                            | 返却予定日<br>]                                                  |  |  |  |  |  |
| <ul> <li>転</li> <li>転</li> <li>(1)     <li>(1)     <li>(1)     <li>(1)     <li>(1)     <li>(1)     <li>(1)     <li>(1)     <li>(1)     <li>(1)      <li>(1)     </li> <li>(1)     </li> <li>(1)     </li> <li>(1)     </li> <li>(1)     </li> <li>(1)     </li> <li>(1)     </li> <li>(1)     </li> <li>(1)      </li> <li>(1)     </li> <li>(1)     </li> <li>(1)      </li> <li>(1)      </li> <li>(2)      </li> <li>(2)      </li> <li>(2)      </li> <li>(2)      </li> <li>(2)      </li> <li>(2)      (2)      (3)      (3)      (4)      (4)      (5)     (5)     (4)      (5)      (5)     (5)     (5)     (6)      (7)      (7)      (7)      (7)      (7)     (7)      (7)      (7)      (7)     (7)      (7)      (7)      (7)      (7)</li></li></li></li></li></li></li></li></li></li></li></ul> |                                                                                                    | ・ ・ ・ ・ ・ ・ ・ ・ ・ ・ ・ ・ ・ ・ ・ ・ ・ ・ ・                       | 区分 単価<br>题 6,000円<br>题 0円                                                                    | 返却予定日<br>]<br>]                                             |  |  |  |  |  |
| 転結果:8件<br>得意先名<br>式会社ビーエスシー<br>式会社ビーエスシー<br>式会社ビーエスシー<br>ズ会社ビーエスシー                                                                                                    | 納品日         商品名           2015/06/01         草刈ガ-4駆/138-10 / 4駆 CMX           2015/06/01         草刈ガ-4福貨料/ /           2015/04/01         アルマジロ/13-28 / AM-9D                                                                                                    | 227 1日<br>1日<br>1日<br>1日<br>1日<br>1日                        | 区分 単価<br>重 6,000 円<br>重 0 円<br>重 5,000 円                                                     | 返却予定日<br>3<br>3<br>2015/07/04                               |  |  |  |  |  |
| 総結果:8/件<br>得意先名<br>気会社ビーエスシー<br>式会社ビーエスシー<br>式会社ビーエスシー<br>式会社ビーエスシー                                                                                                    | 約品日 商品名<br>2015/06/01 草刈か-4駆/138-10 / 4駆 CMX<br>2015/06/01 草刈か-補償料/ /<br>2015/04/01 アルマジロ/13-28 / AM-9D<br>2015/04/01 アルマジロ/13-28 / AM-9D                                                                                                    | ・ <b>納品数</b><br>227 1 日<br>日<br>日<br>日<br>1 日<br>1 日<br>1 日 | 区分 単価<br>類 6,000円<br>種 0円<br>種 5,000円<br>種 1,000円                                            | 返却子定日<br>3<br>3<br>3<br>2015/07/04<br>3                     |  |  |  |  |  |
| 結果:8件<br>得意先名<br>式会社ビーエスシー<br>式会社ビーエスシー<br>式会社ビーエスシー<br>式会社ビーエスシー<br>式会社ビーエスシー                                                                                                    | 納品日         商品名           2015/06/01         草刈方-4駅/138-10 / 4駆 CMA           2015/06/01         草刈方-4桶賃料//           2015/04/01         アルマジロ/13-28 / AM-9D           2015/04/01         アルジ <sup>1</sup> 中価賃料//           2015/04/01         オロンバインドローラー/25-                                                                                                    |                                                             | 区分 単価<br>亟 6,000 円<br>亟 0 円<br>亟 5,000 円<br>亟 1,000 円<br>亟 6,000 円                           | 返却予定日<br>]<br>]<br>]<br>2015/07/04<br>]                     |  |  |  |  |  |
| 諸果:8件<br>得意先名<br>(会社ビーエスシー<br>(会社ビーエスシー<br>(会社ビーエスシー<br>(会社ビーエスシー<br>(会社ビーエスシー<br>(会社ビーエスシー<br>(会社ビーエスシー)                                                                                                    | 納品日         商品名           2015/06/01         寛以坊-4駅/138-10 / 4駅 CMA           2015/06/01         寛以坊-補償料/ /           2015/04/01         アルマジロ/13-28 / AM-9D           2015/04/01         アルマジロ/13-28 / AM-9D           2015/04/01         アルマジロ/13-28 / AM-9D           2015/04/01         オロンバインドローラー/25-           2015/04/01         アルマンロ/イン・「ローラー/4債料/                                  |                                                             | 区分 単価<br>極 6,000円<br>極 5,000円<br>重 1,000円<br>極 6,000円<br>極 1,000円                            | 返却予定日<br>]<br>]<br>]<br>]<br>2015/07/04<br>]<br>]           |  |  |  |  |  |
| 索結果:8件<br>得意先名<br>式会社ビーエスシー<br>式会社ビーエスシー<br>式会社ビーエスシー<br>式会社ビーエスシー<br>式会社ビーエスシー<br>式会社ビーエスシー<br>式会社ビーエスシー                                                                                                    | 納品日         商品名           2015/06/01         室刈カ-4駆/138-10 / 4駆 CMX           2015/06/01         室刈カ-4桶賃料/ /           2015/04/01         アルマジロ/13-28 / AM-9D           2015/04/01         アルマジロ/13-28 / AM-9D           2015/04/01         オルマジロ/13-28 / AM-9D           2015/04/01         3はコンバインドローラー/25-           2015/04/01         2015/04/01           2015/05/01         2015/04/01 |                                                             | 区分 単価<br>極 6,000 P<br>極 0 P<br>極 5,000 P<br>極 1,000 P<br>極 1,000 P<br>極 1,000 P<br>極 7,000 P | 返却予定日<br>]<br>]<br>]<br>]<br>2015/07/04<br>]<br>]<br>]<br>] |  |  |  |  |  |

#### ⑤ [帳票出力]ボタンをクリックすると、得意先別出庫一覧を PDF ファイルに出力できます。

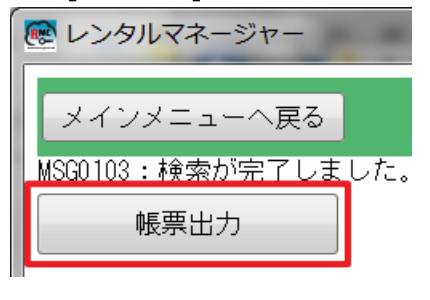

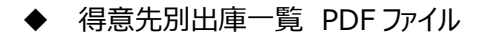

| 顧客         | 現場    | 期間              | 商品            | 社内管理ID | 契約 | 数量  | 単価     |              |  |
|------------|-------|-----------------|---------------|--------|----|-----|--------|--------------|--|
| 朱式会社ビーエスシー | 高崎本社  | 15/06/01(06/01) | 4駆 CMX227     | 138-10 | 日極 | 1台  | ¥6,000 |              |  |
|            | 高崎本社  | 15/06/01(06/01) | 草刈加補償料        |        | 日極 | 1台  | ¥0     |              |  |
|            | 東京事業所 | 15/04/01(04/01) | AM-9D         | 13-28  | 日極 | 1 台 | ¥5,000 | 止 2015/06/19 |  |
|            | 東京事業所 | 15/04/01(04/01) | アルマシロ補償料      |        | 日極 | 1台  | ¥1,000 | 止 2015/06/19 |  |
|            | 東京事業所 | 15/04/01(04/01) | HW30∨W        | 25-07  | 日極 | 1 台 | ¥6,000 |              |  |
|            | 東京事業所 | 15/04/01(04/01) | コンバイントローラー補償料 | ł      | 日極 | 1台  | ¥1,000 |              |  |
|            | 新規現場  | 15/05/01(05/01) | BD2J          | 18-09  | 日極 | 1 台 | ¥7,000 |              |  |
|            | 新規現場  | 15/05/01(05/01) | 20ブル補償料       |        | 日極 | 1台  | ¥0     |              |  |

 ・画面左側の[入出庫管理]メニューをクリックして、画面右側の[商品受払照会]をクリックします。
 ※[日常業務]メニューからでも、[商品受払照会]を選択できます。

| レンタルマネージャー | # # 3+ A+2+ ## | CHEMA ROLL MAL   ROLL ROLL AND |                 |
|------------|----------------|--------------------------------|-----------------|
|            |                | 入出庫管理                          | Ver2.0.12 ログアウト |
|            |                |                                | 日SC社員 (本社)      |
| 日常業務       | 納品伝票登録         | 単価見直し/再請求チェックリスト               |                 |
| 入出庫管理      | 納品伝票修正         | レンタル期間チェックリスト                  |                 |
| 請求管理       | 引取伝票登録         | 在庫棚卸チェック表                      |                 |
| 売掛回収管理     | 引取伝票修正         | 納品・引取伝票チェックリスト                 |                 |
| 売上実績管理     | 稼働終了登録         | 納品単価修正                         |                 |
| 台帳管理       | 未稼働日(カット)登録    |                                |                 |
|            | 在庫状況照会         |                                |                 |
|            | 在庫移動登録         |                                |                 |
|            | 得意先別出庫照会       |                                |                 |
|            | 商品受払照会         |                                |                 |
|            |                |                                |                 |
|            |                |                                |                 |
|            |                |                                |                 |
| ID/パスワ     | フード入力・         |                                | .::             |

② 「商品受払照会」画面に進むので、得意先 No、現場 No を入力します。

※得意先 No・現場 No の設定方法は、基本操作編 8 ページの「2.1 納品登録をするには」②~⑤をご参照く ださい。

| 得意先<br>No/<br>現想No                  | 参          | 照          | 参照        |      |      |    |
|-------------------------------------|------------|------------|-----------|------|------|----|
| □ <sup>- 現場NO</sup><br>  検索期<br>  間 | 2015/06/01 | <b>•</b> ~ | 2015/06/3 | 全期間  | 商品N₀ | 参照 |
|                                     | 検索         | ク          | リア        | 一覧出力 |      |    |

## 【任意の検索条件】

- ✓ 検索期間を指定する場合は、「全期間」のチェックを外して期間を指定してください。検索期間は、日付を直接入力するか、または「▼ ]ボタンをクリックしてカレンダーから日付を選択します。
- ✓ 検索期間を指定しない場合は「全期間」にチェックを入れてください。
- ✓ 商品を指定するには[参照]ボタンをクリックします。商品の指定方法は、基本操作編 14~16 ページの「商品・在庫を選択するには」をご参照ください。

#### ③ 検索条件を指定したら[検索]ボタンをクリックします。

| 得意先<br>No/             | 058470 参照  | g 0001 参照 株:  | 式会社ビーエスシー | 東京事業所  |
|------------------------|------------|---------------|-----------|--------|
| │ 現場No<br>│ 検索期<br>│ 間 | 2015/06/01 | ▼ ~ 2015/06/3 | 30 ▼ ■全期間 | 商品No参照 |
|                        | 検索         | クリア           | 一覧出力      |        |

#### ④ 指定した条件での、商品の受払状況が表示されます。

| 🗟 レンタルマン                          | ネージャー         | BREEN DO ALLO               | remain Mar. 1  | Mar. I | Real of the  |          |            |
|-----------------------------------|---------------|-----------------------------|----------------|--------|--------------|----------|------------|
| メインメニ                             | ^B            | <b>そろ</b> 倍                 | i品受払照会         |        |              |          | Ver2.0.12  |
| MSG0103:検領                        | 索が完了          | しました。                       |                |        |              |          | 日SC社員 (本社) |
| 得意先 [0:<br>No/<br>現場No<br>検索期 [0: | 58470         | ■ 000T 参照 株式会社ビーエスシー 東京事業所  | <u>直前の得意</u> 务 | を選択するに | ( <u>† ?</u> |          |            |
| 間<br>検?                           | o1370070<br>农 | クリア         一覧出力            | ,              |        |              |          |            |
| 日付                                | 伝票No          | 商品名                         | 出庫数            | 入庫数    | 現場残数         | 単価       |            |
| *****                             | ******        | 0.03バックホー / SK007           | *****          | *****  | ****         | ****     |            |
| 2015/04/01                        | 6315          |                             | 1台             |        | 1台           | 5,500/日極 |            |
| 2015/05/10                        | 5971          |                             |                | 1台     | 0台           | 5,500/日極 |            |
| *****                             | ******        | アルマジロ / AM-9D               | ******         | *****  | *****        | ****     |            |
| 2015/04/01                        | 6315          |                             | 1台             |        | 1台           | 5,000/日極 | =          |
| 2015/06/19                        | 5984          |                             |                | 1台     | 0台           | 5,000/日極 |            |
| *******                           | *****<br>*    | 20ゴムブル / BD2J II            | *******        | ****** | *****        | ****     |            |
| 2015/06/01                        | 6341          |                             | 1台             |        | 1台           | 9,000/日極 |            |
| 2015/06/07                        | 5985          |                             |                | 1台     | 0台           | 9,000/日極 |            |
| *****                             | *****<br>*    | 3tコンバインドローラー / HW30VW       | *****          | ****   | ****         | ****     |            |
| 2015/04/01                        | 6315          |                             | 1台             |        | 1台           | 6,000/日極 |            |
| ******                            | ******<br>*   | 0.03BH袖償料 /                 | *******        | *****  | *****        | ****     |            |
| 2015/04/01                        | 6315          |                             | 1台             |        | 1台           | 1,000/日極 |            |
| 2015/05/10                        | 5971          |                             |                | 1台     | 0台           | 1,000/日極 |            |
| *****                             | ******        | 7ルマジ <sup>°</sup> ロ神甫(賞料) / | ******         | *****  | ****         | ****     |            |
| 2015/04/01                        | 6315          |                             | 1台             |        | 1台           | 1,000/日極 |            |
| 2015/06/19                        | 5984          |                             |                | 1台     | 0台           | 1,000/日極 |            |
| ******                            | ******<br>*   | 207°ルネーイ()*キー/              | *******        | *****  | ****         | *****    |            |
| 2015/06/01                        | R9/1          | ID/パスワード入力 ・                | 1台             |        | 1台           | 0/円 橋    | *          |
|                                   |               |                             |                |        |              |          |            |

#### ⑤ [一覧出力]ボタンをクリックすると、商品受払一覧表を PDF ファイルに出力できます。

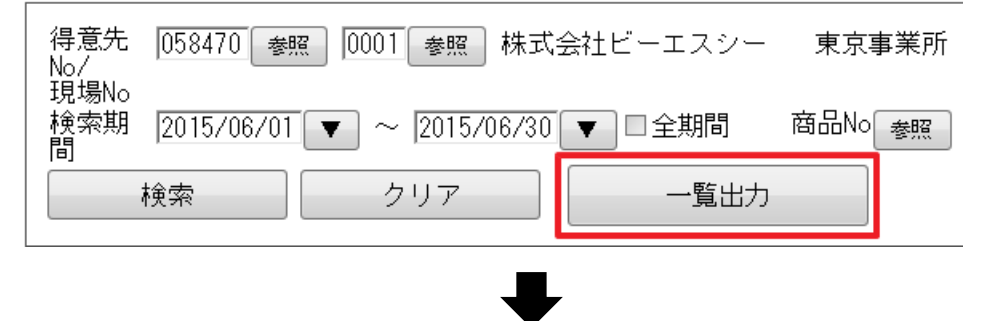

# 商品受払一覧表

2015/06/09 16:50:30 1 / 1 ページ

| 株式会社ビーエス      | シー               | 東京事業所   |     |                  |          |  |  |  |
|---------------|------------------|---------|-----|------------------|----------|--|--|--|
| 0.03/ 「ックホー   |                  | SK007   |     | 01000031-0010    |          |  |  |  |
| 入出庫日          | 伝票No.            | 出庫数     | 入庫数 | 現場残数             | 単価/区分    |  |  |  |
| 15/04/01      | 6315             | 1台      |     | 1台               | 5,500/日種 |  |  |  |
| 15/05/10      | 5971             |         | 1台  | 0台               | 5,500/日種 |  |  |  |
| アルマジロ         |                  | AM-9D   |     | 05000100-0028    |          |  |  |  |
| 入出庫日          | <del>伝票No.</del> | 出庫数     | 入庫數 | 現場残数             | 単価/区分    |  |  |  |
| 15/04/01      | 6315             | 1台      |     | 1台               | 5,000/日極 |  |  |  |
| 15/06/19      | 5984             |         | 1台  | 0台               | 5,000/日種 |  |  |  |
| 20ゴムブル        |                  | BD2J II |     | 06000201-0008    |          |  |  |  |
| 入出庫日          | 伝票No.            | 出庫数     | 入庫數 | 現場残数             | 単価/区分    |  |  |  |
| 15/06/01      | 6341             | 1台      |     | 1台               | 9,000/日極 |  |  |  |
| 15/06/07      | 5985             |         | 1台  | 0台               | 9,000/日種 |  |  |  |
| 3tコンバインドローラー  |                  | HW30VW  |     | 10000301_0007    |          |  |  |  |
| 入出庫日          | 伝票No.            | 出庫数     | 入庫数 | 現場残数             | 単価/区分    |  |  |  |
| 15/04/01      | 6315             | 1台      |     | 1台               | 6,000/日種 |  |  |  |
| 0.03BH補償料     |                  |         |     | 60000010-0001    |          |  |  |  |
| 入出庫日          | 伝票No.            | 出庫數     | 入庫数 | 現場残數             | 単価/区分    |  |  |  |
| 15/04/01      | 6315             | 1台      |     | 1台               | 1,000/日極 |  |  |  |
| 15/05/10      | 5971             |         | 1台  | 0台               | 1,000/日極 |  |  |  |
| アルマシロ補償料      |                  |         |     | 60000090 - 000 1 |          |  |  |  |
| 入出庫日          | 伝票No.            | 出庫數     | 入庫数 | 現場殘數             | 単価/区分    |  |  |  |
| 15/04/01      | 6315             | 1台      |     | 1台               | 1,000/日種 |  |  |  |
| 15/06/19      | 5984             |         | 1台  | 0台               | 1,000/日極 |  |  |  |
| 207 ル補償料      |                  |         |     | 60000130-0001    |          |  |  |  |
| 入出庫日          | 伝票No.            | 出庫數     | 入庫數 | 現場残數             | 単価/区分    |  |  |  |
| 15/06/01      | 6341             | 1台      |     | 1台               | 0/日極     |  |  |  |
| 15/06/07      | 5985             |         | 1台  | 0台               | 0/日種     |  |  |  |
| コンハ・イント・ローラー病 | 而價料              |         |     | 60000205-0001    |          |  |  |  |
| 入出庫日          | <del>伝票No.</del> | 出庫数     | 入庫数 | 現場殘數             | 単価/区分    |  |  |  |
| 15/04/01      | 6315             | 1台      |     | 1台               | 1,000/日極 |  |  |  |
## 7.3 再請求/単価変更通知日のチェックリストを作成する

指定した期間内に単価の見直し・一括請求の期日が到来する納品明細を抽出できます。

.....

① 画面左側の[入出庫管理]メニューをクリックして、画面右側の[単価見直し/再請求チェックリスト]をクリックします。

|                                                                                                    |                                                                                                    | 入出庫管理                                                                                                    | Ver2.0.12 ログアウト              |
|----------------------------------------------------------------------------------------------------|----------------------------------------------------------------------------------------------------|----------------------------------------------------------------------------------------------------|------------------------------|
| <ul> <li>日常業務</li> <li>入出庫管理</li> <li>請求管理</li> <li>売掛回収管理</li> <li>売上実額管理</li> <li>台帳管理</li> </ul> | <ul> <li>納品伝票登録</li> <li>納品伝票修正</li> <li>引取伝票登録</li> <li>引取伝票修正</li> <li>稼働終了登録</li> <li>未稼働日(カット)登録</li> <li>在庫状況昭会</li> </ul> | 又出庫管理          単価見直し/再請求チェックリスト          レンタル期間チェックリスト         在庫棚卸チェック支表          納品・引取伝票チェックリスト         納品単価修正 | Ver2.0.12 ログアウト<br>BSC社員(体社) |
|                                                                                                    | 在庫移動登録 得意先別出庫照会 商品受払照会                                                                                                    |                                                                                                    |                              |
| ID///٤٦                                                                                             | マード入力 ・                                                                                                    |                                                                                                    |                              |

②「単価見直し/再請求チェックリスト」画面に進むので、「再請求/単価変更通知日」の検索期間を入力します。 検索期間は、日付を直接入力するか、または[▼]ボタンをクリックしてカレンダーから日付を選択します。 また、任意で営業担当を選択することもできます。

営業担当の選択方法は、基本操作編9ページの「得意先を営業担当で絞り込むには」をご参照ください。

| ● レンタルマネージャー                     |
|----------------------------------|
| メインメニューへ戻る                       |
| 検索期間 2014/01/01 - ~ 2015/07/21 - |
| 営業担当                             |
| チェックリスト出力                        |

③ 検索条件を指定して[チェックリスト出力]ボタンをクリックすると、「単価見直し/再請求チェックリスト」を PDF ファイ ルに出力できます。

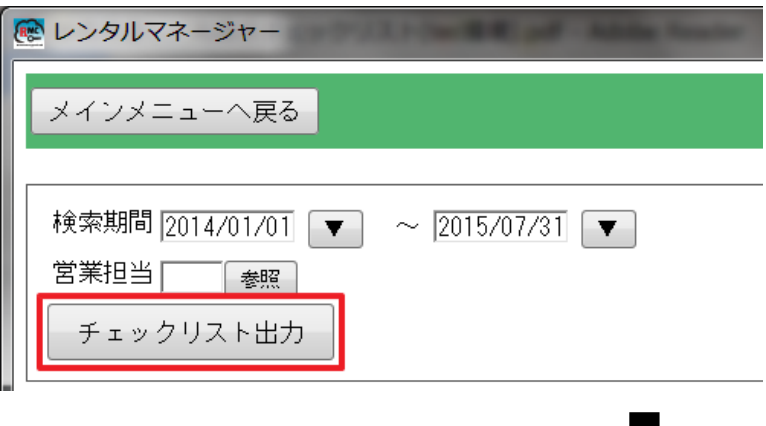

## ◆ 単価見直し/再請求チェックリスト PDF ファイル

単価見直し/再請求チェックリスト

| 見直し対象期間       | 2015/06/01 | ~ 15/07/31 |            |      |             |            | 2          | 015/06/11 09:25:19 | 1 / 1 ページ |
|---------------|------------|------------|------------|------|-------------|------------|------------|--------------------|-----------|
| 得意先           |            | 納品現場       | 納品日        | No.  |             | 見直し期日      | 請求開始日      | 数量 区分              | 単価        |
| 058470 株式会社ビー | -エスシー      | 高崎本社       | 2015/06/01 | 6342 | 草刈カ−4駆      | 2015/06/30 | 2015/06/01 | 1 日極               | ¥6, 000   |
|               |            | 新規現場       | 2015/05/01 | 6318 | 20湿地ブル      | 2015/06/30 | 2015/05/01 | 1 日極               | ¥7, 000   |
| 058480 株式会社ブロ | コードテクノ     | 本社         | 2015/04/27 | 6329 | 0.1バックホー    | 2015/06/30 | 2015/04/27 | 1 月極               | ¥200, 000 |
|               |            |            |            | 6331 | 0.4タイヤバックホー | 2015/06/30 | 2015/05/01 | 1 月契約              | ¥50, 000  |

※「再請求/単価変更通知日」の登録手順は、基本操作編 34 ページの「2.1.6 単価見直し/再請求日を登録するには」をご参照ください。

## 7.4 商品の稼働期間チェックリストを作成する

① 画面左側の[入出庫管理]メニューをクリックして、画面右側の[レンタル期間チェックリスト]をクリックします。

|         |             | 入出庫管理            | Ver2.0.12 <mark>ログアウト</mark> |
|---------|-------------|------------------|------------------------------|
|         |             |                  | BSC社員 (本社)                   |
| 日常業務    | 納品伝票登録      | 単価見直し/再請求チェックリスト |                              |
| 入出庫管理   | 納品伝票修正      | レンタル期間チェックリスト    |                              |
| 請求管理    | 引取伝票登録      | 在庫棚卸チェック表        |                              |
| 売掛回収管理  | 引取伝票修正      | 納品・引取伝票チェックリスト   |                              |
| 売上実績管理  | 稼働終了登録      | 納品単価修正           |                              |
| 台帳管理    | 未稼働日(カット)登録 |                  |                              |
|         | 在庫状況照会      |                  |                              |
|         | 在庫移動登録      |                  |                              |
|         | 得意先別出庫照会    |                  |                              |
|         | 商品受払照会      |                  |                              |
|         |             |                  |                              |
|         |             |                  |                              |
|         |             |                  |                              |
| ID/パスワ- | -ド入力・       |                  |                              |

#### ② 「商品受払照会」画面に進むので、検索条件を指定します。

| ( V) / V) | 64-27-            |                                                          |                   |          |                       |           |
|-----------|-------------------|----------------------------------------------------------|-------------------|----------|-----------------------|-----------|
| メイン       | メニューへ戻る           |                                                          | 稼働期間チ             | ביי בי   | 7リスト                  | Ver2.0.12 |
| M5G0103 : | 快来が元」しました。        |                                                          |                   |          |                       |           |
| 基準日       | 数 31 締日<br>検索 チェッ | <ul> <li>● 基準未満</li> <li>● 基準以上</li> <li>ク表出力</li> </ul> | の月極(終了済のみ対<br>の日極 | 象)<br>日相 | 開チェック日  2015/06/10  ▼ | H         |
| 得意先的      | lo 得意先名           | 織日                                                       | 宮業担当              |          |                       | ······    |
| 058470    | 株式会社ビーエスシー        | 末日                                                       | BSC社員             |          |                       |           |
| 058480    | 株式会社ブロードテクノロ      | ジー 末日                                                    | BSC社員             |          |                       |           |
| 058490    | 株式会社ブロードヒューマ      | ンネットワーク 末日                                               | BSC社員             |          |                       |           |
| 058540    | システム・ファーム         | 末日                                                       |                   |          |                       |           |
| 058470    | 株式会社ビーエスシー        | 末日                                                       |                   |          |                       |           |

✓ 基準日数:検索基準にしたい稼働日数を入力します。この日数は 0~99 の間で指定できます。月 極契約はこの日数未満のものが、日極契約はこの日数以上のものが検索されます。

| 基準日数 31 | 締日      | ●基準未満の月極(終了済のみ対象) | I                     |
|---------|---------|-------------------|-----------------------|
| 検索      | チェック表出力 |                   | 日極用チェック日 2015/06/10 🔻 |

### ✓ 締日:検索基準にしたい得意先締日を選択します。

Г

| 基準日数   | 31<br>検索 | 締日 🗾<br>チェ<br>5    |    | ) (1)<br>(1)<br>(1) | 基準未満の<br>基準以上の | )月極(終了済のみ対象)<br>)日極 | 日極用チ | ェック日 2015/06/10 🔻 |
|--------|----------|--------------------|----|---------------------|----------------|---------------------|------|-------------------|
| 得意先No  |          | 得意先 <mark>1</mark> | 0日 |                     | 締日             | 営業担当                |      |                   |
| 058470 | 株式会社ビーエス | スシー 1              | 5범 |                     | 末日             | BSC社員               |      |                   |
| 058480 | 株式会社ブロー  | ドテクノ               | 58 |                     | 末日             | BSC社員               |      |                   |
| 058490 | 株式会社ブロー  | ドトューム              | 7. | トワーク                | 末日             | BSC社員               |      |                   |

✓ 基準単価:月極契約を検索するには「基準未満の月極(終了済のみ対象)」にチェックを入れます。

| 基準日数 | 31 | 締日 | 末日▼    | ●基準未満の月極(終了済のみ対象) |                       |
|------|----|----|--------|-------------------|-----------------------|
| 検索   |    | チ: | エック表出力 | ●基準以上の日極          | 日極用チェック日 2015/06/10 🔻 |

✓ 基準単価:日極契約を検索するには「基準以上の日極」にチェックを入れます。「日極用チェック日」には、期間計算の基準とする日付を入力します。この日付を仮の稼働終了日として、稼働期間チェック 表が作成されます。

| 基準日数 31 | 締日 末日 🖌 | ●基準未満の月極(終了済のみ対象) |                       |
|---------|---------|-------------------|-----------------------|
| 検索      | チェック表出力 | 基準以上の日極           | 日極用チェック日 2015/06/10 🔻 |

③ 検索条件を指定して[検索]ボタンをクリックすると、該当する得意先が表示されます。

| 8 | 🖻 レンタルマネージャー      | COLUMN STREET,            |                               | And I will be a set of the set of the set of |           |
|---|-------------------|---------------------------|-------------------------------|----------------------------------------------------------------------------------------------------|-----------|
|   | メインメニューへ戻る        |                           | 稼働期間チェ                        | ックリスト                                                                                                    | Ver2.0.12 |
|   | MSG0103:検索が完了しました | ÷.                        |                               |                                                                                                    | BSC社員(本社) |
|   | 基準日数 31 検索        | 締日 <b>末日 ▼</b><br>チェック表出力 | ●基準未満の月極(終了済のみ対象)<br>◎基準以上の日極 | 日極用チェック日 2015/06/10 🔻                                                                                                    | Ш         |

④ [検索]ボタンをクリックしてから[チェック表出力]ボタンをクリックすると、「稼働期間チェック表」を PDF ファイルに出力 できます。

| 💌 レンタルマネージャー     | COLUMN DATA AND ADDRESS OF THE OWNER ADDRESS OF THE OWNER ADDRESS OF |            |
|------------------|----------------------------------------------------------------------------------------------------|------------|
| メインメニューへ戻る       | 稼働期間チェックリスト                                                                                                    | Ver2.0.12  |
| MSG0103:検索が完了しまし | tc.                                                                                                    | BSC社員 (本社) |
| 基準日数 31 検索       | <ul> <li>締日 末日 ♥ ● 基準未満の月極(終了済のみ対象)</li> <li>● 基準以上の日極 日極用チェック日 2015/06/10 ▼</li> </ul>                                                                                                    | м Ш        |
|                  |                                                                                                    |            |

| f    | 导意先            |      |       |              |       | 納品日        | 引取日     | 開始    | 終了    |    | 単価      | 数量 和 | 家働(カット) | 商要 |  |
|------|----------------|------|-------|--------------|-------|------------|---------|-------|-------|----|---------|------|---------|----|--|
| 8480 | 株式会社プロードテクノロジー | 0000 | 本社    | 0.03パックホー    |       | 15/05/21 - | ~ 継続    | 05/21 | 06/18 | 月極 | 1,000   | 4    | 29日     |    |  |
| 8470 | 株式会社ビーエスシー     | 0001 | 東京事業所 | 3tユニック車      | 35-13 | 14/11/28 - | ✓ 12/26 | 11/28 | 12/26 | 月極 | 180,000 | 1    | 29日     |    |  |
| 8480 | 株式会社プロードテクノロジー | 0000 | 本社    | 0.06パックホー    | 2-23  | 14/12/11 • | → 01/10 | 12/12 | 01/10 | 月極 | 110,000 | 1    | 23日 (7) |    |  |
| 8470 | 株式会社ビーエスシー     | 0001 | 東京事業所 | コンプレッサー 50ps | 51-24 | 14/11/28 - | ✓ 12/26 | 11/29 | 12/25 | 月極 | 100,000 | 1    | 26日 (1) |    |  |
|      |                |      |       | エアーホース       |       | 14/11/28 - | ✓ 12/26 | 11/29 | 12/25 | 月極 | 200     | 30   | 26日 (1) |    |  |
|      |                |      |       |              |       |            |         |       |       |    |         |      |         |    |  |
|      |                |      |       |              |       |            |         |       |       |    |         |      |         |    |  |
|      |                |      |       |              |       |            |         |       |       |    |         |      |         |    |  |
|      |                |      |       |              |       |            |         |       |       |    |         |      |         |    |  |
|      |                |      |       |              |       |            |         |       |       |    |         |      |         |    |  |
|      |                |      |       |              |       |            |         |       |       |    |         |      |         |    |  |
|      |                |      |       |              |       |            |         |       |       |    |         |      |         |    |  |
|      |                |      |       |              |       |            |         |       |       |    |         |      |         |    |  |
|      |                |      |       |              |       |            |         |       |       |    |         |      |         |    |  |
|      |                |      |       |              |       |            |         |       |       |    |         |      |         |    |  |
|      |                |      |       |              |       |            |         |       |       |    |         |      |         |    |  |
|      |                |      |       |              |       |            |         |       |       |    |         |      |         |    |  |
|      |                |      |       |              |       |            |         |       |       |    |         |      |         |    |  |
|      |                |      |       |              |       |            |         |       |       |    |         |      |         |    |  |
|      |                |      |       |              |       |            |         |       |       |    |         |      |         |    |  |
|      |                |      |       |              |       |            |         |       |       |    |         |      |         |    |  |

# ◆ 稼働期間チェック表(日極期間チェック) PDF ファイル

| 得意先                   |            |                 |       | 納品日      | 引取日            | 開始    | 終了    |    | 単価     | 数量 稼 | 働(カット) 摘要 |  |
|-----------------------|------------|-----------------|-------|----------|----------------|-------|-------|----|--------|------|-----------|--|
| )58470 株式会社ビーエスシー     | 0001 東京事業所 | エアーホース          |       | 15/04/01 | ~ 継続           | 04/03 | 06/10 | 日極 | 12     | 1    | 69日       |  |
|                       |            | 0.1パックホー        | 3-50  | 15/04/06 | ~ 継続           | 04/10 | 06/10 | 日極 | 10,000 | 1    | 62日       |  |
|                       |            | 0.1BH補償料        |       | 15/04/06 | ~ 継続           | 04/10 | 06/10 | 日極 | 0      | 1    | 62日       |  |
| )58480 株式会社ブロードテクノロジー | 0000 本社    | 0.459イヤBH補償料    |       | 15/05/01 | ~ 継続           | 05/01 | 06/10 | 日極 | 0      | 1    | 41日       |  |
| )58470 株式会社ビーエスシー     | 0001 東京事業所 | アルマジロ           | 13-28 | 15/04/01 | <b>~</b> 06∕19 | 04/01 | 06/19 | 日極 | 5,000  | 1    | 80日       |  |
|                       |            | 3tコンバインドローラー    | 25-07 | 15/04/01 | ~ 継続           | 04/01 | 06/10 | 日極 | 6,000  | 1    | 58日 (13)  |  |
|                       |            | アルマジロ補償料        |       | 15/04/01 | <b>~</b> 06∕19 | 04/01 | 06/19 | 日極 | 1,000  | 1    | 80日       |  |
|                       |            | コンハ「イント」ローラー補償料 |       | 15/04/01 | ~ 継続           | 04/01 | 06/10 | 日極 | 1,000  | 1    | 71日       |  |
|                       | 0002 新規現場  | 20湿地ブル          | 18-09 | 15/05/01 | ~ 継続           | 05/01 | 06/10 | 日極 | 7,000  | 1    | 41日       |  |
|                       |            | 20プル補償料         |       | 15/05/01 | ~ 継続           | 05/01 | 06/10 | 日極 | 0      | 1    | 41日       |  |
|                       |            |                 |       |          |                |       |       |    |        |      |           |  |
|                       |            |                 |       |          |                |       |       |    |        |      |           |  |
|                       |            |                 |       |          |                |       |       |    |        |      |           |  |
|                       |            |                 |       |          |                |       |       |    |        |      |           |  |
|                       |            |                 |       |          |                |       |       |    |        |      |           |  |
|                       |            |                 |       |          |                |       |       |    |        |      |           |  |
|                       |            |                 |       |          |                |       |       |    |        |      |           |  |
|                       |            |                 |       |          |                |       |       |    |        |      |           |  |
|                       |            |                 |       |          |                |       |       |    |        |      |           |  |
|                       |            |                 |       |          |                |       |       |    |        |      |           |  |
|                       |            |                 |       |          |                |       |       |    |        |      |           |  |
|                       |            |                 |       |          |                |       |       |    |        |      |           |  |
|                       |            |                 |       |          |                |       |       |    |        |      |           |  |
|                       |            |                 |       |          |                |       |       |    |        |      |           |  |
|                       |            |                 |       |          |                |       |       |    |        |      |           |  |
|                       |            |                 |       |          |                |       |       |    |        |      |           |  |
|                       |            |                 |       |          |                |       |       |    |        |      |           |  |
|                       |            |                 |       |          |                |       |       |    |        |      |           |  |
|                       |            |                 |       |          |                |       |       |    |        |      |           |  |
|                       |            |                 |       |          |                |       |       |    |        |      |           |  |
|                       |            |                 |       |          |                |       |       |    |        |      |           |  |
|                       |            |                 |       |          |                |       |       |    |        |      |           |  |
|                       |            |                 |       |          |                |       |       |    |        |      |           |  |
|                       |            |                 |       |          |                |       |       |    |        |      |           |  |
|                       |            |                 |       |          |                |       |       |    |        |      |           |  |
|                       |            |                 |       |          |                |       |       |    |        |      |           |  |
|                       |            |                 |       |          |                |       |       |    |        |      |           |  |
|                       |            |                 |       |          |                |       |       |    |        |      |           |  |

# 7.5 商品在庫の棚卸チェック表を作成する

① 画面左側の[入出庫管理]メニューをクリックして、画面右側の[在庫棚卸チェック表]をクリックします。

|         | 5 5 A. 1. 7 A. 9 | APE L APE . A: ATE | 878 | 875 | 272 |            |
|---------|------------------|--------------------|-----|-----|-----|------------|
|         |                  | 入出庫管理              |     |     |     | 2 ログアウト    |
|         |                  |                    |     |     |     | BSC社員 (本社) |
| 日常業務    | 納品伝票登録           | 単価見直し/再請求チェックリスト   |     |     |     |            |
| 入出庫管理   | 納品伝票修正           | レンタル期間チェックリスト      |     |     |     |            |
| 請求管理    | 引取伝票登録           | 在庫棚卸チェック表          |     |     |     |            |
| 売掛回収管理  | 引取伝票修正           | 納品・引取伝票チェックリスト     |     |     |     |            |
| 売上実績管理  | 稼働終了登録           | 納品単価修正             |     |     |     |            |
| 台帳管理    | 未稼働日(カット)登録      |                    |     |     |     |            |
|         | 在庫状況照会           |                    |     |     |     |            |
|         | 在庫移動登録           |                    |     |     |     |            |
|         | 得意先別出庫照会         |                    |     |     |     |            |
|         | 商品受払照会           |                    |     |     |     |            |
|         |                  |                    |     |     |     |            |
|         |                  |                    |     |     |     |            |
|         |                  |                    |     |     |     |            |
| ID/パスワ- | -ド入力 ・           |                    |     |     |     | .:         |

② 「在庫棚卸チェック表」画面に進むので、任意の検索条件を指定します。

| ▶ レンタルマネージャー                                                           | - # # H- 5 7 A/B                               | APE 1. 871 .     | A: 875 B | 78 373 A78 |            |
|------------------------------------------------------------------------|------------------------------------------------|------------------|----------|------------|------------|
| メインメニューへ戻る                                                             | ť                                              | <b>车庫棚卸チェック表</b> |          |            | Ver2.0.12  |
| ,                                                                      |                                                |                  |          |            | BSC社員 (本社) |
| 商品No<br>~<br>● 全て◎レンタル商品のみ◎販売<br>◎全て(W含む)◎自社レンタルのみ<br>管理保管場所         ● | <ul> <li>✓ 参照</li> <li>● ● ● レンタルのみ</li> </ul> |                  |          |            |            |

【任意の検索条件】

✓ 商品の選択:商品を指定するには[参照]ボタンをクリックします。商品の指定方法は、基本操作編 14~16ページの「商品・在庫を選択するには」をご参照ください。

| 商品No 010:バックホー0.08以下 V 00031 参照 0.03バックホー                  |     |
|------------------------------------------------------------|-----|
| ~ 030:バックホー0.4以上   ▼ 01208 参照 1.2バックホー超ロングセパ               | ν-ŀ |
| ●全て●レンタル商品のみ●販売商品のみ<br>●全て(W含む)●自社レンタルのみ●Wレンタルのみ<br>管理保管場所 |     |

✓ 商品区分:商品の区分を絞り込みたいときにチェックを入れます。

| 商品No            | 010:バックホー0.08以下                               |
|-----------------|-----------------------------------------------|
|                 | ~ 030:バックホー0.4以上 🔽 01208 参照 1.2バックホー超ロングセパレート |
| ●全て●L<br>●全て(Wá | ノンタル商品のみ◎販売商品のみ<br>≩む)◎自社レンタルのみ◎₩レンタルのみ       |
| 管理保管場           |                                               |

✓ 管理保管場所:商品の管理保管場所を絞り込みたいときに選択します。

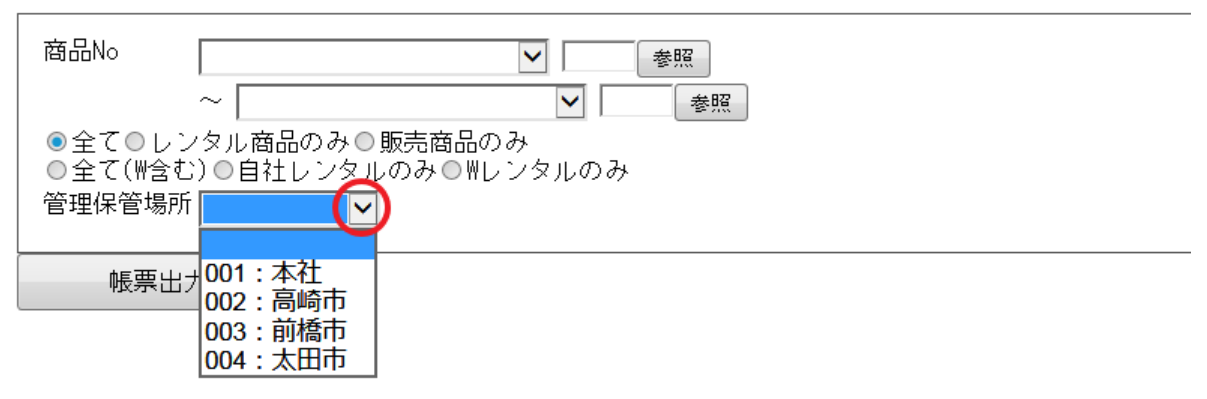

③ [帳票出力]ボタンをクリックすると、「在庫棚卸チェック表」を PDF ファイルに出力できます。

| ● レンタルマネージャー                                                                                                    |                                                                                       |           |
|----------------------------------------------------------------------------------------------------|---------------------------------------------------------------------------------------|-----------|
| メインメニューへ戻る                                                                                                    | 在庫棚卸チェック表                                                                             | Ver2.0.12 |
|                                                                                                    |                                                                                       | BSC社員(本社) |
| 商品No<br>~ [030:: バックホー0.08]<br>~ [030:: バックホー0<br>● 全て○ レンタル商品のみ○ 既読<br>● 全て(ド含む)○自社レンタルの2<br>管理保管場所 [001:本社 ↓<br>帳票出力 | 以下 図 00031 参照 0.03バックホー<br>4以上 図 001208 参照 1.2パックホー超ロング・セパーレート<br>商品のみ<br>み ◎ ♥レンタルのみ |           |

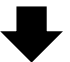

## ◆ 在庫棚卸チェック表 PDF ファイル

| 保管置    | <b>麦枝</b> ho | 社内管理ID   | 仕様         | 在庫確認 | 残数/保有数 出庫先 |
|--------|--------------|----------|------------|------|------------|
| 010000 | 31 0         | 03バックホー  |            | ゴム   |            |
| 本社     | 9000         |          | 基本管理費      | 0    |            |
| 本社     | 0010         | 1-10     | SK007      | 0    |            |
| 本社     | 0012         | 1-12     | ZX8U-2     | 0    |            |
| 本社     | 0011         | 1-11     | 8VX        | ×    | 06/01 初期値  |
| 010000 | 51 0.        | .05パックホー |            | ゴム   |            |
| 本社     | 9000         |          | 基本管理費      | 0    |            |
| 本社     | 0014         | 2-14     | SK09SR     | ×    | 06/01 設定   |
| 本社     | 0025         | 2-25     | SK10SR     | ×    | 12/12 北大   |
| 010000 | 61 0.        | .06パックホー |            | ゴム   | -          |
| 本社     | 9000         |          | 基本管理費      | 0    |            |
| 本社     | 0026         | 2-26     | U-17       | 0    |            |
| 本社     | 0022         | 2-22     | Vio15      | ×    | 06/01 改頁   |
| 010000 | 62 0         | .06パックホー |            | 超小旋回 |            |
| 本社     | 0027         | 2-27     | 小旋回 RX153S | 0    |            |
| 本社     | 0023         | 2-23     | 小旋回 RX153S | ×    | 06/01 改頁2  |
| 010000 | 81 0.        | .08パックホー |            | ゴム   |            |
| 本社     | 9000         |          | 基本管理費      | 0    |            |
| 本社     | 0015         | 2-15     | PC18MR-2   | 0    |            |
| 本社     | 0018         | 2-18     | PC18MR-2   | 0    |            |
| 本社     | 0019         | 2-19     | EX17U-2    | 0    |            |
| 本社     | 0021         | 2-21     | Vio17      | 0    |            |
| 本社     | 0024         | 2-24     | SK17SR     | 0    |            |
| 本社     | 0028         | 2-28     | SK17SR     | 0    |            |
| 本社     | 0020         | 2-20     | SK17SR     | ×    | 12/25 西の里  |
| 020001 | 01 0.        | 1パックホー   |            | ゴム   |            |
| 本社     | 9000         |          | 基本管理費      | 0    |            |
| 本社     | 0042         | 3-42     | SK27SR-5   | 0    |            |
| 本社     | 0043         | 3-43     | VI027      | 0    |            |
| 本社     | 0044         | 3-44     | Vio27-5B   | 0    |            |
| 本社     | 0048         | 3-48     | Vio27-5B   | 0    |            |
| 本社     | 0052         | 3-52     | Vio25-6    | 0    |            |
| 本社     | 0040         | 3-40     | SK27SR-3E  | ×    | 04/27 本社   |
| 020001 | 02 0         | 1パックホー   |            | 超小旋回 |            |
| 本社     | 9000         |          | 基本管理費      | 0    |            |
| 本社     | 0041         | 3-41     | 小旋回 SK30UR | 0    |            |

116 / 207

① 画面左側の[入出庫管理]メニューをクリックして、画面右側の[納品・引取伝票チェックリスト]をクリックします。

| (き レンタルマネーシャー | States of the second second seco | 78 A78 L A71 · A A78 | 878 | 875 |            |
|---------------|----------------------------------------------------------------------------------------------------|----------------------|-----|-----|------------|
|               |                                                                                                    | 入出庫管理                |     |     | .12 ログアウト  |
|               |                                                                                                    |                      |     |     | BSC社員 (本社) |
| 日常業務          | 納品伝票登録                                                                                                    | 単価見直し/再請求チェックリスト     |     |     |            |
| 入出庫管理         | 納品伝票修正                                                                                                    | レンタル期間チェックリスト        |     |     |            |
| 請求管理          | 引取伝票登録                                                                                                    | 在庫棚卸チェック表            |     |     |            |
| 売掛回収管理        | 引取伝票修正                                                                                                    | 納品・引取伝票チェックリスト       |     |     |            |
| 売上実績管理        | 稼働終了登録                                                                                                    | 納品単価修正               |     |     |            |
| 台帳管理          | 未稼働日(カット)登録                                                                                                    |                      |     |     |            |
|               | 在庫状況照会                                                                                                    |                      |     |     |            |
|               | 在庫移動登録                                                                                                    |                      |     |     |            |
|               | 得意先別出庫照会                                                                                                    |                      |     |     |            |
|               | 商品受払照会                                                                                                    |                      |     |     |            |
|               |                                                                                                    |                      |     |     |            |
|               |                                                                                                    |                      |     |     |            |
|               |                                                                                                    |                      |     |     |            |
| ID/パスワ-       | - ド入力 •                                                                                                    |                      |     |     |            |

②「納品・引取伝票チェックリスト」画面に進むので、検索期間を入力します。
 検索期間は、日付を直接入力するか、または[▼]ボタンをクリックしてカレンダーから日付を選択します。
 検索期間を入力して納品か引取のどちらかの[リスト出力]ボタンをクリックすると、チェックリストを PDF ファイルに出力できます。

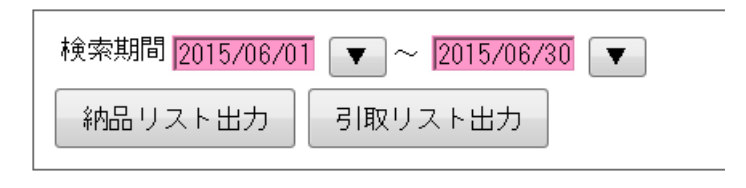

## 納品伝票チェックリスト

| No.  | 納品日                 |                  |        | 数量         |    | 単価    | 開始日        | 摘要 | 請求名称 |
|------|---------------------|------------------|--------|------------|----|-------|------------|----|------|
| 6342 | 2015/06/01 058470株式 | 式会社ビーエスシー        |        | 0000 高崎本社  |    |       |            |    |      |
|      | 草刈カ─4駆              | 4駆 CMX227        | 138-10 | 1台         | 日極 | 6,000 | 2015/06/01 |    |      |
|      | 草刈加補償料              |                  |        | 1台         | 日極 | 0     | 2015/06/01 |    |      |
| 6341 | 2015/06/01 058470株式 | 式会社ビーエスシー        |        | 0001 東京事業所 |    |       |            |    |      |
|      | 20ゴムブル              | BD2J II          | 18-08  | 1 台        | 日極 | 9,000 | 2015/06/01 |    |      |
|      | 207° ル補償料           |                  |        | 1台         | 日極 | 0     | 2015/06/01 |    |      |
| 6340 | 2015/06/01 058470株式 | <b>式会社ビーエスシー</b> |        | 0000 初期値   |    |       |            |    |      |
|      | 0.03バックホー           | 8VX              | 1-11   | 1台         | 日極 | 1,000 | 2015/06/01 |    |      |
|      | 0.03BH補償料           |                  |        | 1 台        | 日極 | 0     | 2015/06/01 |    |      |
| 6337 | 2015/06/01 058470株式 | 式会社ビーエスシー        |        | 0000 設定    |    |       |            |    |      |
|      | 0.05バックホー           | SK09SR           | 2-14   | 1台         | 日極 | 1,000 | 2015/06/01 |    |      |
|      | BH補償料               |                  |        | 1台         | 日極 | 0     | 2015/06/01 |    |      |
| 6338 | 2015/06/01 058470株式 | 式会社ビーエスシー        |        | 0000 改頁    |    |       |            |    |      |
|      | 0.06バックホー           | Vio15            | 2-22   | 1台         | 日極 | 1,000 | 2015/06/01 |    |      |
|      | BH補償料               |                  |        | 1 台        | 日極 | 0     | 2015/06/01 |    |      |
| 6339 | 2015/06/01 058470株式 | 式会社ビーエスシー        |        | 0001 改頁2   |    |       |            |    |      |
|      | 0.06バックホー           | 小旋回 RX153S       | 2-23   | 1台         | 日極 | 1,000 | 2015/06/01 |    |      |
|      | BH補償料               |                  |        | 1台         | 日極 | 0     | 2015/06/01 |    |      |

# ◆ 引取伝票チェックリスト PDF ファイル

#### 引取伝票チェックリスト

| 引取    | 期間 2015/06/01       | ~2015/06/30 |        |            |    |       |            |            |    | 2015/06/11 15:15:18 1 / 1 ページ |
|-------|---------------------|-------------|--------|------------|----|-------|------------|------------|----|-------------------------------|
| 云票No. | 引取日                 |             |        | 数量         |    | 単価    | 開始日        | 終了日        | 摘要 | 請求名称                          |
| 5985  | 2015/06/07 058470 材 | 気会社ビーエスシー   |        | 0001 東京事業所 |    |       |            |            |    |                               |
|       | 20ゴムブル              | BD2J II     | 18-08  | 1台         | 日極 | 9,000 | 2015/06/01 | 2015/06/07 |    |                               |
|       | 207 ル補償料            |             |        | 1台         | 日極 | 0     | 2015/06/01 | 2015/06/07 |    |                               |
| 5988  | 2015/06/19 058470 材 | 式会社ビーエスシー   |        | 0000 高崎本社  |    |       |            |            |    |                               |
|       | 草刈か-4駆              | 4駆 CMX227   | 138-10 | 1台         | 日極 | 6,000 | 2015/06/01 | 2015/06/19 |    |                               |
|       | 草刈加補償料              |             |        | 1台         | 日極 | 0     | 2015/06/01 | 2015/06/19 |    |                               |
| 5984  | 2015/06/19 058470 材 | 式会社ビーエスシー   |        | 0001 東京事業所 |    |       |            |            |    |                               |
|       | アルマジロ               | AM-9D       | 13-28  | 1台         | 日極 | 5,000 | 2015/04/01 | 2015/06/19 |    |                               |
|       | アルマジロ補償料            |             |        | 1台         | 日極 | 1,000 | 2015/04/01 | 2015/06/19 |    |                               |
| 5987  | 2015/06/28 058470 材 | 気会社ビーエスシー   |        | 0002 新規現場  |    |       |            |            |    |                               |
|       | 20湿地ブル              | BD2J        | 18-09  | 1台         | 日極 | 7,000 | 2015/05/01 | 2015/06/26 |    |                               |
|       | 207°ル補償料            |             |        | 1台         | 日極 | 0     | 2015/05/01 | 2015/06/26 |    |                               |

## 7.7 請求書を再発行する

① 画面左側の[請求管理]メニューをクリックして、画面右側の[請求書再発行]をクリックします。

| ( レンタルマネーシャー | AND DESCRIPTION OF      | 41 0          |                 |
|--------------|-------------------------|---------------|-----------------|
|              |                         | 請求管理          | Ver2.0.12 ログアウト |
|              |                         |               | BSC社員 (本社)      |
| 日常業務         | 入金登録                    | 請求一覧表/売上内訳一覧表 |                 |
| 入出庫管理        | 請求内容照会                  |               |                 |
| 請求管理         | 得意先別売上状況照会              |               |                 |
| 売掛回収管理       |                         |               |                 |
| 売上実績管理       | 請求書/チェックリスト作成           |               |                 |
| 台帳管理         | 請求書再発行                  |               |                 |
|              | 仕掛り請求計算処理               |               |                 |
|              |                         |               |                 |
|              | 請求内容繰越処理(高上確定)          |               |                 |
|              | URST JUNKAZASE (JULIER) |               |                 |
|              |                         |               |                 |
|              |                         |               |                 |
|              |                         |               |                 |
| ID/パスワ-      | - ド入力 ・                 |               |                 |

② 「請求書再発行」画面に進むので、請求締日を指定します。

得意先 No、営業担当を指定することもできます。

Γ

検索条件を指定して[検索]ボタンをクリックすると、該当する得意先が表示されます。

| 請求締日               | 2015/05/31<br>検索   | <ul> <li>▼ 得意先No</li> <li>参照</li> <li>営業担当</li> <li>参照</li> </ul> |    |            |
|--------------------|--------------------|-------------------------------------------------------------------|----|------------|
|                    | マネージャー             |                                                                   | -  | 2          |
| メインメ:<br>MSG0103:村 | ニューへ戻る<br>食索が完了し   |                                                                   | 請求 | 書再発行       |
| 請求締日               | 2015/05/31<br>  検索 | ▼     得意先No     参照       営業担当     参照                              |    |            |
|                    | 得意先No              | 得意先名                                                              | 締日 | 請求日        |
|                    | 058470             | 株式会社ビーエスシー                                                        | 末日 | 2015/05/31 |
|                    | 058480             | 株式会社ブロードテクノロジー                                                    | 末日 | 2015/05/31 |
|                    | 058490             | 株式会社ブロードヒューマンネットワーク                                               | 末日 | 2015/05/31 |
|                    | 058550             | 株式会社ブロードテクノロジー                                                    | 末日 | 2015/05/31 |

# ✓ 表示された得意先を全て選択するには、表見出しの□にチェックを入れてください。全ての得意先

# にチェックが入ります。

|     | 得意先No  | 得意先名                | 締日 | 請求日        |
|-----|--------|---------------------|----|------------|
|     | 058470 | 株式会社ビーエスシー          | 末日 | 2015/05/31 |
|     | 058480 | 株式会社ブロードテクノロジー      | 末日 | 2015/05/31 |
| ☑ 🖵 | 058490 | 株式会社ブロードヒューマンネットワーク | 末日 | 2015/05/31 |
|     | 058550 | 株式会社ブロードテクノロジー      | 末日 | 2015/05/31 |

## ✓ 全ての選択を解除するには、表見出しの□のチェックを外してください。全ての得意先からチェックが 外れます。

| 0 | 得意先No  | 得意先名                | 締日 | 請求日        |
|---|--------|---------------------|----|------------|
|   | 058470 | 株式会社ビーエスシー          | 末日 | 2015/05/31 |
|   | 058480 | 株式会社ブロードテクノロジー      | 末日 | 2015/05/31 |
|   | 058490 | 株式会社ブロードヒューマンネットワーク | 末日 | 2015/05/31 |
|   | 058550 | 株式会社ブロードテクノロジー      | 末日 | 2015/05/31 |

# ✓ 任意の得意先を選択するには、その得意先の□にチェックを入れてください。複数の得意先にチェックを入れることも可能です。

| 得意先No  | 得意先名                | 締日 | 請求日        |
|--------|---------------------|----|------------|
| 058470 | 株式会社ビーエスシー          | 末日 | 2015/05/31 |
| 058480 | 株式会社ブロードテクノロジー      | 末日 | 2015/05/31 |
| 058490 | 株式会社ブロードヒューマンネットワーク | 末日 | 2015/05/31 |
| 058550 | 株式会社ブロードテクノロジー      | 末日 | 2015/05/31 |

## ✓ 任意の行の[↓]をクリックすると、そこから下の得意先が全て選択されます。

| 得意先No  | 得意先名                | 締日 | 請求日        |
|--------|---------------------|----|------------|
| 058470 | 株式会社ビーエスシー          | 末日 | 2015/05/31 |
| 058480 | 株式会社ブロードテクノロジー      | 末日 | 2015/05/31 |
| 058490 | 株式会社ブロードヒューマンネットワーク | 末日 | 2015/05/31 |
| 058550 | 株式会社ブロードテクノロジー      | 末日 | 2015/05/31 |

③ 任意の印刷条件を指定して[請求書出力]ボタンをクリックすると、請求書を再発行できます。

ページ範囲の数値は0からカウントするため、例えば1ページ目~3ページ目を指定したいときは「0~4」を入 カしてください。

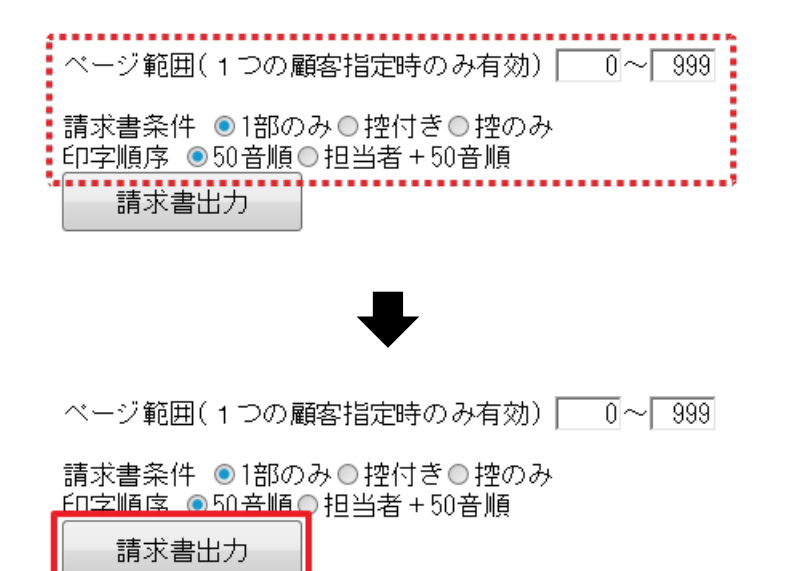

## 7.8 仕掛り売上げの請求計算処理をする(仕掛り売上一覧表を作成する)

本機能は、決算月の仕掛り売上げに組み入れる金額の計算や、毎月の社内実績管理に使用できます。

① 画面左側の[請求管理]メニューをクリックして、画面右側の[仕掛り請求計算処理]をクリックします。

|        |                | 請求管理          | Ver2.0.12 ログ |
|--------|----------------|---------------|--------------|
|        |                |               | BSC社         |
| 日常業務   | 入金登録           | 請求一覧表/売上内訳一覧表 |              |
| 入出庫管理  | 請求内容照会         |               |              |
| 請求管理   | 得意先別売上状況照会     |               |              |
| 売掛回収管理 |                |               |              |
| 売上実績管理 | 請求書/チェックリスト作成  |               |              |
| 公開等田   | 請求書再発行         |               |              |
|        | 仕掛り請求計算処理      |               |              |
|        |                | _             |              |
|        |                |               |              |
|        | 請求内容繰越処理(売上確定) |               |              |
|        |                |               |              |
|        |                |               |              |
|        |                |               |              |
| ID//   | 『スワード入力 ・      |               |              |

② 「仕掛り請求計算処理」画面に進むので、請求締日を指定します。
 計算から除外したい締日については、[▼]ボタンをクリックして締日を選択します。
 また、営業担当を指定することもできます。

検索条件を指定して[検索]ボタンをクリックすると、該当する得意先が表示されます。

|   | 清求締日<br>検9                               | 2015/06/30 ▼ ✓ が締日の得意先を除外 <u>3</u><br>索 営業担当 <del>◎ 家照</del> | <u>c (‡ ?</u> |            |   |  |  |  |  |
|---|------------------------------------------|--------------------------------------------------------------|---------------|------------|---|--|--|--|--|
|   | レンタルマ                                    | ネージャー                                                        | _             | _          | 3 |  |  |  |  |
|   | メインメニューへ戻る 仕掛り請求計算処理                     |                                                              |               |            |   |  |  |  |  |
| M | SG0103:検領                                | 索が完了しました。                                                    |               |            |   |  |  |  |  |
|   | 請求締日                                     | 2015/06/30 🔻 🔽 が締日の得意先を除外 <u>とは?</u>                         |               |            |   |  |  |  |  |
|   |                                          |                                                              |               |            |   |  |  |  |  |
|   | 得意先No                                    | 得意先名                                                         | 締日            | 前回繰越日      |   |  |  |  |  |
| 0 | 158470                                   | 株式会社ビーエスシー                                                   | 末日            | 2015-05-31 |   |  |  |  |  |
| 0 | 158480                                   | 8480 株式会社ブロードテクノロジー 末日                                       |               |            |   |  |  |  |  |
| 0 | 058490 株式会社ブロードヒューマンネットワーク 末日 2015-04-30 |                                                              |               |            |   |  |  |  |  |
| 0 | 058540 システム・ファーム 末日 2015-04-30           |                                                              |               |            |   |  |  |  |  |
| 0 | 158530                                   | システムファーム                                                     | 末日            |            |   |  |  |  |  |

③ 画面右下の[内訳表発行]ボタンをクリックすると、「仕掛り売上一覧表」を PDF ファイルに出力できます。 仕掛り請求計算の処理結果は[仕掛り請求計算処理]画面右側に表示されます

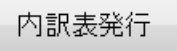

### ◆ 仕掛り売上一覧表 PDF ファイル

|        |                | 前回請求日      | 自社レンタル  | Wレンタル | 他レンタル | レンタル計   | 販売     | 非課税販売 | 保守/修理  | 運賃     | その他 | 販売計    | 合計売上    |
|--------|----------------|------------|---------|-------|-------|---------|--------|-------|--------|--------|-----|--------|---------|
| 058470 | 株式会社ビーエスシー     | 15/05/31   | 683,000 | 0     | 0     | 683,000 | 0      | 0     | 0      | 0      | 0   | 0      | 683,000 |
|        |                |            | 54,640  | 0     | 0     | 54,640  | 0      |       | 0      | 0      | 0   | 0      | 54,640  |
| 058480 | 株式会社ブロードテクノロジー | 15/04/30   | 526,667 | 0     | 0     | 526,667 | 0      | 0     | 0      | 0      | 0   | 0      | 526,667 |
| 058530 | システムファーム       |            | 42,133  | 0     | 0     | 42,133  | 0      | 0     | 0      | 50.000 | 0   | 50,000 | 42,133  |
| 000000 |                |            | ŏ       | ŏ     | ő     | ŏ       | ŏ      | •     | ő      | 4,000  | ŏ   | 4,000  | 4,000   |
| 058540 | システム・ファーム      |            | 821,068 | 0     | 0     | 821,068 | 0      | 0     | 10,000 | 1,000  | 0   | 11,000 | 832,068 |
| 050500 | ##A40          | 15 (04 (00 | 65,685  | 0     | 0     | 65,685  | 0      | 0     | 800    | 80     | 0   | 880    | 66,565  |
| 058520 | 休式芸在ビーエスシー     | 15/04/30   | 0       | 0     | 0     | 0       | 0      | 0     | 0      | 0      | 0   | 0      | 0       |
| 058530 | 株式会社ブロードテクノロジー |            | 0       | 0     | 0     | 0       | 10,000 | 0     | 0      | Ő      | 0   | 10,000 | 10,000  |
|        |                |            | 0       | 0     | 0     | 0       | 800    |       | 0      | 0      | 0   | 800    | 800     |
| 058540 | システム・ファーム      |            | 0       | 0     | 0     | 0       | 10,000 | 0     | 0      | 0      | 0   | 10,000 | 10,000  |
| 038880 |                |            | 0       | 0     | 0     | 0       | 800    |       | 0      | 0      | 0   | 800    | 800     |
|        |                |            |         |       |       |         |        |       |        |        |     |        |         |
|        |                |            |         |       |       |         |        |       |        |        |     |        |         |
|        |                |            |         |       |       |         |        |       |        |        |     |        |         |
|        |                |            |         |       |       |         |        |       |        |        |     |        |         |
|        |                |            |         |       |       |         |        |       |        |        |     |        |         |
|        |                |            |         |       |       |         |        |       |        |        |     |        |         |
|        |                |            |         |       |       |         |        |       |        |        |     |        |         |
|        |                |            |         |       |       |         |        |       |        |        |     |        |         |
|        |                |            |         |       |       |         |        |       |        |        |     |        |         |
|        |                |            |         |       |       |         |        |       |        |        |     |        |         |
|        |                |            |         |       |       |         |        |       |        |        |     |        |         |
|        |                |            |         |       |       |         |        |       |        |        |     |        |         |
|        |                |            |         |       |       |         |        |       |        |        |     |        |         |
|        |                |            |         |       |       |         |        |       |        |        |     |        |         |
|        |                |            |         |       |       |         |        |       |        |        |     |        |         |
|        |                |            |         |       |       |         |        |       |        |        |     |        |         |
|        |                |            |         |       |       |         |        |       |        |        |     |        |         |
|        |                |            |         |       |       |         |        |       |        |        |     |        |         |
|        |                |            |         |       |       |         |        |       |        |        |     |        |         |
|        |                |            |         |       |       |         |        |       |        |        |     |        |         |
|        |                |            |         |       |       |         |        |       |        |        |     |        |         |
|        |                |            |         |       |       |         |        |       |        |        |     |        |         |
|        |                |            |         |       |       |         |        |       |        |        |     |        |         |

## ◆ [仕掛り請求計算処理]画面右側に表示される、仕掛り請求計算の処理結果

| ee nup.//uan                                         | iley.30104/KMpage/KM12/KM1208.aspx | _   |            |   | Contraction of the local distance of the local distance of the loc |                  | ^      |  |
|------------------------------------------------------|------------------------------------|-----|------------|---|----------------------------------------------------------------------------------------------------|------------------|--------|--|
| メインメニ                                                | ューへ戻る                              | 仕掛り | 請求計算処理     |   |                                                                                                    | Ver2             | 2.0.12 |  |
| MSG0114:計4                                           | 算が完了しました。                          |     |            |   |                                                                                                    | BSC社員            | ! (本社) |  |
| 請求締日 2015/06/30 ▼ ▼ が締日の得意先を除外 <u>とは?</u><br>検索 営業担当 |                                    |     |            |   |                                                                                                    |                  |        |  |
| 得意先No                                                | 得意先名                               | 締日  | 前回繰越日      | * | 正常計算                                                                                                    | 株式会社ビーエスシー       | -      |  |
| 058470                                               | 株式会社ビーエスシー                         | 末日  | 2015-05-31 | E | ▲警告 請求期間が1ヶ月を越えて                                                                                                    | 株式会社ブロードテクノロジー   |        |  |
| 058480                                               | 株式会社ブロードテクノロジー                     | 末日  | 2015-04-30 |   | います                                                                                                    |                  |        |  |
| 058490                                               | 株式会社ブロードヒューマンネットワーク                | 末日  | 2015-04-30 |   | 請求対象データ無し                                                                                                    | 株式会社ブロードヒューマンネット |        |  |
| 058540                                               | システム・ファーム                          | 末日  | 2015-04-30 |   |                                                                                                    |                  |        |  |
| 058530                                               | システムファーム                           | 末日  |            |   | ▲書告 請求期間の1ヶ月を越えし<br>います                                                                                                    | 9774·77-4        |        |  |
| 058520                                               | 株式会社ブロードテクノロジー                     | 末日  | 2015-04-30 |   | 正常計算                                                                                                    | システムファーム         |        |  |
| 058530                                               | システムファーム                           | 末日  |            |   | ▲警告 請求期期が1ヶ月を越えて                                                                                                    |                  | •      |  |

## 7.9 請求一覧表/売上内訳一覧表 を作成する

請求金額一覧表は、請求書の鑑部分の一覧表です。

売上内訳一覧表は、売上の分類ごとの内訳一覧表で、会計帳簿の売上仕訳に転記する元資料にできます。

- ① 画面左側の[請求管理]メニューをクリックして、画面右側の[請求一覧表/売上内訳一覧表]をクリックします。

| ◎ レンタルマネージャー |                | ARE ARE AND   | A COMPANY AND A POST |                 |
|--------------|----------------|---------------|----------------------|-----------------|
|              |                | 請求管理          |                      | Ver2.0.12 ログアウト |
|              |                |               |                      | BSC社員 (本社)      |
| 日常業務         | 入金登録           | 請求一覧表/売上内訳一覧表 |                      |                 |
| 入出庫管理        | 請求内容照会         |               |                      |                 |
| 請求管理         | 得意先別壳上状況照会     |               |                      |                 |
| 売掛回収管理       |                |               |                      |                 |
| 売上実績管理       | 請求書/チェックリスト作成  |               |                      |                 |
| 台帳管理         | 請求書再発行         |               |                      |                 |
|              | 仕掛り請求計算処理      |               |                      |                 |
|              |                |               |                      |                 |
|              |                |               |                      |                 |
|              | 請求内容繰越処理(売上確定) |               |                      |                 |
|              |                |               |                      |                 |
|              |                |               |                      |                 |
|              |                |               |                      |                 |
| ID/パスワ-      | -ド入力 •         |               |                      |                 |
|              |                |               |                      |                 |

② 「請求一覧表/売上内訳一覧表」画面に進むので、集計期間を指定します。

| 一覧から未確定の売上を除外したい場合は、「未確定除く」にチェックを入れてください。 |        |        |  |  |  |  |  |
|-------------------------------------------|--------|--------|--|--|--|--|--|
| また、営業担当を指定することもできます。                      |        |        |  |  |  |  |  |
| 集計期間 2015/06/01 💌 ~ 2015/06/30 💌 🕕未確定除く   |        |        |  |  |  |  |  |
| 営業担当 🗾 参照                                 |        |        |  |  |  |  |  |
| 検索                                        | 請求金額出力 | 売上内訳出力 |  |  |  |  |  |

## ③ 検索条件を指定して[検索]ボタンをクリックすると、該当する得意先が表示されます。

| 集計期間 2015/06/01 🔍 ~ 2015/06/30 💌 🗆 未確定除く |            |          |            |           |                  |             |  |
|------------------------------------------|------------|----------|------------|-----------|------------------|-------------|--|
| 営業担当 参照                                  |            |          |            |           |                  |             |  |
| 検索                                       |            | 青求金額出力   | 5          | 売上内訳出力    |                  |             |  |
|                                          |            | ➡        |            |           |                  |             |  |
| ● レンタルマネージャー                             |            | _        | -          | - (Art.)  | CaPE, Included a | of Percent. |  |
| メインメニューへ戻る                               |            |          | 請求一覧表/売    | 上内訳一覧表    |                  |             |  |
| MSG0103:検索が完了しました。                       |            |          |            |           |                  |             |  |
| 集計期間 2015/06/01 🔻 ~ 2                    | 015/06/30  | □未確定除く   |            |           |                  |             |  |
| 営業担当 参照                                  |            |          |            |           |                  |             |  |
| 検索                                       | 青求金額出力     | 売上内訳出    | 1 <b>.</b> |           |                  |             |  |
| 得意先名                                     | 請求日        | 前回請求額    | 今回回収額      | 今回売上額(税込) | 合計請求額            | 営業担当        |  |
| システムファーム                                 | 2015/06/30 | 0円       | 0円         | 52,380円   | 52,380円          |             |  |
| システム・ファーム                                | 2015/06/30 | 0円       | 0円         | 10,800円   | 10,800円          |             |  |
| 株式会社ビーエスシー                               | 2015/05/31 | 768,960円 | 500,000円   | 859,680円  | 1,128,640円       | BSC社員       |  |
| 株式会社ブロードテクノロジー                           | 2015/05/31 | 0円       | 0円         | 306,000円  | 306,000円         | BSC社員       |  |
| 株式会社ブロードヒューマンネッ<br>トワーク                  | 2015/05/31 | 45,360円  | 0円         | 0円        | 45,360円          | BSC社員       |  |
| てすと                                      | 2015/05/31 | 0円       | 0円         | 11,880円   | 11,880円          |             |  |

# ④ [請求金額出力]または[売上内訳出力]ボタンをクリックすると、それぞれの帳票を PDF ファイルに出力できます。

| ● レンタルマネージャー      |                                          |        |  |  |  |  |  |  |  |
|-------------------|------------------------------------------|--------|--|--|--|--|--|--|--|
| メインメニューへ戻る        |                                          | 請求一覧   |  |  |  |  |  |  |  |
| MSG0103:検索が完了しまし  | ite.                                     |        |  |  |  |  |  |  |  |
| 集計期間 2015/06/01 🔳 | 集計期間 2015/06/01 🔻 ~ 2015/06/30 💌 🗆 未確定除く |        |  |  |  |  |  |  |  |
| 営業担当 参照           |                                          |        |  |  |  |  |  |  |  |
| 検索                | 請求金額出力                                   | 売上内訳出力 |  |  |  |  |  |  |  |

## ◆ 請求金額一覧表 PDF ファイル

|       |            | 請求日          | 前回請求額     | 今回入金額     | 値引 | 手数料 | 繰越金額    | 今回売上    | 消費税    | 合計売上    | 合計請求額     | 与信限 | 度額 |
|-------|------------|--------------|-----------|-----------|----|-----|---------|---------|--------|---------|-----------|-----|----|
| 58470 | 株式会社ビーエスシー | 15/06/30 未確定 | 1,128,640 | 1,000,000 | 0  | 0   | 128,640 | 807,000 | 64,560 | 871,560 | 1,000,200 |     |    |
| 58500 | 株式会社ピーエスシー | 未確定          | 10,800    | 0         | 0  | 0   | 10,800  | 50,000  | 4,000  | 54,000  | 64,800    |     |    |
| 58510 | 株式会社ピーエスシー | 未確定          | 0         | 0         | 0  | 0   | 0       | 832,068 | 66,565 | 898,633 | 898,633   |     |    |
| 58520 | 株式会社ビーエスシー | 未確定          | 178,200   | 178,200   | 0  | 0   | 0       | 0       | 0      | 0       | 0         |     |    |
| 58530 | 株式会社ビーエスシー | 未確定          | 0         | 0         | 0  | 0   | 0       | 48,500  | 3,880  | 52,380  | 52,380    |     |    |
| 58540 | 株式会社ビーエスシー | 未確定          | 0         | 0         | 0  | 0   | 0       | 10,000  | 800    | 10,800  | 10,800    |     |    |
| 58550 | 株式会社ビーエスシー | 未確定          | 0         | 0         | 0  | 0   | 0       | 176,000 | 14,080 | 190,080 | 190,080   |     |    |
| 58560 | 株式会社ビーエスシー | 未確定          | 0         | 0         | 0  | 0   | 0       | 30,000  | 2,400  | 32,400  | 32,400    |     |    |
| 58570 | 株式会社ビーエスシー | 未確定          | 0         | 0         | 0  | 0   | 0       | 30,000  | 2,400  | 32,400  | 32,400    | 0   | 0  |
|       |            |              |           |           |    |     |         |         |        |         |           |     |    |
|       |            |              |           |           |    |     |         |         |        |         |           |     |    |
|       |            |              |           |           |    |     |         |         |        |         |           |     |    |
|       |            |              |           |           |    |     |         |         |        |         |           |     |    |
|       |            |              |           |           |    |     |         |         |        |         |           |     |    |
|       |            |              |           |           |    |     |         |         |        |         |           |     |    |
|       |            |              |           |           |    |     |         |         |        |         |           |     |    |
|       |            |              |           |           |    |     |         |         |        |         |           |     |    |
|       |            |              |           |           |    |     |         |         |        |         |           |     |    |
|       |            |              |           |           |    |     |         |         |        |         |           |     |    |
|       |            |              |           |           |    |     |         |         |        |         |           |     |    |
|       |            |              |           |           |    |     |         |         |        |         |           |     |    |
|       |            |              |           |           |    |     |         |         |        |         |           |     |    |
|       |            |              |           |           |    |     |         |         |        |         |           |     |    |
|       |            |              |           |           |    |     |         |         |        |         |           |     |    |

#### ◆ 売上内訳一覧表 PDF ファイル

|        |            | 請求日          | 自行         | オレンタル   | Wレンタル   | 他レンタル | レンタル計   | 販売     | 非課税販売 | 保守/修理  | 運賃    | その他 | 販売計    | 合計売上    |
|--------|------------|--------------|------------|---------|---------|-------|---------|--------|-------|--------|-------|-----|--------|---------|
| 058470 | 株式会社ビーエスシー | 15/06/30 🕏   | ŧ確定        | 807,000 | 0       | 0     | 807,000 | 0      | 0     | 0      | 0     | 0   | 0      | 807,000 |
| 050500 | 2.7=1.75-1 | 15 (00 (00 1 |            | 64,560  | 0       | 0     | 64,560  | 0      | 0     | 0      | 0     | 0   | 0      | 64,560  |
| 058530 | JXTL/P-L   | 15/06/30 7   | 「傩正        | 0       | 0       | 0     | 0       | 0      | 0     | 0      | 4,000 | 0   | 4.000  | 4,000   |
| 058540 | システム・ファーム  | 15/06/30 \$  | k確定        | 821,068 | 0       | 0     | 821,068 | 0      | 0     | 10,000 | 1,000 | 0   | 11,000 | 832,068 |
|        |            |              |            | 65,685  | 0       | 0     | 65,685  | 0      |       | 800    | 80    | 0   | 880    | 66,565  |
| 058500 | रब्ध       | 15/06/30 \$  | 「確定        | 0       | 0       | 0     | 0       | 0      | 0     | 0      | 0     | 0   | 0      | 0       |
| 058510 | てすと2       | 15/06/30 #   | <b>⊧確定</b> | 0       | 38,500  | 0     | 38,500  | 10,000 | 0     | 0      | 0     | 0   | 10,000 | 48,500  |
|        |            |              |            | 0       | 3,080   | 0     | 3,080   | 800    |       | 0      | 0     | 0   | 800    | 3,880   |
| 058530 | システムファーム   | 15/06/30 🕏   | k確定        | 0       | 0       | 0     | 0       | 10,000 | 0     | 0      | 0     | 0   | 10,000 | 10,000  |
| 158550 | 検式会社ビーエスシー | 15/06/30 4   | ト確定        | 0       | 176.000 | 0     | 176.000 | 000    | 0     | 0      | 0     | 0   | 000    | 176.000 |
| 00000  | WAR IC 100 | 10/00/00 2   | N HE AL    | ŏ       | 14,080  | ő     | 14,080  | ŏ      | v     | ő      | ŏ     | ŏ   | ŏ      | 14,080  |
|        |            |              |            |         |         |       |         |        |       |        |       |     |        |         |
|        |            |              |            |         |         |       |         |        |       |        |       |     |        |         |
|        |            |              |            |         |         |       |         |        |       |        |       |     |        |         |
|        |            |              |            |         |         |       |         |        |       |        |       |     |        |         |
|        |            |              |            |         |         |       |         |        |       |        |       |     |        |         |
|        |            |              |            |         |         |       |         |        |       |        |       |     |        |         |
|        |            |              |            |         |         |       |         |        |       |        |       |     |        |         |
|        |            |              |            |         |         |       |         |        |       |        |       |     |        |         |
|        |            |              |            |         |         |       |         |        |       |        |       |     |        |         |
|        |            |              |            |         |         |       |         |        |       |        |       |     |        |         |
|        |            |              |            |         |         |       |         |        |       |        |       |     |        |         |
|        |            |              |            |         |         |       |         |        |       |        |       |     |        |         |
|        |            |              |            |         |         |       |         |        |       |        |       |     |        |         |
|        |            |              |            |         |         |       |         |        |       |        |       |     |        |         |

※任意の得意先の月ごとの売上内訳を確認するには、基本操作編 96 ページの「6.4 得意先の売上状況を確認するには」の売上内訳一覧表を使用してください。

① 画面左側の[売掛回収管理]メニューをクリックして、画面右側の[売掛残高一覧表]をクリックします。

| レンタルマネージャー |         | The second second second second second second second second second second second second second second second se |                 |
|------------|---------|----------------------------------------------------------------------------------------------------|-----------------|
|            |         | —————————————————————————————————————                                                                           | Ver2.0.12 ログアウト |
|            |         |                                                                                                    | BSC社員 (本社)      |
| 日常業務       | 売掛残高一覧表 |                                                                                                    |                 |
| 入出庫管理      | 入金明細一覧表 |                                                                                                    |                 |
| 請求管理       | 回収予定表   |                                                                                                    |                 |
| 売掛回収管理     |         |                                                                                                    |                 |
| 売上実績管理     |         |                                                                                                    |                 |
| 台帳管理       |         |                                                                                                    |                 |
|            |         |                                                                                                    |                 |
|            |         |                                                                                                    |                 |
|            |         |                                                                                                    |                 |
|            |         |                                                                                                    |                 |
|            |         |                                                                                                    |                 |
|            |         |                                                                                                    |                 |
| ID/パ       | スワード入力・ |                                                                                                    |                 |

② 「売掛残高一覧表」画面に進むので、集計期間を指定します。

また、営業担当を指定することもできます。

058540 058530

058540

帳票出力

検索条件を指定して[検索]ボタンをクリックすると、該当する得意先が表示されます。

システム・ファーム システムファーム

株式会社ブロードテクノロジー

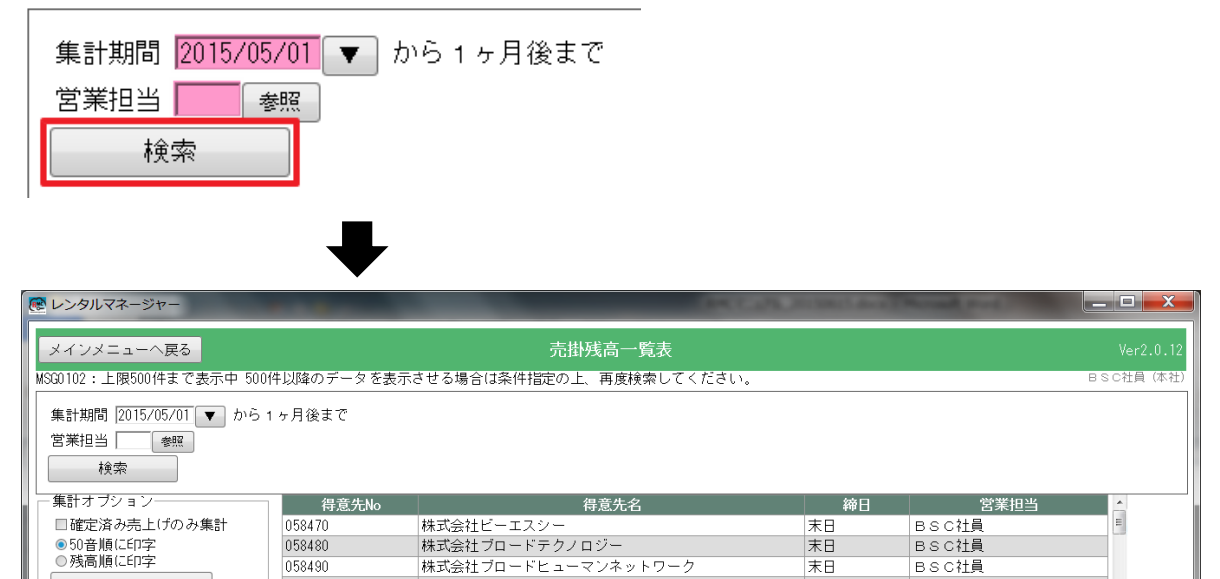

末日 末日

末日

③ 任意の印刷条件を指定して[帳票出力]ボタンをクリックすると、「売掛残高一覧表」を PDF ファイルに出力できま

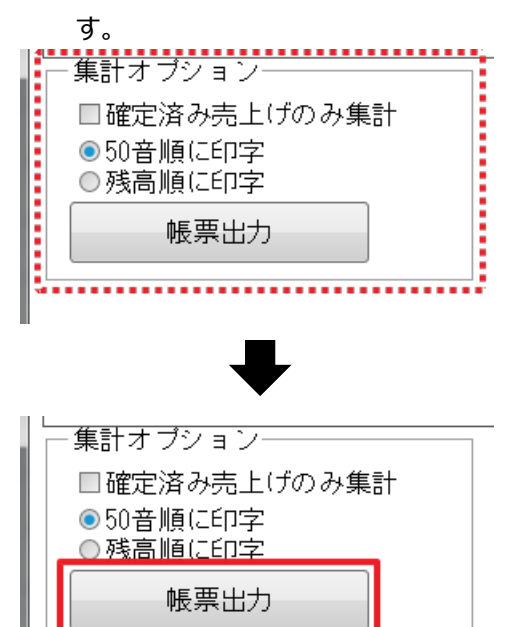

#### ◆ 売掛残高一覧表(50 音順) PDF ファイル

|        |                     | 最終繰越日    | <b>繰越残高</b> | 現・振・小切手 | 手形 | 値引 手 | 数料・相殺 | 回収合計    | 売上/消費税  | 売上計     | 差引売掛残高    | 与信限度 |
|--------|---------------------|----------|-------------|---------|----|------|-------|---------|---------|---------|-----------|------|
| 058470 | 株式会社ピーエスシー          | 15/05/31 | 768,960     | 500,000 | 0  | 0    | 0     | 500,000 | 796,000 | 859,680 | 1,128,640 |      |
|        |                     |          |             |         |    |      |       |         | 63,680  |         |           |      |
| 058480 | 株式会社ブロードテクノロジー      | 15/04/30 | 0           | 0       | 0  | 0    | 0     | 0       | 283,333 | 306,000 | 306,000   |      |
|        |                     |          |             |         |    |      |       |         | 22,667  |         |           |      |
| 058490 | 株式会社ブロードヒューマンネットワーク | 15/04/30 | 45,360      | 0       | 0  | 0    | 0     | 0       | 0       | 0       | 45,360    |      |
|        |                     |          |             |         |    |      |       |         | 0       |         |           |      |
| 058500 | てすと                 | 15/04/30 | 10,800      | 0       | 0  | 0    | 0     | 0       | 0       | 0       | 10,800    |      |
|        |                     |          |             |         |    |      |       |         | 0       |         |           |      |
| 058510 | 株式会社ビーエスシー          |          | 239,043     | 0       | 0  | 0    | 0     | 0       | 0       | 0       | 239,043   |      |
|        |                     |          |             |         |    |      |       |         | 0       |         |           |      |
| 058520 | 株式会社ブロードテクノロジー      | 15/04/30 | 178,200     | 178,200 | 0  | 0    | 0     | 178,200 | 0       | 0       | 0         |      |
|        |                     |          |             |         |    |      |       |         | 0       |         |           |      |
| 058550 | 株式会社プロードヒューマンネットワーク |          | 0           | 0       | 0  | 0    | 0     | 0       | 11,000  | 11,880  | 11,880    |      |
|        |                     |          |             |         |    |      |       |         | 880     |         |           |      |
| 055990 | てすと                 | 15/04/15 | 229         | 0       | 0  | 0    | 0     | 0       | 0       | 0       | 229       |      |
|        |                     |          |             |         |    |      | -     | -       | 0       |         |           |      |

### ◆ 売掛残高一覧表(残高順) PDF ファイル

|        |                     | 5/05/31     |      |            |         |    |    |        |      |        |     |            |             |
|--------|---------------------|-------------|------|------------|---------|----|----|--------|------|--------|-----|------------|-------------|
|        |                     | 最終繰越日       |      | 緩越残高       | 現・振・小切手 | 手形 | 値引 | 手数料・相殺 | 回収合計 | 売上/消費税 | 売上計 | 差引売掛残高     | 与信限度        |
| 058470 | 株式会社ビーエスシー          | 14/12/20 \$ | 未確定含 | 31,523,890 | 0       | 0  | 0  | 0      | 0    | 0      | 0   | 31,523,890 | 501,100,700 |
| 058480 | 株式会社ブロードテクノロジー      | 14/12/25 \$ | 未確定含 | 16,669,800 | 0       | 0  | 0  | 0      | 0    | 0      | 0   | 16,669,800 | 501,100,020 |
| 058490 | 株式会社ブロードヒューマンネットワーク | 14/12/25 🛪  | 未確定含 | 7,082,553  | 0       | 0  | 0  | 0      | 0    | 0      | 0   | 7,082,553  | 529,900,150 |
| 058500 | てすと                 | 14/12/25    | 未確定含 | 3,565,296  | 0       | 0  | 0  | 0      | 0    | 0      | 0   | 3,565,296  | 519,300,050 |
| 058510 | 株式会社ビーエスシー          | 14/12/25 🕏  | 未確定含 | 3,354,120  | 0       | 0  | 0  | 0      | 0    | 0      | 0   | 3,354,120  |             |
| 058520 | 株式会社ブロードテクノロジー      | 14/12/25 \$ | 未確定含 | 2,857,680  | 0       | 0  | 0  | 0      | 0    | 0      | 0   | 2,857,680  | 501,100,020 |
| 058550 | 株式会社ブロードヒューマンネットワーク | 14/12/25 \$ | 未確定含 | 2,830,464  | 0       | 0  | 0  | 0      | 0    | 0      | 0   | 2,830,464  | 501,100,100 |
| 055990 | てすと                 | 14/12/25    | 未確定含 | 2,701,944  | 0       | 0  | 0  | 0      | 0    | 0      | 0   | 2,701,944  | 501,100,200 |

※通常は、月末締め終了後に毎月1日~末日までの集計を行うのに使用しますが、月の途中での作成も可能です。

## 7.11入金明細一覧表を作成する

① 画面左側の[売掛回収管理]メニューをクリックして、画面右側の[入金明細一覧表]をクリックします。

|        | 売打      | 封回収管理 | Ver2.0.12 ログアウト |
|--------|---------|-------|-----------------|
|        |         |       | BSC社員(本社        |
| 日常業務   | 売掛残高一覧表 |       |                 |
| 入出庫管理  | 入金明細一覧表 |       |                 |
| 請求管理   | 回収予定表   |       |                 |
| 売掛回収管理 |         |       |                 |
| 売上実績管理 |         |       |                 |
| 台帳管理   |         |       |                 |
|        |         |       |                 |
|        |         |       |                 |
|        |         |       |                 |
|        |         |       |                 |
|        |         |       |                 |
|        |         |       |                 |
| ID/パス  | フード入力・  |       |                 |

② 「入金明細一覧表」画面に進むので、集計期間を指定します。

| 集計期間 2015/05/01 🔻 | ~ 2015/06/15 |
|-------------------|--------------|
| 検索                | 帳票出力         |
|                   |              |

③ [検索]ボタンをクリックすると、該当する得意先が表示されます。

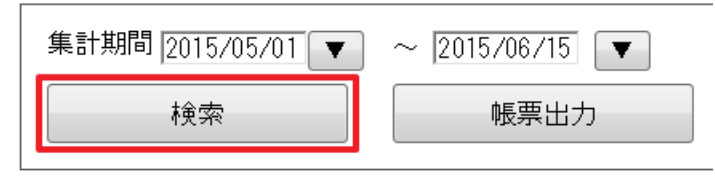

| 💽 レンタル    | レマネージャー                 |                |    |            | _     |      |
|-----------|-------------------------|----------------|----|------------|-------|------|
| メイン:      | メニューへ戻る                 |                |    |            | 入金明細一 | ·覧表  |
| MSG0103 : | 検索が完了しました。              |                |    |            |       |      |
| 集計期       | 間 2015/05/01 🔻 ~ 2      | 015/06/15      | ▼  |            |       |      |
|           | 検索                      | 帳票出力           |    |            |       |      |
| 検索結果      | : 4代                    |                |    |            |       |      |
| 得意先<br>No | 得意先名                    | 入金日            | 種別 | 金額         | 摘要    | 支払期日 |
| 058470    | 株式会社ビーエスシー              | 2015/05/0<br>8 | 振込 | 500,000円   |       |      |
| 058470    | 株式会社ビーエスシー              | 2015/06/0<br>5 | 振込 | 1,000,000円 |       |      |
| 058490    | 株式会社ブロードヒュー<br>マンネットワーク | 2015/06/0<br>5 | 現金 | 45,360円    |       |      |
| 058520    | 株式会社ビーエスシー              | 2015/05/0<br>1 | 振込 | 178,200円   |       |      |

④ [帳票出力]ボタンをクリックすると、「入金明細一覧表」を PDF ファイルに出力できます。

| 集計期間 2015/05/01 🔻 | ~ 2015/06/15 💌 |
|-------------------|----------------|
| 検索                | 帳票出力           |

## ◆ 入金明細一覧表 PDF ファイル

| 未計州間 2013/03/01 10 13/00,  | 715      | 入会額       | 振込        | 現金     | 小切手 | 手形 | 相殺 | 手数料 | 値引きA | 値引きB 摘 | 踅 |  |
|----------------------------|----------|-----------|-----------|--------|-----|----|----|-----|------|--------|---|--|
| 058470 株式会社ビーエスシー          | 15/05/08 | 500.000   | 500.000   | 0      | 0   | 0  | 0  | 0   | 0    | 0      | ~ |  |
|                            | 15/06/05 | 1,000,000 | 1,000,000 | 0      | 0   | 0  | 0  | 0   | 0    | 0      |   |  |
| 058490 株式会社ブロードヒューマンネットワーク | 15/06/05 | 45,360    | 0         | 45,360 | 0   | 0  | 0  | 0   | 0    | 0      |   |  |
| 058520 株式会社ビーエスシー          | 15/05/01 | 178,200   | 178,200   | 0      | 0   | 0  | 0  | 0   | 0    | 0      |   |  |
|                            | 合 計      | 1,723,560 | 1,678,200 | 45,360 | 0   | 0  | 0  | 0   | 0    | 0      |   |  |
|                            |          |           |           |        |     |    |    |     |      |        |   |  |
|                            |          |           |           |        |     |    |    |     |      |        |   |  |
|                            |          |           |           |        |     |    |    |     |      |        |   |  |
|                            |          |           |           |        |     |    |    |     |      |        |   |  |
|                            |          |           |           |        |     |    |    |     |      |        |   |  |
|                            |          |           |           |        |     |    |    |     |      |        |   |  |
|                            |          |           |           |        |     |    |    |     |      |        |   |  |
|                            |          |           |           |        |     |    |    |     |      |        |   |  |
|                            |          |           |           |        |     |    |    |     |      |        |   |  |
|                            |          |           |           |        |     |    |    |     |      |        |   |  |
|                            |          |           |           |        |     |    |    |     |      |        |   |  |
|                            |          |           |           |        |     |    |    |     |      |        |   |  |
|                            |          |           |           |        |     |    |    |     |      |        |   |  |
|                            |          |           |           |        |     |    |    |     |      |        |   |  |
|                            |          |           |           |        |     |    |    |     |      |        |   |  |
|                            |          |           |           |        |     |    |    |     |      |        |   |  |
|                            |          |           |           |        |     |    |    |     |      |        |   |  |
|                            |          |           |           |        |     |    |    |     |      |        |   |  |
|                            |          |           |           |        |     |    |    |     |      |        |   |  |
|                            |          |           |           |        |     |    |    |     |      |        |   |  |
|                            |          |           |           |        |     |    |    |     |      |        |   |  |
|                            |          |           |           |        |     |    |    |     |      |        |   |  |
|                            |          |           |           |        |     |    |    |     |      |        |   |  |
|                            |          |           |           |        |     |    |    |     |      |        |   |  |
|                            |          |           |           |        |     |    |    |     |      |        |   |  |
|                            |          |           |           |        |     |    |    |     |      |        |   |  |
|                            |          |           |           |        |     |    |    |     |      |        |   |  |
|                            |          |           |           |        |     |    |    |     |      |        |   |  |
|                            |          |           |           |        |     |    |    |     |      |        |   |  |
|                            |          |           |           |        |     |    |    |     |      |        |   |  |

① 画面左側の[売掛回収管理]メニューをクリックして、画面右側の[回収予定表]をクリックします。

| w レンタルマネーシャー |         | CONTRACTOR OF THE OWNER OF THE OWNER OWNER OF THE OWNER OWNER |                 |
|--------------|---------|----------------------------------------------------------------------------------------------------|-----------------|
|              |         | 売掛回収管理                                                                                                    | Ver2.0.12 ログアウト |
|              |         |                                                                                                    | B S C 社員 (本社)   |
| 日常業務         | 売掛残高一覧表 |                                                                                                    |                 |
| 入出庫管理        | 入金明細一覧表 |                                                                                                    |                 |
| 請求管理         | 回収予定表   |                                                                                                    |                 |
| 売掛回収管理       |         |                                                                                                    |                 |
| 売上実績管理       |         |                                                                                                    |                 |
| 台帳管理         |         |                                                                                                    |                 |
|              |         |                                                                                                    |                 |
|              |         |                                                                                                    |                 |
|              |         |                                                                                                    |                 |
|              |         |                                                                                                    |                 |
|              |         |                                                                                                    |                 |
|              |         |                                                                                                    |                 |
| ID//f        | スワード入力・ |                                                                                                    |                 |

②「回収予定表」画面に進むので、集計期間を指定します。

## また、営業担当を指定することもできます。

Γ

検索条件を指定して[検索]ボタンをクリックすると、該当する得意先が表示されます。

| 集計期間 2015/06/01 ▼ から1ヶ月後まで |   |
|----------------------------|---|
| 営業担当 参照                    |   |
| 検索                         |   |
|                            | - |

| 🗟 レンタルマネージャー                                                    |        |                     | of the state of the local division of the | Survey of Lot of Lot of |           |  |  |  |
|-----------------------------------------------------------------|--------|---------------------|-------------------------------------------|----------------------------------------------------------------------------------------------------|-----------|--|--|--|
| メインメニューへ戻る                                                      |        | 回収予定表               |                                           |                                                                                                    | Ver2.0.12 |  |  |  |
| MS00102:上限500件まで表示中 500件以降のデータを表示させる場合は条件指定の上、再度検索してください。 BSC社員 |        |                     |                                           |                                                                                                    |           |  |  |  |
| 集計期間 2015/06/01 ▼ から1                                           | ヶ月後まで  |                     |                                           |                                                                                                    |           |  |  |  |
| 営業担当参照                                                          |        |                     |                                           |                                                                                                    |           |  |  |  |
| 検索                                                              |        |                     |                                           |                                                                                                    |           |  |  |  |
| 集計オブション                                                         | 得意先No  | 得意先名                | 締日                                        | 営業担当                                                                                                    | <u>^</u>  |  |  |  |
| □確定済み売上げのみ集計                                                    | 058470 | 株式会社ビーエスシー          | 末日                                        | BSC社員                                                                                                    | =         |  |  |  |
| ◉担当者+集計日順に印字                                                    | 058480 | 株式会社ブロードテクノロジー      | 末日                                        | BSC社員                                                                                                    |           |  |  |  |
| ○担当者+50音順に印字                                                    | 058490 | 株式会社ブロードヒューマンネットワーク | 末日                                        | BSC社員                                                                                                    |           |  |  |  |
| ●集計日+30首順に印子                                                    | 058540 | システム・ファーム           | 末日                                        |                                                                                                    |           |  |  |  |
|                                                                 | 058510 | 株式会社ビーエスシー          | 末日                                        |                                                                                                    |           |  |  |  |
|                                                                 | 058520 | 株式会社ブロードテクノロジー      | 末日                                        |                                                                                                    |           |  |  |  |
| 帳票出力                                                            | 058530 | 株式会社ブロードヒューマンネットワーク | 末日                                        |                                                                                                    |           |  |  |  |
|                                                                 | 058540 | システム・ファーム           | 末日                                        |                                                                                                    |           |  |  |  |

③ 任意の印刷条件を指定して[帳票出力]ボタンをクリックすると、「回収予定表」を PDF ファイルに出力できます。

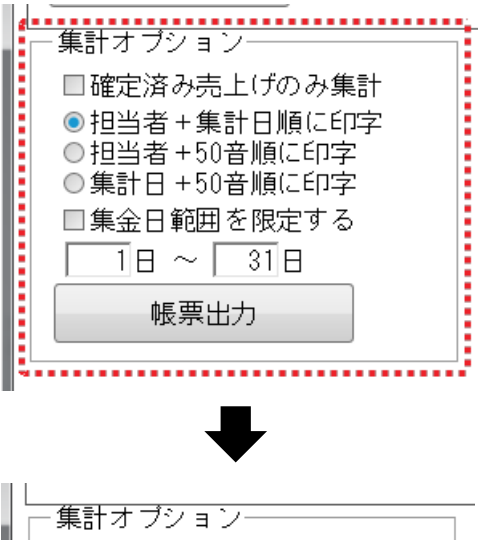

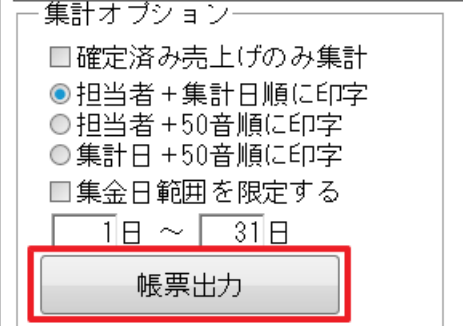

## ◆ 回収予定表(担当者+集計日順) PDF ファイル

|                          | -,   | ,,           |          |              |         |         |     |             |         |         |                       |
|--------------------------|------|--------------|----------|--------------|---------|---------|-----|-------------|---------|---------|-----------------------|
| 支払条件                     | 最終   | 繰越日          |          | 未収金<br>06/01 | 当月回収    | 合計      | ᇓᄬᇔ | 保留<br>回収済金額 | 開始日以降売上 | 終了日残高   | 06/30                 |
| <                        |      | >>           |          |              |         |         |     |             |         |         |                       |
|                          |      | 推            | 3当者計     | 0            | 0       | 0       | 0%  | 0           | 0       | 0       |                       |
| < 社員名9999                |      | >>           |          |              |         | 0       | 0.6 | U           |         |         |                       |
| 2060 顧客名012060           |      | 2015/05/31   |          | 0            | 0       | 0       |     | 1,458       |         | 1,458   | 住所県住所町住所1-2-3         |
| 末日締 翌々月                  | 5日   |              | 振込       |              |         | 0       | 0%  | 0           |         |         | 000-100-0000          |
| 0370 顧客名030370           |      | 2015/05/25   |          | 0            | 36,493  | 36,493  |     | 83,095      |         | 119,588 | 住所県住所町住所1-2-3         |
| 25日締 翌々月                 | 5日   |              | 振込       |              |         | 0       | 0%  | 0           |         |         | 000-100-0000          |
| 5810 顧客名365810           |      | 2015/05/31   |          | 0            | 0       | 0       |     | 2,700       |         | 2,700   | 住所県住所町住所1-2-3         |
| 末日締 翌々月                  | 5日   |              | 振込       |              |         | 0       | 0%  | 0           |         |         | 000-100-0000          |
| 2230 顧客名012230           |      | 2015/05/31   |          | 0            | 241,369 | 241,369 |     | 225,947     |         | 467,316 | 住所県住所町住所1-2-3         |
| 末日締 翌々月                  | 10日  |              | 振込       |              |         | 0       | 0%  | 0           |         |         | 000-100-0000          |
| 2220 顧客名012220           |      | 2015/05/31   |          | 0            | 17,280  | 17,280  |     | 0           |         | 17,280  | 住所県住所町住所1-2-3         |
| 末日締 翌月                   | 10日  |              | 集金       |              |         | 0       | 0%  | 0           |         |         | 000-100-0000          |
| 0160 顧客名010160           |      | 2015/05/20   |          | 0            | 87,290  | 87,290  |     | 0           |         | 87,290  | 住所県住所町住所1-2-3         |
| 20日締 翌月                  | 15日  |              | 振込       |              |         | 0       | 0%  | 0           |         |         | 000-100-0000          |
| 1400 顧客名011400           |      | 2015/05/15   |          | 0            | 43,200  | 43,200  |     | 0           |         | 43,200  | 住所県住所町住所1-2-3         |
| 15日締 翌月                  | 15日  |              | 振込       |              |         | 0       | 0%  | 0           |         |         | 000-100-0000          |
| 6420 顧客名016420           |      | 2015/05/31   | 1000     | 0            | 2,700   | 2,700   |     | 0           |         | 2,700   | 住所県住所町住所1-2-3         |
| 末日總 翌月                   | 15日  |              | 振込       |              |         | 0       | 0%  | 0           |         |         | 000-100-0000          |
| 7290 顧客名157290           |      | 2015/05/20   | 100.00   | 0            | 4,860   | 4,860   |     | 0           |         | 4,860   | 住所県住所町住所1-2-3         |
| 20日韓 笠月                  | 15日  |              | 撒込       |              |         | 0       | 0%  | 0           |         | 100.001 | 000-100-0000          |
| 0050 顧客名010050           |      | 2015/05/20   | 400.00   | 0            | 179,924 | 179,924 |     | 0           |         | 179,924 | 住所県住所町住所1-2-3         |
| 20日標 翌月                  | 20日  | 0015 (05 (00 | 版込       |              | 75.040  | 0       | 0%  | 0           |         | 75.040  | 000-100-0000          |
| 01/0 顧答名0101/0           | 00.0 | 2015/05/20   | 400.00   | 0            | /5,816  | /5,816  | ~   | 0           |         | /5,816  | 住所県住所町住所1-2-3         |
| 20日初 笠月                  | 20日  | 0015 (05 (00 | 版込       | 0            | 00.007  | 0       | 0%  | 0           |         | 00.007  | 000-100-0000          |
| 0310 顧客名010310           |      | 2015/05/20   | 400.00   | U            | 36,007  | 36,007  |     | 0           |         | 30,007  | 11月77県11月7月11日月7日-2-3 |
| 20日標 翌月                  | 20日  | 0015 (05 (00 | 版込       |              | 07.700  | 0       | 0%  | 0           |         | 07.700  | 000-100-0000          |
| 1500 顧音名011500           | 2017 | 2015/05/20   | +=:1     | 0            | 37,703  | 37,703  | ~   | 0           |         | 37,703  | 住所県住所町住所1-2-3         |
| 20日間 並月                  | 20日  | 201E/0E/21   | 18.10    | 0            | 125.005 | 125.005 | 0%  | 0           |         | 125.005 | (100-100-0000)        |
| 10000 崩谷石016050 まロ綿 羽目   | 20日  | 2015/05/31   | 15.23    | U            | 135,005 | 135,005 |     | 0           |         | 135,005 | 111711来1171回11171-2-3 |
| 本口称 立月<br>6200           | 2013 | 2015/05/21   | 146.342  | 0            | 0.206   | 0.206   | Uth | 0           |         | 0.206   |                       |
| 0300 順音名016380<br>まロ結 四月 | 20日  | 2010/00/31   | 45.23    | U            | 9,396   | 9,396   | 01  | 0           |         | 9,396   | 11月1日11日11日11日11日2日3  |
| <u>ホロ物 立口</u><br>6620    | 2011 | 2015/05/31   | 145.20   | 0            | 19.008  | 19,008  | U/I | 0           |         | 19.008  | 4所具体所町住所1-2-3         |
| 支口線 翌日                   | 20日  | 2010/03/01   | 振込       | v            | 10,000  | 10,000  | 0%  | 0           |         | 15,000  | 000-100-0000          |
| 5570 顧客名365570           | EV H | 2015/05/20   | 145.423  | 0            | 12 960  | 12 960  | 0/1 | 0           |         | 12 960  | 住所具住所町住所1-2-2         |
| 20日結 翌日                  | 20日  | 2010/00/20   | 捕ぶ       | 5            | 12,000  | 12,000  | 05  | 0           |         | 12,000  | 000-100-0000          |
| 0010 顧客名010010           | LV H | 2015/05/20   | MAC      | 0            | 37 908  | 37.908  | V/I | 0           |         | 37.908  | 住所県住所町住所1-2-3         |
| 20日總 翌日                  | 20日  | 2010/00/20   | 集会       | •            | 57,000  | 01,000  | 0%  | ő           |         | 07,000  | 000-100-0000          |
| 2120 顧客名012120           |      | 2015/05/31   | - FR 382 | 0            | 18.414  | 18.414  | •/1 | 0           |         | 18.414  | 住所県住所町住所1-2-3         |
| まり締 翌日                   | 20 H | 2210/00/01   | 生金       | 5            | 10,114  | ,       | 05  | 0           |         | 10,414  | 000-100-0000          |
| 6010 顧客名016010           |      | 2015/05/31   | ~        | 0            | 10.503  | 10.503  | 0/1 | 0           |         | 10,503  | 住所県住所町住所1-2-3         |
| 末日締 翌月                   | 20日  |              | 集金       | ~            | .0,000  | . 0,000 | 0%  | ő           |         |         | 000-100-0000          |
| 5530 顧客名365530           |      | 2015/05/31   |          | 0            | 16.589  | 16.589  | *4  | 0           |         | 16,589  | 住所県住所町住所1-2-3         |
| 末日続 翌月                   | 20日  | 2210/00/01   | 集金       | 5            | 10,000  | ,       | 05  | 0           |         | 10,000  | 000-100-0000          |

| 支払条件            | 最終繰越日              |                                         | <b>未収金</b><br>06/01 | 当月回収    | 合計<br>回収済金額 回 | 山本 | 保留<br>回収済金額 | 開始日以降売上 | 終了日残高   | 06/30                                                                                                    |
|-----------------|--------------------|-----------------------------------------|---------------------|---------|---------------|----|-------------|---------|---------|----------------------------------------------------------------------------------------------------|
| <               | >>                 |                                         |                     |         |               |    |             |         |         |                                                                                                    |
|                 |                    | 担当者計                                    | 0                   | 0       | 0             | 0% | 0           | 0       | 0       |                                                                                                    |
| < 社員名9999       | >>                 |                                         |                     |         |               |    |             |         |         |                                                                                                    |
| 400 顧客名011400   | 2015/05/15         | i                                       | 0                   | 43,200  | 43,200        |    | 0           |         | 43,200  | 住所県住所町住所1-2-3                                                                                                    |
| 15日締 翌月 1       | 5日                 | 振込                                      |                     |         | 0             | 0% | 0           |         |         | 000-100-0000                                                                                                    |
| 0050 顧客名010050  | 2015/05/20         | )                                       | 0                   | 179,924 | 179,924       |    | 0           |         | 179,924 | 住所県住所町住所1-2-3                                                                                                    |
| 20日締 翌月 2       | 0日                 | 振込                                      |                     |         | 0             | 0% | 0           |         |         | 000-100-0000                                                                                                    |
| 0160 顧客名010160  | 2015/05/20         |                                         | 0                   | 87,290  | 87,290        |    | 0           |         | 87,290  | 住所県住所町住所1-2-3                                                                                                    |
| 20日綺 翌月 1       | 5日                 | 振込                                      |                     |         | 0             | 0% | 0           |         |         | 000-100-0000                                                                                                    |
| 170 顧客名010170   | 2015/05/20         |                                         | 0                   | 75,816  | 75,816        |    | 0           |         | 75,816  | 住所県住所町住所1-2-3                                                                                                    |
| 20日締 翌月 2       | 0日                 | 振込                                      |                     |         | 0             | 0% | 0           |         |         | 000-100-0000                                                                                                    |
| 240 顧客名010240   | 2015/05/20         | )                                       | 0                   | 196,992 | 196,992       |    | 0           |         | 196,992 | 住所県住所町住所1-2-3                                                                                                    |
| 20日締 翌月 2       | 5日                 | 振込                                      |                     |         | 0             | 0% | 0           |         |         | 000-100-0000                                                                                                    |
| 310 顧客名010310   | 2015/05/20         | )                                       | 0                   | 36,007  | 36,007        |    | 0           |         | 36,007  | 住所県住所町住所1-2-3                                                                                                    |
| 20日稿 翌月 2       | 0日                 | 振込                                      |                     |         | 0             | 0% | 0           |         |         | 000-100-0000                                                                                                    |
| 350 顧客名010350   | 2015/05/20         | )                                       | 0                   | 33,005  | 33,005        |    | 0           |         | 33,005  | 住所県住所町住所1-2-3                                                                                                    |
| 20日釋 翌月 3       | 18                 | 报込                                      |                     |         | 0             | 0% | 0           |         |         | 000-100-0000                                                                                                    |
| 500 顧客名011500   | 2015/05/20         | )<br>(E 12                              | 0                   | 37,703  | 37,703        |    | 0           |         | 37,703  | 住所県住所町住所1-2-3                                                                                                    |
| 20日秒 翌月 2       | 0日                 | 振込                                      |                     |         | 0             | 0% | 0           |         |         | 000-100-0000                                                                                                    |
| 290 顧客名039290   | 2015/05/20         | )                                       | 0                   | 9,882   | 9,882         |    | 0           |         | 9,882   | 住所県住所町住所1-2-3                                                                                                    |
| 20日糟 翌月 3       | 1日                 | 报込                                      |                     |         | 0             | 0% | 0           |         |         | 000-100-0000                                                                                                    |
| 250 顧客名157250   | 2015/05/20         | , , , , , , , , , , , , , , , , , , , , | 88,128              | 0       | 88,128        |    | 0           |         | 88,128  | 住所県住所町住所1-2-3                                                                                                    |
| 20日秒 翌月 3       | 18                 | 振込                                      |                     |         | 0             | 0% | 0           |         |         | 000-100-0000                                                                                                    |
| 290 顧客名157290   | 2015/05/20         | ,                                       | 0                   | 4,860   | 4,860         |    | 0           |         | 4,860   | 住所県住所町住所1-2-3                                                                                                    |
| 20日時 翌月 1       | 5日                 | 报込                                      |                     |         | 0             | 0% | 0           |         | 10.000  | 000-100-0000                                                                                                    |
| 5/0 顧客名3655/0   | 2015/05/20         | ,<br>                                   | 0                   | 12,960  | 12,960        |    | 0           |         | 12,960  | 住所県住所町住所1-2-3                                                                                                    |
| 20日聯 翌月 2       | 0日                 | 振込                                      |                     |         | 0             | 0% | 0           |         |         | 000-100-0000                                                                                                    |
| 20 顧客名365920    | 2015/05/20         |                                         | 138,285             | 0       | 138,285       |    | 0           |         | 138,285 | 住所県住所町住所1-2-3                                                                                                    |
| 20日時 翌月 3       | 18                 | 振込                                      |                     |         | 0             | 0% | 0           |         |         | 000-100-0000                                                                                                    |
| )10 顧客名010010   | 2015/05/20         |                                         | 0                   | 37,908  | 37,908        |    | 0           |         | 37,908  | 住所県住所町住所1-2-3                                                                                                    |
| 20日韓 翌月 2       |                    | 栗笠                                      |                     | 170.051 | 0             | 0% | 0           |         | 170.077 | 000-100-0000                                                                                                    |
| 150 顧客名010150   | 2015/05/20         | -                                       | 0                   | 178,956 | 178,956       |    | 0           |         | 178,956 | 11. 所張住所町住所1-2-3                                                                                                    |
| 20日釉 翌月 3       | 18                 | 果金                                      |                     |         | 0             | 0% | 0           |         |         | 000-100-0000                                                                                                    |
| 3/0 顧客名010370   | 2015/05/25         |                                         | 0                   | 41,234  | 41,234        |    | 0           |         | 41,234  | 11月17県11月11-2-3                                                                                                    |
| 25日韓 翌月 3       | 日日                 | 撒込                                      |                     |         | 0             | 0% | 0           |         |         | 000-100-0000                                                                                                    |
| 390 殿答名010390   | 2015/05/25         | 45.12                                   | 0                   | 14,040  | 14,040        | ~  | 0           |         | 14,040  | 11月17日11日月11-2-3                                                                                                    |
| 25日韓 翌月 3       | 10                 | 張込                                      | -                   | 00.455  | 0             | 0% | 0           |         | 110 500 | 000-100-0000                                                                                                    |
| /0 順香名0303/0    | 2015/05/28         |                                         | 0                   | 36,493  | 36,493        |    | 83,095      |         | 119,588 | 11月17日1日<br>11月17日1日<br>11月17日<br>11月17<br>11月17<br>11月17<br>11月17<br>11月17<br>11月17<br>11月17<br>11月17<br>11月17<br>11月17<br>11月17<br>11月17<br>11月17<br>11月17<br>11月17<br>11月17<br>11月17<br>11月17<br>11月17<br>11月17<br>11月17<br>11月117<br>11月117<br>11月117<br>11月117<br>11月117<br>11月117<br>11月117<br>11月117<br>11月117<br>11月117<br>11月117<br>11月117<br>11月117<br>11月117<br>11月117<br>11月117<br>11月117<br>11月117<br>11月1111<br>11月1111<br>11月1111<br>11月11111<br>11月111111 |
| 25日韓 翌々月 5      | H 0015 (05 (0      | 撒込                                      | ^                   | 00.75 : | 0             | 0% | 0           |         | 00.751  | 000-100-0000                                                                                                    |
| 10 刷答名010110    | 2015/05/3          | 4513                                    | 0                   | 29,754  | 29,754        |    | 0           |         | 29,754  | 111/1111111111111111111111111111111111                                                                                                    |
| <u>木日稔 翌月 2</u> | 5日<br>0015 (55 (55 | 張込                                      |                     | 05.455  | 0             | 0% | 0           |         |         | 000-100-0000                                                                                                    |
| 30 顧答名010130    | 2015/05/3          | 407.13                                  | 0                   | 35,489  | 35,489        | ~  | 0           |         | 35,489  | 11月17県11月11-2-3                                                                                                    |
| 末日報 翌月 3        | 11                 | 撒込                                      |                     | 10.000  | 0             | 0% | 0           |         | 10.000  | 000-100-0000                                                                                                    |
| 200 顧客名011600   | 2015/05/3          | 10.10                                   | 0                   | 10,066  | 10,066        |    | 0           |         | 10,066  | 住所県住所町住所1-2-3                                                                                                    |
| 不日經 笠月 3        |                    | 飯込                                      |                     |         | 0             | 0% | 0           |         |         | 000-100-0000                                                                                                    |

## ◆ 回収予定表(集計日+50 音順) PDF ファイル

|                                 | JU/UI · | - 15/00/30                                            |              |         |             |                | la da       |         | 44      |                                               |
|---------------------------------|---------|-------------------------------------------------------|--------------|---------|-------------|----------------|-------------|---------|---------|-----------------------------------------------|
| 支払条件                            | 1       | 設総線超日                                                 | 未収金<br>06/01 | 当月回収    | 合計<br>回収済金額 | 回収率            | 保留<br>回収済金額 | 開始日以降売上 | 終了日残高   | 06/30                                         |
| 5日入金                            |         |                                                       |              |         |             |                |             |         |         |                                               |
| 60 顧客名012060                    |         | 2015/05/31                                            | 0            | 0       | 0           |                | 1.458       |         | 1.458   | 住所県住所町住所1-2-3                                 |
| 末日締 翌々月                         | 振込      | 社員名9999                                               |              |         | 0           | 0%             | 0           |         |         | 000-100-0000                                  |
| 70 顧客名030370                    |         | 2015/05/25                                            | 0            | 36,493  | 36,493      |                | 83,095      |         | 119,588 | 住所県住所町住所1-2-3                                 |
| 25日締 翌々月                        | 振込      | 社員名9999                                               |              |         | 0           | 0%             | 0           |         |         | 000-100-0000                                  |
| 10 顧客名365810                    |         | 2015/05/31                                            | 0            | 0       | 0           |                | 2,700       |         | 2,700   | 住所県住所町住所1-2-3                                 |
| 末日締 翌々月                         | 振込      | 社員名9999                                               |              |         | 0           | 0%             | 0           |         |         | 000-100-0000                                  |
| 10 日入金                          |         |                                                       |              |         |             |                |             |         |         |                                               |
| 30 顧客名012230                    |         | 2015/05/31                                            | 0            | 241,369 | 241,369     |                | 225,947     |         | 467,316 | 住所県住所町住所1-2-3                                 |
| 末日締 翌々月                         | 振込      | 社員名9999                                               |              |         | 0           | 0%             | 0           |         |         | 000-100-0000                                  |
| 20 顧客名012220                    |         | 2015/05/31                                            | 0            | 17,280  | 17,280      |                | 0           |         | 17,280  | 住所県住所町住所1-2-3                                 |
| 末日締 翌月                          | 集金      | 社員名9999                                               |              |         | 0           | 0%             | 0           |         |         | 000-100-0000                                  |
| 15 日入金                          |         |                                                       |              |         |             |                |             |         |         |                                               |
| 60 顧客名010160                    |         | 2015/05/20                                            | 0            | 87,290  | 87,290      |                | 0           |         | 87,290  | 住所県住所町住所1-2-3                                 |
| 20日締 翌月                         | 振込      | 社員名9999                                               |              |         | 0           | 0%             | 0           |         |         | 000-100-0000                                  |
| 00 顧客名011400                    |         | 2015/05/15                                            | 0            | 43,200  | 43,200      |                | 0           |         | 43,200  | 住所県住所町住所1-2-3                                 |
| 15日締 翌月                         | 振込      | 社員名9999                                               |              |         | 0           | 0%             | 0           |         |         | 000-100-0000                                  |
| 20 顧客名016420                    |         | 2015/05/31                                            | 0            | 2,700   | 2,700       |                | 0           |         | 2,700   | 住所県住所町住所1-2-3                                 |
| 末日締 翌月                          | 振込      | 社員名9999                                               |              |         | 0           | 0%             | 0           |         |         | 000-100-0000                                  |
| 90 顧客名157290                    |         | 2015/05/20                                            | 0            | 4,860   | 4,860       |                | 0           |         | 4,860   | 住所県住所町住所1-2-3                                 |
| 20日締 翌月                         | 振込      | 社員名9999                                               |              |         | 0           | 0%             | 0           |         |         | 000-100-0000                                  |
| 20 日入金                          |         |                                                       |              |         |             |                |             |         |         |                                               |
| 50 顧客名010050                    |         | 2015/05/20                                            | 0            | 179,924 | 179,924     |                | 0           |         | 179,924 | 住所県住所町住所1-2-3                                 |
| 20日締 翌月                         | 振込      | 社員名9999                                               |              |         | 0           | 0%             | 0           |         |         | 000-100-0000                                  |
| 70 顧客名010170                    |         | 2015/05/20                                            | 0            | 75,816  | 75,816      |                | 0           |         | 75,816  | 住所県住所町住所1-2-3                                 |
| 20日締 翌月                         | 振込      | 社員名9999                                               |              |         | 0           | 0%             | 0           |         |         | 000-100-0000                                  |
| 10 顧客名010310                    |         | 2015/05/20                                            | 0            | 36,007  | 36,007      |                | 0           |         | 36,007  | 住所県住所町住所1-2-3                                 |
| 20日締 翌月                         | 振込      | 社員名9999                                               |              |         | 0           | 0%             | 0           |         |         | 000-100-0000                                  |
| 600 顧客名011500                   |         | 2015/05/20                                            | 0            | 37,703  | 37,703      |                | 0           |         | 37,703  | 住所県住所町住所1-2-3                                 |
| 20日締 翌月                         | 报込      | 社員名9999                                               |              |         | 0           | 0%             | 0           |         |         | 000-100-0000                                  |
| 50 顧客名016050                    | 100.00  | 2015/05/31                                            | 0            | 135,005 | 135,005     |                | 0           |         | 135,005 | 住所県住所町住所1-2-3                                 |
| 末日締 翌月                          | 报达      | 社員名9999                                               |              |         | 0           | 0%             | 0           |         |         | 000-100-0000                                  |
| 80 顧客名016380                    | 400.10  | 2015/05/31                                            | 0            | 9,396   | 9,396       |                | 0           |         | 9,396   | 住所県住所町住所1-2-3                                 |
| 末日職 翌月                          | 撒込      | 社員名9999                                               |              |         | 0           | 0%             | 0           |         | 10.000  | 000-100-0000                                  |
| 20 顧客名016620                    | 45.13   | 2015/05/31                                            | 0            | 19,008  | 19,008      | ~              | 0           |         | 19,008  | 11日 所示11日 11日 11日 11日 11日 11日 11日 11日 11日 11日 |
| <u>木甘酸 翌月</u>                   | 俶込      | <u> 杠貝名9999</u>                                       | +            | 10.000  | 0           | 0%             | 0           |         | 10.000  | 000-100-0000                                  |
| 1/0 順各名365570                   | 405.23  | 2015/05/20                                            | 0            | 12,960  | 12,960      | ~              | 0           |         | 12,960  | 11月11日11日月11日11-2-3                           |
| 20日報 笠月                         | 像込      | 11頁1033999                                            |              | 27.000  | 27 000      | 0%             | 0           |         | 27.000  | 000-100-0000                                  |
| 10 服香石010010                    | 催奋      | 2015/05/20                                            | 0            | 37,908  | 37,908      | 01             | 0           |         | 37,908  | 11月11日11日月11日月11日月11日2-3                      |
| 20日時 笠月<br>20                   | 朱重      | <u> て し 見 つ り り り り り り り り し し し し し し し し し し し</u> | 0            | 18 41 4 | 18,414      | 0%             | 0           |         | 18 414  |                                               |
| ★日本 翌日                          | 生余      | 計員名9999                                               | · ·          | 70,414  | 10,414      | 0 <sup>K</sup> | 0           |         | 10,414  | 000-100-0000                                  |
| <u> </u>                        | 不当      | 2015/05/31                                            | 0            | 10 503  | 10 503      | v/6            | 0           |         | 10 503  | 住所具住所町住所1-2-3                                 |
|                                 | 集会      | 2010/00/01                                            |              | 10,000  | 10,303      | OF             | 0           |         | 10,303  | 000-100-0000                                  |
| <u>ホロep 立月</u><br>30  覇安全365530 | 本世      | 2015/05/31                                            | 0            | 16 599  | 16 599      | 0.6            | 0           |         | 16 599  | 4前島住所町住所1-2-3                                 |
|                                 | 体全      | 2010/00/01                                            | · ·          | 10,009  | 10,069      | 05             | 0           |         | 10,009  | 000-100-0000                                  |

※通常は、作成日から一か月間の予定を作成しますが、過去の期間を指定することで回収実績のチェックにも使用できます。

133 / 207

| 1 | 画面左側の[売上実績管理]> | ニューをクリックして、 | 画面右側の[商品 | 別売上一覧表 | き]をクリックし | ます。 |
|---|----------------|-------------|----------|--------|----------|-----|
|   |                |             |          |        |          |     |

| レンタルマネージャー |          |         |                 |
|------------|----------|---------|-----------------|
|            |          | 売上実績管理  | Ver2.0.12 ログアウト |
| 日常業務       | 商品別売上一覧表 | 稼働履歴一覧表 | BSCHE (AL)      |
| 入出庫管理      | 稼働履歴照会   | 売上順位表   |                 |
| 請求管理       | 仕入一覧表    | 運送実績一覧表 |                 |
| 売掛回収管理     | 売上日計表    | 販売実績一覧表 |                 |
| 売上実績管理     |          |         |                 |
| 台帳管理       |          |         |                 |
|            |          |         |                 |
|            |          |         |                 |
|            |          |         |                 |
|            |          |         |                 |
|            |          |         |                 |
| 10//*7     | - 63 7 - |         |                 |
| 10// 0()   | 1707     |         |                 |

② 「商品別売上一覧表」画面に進むので、集計期間を指定します。 また、商品 No を範囲指定することもできます。

| 集計期間 2015/( | )5/01 💌 ~ 2015/05/31 💌 |
|-------------|------------------------|
| 商品No        | ▼ 参照                   |
| ~           | ▼ 参照                   |

③ 集計に必要な項目があればチェックを入れます。

④ 検索条件を指定して[帳票出力]ボタンをクリックすると、「商品別売上一覧表」を PDF ファイルに出力できます。

| 集計期間 2015/05/01 🔻 ~ | - 2015/05/31 |
|---------------------|--------------|
| 商品No                | ▼ 参照         |
| ~                   | ▼ 参照         |
| ☑確定売上のみ集計           |              |
| □枝番毎の明細を印字する        |              |
| 帳票出力                |              |

# ◆ 商品別売上一覧表 PDF ファイル

| 分類名           | 商品No     | 商品                | 仕様/社内管理 | <i><b>₩ID</b></i> | レンタル    | Wレンタル | 販売    | 合計(税抜)  | 構成比率   |
|---------------|----------|-------------------|---------|-------------------|---------|-------|-------|---------|--------|
| 「ックホー0.08以下   | 01000031 | 0.03パックホー         | SK007   |                   | 55,000  | 0     | 0     | 55,000  | 6.91%  |
|               |          |                   |         | 分類計               | 55,000  | 0     | 0     | 55,000  | 6.91%  |
| イヤショベル        | 05000100 | アルマジロ             | AM-9D   |                   | 155,000 | 0     | 0     | 155,000 | 19.47% |
|               | 05000400 | 0.4タイヤショベル        |         |                   | 154,000 | 0     | 0     | 154,000 | 19.35% |
|               |          |                   |         | 分類計               | 309,000 | 0     | 0     | 309,000 | 38.82% |
| <i>い</i> トーザー | 06000200 | 20湿地ブル            | BD2J    |                   | 217,000 | 0     | 0     | 217,000 | 27.26% |
|               |          |                   |         | 分類計               | 217,000 | 0     | 0     | 217,000 | 27.26% |
| 1-5-          | 10000301 | 3tコンバインドローラー      | HW30VW  |                   | 138,000 | 0     | 0     | 138,000 | 17.34% |
|               |          |                   |         | 分類計               | 138,000 | 0     | 0     | 138,000 | 17.34% |
| 價料            | 60000010 | 0.03BH補償料         |         |                   | 10,000  | 0     | 0     | 10,000  | 1.26%  |
|               | 6000090  | アルマシロ補償料          |         |                   | 31,000  | 0     | 0     | 31,000  | 3.89%  |
|               | 6000095  | 0.491ヤS補償料        |         |                   | 0       | 0     | 0     | 0       | 0%     |
|               | 60000130 | 207ル補償料           |         |                   | 0       | 0     | 0     | 0       | 0%     |
|               | 60000205 | コンハ イント ローフー 補償 料 |         | 八字五三              | 31,000  | 0     | 0     | 31,000  | 3.89%  |
| F (3)         | 70000000 | 210-25740         |         | 刀規訂               | 72,000  | 0     | E 000 | 72,000  | 9.00%  |
| 1月            | /000020  | 51収進員             |         | 八字百变上             | 0       | 0     | 5,000 | 5,000   | 0.63%  |
|               |          |                   |         | 21.386            | 0       | 0     | 3,000 | 3,000   | 0.03/  |
|               |          |                   |         | 合 計               | 791,000 | 0     | 5,000 | 796,000 |        |
|               |          |                   |         | <u>송 </u> 計       | 791,000 | 0     | 5,000 | 796,000 |        |
|               |          |                   |         | <u>송 計</u>        | 791,000 | 0     | 5,000 | 796,000 |        |
|               |          |                   |         | <u>송 </u> 計       | 791,000 | 0     | 5,000 | 796,000 |        |
|               |          |                   |         | <u>송 </u> 計       | 791,000 | 0     | 5,000 | 796.000 |        |
|               |          |                   |         | <u>송</u> <u>計</u> | 791,000 | 0     | 5,000 | 796,000 |        |
|               |          |                   |         | <u>송</u> <u>計</u> | 791,000 | 0     | 5.000 | 796.000 |        |
|               |          |                   |         | <u>合計</u>         | 791.000 | 0     | 5,000 | 796.000 |        |
|               |          |                   |         | <u>合計</u>         | 791,000 | 0     | 5,000 | 796.000 |        |

# ◆ 商品別売上一覧表(枝番毎の明細を印字) PDF ファイル

| 一一一一一一一一一一一一一一一一一一一一一一一一一一一一一一一一一一一一一    | 商品版      | 林松商品                | <u> 仕様 ノ 社内等理ID</u> | 1.000   | MIL SAFE | ar ar | 今計(形体)  | 様成と実   |
|------------------------------------------|----------|---------------------|---------------------|---------|----------|-------|---------|--------|
| 1000-00-00-00-00-00-00-00-00-00-00-00-00 | 01000031 | 0010 0.03/5ックホー     | SK007 / 1-10        | 55,000  | 0        | 0     | 55,000  | 6.91%  |
| 177711 0.00124 1                         | 0100001  | 0010 0.00/1994      | 公類計                 | 55,000  | 0        | 0     | 55,000  | 6.91%  |
| シイヤショベル                                  | 05000100 | 0028 アルマジロ          | AM-9D / 13-28       | 155,000 | 0        | 0     | 155,000 | 19.47% |
| 11/22/02                                 | 05000400 | 4000 0 4タイヤショベル     | / 13-DK             | 154,000 | 0        | 0     | 154,000 | 19.35% |
|                                          |          |                     | 分類計                 | 309.000 | 0        | 0     | 309.000 | 38.82% |
| ブルトーザー                                   | 06000200 | 0009 20湿地ブル         | BD2J / 18-09        | 217.000 | 0        | 0     | 217.000 | 27.26% |
|                                          |          |                     | 分類計                 | 217,000 | 0        | 0     | 217,000 | 27.26% |
| 1-5-                                     | 10000301 | 0007 3tコンバインドローラー   | HW30VW / 25-07      | 138.000 | 0        | 0     | 138,000 | 17.34% |
|                                          |          |                     | 分類計                 | 138,000 | 0        | 0     | 138,000 | 17.34% |
| 補償料                                      | 60000010 | 0001 0.03BH補償料      | 7773381             | 10,000  | 0        | 0     | 10,000  | 1.26%  |
|                                          | 60000090 | 0001 アルマジロ補償料       |                     | 31,000  | 0        | 0     | 31,000  | 3.89%  |
|                                          | 60000095 | 0001 0.49イヤS補償料     |                     | 0       | 0        | 0     | 0       | 0%     |
|                                          | 60000130 | 0001 207ル補償料        |                     | 0       | 0        | 0     | 0       | 0%     |
|                                          | 60000205 | 0001 コンハイント・ローラー補償料 |                     | 31,000  | 0        | 0     | 31,000  | 3.89%  |
|                                          |          |                     | 分類計                 | 72,000  | 0        | 0     | 72,000  | 9.05%  |
| 軍賃                                       | 70000020 | 6000 引取運賃           |                     | 0       | 0        | 5,000 | 5,000   | 0.63%  |
|                                          |          | 41117               | 分類計                 | 0       | 0        | 5,000 | 5,000   | 0.63%  |
|                                          |          |                     |                     |         |          |       |         |        |
|                                          |          |                     | <u> </u>            | 791,000 | 0        | 5,000 | 796,000 |        |
|                                          |          |                     | <u>승</u> 차          | 791,000 | 0        | 5,000 | 796,000 |        |
|                                          |          |                     | <u>승</u> 차          | 791,000 | 0        | 5,000 | 796,000 |        |
|                                          |          |                     | <u>숨</u> 計          | 791,000 | 0        | 5,000 | 796,000 |        |
|                                          |          |                     | <u>승</u> 차          | 791,000 | 0        | 5,000 | 796,000 |        |
|                                          |          |                     | <u>승</u> 차          | 791,000 | 0        | 5,000 | 796,000 |        |
|                                          |          |                     | <u>승</u> 차          | 791,000 | 0        | 5,000 | 786,000 |        |
|                                          |          |                     | <u>승</u> 차          | 791,000 | 0        | 5.000 | 796,000 |        |

7.14商品の稼働履歴を照会する・稼働履歴一覧表を作成する

本機能は、商品を指定して在庫ごとの稼働履歴を画面に表示します。

必要に応じて PDF ファイルに出力することもできます。

商品ではなく<u>期間</u>を指定して照会する場合は「7.17 稼働履歴一覧表/稼働実績一覧表を作成する」をご参照ください。

 ① 画面左側の[売上実績管理]メニューをクリックして、画面右側の[稼働履歴照会]をクリックします。
 ※[日常業務]メニューからでも、[稼働履歴照会]を選択できます。

| き レンタルマネーシャー   | A REPORT APPROVE A |         |                 |
|----------------|--------------------|---------|-----------------|
|                |                    | 売上実績管理  | Ver2.0.12 ログアウト |
|                |                    |         | B S C 社員(本社)    |
| 日常業務           | 商品別売上一覧表           | 稼働履歴一覧表 |                 |
| 入出庫管理          | 稼働履歴照会             | 売上順位表   |                 |
| 請求管理           | 位入一覧表              | 運送実績一覧表 |                 |
| 売掛回収管理         | 売上日計表              | 販売実績一覧表 |                 |
| 売上実績管理<br>台帳管理 |                    |         |                 |
|                |                    |         |                 |
| l              |                    |         |                 |
| ID/パ           | スワード入力・            |         | a               |

② 「稼働履歴照会」画面に進むので、稼働履歴の集計期間を指定します。
 集計期間を指定せずに全ての稼働履歴を照会する場合は、「全履歴」にチェックを入れてください。

|   | 検索期間<br>商品No | 2015/04/01 | ▼ ~ 2015/ | <u>′06/16</u> ▼<br>▼ | ●全履歴<br>参照 | ☑基本料を非表示      |        |
|---|--------------|------------|-----------|----------------------|------------|---------------|--------|
| ( | ③ 稼働履        | 歴を紹介する商    | 品 No を指定  | します。(必               | 須入力です      | -)            | _      |
|   | 検索期間<br>商品No | 2015/04/01 | ▼ ~ 2015/ | <sup>7</sup> 06/16 ▼ | □全履歴<br>参照 | ■基本料を非表示      |        |
| × | 《稼働履歴        | 照会で商品の基    | 基本料も照会し   | たい場合は                | 、「基本料を     | 非表示」のチェックを外して | てください。 |
|   | 検索期間<br>商品No | 2015/04/01 | ▼ ~ 2015/ | ′06/16 ▼<br>▼        | □全履歴<br>参照 | ●基本料を非表示      |        |

## ④ 検索条件を指定して[検索]ボタンをクリックすると、商品の在庫一覧が表示されます。

| 検索期間 2015/04/01 🔻 ~ 20 | 15/06/16 ▼ □全履歴 ☑基本料を非表示 |
|------------------------|--------------------------|
| 商品№ 010:バックホー0.08以下    | ▼ 00031 参照 0.03バックホー     |

検索
一覧表出力

⑤ 画面左側の在庫一覧から任意の在庫の[選択]ボタンをクリックすると、画面右側にその在庫の稼働履歴と月間 稼働表が表示されます。

※数量管理商品は月間稼働表は表示されません。

| ◎ レンタルマネージャー                                            | Dief-Agentite. +                                                                            |                                         |
|---------------------------------------------------------|---------------------------------------------------------------------------------------------|-----------------------------------------|
| メインメニューへ戻る                                              | 稼働履歴照会                                                                                      | Ver2.0.12                               |
| MSG0103:検索が完了しました。                                      |                                                                                             | BSC社員(本社)                               |
| 検索期間 2015/04/01 💌 ~ 2015/06/1<br>商品No 010:バックホー0.08以下 💟 | 6 ▼ ■全履歴 図基本料を非表示 検索 一覧表出力<br>100031 参照 0.03バックホー レンタル 1-10 SK007 保有 1台                     |                                         |
| 販売区分 枝No 社内管理No                                         | No 納品日 引取日 契約 単価 数量 累積稼働 累積売上                                                               | 出庫先                                     |
| 選択 レンタル 0010 1-10                                       | 1 2015/04/01 2015/05/10 日極 5,500 1 40日 220,000円 株式会社                                        | ±ビーエスシー                                 |
| 選択 レンタル 0011 1-11                                       | 2 2015/04/01 2015/04/30 日極 5,500 1 30日 165,000円 株式会社                                        | ±ブロードテクノロジー                             |
| 選択 レンタル 0012 1-12                                       |                                                                                             |                                         |
| 選択 レンタル 9000                                            |                                                                                             |                                         |
| 選択 #レンタル 3000                                           |                                                                                             |                                         |
| 選択 ¥レンタル 3001                                           |                                                                                             |                                         |
|                                                         | a                                                                                           |                                         |
|                                                         |                                                                                             |                                         |
|                                                         |                                                                                             |                                         |
|                                                         |                                                                                             |                                         |
|                                                         |                                                                                             |                                         |
|                                                         |                                                                                             |                                         |
|                                                         |                                                                                             |                                         |
|                                                         |                                                                                             |                                         |
|                                                         |                                                                                             |                                         |
|                                                         | 確定売上合計=385,000円 確定稼働日数=70日 稼働率=92% 照会期間=76日                                                 |                                         |
|                                                         | 2015/06 1 2 3 4 5 6 7 8 9 10 11 12 13 14 15 16 17 18 19 20 21 22 23 24 25 26 27 28 29 30    | 日 〇・稼働                                  |
|                                                         | 2015/05 1 2 3 4 5 6 7 8 9 10 11 12 13 14 15 16 17 18 19 20 21 22 23 24 25 26 27 28 29 30 31 |                                         |
|                                                         |                                                                                             | /□ <sup>-</sup> : ta mo+n=□<br>×: 休止カット |
|                                                         | <sup>2013/04</sup> 점 중 중 중 중 중 중 중 중 중 중 중 중 중 중 중 중 중 중                                    | )日                                      |
| ID/パスワード.                                               | 入力 •                                                                                        |                                         |

## ⑥ [一覧表出力]ボタンをクリックすると、「稼働履歴一覧表」を PDF ファイルに出力できます。

| 検索期間 2015/04/01 🔻 ~ 2015/06/16 💌 🗆 全履歴 🗹 基本料を非表示 | 検索                | 一覧表出力 |
|--------------------------------------------------|-------------------|-------|
| 商品No 010:バックホー0.08以下 ▼ 00031 参照 0.03バックホー        | レンタル 1-10 SK007 4 |       |

|        | -    |           |       | 納品日        | 引取日          | 請求開始       | 終了        |           | 単価      | 数量 | 稼働実績(確) | 定済)    | 出庫先              |
|--------|------|-----------|-------|------------|--------------|------------|-----------|-----------|---------|----|---------|--------|------------------|
| 000031 | 0010 | 0.03パックホー |       |            | 保有           | 1台         |           | 稼働開始 1995 | 5/01/01 |    |         |        |                  |
| レンタル   |      | 1-10      | SK007 |            |              |            |           |           |         |    |         |        |                  |
|        |      |           |       | 2015/04/01 | ~ 2015/04/30 | 2015/04/01 | 2015/04/3 | 80 日極     | ¥5,500  | 1台 | 30日     | ¥165,0 | 00株式会社ブロードテクノロジー |
|        |      |           |       | 2015/04/01 | ~ 2015/05/10 | 2015/04/01 | 2015/05/  | 0 日極      | ¥5,500  | 1台 | 40日     | ¥220,0 | 00株式会社ビーエスシー     |
|        |      |           |       |            |              |            |           |           |         |    | 70日     | ¥385,0 | 00               |
|        |      |           |       |            |              |            |           |           |         |    |         |        |                  |
|        |      |           |       |            |              |            |           |           |         |    |         |        |                  |
|        |      |           |       |            |              |            |           |           |         |    |         |        |                  |
|        |      |           |       |            |              |            |           |           |         |    |         |        |                  |
|        |      |           |       |            |              |            |           |           |         |    |         |        |                  |
|        |      |           |       |            |              |            |           |           |         |    |         |        |                  |
|        |      |           |       |            |              |            |           |           |         |    |         |        |                  |
|        |      |           |       |            |              |            |           |           |         |    |         |        |                  |
|        |      |           |       |            |              |            |           |           |         |    |         |        |                  |
|        |      |           |       |            |              |            |           |           |         |    |         |        |                  |
|        |      |           |       |            |              |            |           |           |         |    |         |        |                  |
|        |      |           |       |            |              |            |           |           |         |    |         |        |                  |
|        |      |           |       |            |              |            |           |           |         |    |         |        |                  |
|        |      |           |       |            |              |            |           |           |         |    |         |        |                  |
|        |      |           |       |            |              |            |           |           |         |    |         |        |                  |
|        |      |           |       |            |              |            |           |           |         |    |         |        |                  |
|        |      |           |       |            |              |            |           |           |         |    |         |        |                  |
|        |      |           |       |            |              |            |           |           |         |    |         |        |                  |
|        |      |           |       |            |              |            |           |           |         |    |         |        |                  |
|        |      |           |       |            |              |            |           |           |         |    |         |        |                  |
|        |      |           |       |            |              |            |           |           |         |    |         |        |                  |
|        |      |           |       |            |              |            |           |           |         |    |         |        |                  |
|        |      |           |       |            |              |            |           |           |         |    |         |        |                  |
|        |      |           |       |            |              |            |           |           |         |    |         |        |                  |
|        |      |           |       |            |              |            |           |           |         |    |         |        |                  |
|        |      |           |       |            |              |            |           |           |         |    |         |        |                  |
|        |      |           |       |            |              |            |           |           |         |    |         |        |                  |
|        |      |           |       |            |              |            |           |           |         |    |         |        |                  |
|        |      |           |       |            |              |            |           |           |         |    |         |        |                  |

① 画面左側の[売上実績管理]メニューをクリックして、画面右側の[仕入一覧表]をクリックします。

| ( レンタルマネージャー |          |         | NAMES OF TAXABLE PARTY. |                 |
|--------------|----------|---------|-------------------------|-----------------|
|              |          | 売上実績管理  |                         | Ver2.0.12 ログアウト |
|              |          |         |                         | BSC社員 (本社)      |
| 日常業務         | 商品別売上一覧表 | 稼働履歴一覧表 |                         |                 |
| 入出庫管理        | 稼働履歴照会   | 売上順位表   |                         |                 |
| 請求管理         | 仕入一覧表    | 運送実績一覧表 |                         |                 |
| 売掛回収管理       | 売上日計表    | 販売実績一覧表 |                         |                 |
| 売上実績管理       |          |         |                         |                 |
| 台帳管理         |          |         |                         |                 |
|              |          |         |                         |                 |
|              |          |         |                         |                 |
|              |          |         |                         |                 |
|              |          |         |                         |                 |
|              |          |         |                         |                 |
|              |          |         |                         |                 |
| ID/パス        | ワード入力・   |         |                         |                 |

② 「仕入一覧表」画面に進むので、検索期間を指定します。

また、仕入先 No を指定することもできます。

Г

検索条件を指定して[仕入 No 一覧出力]ボタンをクリックすると、「仕入 No 一覧表」を PDF ファイルに出力できます。

| 検索期間 2014/06/01 🔻 ~ 2015/05/31 🔻 |
|----------------------------------|
| 仕入先No 参照                         |
| 仕入No一覧出力                         |

## *仕入No一覧表*

| ΗλNo      | 幼品日        | <b>温音</b> 失夕 | 商品名                                    | 亦而品夕                     | - 王王 - 王 - 王 - 王 - 王 - 王 - 王 - 王 - 王 - |   |
|-----------|------------|--------------|----------------------------------------|--------------------------|----------------------------------------|---|
| TYNO      |            | 17/05/211    | 19,00,10                               | 支史即位                     | 元半篇                                    |   |
| 単価=       |            |              |                                        |                          |                                        |   |
| 単価=       | 2014/03/03 | 株式会社ビーエスシー   | スタンタ゛ート゛フラット                           | スタンタ"ート" フラットSFB2X2      | 一括                                     | 0 |
| 単価=       | 2014/09/11 | 株式会社ビーエスシー   | スタンタ゛ート゛ フラット                          | スタンタ"ート" フラットSFB2X4      | 一括                                     | 0 |
| 単価=       |            | 株式会社ビーエスシー   | ユニットハ・ス                                | 仮設20                     | 一括                                     | 0 |
| 単価 =      | 2015/01/28 | 株式会社ビーエスシー   | スタンタ゛ート゛ フラット                          | スタンタ"ート"フラットSFA1. 5X2    | 一括                                     | 0 |
| 単価=       | 2015/02/03 | 株式会社ビーエスシー   | スタンタ゛ート゛ フラット                          | SFA2X2 建上時請求分            | 一括                                     | 0 |
| 単価=       | 2015/01/15 | 株式会社ビーエスシー   | スタンタ゛ート゛ フラット                          | SFB1.5X3 建上時請求分          | 一括                                     | 0 |
| 単価=2000   | 2011/03/01 | 株式会社ビーエスシー   | スタンタ゛ート゛ フラット                          | リース用引達戸                  | 一括                                     | 0 |
| 単価=       | 2014/10/02 | 株式会社ビーエスシー   | スタンタ゛ート゛ フラット                          | SFB2X2.5 建上時請求分          | 一括                                     | 0 |
| 単価=       | 2014/11/26 | 株式会社ビーエスシー   | スタンタ ート フラット                           | スタンタ"ート" フラットSFB1. 5X2   | 一括                                     | 0 |
| 単価=       | 2014/09/01 | 株式会社ピーエスシー   | スタンタ゛ート゛フラット                           | SFB2X3 建上時請求分            | 一括                                     | 0 |
| 単価=       | 2015/01/08 | 株式会社ビーエスシー   | スタンタ ート フラット                           | スタンタ"ート" フラットSFA3X3      | 一括                                     | 0 |
| 単価=       | 2014/08/07 | 株式会社ビーエスシー   | スタンタ゛ート゛ フラット                          | スタンタ"ート" フラットSFA5X5. 5   | 一括                                     | 0 |
| 単価=       | 2015/01/01 | 株式会社ビーエスシー   | スタンタ ート フラット                           | スタンタ* ート* フラットSFA3X3     | 一括                                     | 0 |
| 単価=       | 2012/10/17 | 株式会社ビーエスシー   | スタンタ ート フラット                           | スタンタ"ート" フラットSFA1, 5X3   | 一括                                     | 0 |
| 単価=       | 2015/01/10 | 株式会社ビーエスシー   | スタンタ ート フラット                           | スタンタ* ート* フラットSFA2. 5X5  | 一括                                     | 0 |
| 単価=       | 2014/10/02 | 株式会社ビーエスシー   | スタンタ ート フラット                           | SFB2X3 建上時請求分            | 一括                                     | 0 |
| 単価=       | 2014/10/01 | 株式会社ビーエスシー   | スタンタ ート フラット                           | SFB2.5X3 建上時請求分          | 一括                                     | 0 |
| 単価=       | 2015/02/07 | 株式会社ビーエスシー   | スタンタ <sup>*</sup> ート <sup>*</sup> フラット | SFB2X3 建上時請求分            | 一括                                     | 0 |
| 単価=       | 2014/09/11 | 株式会社ビーエスシー   | 仮設トル                                   | Ην                       | 一括                                     | 0 |
| 単価=       | 2015/01/19 | 株式会社ビーエスシー   | スタンタ゛ート゛ フラット                          | SFB2.5X3 建上時請求分          | 一括                                     | 0 |
| 単価=       | 2015/02/23 | 株式会社ピーエスシー   | ለሳአ                                    | プレハプ2KX4KX2F 建上時請<br>求分  | 一括                                     | 0 |
| 単価=       | 2012/10/26 | 株式会社ピーエスシー   | スタンタ゛ート゛ フラット                          | スタンダ ート フラットSFB3X6 (変形)  | 一括                                     | 0 |
| 単価=       | 2015/01/01 | 株式会社ビーエスシー   | 2626° -1° 2591                         | スタンタ"ート"フラットSFB2X3.5     | 一括                                     | 0 |
| 単価=4333   | 2014/10/18 | 株式会社ビーエスシー   | スタンタ゛ート゛ フラット                          | スタンタ"ート" フラットSFB1. 5X2   | 一括                                     | 0 |
| 単価=       | 2014/09/11 | 株式会社ビーエスシー   | ユニットハ・ス                                | 仮設70                     | 一括                                     | 0 |
| 単価=       | 2014/03/04 | 株式会社ビーエスシー   | 2929°-1°2591                           | SFB4, 5X3+5X5+SFA1, 5X2  | 一括                                     | 0 |
| 単価=       | 2015/01/09 | 株式会社ビーエスシー   | 2929° -1° 2591                         | スタンタ ート フラットSFA3X5       | 一括                                     | 0 |
| <b>半年</b> | 2014/07/04 | 株式会社ピーエスシー   | 74'4'-1'7541                           | 24'24" - 1" 75 1 ISFA4X3 |                                        | 0 |

 ・画面左側の[売上実績管理]メニューをクリックして、画面右側の[売上日計表]をクリックします。
 ※[日常業務]メニューからでも、[売上日計表]を選択できます。

| 🐼 レンタルマネージャー | A METER AND A | BUCLUE, BU | SHIT days I Bernard Hard |            |
|--------------|---------------|------------|--------------------------|------------|
|              |               | 売上実績管理     | Ver2.0.                  | 12 ログアウト   |
|              |               |            |                          | BSC社員 (本社) |
| 日常業務         | 商品別売上一覧表      | 稼働履歴一覧表    |                          |            |
| 入出庫管理        | 稼働履歴照会        | 売上順位表      | ]                        |            |
| 請求管理         | 住入一覧表         | 運送実績一覧表    |                          |            |
| 売掛回収管理       | 売上日計表         | 販売実績一覧表    |                          |            |
| 売上実績管理       |               |            |                          |            |
| 台帳管理         |               |            |                          |            |
|              |               |            |                          |            |
|              |               |            |                          |            |
|              |               |            |                          |            |
|              |               |            |                          |            |
|              |               |            |                          |            |
|              |               |            |                          |            |
| ID//         | パスワード入力・      |            |                          |            |

② 「売上日計表」画面に進むので、検索期間を指定します。

また、締日や営業担当を指定することもできます。

Г

Г

| 検索期間 2015/06/01 、 | ▼ ] ~ <mark>2015/07/31</mark> ▼ | □担当者別で出力(帳票のみ) |
|-------------------|---------------------------------|----------------|
| 締日                | 営業担当 🗾 参照                       |                |
| 検索                |                                 |                |

③ 検索条件を指定して[検索]ボタンをクリックすると、該当する得意先が表示されます。

| 検索期間 2015/06/01 | ▼ ~ 2015/07/31 ▼ □担当者別で出力(帳票のみ) |
|-----------------|---------------------------------|
| 締日 🖌            | 営業担当 参照                         |
| 検索              |                                 |
|                 |                                 |

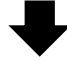

| 2 レンタルマネージャー                                                          | -      | BRET. SPA. AND MADE AND | - Normal Port |            |  |  |  |
|-----------------------------------------------------------------------|--------|-------------------------|---------------|------------|--|--|--|
| メインメニューへ戻る 売上日計表 Ver2.0.12                                            |        |                         |               |            |  |  |  |
| MSG0103:検索が完了しました。                                                    |        |                         |               | BSC社員 (本社) |  |  |  |
| 検索期間 2015/06/01 ▼ ~ 2015/07/31 ▼ 図担当者別で出力(帳票のみ)<br>締日 ▼ 営業担当 2課<br>検索 |        |                         |               |            |  |  |  |
|                                                                       | 得意先No  | 得意先名                    | 締日            | 営業担当 🔺     |  |  |  |
|                                                                       | 058470 | 株式会社ビーエスシー              | 末日            | BSC社員      |  |  |  |
|                                                                       | 058480 | 株式会社ブロードテクノロジー          | 末日            | BSC社員      |  |  |  |
|                                                                       | 058490 | 株式会社ブロードヒューマンネットワーク     | 末日            | BSC社員      |  |  |  |
| 売上按分のルール:                                                             | 058540 | システム・ファーム               | 末日            |            |  |  |  |
| 日別主上を計算するにあたけ 一初均区分に上げ                                                | 058510 | 株式会社ビーエスシー              | 末日            |            |  |  |  |
| 通常の期間請求金額と誤差が発生しますので、                                                 | 058520 | 株式会社ブロードテクノロジー          | 末日            |            |  |  |  |

# ④ 画面左下の[帳票出力] ボタンをクリックすると、「売上日計表」を PDF ファイルに出力できます。 [CSV 出力]ボタンをクリックすると、「売上日計表」を CSV 形式でダウンロードできます。

CSV出力

帳票出力

※PDF ファイルを担当者別で出力したい場合は、「担当者別で出力(帳票のみ)」にチェックを入れてください。

☑担当者別で出力(帳票のみ)

## ◆ 売上日計表 PDF ファイル

| 請求日        | レンタル        | Wレンタル      | 他レンタル | レンタル計       | 販売 | 保守/修理 | 運賃 | 販売計 | 合計売上        |
|------------|-------------|------------|-------|-------------|----|-------|----|-----|-------------|
| (全社員       | >>          |            |       |             |    |       |    |     |             |
| 2015/06/01 | ¥639,645.28 | ¥85,476.76 | ¥0    | ¥725,122.04 | ¥0 | ¥0    | ¥0 | ¥0  | ¥725,122.04 |
| 2015/06/02 | ¥639,645.28 | ¥85,476.76 | ¥0    | ¥725,122.04 | ¥0 | ¥0    | ¥0 | ¥0  | ¥725,122.04 |
| 2015/06/03 | ¥639,645.28 | ¥85,476.76 | ¥0    | ¥725,122.04 | ¥0 | ¥0    | ¥0 | ¥0  | ¥725,122.04 |
| 2015/06/04 | ¥639,645.28 | ¥85,476.76 | ¥0    | ¥725,122.04 | ¥0 | ¥0    | ¥0 | ¥0  | ¥725,122.04 |
| 2015/06/05 | ¥639,645.28 | ¥85,476.76 | ¥0    | ¥725,122.04 | ¥0 | ¥0    | ¥0 | ¥0  | ¥725,122.04 |
| 2015/06/06 | ¥639,645.28 | ¥85,476.76 | ¥0    | ¥725,122.04 | ¥0 | ¥0    | ¥0 | ¥0  | ¥725,122.04 |
| 2015/06/07 | ¥639,645.28 | ¥85,476.76 | ¥0    | ¥725,122.04 | ¥0 | ¥0    | ¥0 | ¥0  | ¥725,122.04 |
| 2015/06/08 | ¥630,645.28 | ¥85,476.76 | ¥0    | ¥716,122.04 | ¥0 | ¥0    | ¥0 | ¥0  | ¥716,122.04 |
| 2015/06/09 | ¥630,645.28 | ¥85,476.76 | ¥0    | ¥716,122.04 | ¥0 | ¥0    | ¥0 | ¥0  | ¥716,122.04 |
| 2015/06/10 | ¥630,645.28 | ¥85,476.76 | ¥0    | ¥716,122.04 | ¥0 | ¥0    | ¥0 | ¥0  | ¥716,122.04 |
| 2015/06/11 | ¥630,645.28 | ¥85,476.76 | ¥0    | ¥716,122.04 | ¥0 | ¥0    | ¥0 | ¥0  | ¥716,122.04 |
| 2015/06/12 | ¥630,645.28 | ¥85,476.76 | ¥0    | ¥716,122.04 | ¥0 | ¥0    | ¥0 | ¥0  | ¥716,122.04 |
| 2015/06/13 | ¥630,645.28 | ¥85,476.76 | ¥0    | ¥716,122.04 | ¥0 | ¥0    | ¥0 | ¥0  | ¥716,122.04 |
| 2015/06/14 | ¥630,645.28 | ¥85,476.76 | ¥0    | ¥716,122.04 | ¥0 | ¥0    | ¥0 | ¥0  | ¥716,122.04 |
| 2015/06/15 | ¥630,645.28 | ¥85,476.76 | ¥0    | ¥716,122.04 | ¥0 | ¥0    | ¥0 | ¥0  | ¥716,122.04 |
| 2015/06/16 | ¥630,645.28 | ¥85,476.76 | ¥0    | ¥716,122.04 | ¥0 | ¥0    | ¥0 | ¥0  | ¥716,122.04 |
| 2015/06/17 | ¥630,645.28 | ¥85,476.76 | ¥0    | ¥716,122.04 | ¥0 | ¥0    | ¥0 | ¥0  | ¥716,122.04 |
| 2015/06/18 | ¥630,645.28 | ¥85,476.76 | ¥0    | ¥716,122.04 | ¥0 | ¥0    | ¥0 | ¥0  | ¥716,122.04 |
| 2015/06/19 | ¥630,645.28 | ¥85,343.43 | ¥0    | ¥715,988.71 | ¥0 | ¥0    | ¥0 | ¥0  | ¥715,988.71 |
| 2015/06/20 | ¥618,645.28 | ¥85,343.43 | ¥0    | ¥703,988.71 | ¥0 | ¥0    | ¥0 | ¥0  | ¥703,988.71 |
| 2015/06/21 | ¥618,645.28 | ¥85,343.43 | ¥0    | ¥703,988.71 | ¥0 | ¥0    | ¥0 | ¥0  | ¥703,988.71 |
| 2015/06/22 | ¥618,645.28 | ¥85,343.43 | ¥0    | ¥703,988.71 | ¥0 | ¥0    | ¥0 | ¥0  | ¥703,988.71 |
| 2015/06/23 | ¥618,645.28 | ¥85,343.43 | ¥0    | ¥703,988.71 | ¥0 | ¥0    | ¥0 | ¥0  | ¥703,988.71 |
| 2015/06/24 | ¥618,645.28 | ¥85,343.43 | ¥0    | ¥703,988.71 | ¥0 | ¥0    | ¥0 | ¥0  | ¥703,988.71 |

## ◆ 売上日計表 CSV ファイル:エクセルなどの表計算ソフトで集計・編集ができます。

|     | II • 🛕 📴 🗉 | 1 abe 🕽 🕅 | i 🗞 👌 🎽 l     | ¥ 🖢 🗷 | ] =   |       |          |       |        | 売        | 上日計表.xlsx | - Microso | oft Excel |   |
|-----|------------|-----------|---------------|-------|-------|-------|----------|-------|--------|----------|-----------|-----------|-----------|---|
| ידר | イル ホーム     | 挿入        | ページ レイアウト     | 数式    | データ   | 校閲表記  | 〒 開発     | アドイン  | 活用しよう! | エクセル     |           |           |           |   |
|     | W39        | -         | (• <b>f</b> x | -     |       |       |          |       |        |          |           |           |           |   |
|     | A          | В         | С             | D     | E     | F     | G        | Н     | Ι      | J        | K         | L         | М         | N |
| 1   | Β          | 自社レンタ     | 自社レンタ自        | 自社レンタ | 自社レンら | 自社レンタ | 自社レンタ    | Wレンタル | Wレンタル  | Wレンタル    | 販売廻送測     | 反売修理      | 販売その他     |   |
| 2   | 2015/6/1   | 0         | 0             | 0     | 0     | 0     | 639645.3 | 0     | 0      | 85476.76 | 0         | 0         | 0         |   |
| 3   | 2015/6/2   | 0         | 0             | 0     | 0     | 0     | 639645.3 | 0     | 0      | 85476.76 | 0         | 0         | 0         |   |
| 4   | 2015/6/3   | 0         | 0             | 0     | 0     | 0     | 639645.3 | 0     | 0      | 85476.76 | 0         | 0         | 0         |   |
| 5   | 2015/6/4   | 0         | 0             | 0     | 0     | 0     | 639645.3 | 0     | 0      | 85476.76 | 0         | 0         | 0         |   |
| 6   | 2015/6/5   | 0         | 0             | 0     | 0     | 0     | 639645.3 | 0     | 0      | 85476.76 | 0         | 0         | 0         |   |
| 7   | 2015/6/6   | 0         | 0             | 0     | 0     | 0     | 639645.3 | 0     | 0      | 85476.76 | 0         | 0         | 0         |   |
| 8   | 2015/6/7   | 0         | 0             | 0     | 0     | 0     | 639645.3 | 0     | 0      | 85476.76 | 0         | 0         | 0         |   |
| 9   | 2015/6/8   | 0         | 0             | 0     | 0     | 0     | 630645.3 | 0     | 0      | 85476.76 | 0         | 0         | 0         |   |
| 10  | 2015/6/9   | 0         | 0             | 0     | 0     | 0     | 630645.3 | 0     | 0      | 85476.76 | 0         | 0         | 0         |   |
| 11  | 2015/6/10  | 0         | 0             | 0     | 0     | 0     | 630645.3 | 0     | 0      | 85476.76 | 0         | 0         | 0         |   |
| 12  | 2015/6/11  | 0         | 0             | 0     | 0     | 0     | 630645.3 | 0     | 0      | 85476.76 | 0         | 0         | 0         |   |
| 13  | 2015/6/12  | 0         | 0             | 0     | 0     | 0     | 630645.3 | 0     | 0      | 85476.76 | 0         | 0         | 0         |   |
| 14  | 2015/6/13  | 0         | 0             | 0     | 0     | 0     | 630645.3 | 0     | 0      | 85476.76 | 0         | 0         | 0         |   |
| 15  | 2015/6/14  | 0         | 0             | 0     | 0     | 0     | 630645.3 | 0     | 0      | 85476.76 | 0         | 0         | 0         |   |
| 16  | 2015/6/15  | 0         | 0             | 0     | 0     | 0     | 630645.3 | 0     | 0      | 85476.76 | 0         | 0         | 0         |   |
| 17  | 2015/6/16  | 0         | 0             | 0     | 0     | 0     | 630645.3 | 0     | 0      | 85476.76 | 0         | 0         | 0         |   |
| 18  | 2015/6/17  | 0         | 0             | 0     | 0     | 0     | 630645.3 | 0     | 0      | 85476.76 | 0         | 0         | 0         |   |
| 19  | 2015/6/18  | 0         | 0             | 0     | 0     | 0     | 630645.3 | 0     | 0      | 85476.76 | 0         | 0         | 0         |   |
| 20  | 2015/6/19  | 0         | 0             | 0     | 0     | 0     | 630645.3 | 0     | 0      | 85343.43 | 0         | 0         | 0         |   |
| 21  | 2015/6/20  | 0         | 0             | 0     | 0     | 0     | 618645.3 | 0     | 0      | 85343.43 | 0         | 0         | 0         |   |
| 22  | 2015/6/21  | 0         | 0             | 0     | 0     | 0     | 618645.3 | 0     | 0      | 85343.43 | 0         | 0         | 0         |   |
| 23  | 2015/6/22  | 0         | 0             | 0     | 0     | 0     | 618645.3 | 0     | 0      | 85343.43 | 0         | 0         | 0         |   |
| 24  | 2015/6/23  | 0         | 0             | 0     | 0     | 0     | 618645.3 | 0     | 0      | 85343.43 | 0         | 0         | 0         |   |
| 25  | 2015/6/24  | 0         | 0             | 0     | 0     | 0     | 618645.3 | 0     | 0      | 85343.43 | 0         | 0         | 0         |   |
| 26  | 2015/6/25  | 0         | 0             | 0     | 0     | 0     | 618645.3 | 0     | 0      | 85343.43 | 0         | 0         | 0         |   |
| 27  | 2015/6/26  | 0         | 0             | 0     | 0     | 0     | 618645.3 | 0     | 0      | 85343.43 | 0         | 0         | 0         |   |
| 28  | 2015/6/27  | 0         | 0             | 0     | 0     | 0     | 611645.3 | 0     | 0      | 85343.43 | 0         | 0         | 0         |   |

## 7.17稼働履歴一覧表/稼働実績一覧表を作成する

本機能は、<u>期間</u>を指定して在庫ごとの稼働履歴/稼働実績を照会し、PDF ファイルに出力します。 期間ではなく<u>商品</u>を指定して照会する場合は、「7.14 商品の稼働履歴を照会する・稼働履歴一覧表を作成する」 をご参照ください。

| 1   | 画面左側の[売上実績管理]メニューを | をクリックして、画面右側の[稼働履歴- | −覧表]をクリックします。 |
|-----|--------------------|---------------------|---------------|
| 1 🐼 | シタルマネージャー          |                     |               |

|        |          | 100000000000000000000000000000000000000 |                 |
|--------|----------|-----------------------------------------|-----------------|
|        |          | 売上実績管理                                  | Ver2.0.12 ログアウト |
|        |          |                                         | BSC社員 (本社)      |
| 日常業務   | 商品別売上一覧表 | 稼働履歴一覧表                                 |                 |
| 入出庫管理  | 稼働履歴照会   | 売上順位表                                   |                 |
| 請求管理   | 位入一覧表    | 運送実績一覧表                                 |                 |
| 売掛回収管理 | 売上日計表    | 販売実績一覧表                                 |                 |
| 売上実績管理 |          |                                         |                 |
|        |          |                                         |                 |
|        |          |                                         |                 |
|        |          |                                         |                 |
|        |          |                                         |                 |
|        |          |                                         |                 |
| ID/パスワ | 7-ド入力・   |                                         |                 |
|        |          |                                         |                 |

② 「稼働履歴一覧表」画面に進むので、検索条件を指定します。 商品 No、営業所 No は任意です。指定しなくてもかまいません。 検索期間は必ず指定してください。

| 商品No                                         | を照               |  |  |  |  |  |
|----------------------------------------------|------------------|--|--|--|--|--|
| ~                                            | ▼ 参照             |  |  |  |  |  |
| 検索期間 2015/05/01 🔻                            | · ~ 2015/05/31 🔻 |  |  |  |  |  |
| 営業所No ✔                                      |                  |  |  |  |  |  |
| ●全て●自社保有のみ●₩レンタルのみ<br>■単品管理機械のみ ■未稼働機械の印字を省略 |                  |  |  |  |  |  |
| 検索                                           | 伝票明細出力 移働集計表出力   |  |  |  |  |  |
③ 検索条件を指定して[検索]ボタンをクリックすると、稼働履歴が表示されます。

| 商品No<br>~<br>検索期間 2015/05/01 ▼ ~<br>営業所No ▼<br>●全て●自社保有のみ●₩レ3<br>■単品管理機械のみ ■未稼働<br>検索                                                                                                    | <ul> <li>▼ 参照</li> <li>▼ 2015/05/31 ▼</li> <li>ンタルのみ<br/>動機械の印字を省略</li> <li>伝票明細出力</li> <li>稼働集計表出力</li> </ul>                                                                                                    |                                |
|----------------------------------------------------------------------------------------------------|----------------------------------------------------------------------------------------------------|--------------------------------|
|                                                                                                    | ➡                                                                                                    |                                |
| ● レンタルマネージャー                                                                                                    | And the American Street and Parent                                                                                                    |                                |
| <ul> <li>レンタルマネージャー</li> <li>メインメニューへ戻る</li> </ul>                                                                                                    | 稼働履歴一覧表                                                                                                    | <b>— — ×</b><br>Ver2.0.12      |
| <ul> <li>レンタルマネージャー</li> <li>メインメニューへ戻る</li> <li>MSG0102:上限500件まで表示中 500件以降のデータを表示</li> </ul>                                                                                                    | 稼働履歴一覧表<br>示させる場合は条件指定の上、再度検索してください。                                                                                                    | 「二日」<br>Ver2.0.12<br>BSC社員(体社) |
| <ul> <li>マレンタルマネージャー</li> <li>メインメニューへ戻る</li> <li>MS30102:上限500件まで表示中 500件以降のデータを表示</li> <li>商品N。</li> <li>マ</li> <li>学</li> <li>使</li> <li>使</li> <li>第所N。</li> <li>(2015/05/01)</li> <li>2015/05/31</li> <li>(2015/05/31)</li> <li>(2015/05/31)</li> <li>(2015/05/31)</li> <li>(2015/05/31)</li> <li>(2015/05/31)</li> <li>(2015/05/31)</li> <li>(2015/05/31)</li> <li>(2015/05/31)</li> <li>(2015/05/31)</li> <li>(300)</li> <li>(2015/05/31)</li> <li>(2015/05/31)</li> <li>(</li></ul> | 稼働履歴一覧表<br>示させる場合は条件指定の上、再度検索してください。<br>]<br>照                                                                                                    | レーマン Ver2.0.12<br>BSC社員(本社)    |
| <ul> <li></li></ul>                                                                                                    | 稼働履歴一覧表<br>示させる場合は条件指定の上、再度検索してください。<br>照<br>照<br>稼働集計表出力                                                                                                    | レーマン Ver2.0.12<br>BSC社員 (本社)   |
| <ul> <li>マレンタルマネージャー</li> <li>メインメニューへ戻る</li> <li>MS30102:上限500件まで表示中 500件以降のデータを表示</li> <li>商品N。</li> <li>マ</li> <li>(マ</li> <li>(マ)</li> <li>(マ)</li> <l< td=""><td>稼働履歴一覧表<br/>示させる場合は条件指定の上、再度検索してください。<br/>照</td><td>Ver2.0.12<br/>BSC社員(本社)</td></l<></ul>                                                         | 稼働履歴一覧表<br>示させる場合は条件指定の上、再度検索してください。<br>照                                                                                                    | Ver2.0.12<br>BSC社員(本社)         |
| <ul> <li>マレンタルマネージャー</li> <li>メインメニューへ戻る</li> <li>MS30102:上限500件まで表示中 500件以降のデータを表示</li> <li>商品N。</li> <li>マ</li> <li>(マ)</li> <li>(マ)</li>     &lt;</ul>                                                                                                    | 稼働履歴一覧表         示させる場合は条件指定の上、再度検索してください。                                                                                                    | Ver2.0.12<br>BSC社員(本社)         |
| <ul> <li></li></ul>                                                                                                    | 稼働履歴一覧表         たさせる場合は条件指定の上、再度検索してください。                                                                                                    < | Ver2.0.12<br>日SC社員(本社)         |
| <ul> <li></li></ul>                                                                                                    | 稼働履歴一覧表         たさせる場合は条件指定の上、再度検索してください。         概率                                 1-10            2-14                                                                                                    | Ver2.0.12<br>日SC社員(本社)         |

④ [伝票明細出力] ボタンをクリックすると、「稼働履歴一覧表」を PDF ファイルに出力できます。
 [稼働集計表出力]ボタンをクリックすると、「稼働実績一覧表」を PDF ファイルに出力できます。

| 伝票明細出力 |
|--------|
|--------|

# ◆ 稼働履歴一覧表 PDF ファイル

| 管理No      | )         |        | 借入No | 保有         | 数 納品日    | -     | 引取日     | 開始    | 終了    |            | 単価 数    |   | 稼働(か | (H) | 期間売上       | 出庫先        |
|-----------|-----------|--------|------|------------|----------|-------|---------|-------|-------|------------|---------|---|------|-----|------------|------------|
| 01000031  | 0.03パックホー |        |      | <b>1</b> 7 |          |       |         |       |       |            |         | _ |      | .,  |            |            |
| 3001      | WĿ        | 基本管理費  |      |            |          |       |         |       |       |            |         |   | ◎日   | 0   | ¥0         |            |
|           |           |        |      |            |          |       |         |       | 偣     | 入No合計      |         |   | 0日   |     | ¥0         |            |
|           |           |        |      |            |          |       |         |       |       | 在庫合計       |         |   | 0日   |     | ¥0         |            |
| 3000      | WL        |        |      | 100        | 台 15/05/ | /21 ~ | ~ 継続    | 05/21 | 06/18 | 月極         | 1,000   | 4 | 11日  | 0   | ¥1,467     | 株式会社ビーエスシー |
|           |           |        |      | 100        | 台 15/05/ | /21 ~ | ~ 継続    | 05/21 |       | 月極         | 1,000   | 6 | 11日  | 0   | ¥2,200     | 株式会社ビーエスシー |
|           |           |        |      | 100        | 台 15/05/ | /30 ~ | ~ 継続    | 05/30 |       | 日極         | 5,500   | 1 | 2日   | 0   | ¥11,000    | 株式会社ビーエスシー |
|           |           |        |      |            |          |       |         |       | 偣     | ∫入No合計     |         |   | 24日  |     | ¥14,666.67 |            |
|           |           |        |      |            |          |       |         |       |       | 在庫合計       |         |   | 24日  |     | ¥14,666.67 |            |
| 0010 1-10 | レン        | SK007  |      | 1          | 台 15/04/ | /01 ~ | ~ 05/10 | 04/01 | 05/10 | 日極         | 5,500   | 1 | 10日  | 0   | ¥55,000    | 株式会社ビーエスシー |
|           |           |        |      |            |          |       |         |       |       | 在庫合計       |         |   | 10日  |     | ¥55,000    | 稼働率:100%   |
|           |           |        |      |            |          |       |         |       |       | 商品合計       |         |   |      |     | ¥69,666.67 |            |
| 01000051  | 0.05パックホー |        |      | ٦L         |          |       |         |       |       |            |         |   |      |     |            |            |
| 3001      | wレ        | 基本管理費  |      |            |          |       |         |       |       |            |         |   | ⁰日   | 0   | ¥0         |            |
|           |           |        |      |            |          |       |         |       | 偣     | 入No合計      |         |   | 0日   |     | ¥0         |            |
|           |           |        |      |            |          |       |         |       |       | 在庫合計       |         |   | ◎日   |     | ¥0         |            |
| 0025 2-25 | レン        | SK10SR |      | 1          | 台 14/12/ | /12 ~ | ~ 継続    | 12/15 |       | 日極         | 5,000   | 1 | 31 日 | 0   | ¥155,000   | 株式会社ビーエスシー |
|           |           |        |      |            |          |       |         |       |       | 在庫合計       |         |   | 31日  |     | ¥155,000   | 稼働率:100%   |
| 0014 2-14 | レン        | SK09SR |      |            | 14/09/   | /04   |         | 09/21 |       | レンタル<br>値引 | -33,333 | 1 | 0日   | 0   | ¥0         | 株式会社ビーエスシー |
|           |           |        |      |            |          |       |         |       |       | 在庫合計       |         |   | 0日   |     | ¥0         |            |
|           |           |        |      |            |          |       |         |       |       | 商品合計       |         |   |      |     | ¥155,000   |            |
| 01000061  | 0.06パックホー |        |      | ゴム         |          |       |         |       |       |            |         |   |      |     |            |            |
| 3001      | WL        | 基本管理費  |      |            |          |       |         |       |       |            |         |   | 0日   | 0   | ¥0         |            |
|           |           |        |      |            |          |       |         |       | 借     | 入No合計      |         |   | 0日   |     | ¥0         |            |
|           |           |        |      |            |          |       |         |       |       | 在庫合計       |         |   | 0日   |     | ¥0         |            |
|           |           |        |      |            |          |       |         |       |       | 商品合計       |         |   |      |     | ¥0         |            |
| 01000062  | 0.06パックホー |        |      | 超小旋回       |          |       |         |       |       |            |         |   |      |     |            |            |

|      | 管理No |                  |              | 借入No         | 保有数      | 期間売上       | 稼働延日数 | 稼働率  |
|------|------|------------------|--------------|--------------|----------|------------|-------|------|
| 0100 | 0031 | 0.03/1%          | ウホー          | ゴム           |          |            |       |      |
| 0010 | 1-10 | ν<br>ν           | SK007        |              | 1台       | ¥55,000    | 10日   | 100% |
| 3000 | wレ   |                  |              |              |          | ¥14,666.67 | 24日   |      |
| 3001 | wレ   |                  | 基本管理費        |              |          | ¥0         | 0日    |      |
|      |      |                  |              | 商品合計         |          | ¥69,666.67 |       |      |
| 0100 | 0051 | 0.051%           | <b>ウホー</b>   | 7/           |          |            |       |      |
| 0014 | 2-14 | - U.U.U.V        | SKORSR       | -44          | 1台       | ¥0         | 08    |      |
| 0025 | 2-25 | 22               | SK10SR       |              | 1台       | ¥155.000   | 31 日  | 100% |
| 3001 | WL   |                  | 基本管理費        |              |          | ¥0         | 08    |      |
|      |      |                  |              | 商品合計         |          | ¥155,000   |       |      |
| 0100 | 0061 | 0.06/5*          | 0 <b>*</b> - | <b>-1</b> 1. |          |            |       |      |
| 3001 | WL   | 0.00719          | 基本管理書        | 41           |          | ×0         | 08    |      |
|      |      |                  |              | 商品合計         |          | ¥0         |       |      |
|      |      |                  |              |              |          | ~          |       |      |
| 0100 | 0062 | 0.06/1%          | ウホー          | 超小放          |          |            |       |      |
| 0023 | 2-23 | レン               | 小旋回 RX153S   |              | 1台       | ¥0         | 0日    |      |
| 3000 | WL   |                  | 小旋回          |              |          | ¥0         | 0日    |      |
| 3001 | WD   |                  | 奉本官埋實        | · 由日本部       |          | ¥0         | 0 11  |      |
|      |      |                  |              | 商品合計         |          | *0         |       |      |
| 0100 | 0081 | 0.08/1%          | ウホー          | ゴム           |          |            |       |      |
| 0020 | 2-20 | レン               | SK17SR       |              | 1台       | ¥0         | 31 日  | 100% |
| 3000 | wĿ   |                  |              |              |          | ¥0         | 0日    |      |
| 3001 | wL   |                  | 基本管理費        |              |          | ¥0         | 0日    |      |
|      |      |                  |              | 商品合計         |          | ¥0         |       |      |
| 0200 | 0101 | 0.1パック           | 7ホー          | ゴム           |          |            |       |      |
| 0040 | 3-40 | レン               | SK27SR-3E    |              | 1台       | ¥200,000   | 31 日  | 100% |
| 0044 | 3-44 | レン               | Vio27-5B     |              | 1台       | ¥0         | 0日    |      |
|      |      |                  |              | 商品合計         |          | ¥200,000   |       |      |
| 0200 | 0102 | 0.1パック           | 2ホー          | 超小旗          |          |            |       |      |
| 3000 | WL   |                  | 小旋回          |              |          | ¥0         | 0日    |      |
| 3001 | WL   |                  | 基本管理費        |              |          | ¥0         | 0日    |      |
| 9000 |      | レン               | 基本管理費        | 1,           | 000, 台   | ¥0         | 0日    |      |
|      |      |                  |              | 000,<br>商品会計 | 000      | ¥0         |       |      |
|      |      |                  |              |              |          |            |       |      |
| 0200 | 0109 | 0.1/\%           | 7*-          | 超小放          | を回クレーン仕材 | R          |       | 1000 |
| 0050 | 3-50 | ν                | 超小旋回パーン仕様    |              | 1台       | ¥310,000   | 31 🗄  | 100% |
|      |      |                  |              | 商品合計         |          | ¥310,000   |       |      |
| 0200 | 0151 | 0.15 <i>/</i> 1% | ウホー          | ゴム           |          |            |       |      |
| 0038 | 3-38 | レン               | VIO35        |              | 1台       | ¥170,500   | 31 日  | 100% |
| 3000 | WL   |                  |              |              |          | ¥0         | 0日    |      |
| 3001 | WL   |                  | 基本管理費        |              |          | ¥0         | 0日    |      |
|      |      |                  |              | 商品合計         |          | ¥170,500   |       |      |
| 0200 | 0159 | 0.15 <i>パ</i> ッ  | ウホー          | 超小加          | ミロクレーン仕根 | ŧ          |       |      |
| 9000 |      | ν                | 基本管理費        | 1/           | 000,     | ¥0         | 0日    |      |
|      |      |                  |              | 000,<br>商品会計 | 000      | ¥0         |       |      |
|      |      |                  |              |              |          |            |       |      |
|      |      |                  |              |              |          |            |       |      |

#### ① 画面左側の[売上実績管理]メニューをクリックして、画面右側の[売上順位表]をクリックします。

| レンタルマネージャー |          | 100000000000000000000000000000000000000 |                 |
|------------|----------|-----------------------------------------|-----------------|
|            |          | 売上実績管理                                  | Ver2.0.12 ログアウト |
|            |          |                                         | BSC社員(本:        |
| 日常業務       | 商品別売上一覧表 | 稼働履歴一覧表                                 |                 |
| 入出庫管理      | 稼働履歴照会   | 売上順位表                                   |                 |
| 請求管理       | 仕入一覧表    | 運送実績一覧表                                 |                 |
| 売掛回収管理     | 売上日計表    | 販売実績一覧表                                 |                 |
| 主と定徳祭理     |          |                                         |                 |
| 元上天鏡官理     |          |                                         |                 |
| 台帳管理       |          |                                         |                 |
|            |          |                                         |                 |
|            |          |                                         |                 |
|            |          |                                         |                 |
|            |          |                                         |                 |
|            |          |                                         |                 |
|            |          |                                         |                 |
|            |          |                                         |                 |
| ID//E      | スリート人力 ・ |                                         |                 |

② 「売上順位表」画面に進むので、検索期間を指定します。

また、最低売上額を指定することもできます。

検索条件を指定して[順位表出力]ボタンをクリックすると、「売上順位表」を PDF ファイルに出力できます。

| 検索期間 2015/05/01 ▼ ~ 2015/05/31 ▼ | 期間は納品日ではなく、得意先請求締日を対象とします。 |
|----------------------------------|----------------------------|
| 最低売上額 0 以上                       | (確定済みのみを集計)                |
| 順位表出力                            |                            |

# ◆ 売上順位表 PDF ファイル

| 順位 | 得意先    |           | レンタル     | 販売         | 合計売上(税抜) |
|----|--------|-----------|----------|------------|----------|
| 1  | 039400 | 顧客名039400 | ¥0       | ¥1,270,000 | ¥1,270,0 |
| 2  | 016510 | 顧客名016510 | ¥123,430 | ¥362,490   | ¥485,9   |
| 3  | 014350 | 顧客名014350 | ¥284,550 | ¥15,000    | ¥299,5   |
| 4  | 012100 | 顧客名012100 | ¥2,550   | ¥283,460   | ¥286,0   |
| 5  | 016110 | 顧客名016110 | ¥0       | ¥278,500   | ¥278,5   |
| 6  | 016520 | 顧客名016520 | ¥8,280   | ¥248,855   | ¥257,1   |
| 7  | 012230 | 顧客名012230 | ¥203,210 | ¥6,000     | ¥209,2   |
| 8  | 010240 | 顧客名010240 | ¥182,400 | ¥0         | ¥182,4   |
| 9  | 010050 | 顧客名010050 | ¥136,800 | ¥29,796    | ¥166,5   |
| 10 | 010150 | 顧客名010150 | ¥8,000   | ¥157,700   | ¥165,7   |
| 11 | 030020 | 顧客名030020 | ¥160,000 | ¥560       | ¥160,5   |
| 12 | 015410 | 顧客名015410 | ¥125,600 | ¥16,325    | ¥141,9   |
| 13 | 016050 | 顧客名016050 | ¥115,400 | ¥9,605     | ¥125,0   |
| 14 | 014310 | 顧客名014310 | ¥108,100 | ¥480       | ¥108,5   |
| 15 | 016180 | 顧客名016180 | ¥0       | ¥108,050   | ¥108,0   |
| 16 | 012310 | 顧客名012310 | ¥2,500   | ¥101,200   | ¥103,7   |
| 17 | 014220 | 顧客名014220 | ¥92,800  | ¥0         | ¥92,8    |
| 18 | 010160 | 顧客名010160 | ¥12,100  | ¥68,724    | ¥80,8    |
| 19 | 017030 | 顧客名017030 | ¥78,000  | ¥1,280     | ¥79,2    |
| 20 | 012150 | 顧客名012150 | ¥62,050  | ¥15,000    | ¥77,0    |
| 21 | 030370 | 顧客名030370 | ¥76,600  | ¥340       | ¥76,9    |
| 22 | 010170 | 顧客名010170 | ¥0       | ¥70,200    | ¥70,2    |
| 23 | 015010 | 顧客名015010 | ¥21,320  | ¥47,000    | ¥68,3    |
| 24 | 030090 | 顧客名030090 | ¥20,000  | ¥33,500    | ¥53,5    |
| 25 | 016480 | 顧客名016480 | ¥1,400   | ¥49,500    | ¥50,9    |
| 26 | 036390 | 顧客名036390 | ¥0       | ¥49,100    | ¥49.1    |
| 27 | 016330 | 顧客名016330 | ¥0       | ¥48,950    | ¥48.9    |
| 28 | 015440 | 顧客名015440 | ¥46.000  | ¥125       | ¥46.1    |
| 29 | 015550 | 顧客名015550 | ¥45,500  | ¥0         | ¥45.5    |
| 30 | 040000 | 顧客名040000 | ¥0       | ¥43.700    | ¥43.7    |
| 31 | 014330 | 顧客名014330 | ¥27,700  | ¥13,000    | ¥40,7    |
| 32 | 011400 | 顧客名011400 | ¥36.500  | ¥3,500     | ¥40.0    |
| 33 | 010370 | 顧客名010370 | ¥23.100  | ¥15,080    | ¥38.1    |
| 34 | 030670 | 顧客名030670 | ¥0       | ¥37.000    | ¥37.0    |
| 35 | 010010 | 顧客名010010 | ¥9.600   | ¥25,500    | ¥35.1    |
| 36 | 011500 | 顧客名011500 | ¥34.750  | ¥160       | ¥34.5    |
| 37 | 010310 | 顧客名010310 | ¥04,788  | ¥33,340    | ¥33.5    |
|    |        |           |          |            | 100,0    |

① 画面左側の[売上実績管理]メニューをクリックして、画面右側の[運送実績一覧表]をクリックします。

| () レンタルマネージャー | and the second second se | 1000000000000 |                 |
|---------------|----------------------------------------------------------------------------------------------------|---------------|-----------------|
|               |                                                                                                    | 売上実績管理        | Ver2.0.12 ログアウト |
|               |                                                                                                    |               | BSC社員(本社)       |
| 日常業務          | 商品別売上一覧表                                                                                                    | 稼働履歴一覧表       |                 |
| 入出庫管理         | 稼働履歴照会                                                                                                    | 売上順位表         |                 |
| 請求管理          | 仕入一覧表                                                                                                    | 運送実績一覧表       |                 |
| 売掛回収管理        | 売上日計表                                                                                                    | 販売実績一覧表       |                 |
| 売上実績管理        |                                                                                                    |               |                 |
| 台帳管理          |                                                                                                    |               |                 |
|               |                                                                                                    |               |                 |
|               |                                                                                                    |               |                 |
|               |                                                                                                    |               |                 |
|               |                                                                                                    |               |                 |
|               |                                                                                                    |               |                 |
|               |                                                                                                    |               |                 |
| ID//          | スワード入力・                                                                                                    |               |                 |

② 「運送実績一覧表」画面に進むので、売上日範囲を指定します。

運送担当を指定することもでき、「外注に絞る」にチェックを入れると外注の運送のみ抽出できます。 検索条件を指定して[帳票出力]ボタンをクリックすると、「運送実績一覧表」を PDF ファイルに出力できます。

| 売上日範囲 2015/06/01 💌 ~ 2015/07/31 💌     |
|---------------------------------------|
| 運送担当 参照                               |
| □外注に絞る 社員台帳の協力会社名の入力有無により社員/外注が判定されます |
| 帳票出力                                  |

|            | 崩価      | 数量 | 金額      | 得音牛       | 納品牛     | 塘夏         | 請文書名称                       |
|------------|---------|----|---------|-----------|---------|------------|-----------------------------|
| 2014/05/21 | ¥8,000  | 1  | ¥8,000  | 顧客名010050 | 現場名0001 | (100 - 200 | 発送 /東川西<br>7世39             |
| 2014/05/28 | ¥8,000  | 1  | ¥8,000  | 顧客名010050 | 現場名0001 |            | 引取り /東光-<br>当時              |
| 2014/06/02 | ¥6,000  | 1  | ¥6,000  | 顧客名010390 | 現場名0001 |            | <u>当</u> 杯<br>発送 /当麻~<br>受知 |
|            | ¥8,000  | 1  | ¥8,000  | 顧客名030090 | 現場名0000 |            |                             |
| 2014/06/04 | ¥800    | 1  | ¥800    | 顧客名016490 | 現場名0002 |            | 取寄せ運賃                       |
|            | ¥8,000  | 1  | ¥8,000  | 顧客名030090 | 現場名0000 |            | 引取り /東神楽<br>11南9〜当麻         |
| 2014/06/05 | ¥2,000  | 1  | ¥2,000  | 顧客名016510 | 現場名0005 |            |                             |
| 2014/06/06 | ¥8,000  | 1  | ¥8,000  | 顧客名010050 | 現場名0001 |            | 発送 /当麻~<br>東川西7北39          |
|            | ¥2,000  | 1  | ¥2,000  | 顧客名016510 | 現場名0003 |            | 発送                          |
| 2014/06/09 | ¥7,000  | 1  | ¥7,000  | 顧客名016510 | 現場名0007 |            | 発送 /当麻~<br>東川東町4            |
| 2014/06/11 | ¥2,000  | 1  | ¥2,000  | 顧客名012100 | 現場名0001 |            | 取寄せ運賃                       |
|            | ¥2,000  | 1  | ¥2,000  | 顧客名016510 | 現場名0003 |            | 引取り                         |
| 2014/06/12 | ¥8,000  | 1  | ¥8,000  | 顧客名010330 | 現場名0001 |            | 発送 /当麻~<br>末広1-15           |
|            | ¥10,000 | 1  | ¥10,000 | 顧客名010370 | 現場名0006 |            | 発送 /当麻~<br>宇園別2区            |
|            | ¥7,000  | 1  | ¥7,000  | 顧客名016510 | 現場名0007 |            | 引取り /東川東<br>町4〜当麻           |
| 2014/06/14 | ¥18,000 | 2  | ¥36,000 | 顧客名010110 | 現場名0010 |            | 配送運賃 /当用<br>~東旭川            |
| 2014/06/16 | ¥7,000  | 1  | ¥7,000  | 顧客名010050 | 現場名0004 |            | 発送 /南7条<br>25丁目             |
|            | ¥7,000  | 1  | ¥7,000  | 顧客名010050 | 現場名0004 |            | 引取り /南7条<br>25丁目            |
| 2014/06/17 | ¥6,000  | 1  | ¥6,000  | 顧客名016510 | 現場名0007 |            | 発送                          |
| 2014/06/18 | ¥800    | 1  | ¥800    | 顧客名016490 | 現場名0002 |            | 取り寄せ運賃                      |
| 2014/06/20 | ¥6,000  | 1  | ¥6,000  | 顧客名016510 | 現場名0007 |            | 引取り                         |
| 2014/06/21 | ¥6,000  | 1  | ¥6,000  | 顧客名010110 | 現場名0003 |            | 発送 /当麻~<br>流通団地2−5          |
| 2014/06/24 | ¥13,000 | 1  | ¥13,000 | 顧客名366190 | 現場名0000 |            | 発送 /当麻~<br>東川東7北5           |
| 2014/06/25 | ¥6,000  | 1  | ¥6,000  | 顧客名010050 | 現場名0006 |            | 発送 /当麻~<br>住吉5−2            |
| 2014/06/26 | ¥7,000  | 1  | ¥7,000  | 顧客名010370 | 現場名0009 |            | 発送 /当麻~<br>当麻4西4            |
|            | ¥2,500  | 1  | ¥2,500  | 顧客名016130 | 現場名0000 |            | 取寄せ運賃                       |
| 2014/06/27 | ¥5,000  | 1  | ¥5,000  | 顧客名365760 | 現場名0002 |            | 引取り /忠和6-<br>3~当麻           |
| 2014/06/30 | ¥7,000  | 1  | ¥7,000  | 顧客名010370 | 現場名0009 |            | 引取り /当麻4                    |

|  | 1 | 画面左側の「売上実績管理]メニュ | ーをクリックして、 | . 画面右側の「販売実績- | -覧表]をクリックします。 |
|--|---|------------------|-----------|---------------|---------------|
|--|---|------------------|-----------|---------------|---------------|

| (き レンタルマネーシャー |          |                  |                 |
|---------------|----------|------------------|-----------------|
|               |          | 売上実績管理           | Ver2.0.12 ログアウト |
| 日常業務          | 商品別キトー覧ま | <b>注</b> 确履研 覧 実 | BOOTR (WII)     |
|               |          | TX BUNGLE JE 4X  |                 |
| 入出庫管理         | 稼働履歴照会   | 売上順位表            |                 |
| 請求管理          | 仕入一覧表    | 運送実績一覧表          |                 |
| 売掛回収管理        | 売上日計表    | 販売実績一覧表          |                 |
| 売上実績管理        |          |                  |                 |
| 台帳管理          |          |                  |                 |
|               |          |                  |                 |
|               |          |                  |                 |
|               |          |                  |                 |
|               |          |                  | <br>            |
|               |          |                  |                 |
|               |          |                  |                 |
|               | 7-ド入力・   |                  |                 |

「販売実績一覧表」画面に進むので、検索期間を指定します。
 商品 No は任意です。指定しなくてもかまいません。

| 商品No              | ▼参照            |
|-------------------|----------------|
| ~                 | を照             |
| 検索期間 2015/06/01 🔻 | ~ 2015/07/31 🔻 |
| ●全て○販売◎修理◎値       | <br>引き○運賃      |
| 全明細出力             | 商品計のみ出力        |
|                   |                |

③ [全明細出力] ボタンをクリックすると、「販売実績明細一覧表」を PDF ファイルに出力できます。 [商品計のみ出力]ボタンをクリックすると、「販売実績商品計一覧表」を PDF ファイルに出力できます。

| 全明細出力 | 商品計のみ出力 |
|-------|---------|
|-------|---------|

# ◆ 販売実績明細一覧表 PDF ファイル

| 商品        | 在庫仕様      | 販売日        | 単価    | 数量    | 金額       | 得意先       | 請求名称             |  |
|-----------|-----------|------------|-------|-------|----------|-----------|------------------|--|
| 刈刃        | 草刈機用      | 2015/06/05 | 2,000 | 4枚    | ¥8,000   | 顧客名010420 | 刈刃ナイフ            |  |
|           |           | 在庫合計       |       | 4 枚   | ¥8,000   |           |                  |  |
|           |           | 商品合計       |       | 4 枚   | ¥8,000   |           |                  |  |
| ハンマーナイフ   | パロネス用     | 2015/06/05 | 1,200 | 90 枚  | ¥108,000 | 顧客名010420 |                  |  |
|           |           |            | 1,200 | 90 枚  | ¥108,000 | 顧客名010420 |                  |  |
|           |           |            | 1,200 | 140 枚 | ¥168,000 | 顧客名010420 |                  |  |
|           |           | 在庫合計       |       | 320 枚 | ¥384,000 |           |                  |  |
|           |           | 商品合計       |       | 320 枚 | ¥384,000 |           |                  |  |
| 取付ボルト・ナット | ナット パロネス用 | 2015/06/05 | 90    | 45 個  | ¥4,050   | 顧客名010420 | サラハ・ネナット         |  |
|           |           | 在庫合計       |       | 45 個  | ¥4,050   |           |                  |  |
|           | SET パロネス用 | 2015/06/05 | 400   | 45 組  | ¥18,000  | 顧客名010420 | 取付ビン             |  |
|           |           |            | 400   | 45 組  | ¥18,000  | 顧客名010420 | 取付ビン             |  |
|           |           | 在庫合計       |       | 90 組  | ¥36,000  |           |                  |  |
|           |           | 商品合計       |       | 135 組 | ¥40,050  |           |                  |  |
| 軽油        | L         | 2015/06/02 | 140   | 20 L  | ¥2,800   | 顧客名016050 |                  |  |
|           |           | 2015/06/04 | 140   | 15 L  | ¥2,100   | 顧客名011400 |                  |  |
|           |           | 2015/06/09 | 140   | 20 L  | ¥2,800   | 顧客名016050 |                  |  |
|           |           | 在庫合計       |       | 55 L  | ¥7,700   |           |                  |  |
|           |           | 商品合計       |       | 55 L  | ¥7,700   |           |                  |  |
| ガソリン      | L         | 2015/06/01 | 160   | 1 L   | ¥160     | 顧客名014310 |                  |  |
|           |           |            | 160   | 1 L   | ¥80      | 顧客名365360 |                  |  |
|           |           | 2015/06/02 | 160   | 2 L   | ¥320     | 顧客名010350 |                  |  |
|           |           | 2015/06/03 | 160   | 2 L   | ¥320     | 顧客名010350 |                  |  |
|           |           | 2015/06/06 | 160   | 1 L   | ¥160     | 顧客名010350 |                  |  |
|           |           |            | 160   | 3 L   | ¥480     | 顧客名011500 |                  |  |
|           |           | 在庫合計       |       | 10 L  | ¥1,520   |           |                  |  |
|           |           | 商品合計       |       | 10 L  | ¥1,520   |           |                  |  |
| オイル       | グリース      | 2015/06/01 | 210   | 20 本  | ¥4,200   | 顧客名010150 | リチウムグリース 1箱×20本入 |  |
|           |           | 在庫合計       |       | 20 本  | ¥4,200   |           |                  |  |
|           |           | 商品合計       |       | 20 本  | ¥4.200   |           |                  |  |

#### ◆ 販売実績商品計一覧表 PDF ファイル

| 商品名        | 在庫仕様         | 数量  | 金額       | 平均単価    |  |
|------------|--------------|-----|----------|---------|--|
| 刘刃         | 草刈磯用         | 0 枚 | ¥8,000   | 8,000   |  |
|            | 商品計          |     | ¥8,000   |         |  |
| いンマーナイフ    | パロネス用        | 0 枚 | ¥384,000 | 384,000 |  |
|            | 商品計          |     | ¥384,000 |         |  |
| 取付ホ"ルト・ナット | ታット ハ'ロネス用   | 0 個 | ¥4,050   | 4,050   |  |
|            | SET パロネス用    | 0 組 | ¥36,000  | 36,000  |  |
|            | 商品計          |     | ¥40,050  |         |  |
| 経油         | L            | 0 L | ¥7,700   | 7,700   |  |
|            | 商品計          |     | ¥7,700   |         |  |
| ガソリン       | L            | 0 L | ¥1,520   | 1,520   |  |
|            | 商品計          |     | ¥1,520   |         |  |
| オイル        | グリース         | 0 本 | ¥4,200   | 4,200   |  |
|            | 商品計          |     | ¥4,200   |         |  |
| ŧIJ        | コンクリート用 SDS用 | 0 本 | ¥1,600   | 1,600   |  |
|            | 商品計          |     | ¥1,600   |         |  |
|            |              |     |          |         |  |
|            |              |     |          |         |  |

# 7.21 空の伝票用紙を作成する

① 画面左側の[日常業務]メニューをクリックして、画面右側の[伝票用紙のプリント]をクリックします。

| ◎ レンタルマネージャー | RELAT-Approxity |               |                 |
|--------------|-----------------|---------------|-----------------|
|              |                 | 日常業務          | Ver2.0.12 ログアウト |
|              |                 |               | BSC社員(本社)       |
| 日常業務         | 納品伝票登録          | 入金登録          |                 |
| 入出庫管理        | 納品伝票修正          | 請求書/チェックリスト作成 |                 |
| 請求管理         | 引取伝票登録          | 請求內容照会        |                 |
| 売掛回収管理       | 引取伝票修正          | 得意先別売上状況照会    |                 |
| 売上実績管理       | 稼働終了登録          | 売上日計表         |                 |
| 台帳管理         | 未稼働日(カット)登録     | 納品単価修正        |                 |
|              | 在庫状況照会          |               |                 |
|              | 在庫移動登録          |               |                 |
|              | 稼働履歴照会          |               |                 |
|              | 得意先別出庫照会        |               |                 |
|              | 商品受払照会          | 伝票用紙のプリント     |                 |
|              |                 |               |                 |
|              |                 |               |                 |
| ID/パスワ-      | -ド入力・           |               |                 |

〔伝票用紙のプリント」画面に進むので、作成枚数・伝票種類を指定します。
 [帳票出力]ボタンをクリックすると、空の伝票を作成できます。

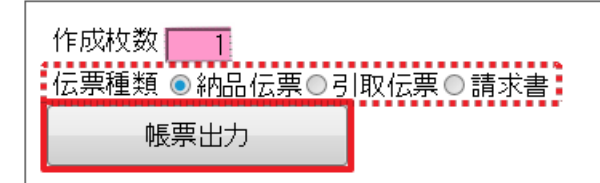

# 台帳操作編

# 1 得意先情報画面

画面左側の[台帳管理]メニューをクリックしてから画面右側の[得意先情報]をクリックすると、得意先情報検索画面に 進みます。

| 🐼 レンタルマネージャー | and the second second se | And the second |                 |
|--------------|----------------------------------------------------------------------------------------------------|----------------|-----------------|
|              |                                                                                                    | 台帳管理           | Ver2.0.14 ログアウト |
|              |                                                                                                    |                | BSC社員(本社)       |
| 日常業務         | 得意先情報                                                                                                    | 商品台帳           |                 |
| 入出庫管理        | 現場(納品先)                                                                                                    | 在庫台帳           |                 |
| 請求管理         | 現場(納品先)終了登録                                                                                                    | 商品分類           |                 |
| 売掛回収管理       | 売掛残高導入時登録                                                                                                    | 商品置場           |                 |
| 売上実績管理       | 得意先・現場一括削除                                                                                                    | 社員台帳           |                 |
| 台帳管理         | 仕入先台帳                                                                                                    | 営業所台帳          |                 |
|              |                                                                                                    |                |                 |
|              |                                                                                                    |                |                 |
|              |                                                                                                    |                |                 |
|              |                                                                                                    | ロクイン管理         |                 |
|              |                                                                                                    |                |                 |
|              |                                                                                                    |                |                 |
|              |                                                                                                    |                |                 |
| ID//f        | スワード入力・                                                                                                    |                |                 |

ここで、得意先の追加・検索・修正・削除、台帳の印刷ができます。

# 1.1 得意先を追加する

① [追加]ボタンをクリックします。

| ا 쪮 ا | レンタルマネージャ          | - 20.00        |           |        | -  |
|-------|--------------------|----------------|-----------|--------|----|
|       |                    |                |           |        |    |
|       | 追加                 | 帳票出力           |           |        |    |
| 得得    | 意先カナ  <br>意先No     |                |           | 営業担当 📃 | 参照 |
|       | ▶50音順 ○担当営業順<br>検索 | ○得意先No順<br>クリア | ■自営業所の対象得 | 意先に絞る  |    |
| 検索    | 結果:                |                |           |        |    |

#### ② 得意先情報登録画面に進むので、必要事項を入力します。

| 最終請求日本の前回更新日本の時間の目的には、「」の時間の目的には、「」のの時間の目的には、「」のの時間の目的には、「」のの時間の目的には、「」ののの目的には、「」のののの目的には、「」のののの目的には、「」のののののののののののののののののののののののののののののののののののの |
|----------------------------------------------------------------------------------------------------|
| 得意先No 05859 0 ※下1桁は予備。支社等を追加する場合変更して下さい。                                                                                                    |
| 得意先名                                                                                                    |
| 240-6-6-2                                                                                                    |
|                                                                                                    |
| ■四古る林                                                                                                    |
|                                                                                                    |
|                                                                                                    |
| 1日所 (ハイフン無で入力) 〒検索                                                                                                    |
|                                                                                                    |
|                                                                                                    |
| TEL FAX TEL 2                                                                                                    |
|                                                                                                    |
|                                                                                                    |
| 宮葉担当 参照                                                                                                    |
| 締日 末日 ✓ 日割日 30 日                                                                                                    |
|                                                                                                    |
|                                                                                                    |
| <u>H</u>                                                                                                    |
| 回収方法 振込 🖌 保留比 0 %                                                                                                    |
|                                                                                                    |
| 祝計算   ●総合計●現場計単位   請求者改真  ●連続●現場毎   人会明細印字  ●対象●対象●対象●対象●対象●対象●対象●対象●対象●対象●                                                                                                    |
| 労価ラン 標準 🔽                                                                                                    |
|                                                                                                    |
|                                                                                                    |
|                                                                                                    |
| □見枕が □UI:小仁<br>  田                                                                                                    |
| ^= 床TFユーサーの加減西来がにフェンン分 えば キモフェンンボ マ 使来呼、赦り込めてきます。                                                                                                    |

| 得意先 No    | 必須入力です。自動で採番されますが、変更も可能です。                           |
|-----------|------------------------------------------------------|
|           | 下一桁は予備ですので、支社などを追加する場合の通番としてご使用ください。                 |
| 得意先名      | 必須入力です。納品書・引取書・請求書に記載される、得意先の正式名称を設定します。             |
|           | 敬称は「御中」「様」「殿」を選択できます。                                |
| 画面名称      | 必須入力です。「得意先名」と同じものが自動で入力されますが、変更も可能です。               |
|           | 画面名称は、納品書・引取書・請求書には記載されません。                          |
|           | RMC 画面上で長い名称を省略して表示したい場合に設定します。                      |
| 得意先カナ     | 得意先名のフリガナを設定します。半角カナで入力してください。                       |
| 住所        | 納品書・引取書・請求書に記載される、得意先の住所を設定します。                      |
|           | 郵便番号を入力してから[〒検索]ボタンをクリックすると、住所が自動入力されます。             |
|           | また、郵便番号を入力せずに[〒検索]ボタンをクリックすると、住所から郵便番号を検索できま         |
|           | す。                                                   |
| TEL、 FAX、 | 得意先の電話番号(2 つまで)と FAX 番号を登録できます。1 つ目の電話番号は請求書に記       |
| TEL2      | 載されます。                                               |
| 代表者       | 得意先の代表者氏名を登録できます。納品書・引取書・請求書には記載されません。               |
| 営業担当      | 得意先の営業担当者を設定できます。[参照]ボタンをクリックして、社員台帳から営業担当を          |
|           | 指定します。                                               |
| 締日        | 得意先の締日を設定します。「末日」「5 日」「10 日」「15 日」「20 日」「25 日」から選択しま |
|           | す。                                                   |
| 日割日数      | 月極契約を日割換算する際の日割日数を設定します。                             |
| 支払条件      | 売掛金の支払いサイトを設定します。「当月」「翌月」「翌々月」「翌々々月」から選択します。         |
| 予定日       | 売掛金の回収予定日を設定します。                                     |
| 回収方法      | 売掛金の回収方法を設定します。「振込」「集金」「現場集金」「その他」を選択できます。           |
| 保留比率      | 得意先の保留比率を入力します。請求等の計算には使用されません。                      |
| 税計算       | 消費税計算の単位を設定します。「総合計」「現場計単位」から選択します。                  |
| 請求書改頁     | 請求書の明細を現場ごとに改ページするかどうかを設定します。                        |
|           | 「連続」を選択すると、請求書の改ページはされません。                           |

|        | 「現場毎」を選択すると、請求書が現場毎に改ページされます。              |
|--------|--------------------------------------------|
| 入金明細印字 | 請求書の鑑に入金明細を印字するかどうかを設定します。                 |
| 合計請求書  | 請求書の鑑を印字するかどうかを設定します。                      |
| ページ印字  |                                            |
| 単価ランク  | 商品の単価をランク別に登録している場合に、得意先に設定する単価ランクを選択します。  |
|        | 同じ商品でも得意先ごとに販売単価が異なる場合、単価ランクを設定しておくと、納品伝票登 |
|        | 録で商品を選択したときに、設定したランクの単価が初期値として表示されます。      |
|        | 単価の設定方法は、台帳操作編 xx ページの「7.商品台帳画面」をご参照ください。  |
| 与信限度   | 与信限度額を設定します。                               |
| 取引区分   | 「取引中」または「取引中止」を選択します。                      |
|        | 「取引中止」を選択すると、得意先を検索したときの表示が一番後方に移動します。     |
| 社内区分   | 「一般顧客」または「系列営業所/支社」を選択します。                 |
| 一覧検索用  | 所属営業所にチェックを入れると、検索時の絞込に使用できます。             |

③ 必要事項を入力したら[登録]ボタンをクリックします。

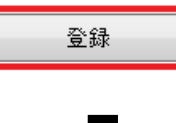

「登録します。よろしいですか?」という確認ダイアログが出るので、登録してよければ[OK]ボタンをクリックします。 登録を取り止めるには[キャンセル]ボタンをクリックします。

| Web ペーき | ジからのメッセージ                |
|---------|--------------------------|
| 0       | MSG0105 : 登録します。よろしいですか? |
|         | OK キャンセル                 |

④ 得意先を新規登録すると「現場(納品先)登録」画面に進みますので、ここで現場を登録することができます。
 現場は後から別途登録することも可能ですので、その場合は画面右上の[キャンセル]ボタンをクリックして「現場
 (納品先)登録」画面を閉じてください。

現場(納品先)登録」画面の操作方法は、台帳操作編 xx ページの「2.現場(納品先)画面」をご参照ください。

|                                                                                       | 現場(納品先)登録 | Ver2.0.14 <mark>キャンセル</mark><br>BSC社員(本社) |
|---------------------------------------------------------------------------------------|-----------|-------------------------------------------|
| 前回更新日<br>得意先 [556590] 参照 [0000] 株式会社ビーエスシー<br>No No                                   |           |                                           |
| 現場名<br>現場力ナ<br>住所 (ハイフン無で入力) <sup>-</sup> 快来                                          |           |                                           |
| TEL FAX FAX FAX                                                                       | TEL2      |                                           |
| <ul> <li>         蒙爾区分 ◎ 齋働中 ◎ 解散(検索表示後方移動)     </li> <li>         登録     </li> </ul> |           |                                           |

# 1.2 得意先を検索する

検索条件を入力して[検索]ボタンをクリックすると、該当する得意先が表示されます。 検索条件を何も指定せずに[検索] ボタンをクリックすると、全ての得意先が表示されます。 また、「ア〜ワ」のボタンをクリックすると、その文字で始まる得意先名を絞り込むことができます。

| 得意先力ナ   | 営業担当 参照                                 |
|---------|-----------------------------------------|
| 得意先No   |                                         |
| グループ 参照 |                                         |
|         | ✔自営業所の対象得意先に絞る                          |
| 検索 クリア  | 「「「「」」「「」」「」」「」」「「」」「」」「「」」「」」「「」」「」」「」 |

# 1.3 得意先登録台帳を出力する

[帳票出力]ボタンをクリックすると、検索結果を得意先登録台帳として PDF 出力できます。 「ア〜ワ」のボタンをクリックして絞り込んだ得意先名を PDF 出力することはできません。 「ア〜ワ」のボタンは、画面上だけでの絞り込み機能です。

| 得意先力ナ                   | 営業担当 参照                  |
|-------------------------|--------------------------|
| 得意先No                   |                          |
| グループ 参照                 |                          |
| ◉ 50音順 ◯ 担当営業順 ◯ 得意先No順 | ☑ 自営業所の対象得意先に絞る          |
| 検索 クリア                  | 帳票出力 7 カ サ タ ナ ハ マ ヤ ラ ワ |
|                         |                          |

| 得意No.<br>得意先計 | <i>得意先名</i><br>住所                             | 略称                 | 請求方法 | <i>籍日</i><br>TEL | <i>支払条件</i><br>保留率 | 日割日数                        | 税計算<br>単価ランク | <i>与信限度</i><br>代表者      | 営業担当        |
|---------------|-----------------------------------------------|--------------------|------|------------------|--------------------|-----------------------------|--------------|-------------------------|-------------|
| 058470        | 株式会社ビーエスシー<br>370-0047 群馬県高崎市高砂町48<br>塚沢ビル511 | (株) B S C<br>御中    | 締日請求 | 末日<br>027-32     | 翌月 31日<br>27-6692  | H 振込<br>30日<br>027-327-7793 | 総合計<br>標準    | ¥100,000,000<br>代表取締役 C | BSC社員<br>)O |
| 058480        | 株式会社ブロードテクノロジー                                | (株) B T C<br>御中    | 締日請求 | 末日               | 翌月 31E             | 1 振込<br>30日                 | 総合計<br>標準    | ¥100, 000, 000          | BSC社員       |
| 058490        | 株式会社ブロードヒューマンネット                              | (株) BHN            |      | 末日               | 翌月 31 E            | 1 振込                        | 総合計          | ¥100, 000, 000          | BSC社員       |
|               | 9-9                                           | 御中                 | 締日請求 |                  |                    | 30日                         | 標準           |                         |             |
| 058520        | 株式会社ブロードテクノロジー                                | (株) B T C<br>御中    | 締日請求 | 末日               | 翌月 31日             | I 振込<br>30日                 | 総合計<br>標準    | ¥100, 000, 000          | BSC社員       |
| 058530        | システムファーム                                      | S F<br>御中          | 締日請求 | 末日               | 翌月 31E             | I振込<br>30日                  | 総合計<br>標準    | ¥100, 000, 000          | BSC社員       |
| 058540        | システム・ファーム                                     | S・F<br>御中          | 締日請求 | 末日               | 翌月 31E             | I振込<br>30日                  | 総合計<br>標準    | ¥100, 000, 000          | BSC社員       |
| 058590        | 株式会社ビーエスシー東京                                  | (株) B S C 東京<br>御中 | 締日請求 | 末日               | 翌月 31E             | I 振込<br>30日                 | 総合計<br>標準    | ¥100, 000, 000          | BSC社員       |
|               |                                               |                    |      |                  |                    |                             |              |                         |             |
|               |                                               |                    |      |                  |                    |                             |              |                         |             |

# 1.4 得意先情報を修正する

情報を修正したい得意先の[修正]をクリックすると「得意先情報登録」画面に進むので、必要事項を修正します。

|    |    | 得意先<br>No | 得意先名      | 得意先力ナ | 営業担当  |              | 住所                              | FAX          | TEL2 | 代表者      | 締日 |   |
|----|----|-----------|-----------|-------|-------|--------------|---------------------------------|--------------|------|----------|----|---|
| 修正 | 削除 | 058470    | (株)BSC    |       | BSC社員 | 027-327-6692 | 370-0047 群馬県高崎市高砂町48塚沢ビル<br>511 | 027-327-7793 |      | 代表取締役 〇〇 | 末日 |   |
| 修正 | 削除 | 058480    | (株) B T C |       | BSC社員 |              | -                               |              |      |          | 末日 | 1 |
| 修正 | 削除 | 058490    | (株) B H N |       | BSC社員 |              | -                               |              |      |          | 末日 | 1 |
| 修正 | 削除 | 058520    | (株)BTC    |       | BSC社員 |              | -                               |              |      |          | 末日 |   |
| 修正 | 削除 | 058530    | SF        |       | BSC社員 |              | -                               |              |      |          | 末日 | Т |
| 修正 | 削除 | 058540    | S·F       |       | BSC社員 |              | -                               |              |      |          | 末日 | 1 |
| 修正 | 削除 | 058590    | (株)BSC東京  |       | BSC社員 |              | -                               |              |      |          | 末日 | П |

#### 1.5 得意先を削除する

#### 削除したい得意先の[削除]をクリックします。

|   |       | 得意先<br>No       | 得意先名     | 得意先力ナ | 営業担当  | TEL          | 住所                              | FAX          | TEL2 | 代表者      | 締日 日 |
|---|-------|-----------------|----------|-------|-------|--------------|---------------------------------|--------------|------|----------|------|
| 修 | 正 削降  | 余 058470        | (株)BSC   |       | BSC社員 | 027-327-6692 | 370-0047 群馬県高崎市高砂町48塚沢ビル<br>511 | 027-327-7793 |      | 代表取締役 〇〇 | 末日   |
| 修 | 正 削降  | <u>£</u> 058480 | (株)BTC   |       | BSC社員 |              | -                               |              |      |          | 末日   |
| 修 | E 削P  | 余 058490        | (株)BHN   |       | BSC社員 |              | -                               |              |      |          | 末日   |
| 修 | 正 削降  | <u>£</u> 058520 | (株)BTC   |       | BSC社員 |              | -                               |              |      |          | 末日   |
| 修 | 正 削降  | 658530          | SF       |       | BSC社員 |              | -                               |              |      |          | 末日   |
| 修 | E 削降  | 余 058540        | S·F      |       | BSC社員 |              | -                               |              |      |          | 末日   |
| 修 | E. 削厚 | 658590          | (株)BSC東京 |       | BSC社員 |              | -                               |              |      |          | 末日   |

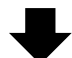

「削除します。よろしいですか?」という確認ダイアログが出るので、削除してよければ[OK]ボタンをクリックします。 削除を取り止めるには[キャンセル]ボタンをクリックします。

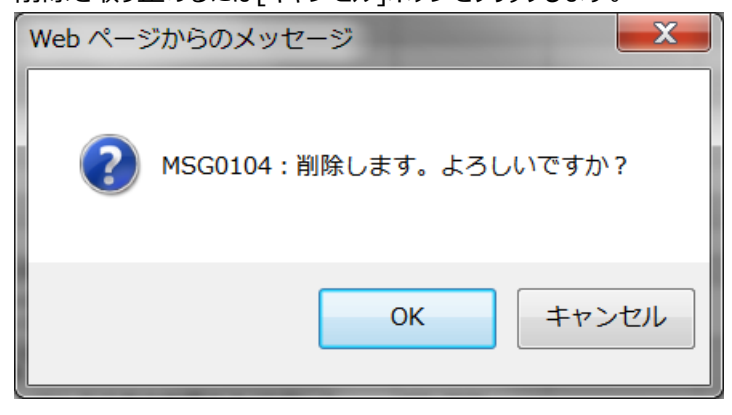

# 2 現場(納品先)画面

画面左側の[台帳管理]メニューをクリックしてから画面右側の[現場(納品先)]をクリックすると、現場(納品先)検索画面に進みます。

| 📧 レンタルマネージャー |             | BALL PLAN |                 |
|--------------|-------------|-----------|-----------------|
|              |             | 台帳管理      | Ver2.0.14 ログアウト |
|              |             |           |                 |
| 日常業務         | 得意先情報       | 商品台帳      |                 |
| 入出庫管理        | 現場(納品先)     | 在庫台帳      |                 |
| 請求管理         | 現場(納品先)終了登録 | 商品分類      |                 |
| 売掛回収管理       | 売掛残高導入時登録   | 商品置場      |                 |
| 売上実績管理       | 得意先・現場一括削除  | 社員台帳      |                 |
| 台帳管理         | 仕入先台帳       | 営業所台帳     |                 |
|              |             |           |                 |
|              |             |           |                 |
|              |             |           |                 |
|              |             | ログイン管理    |                 |
|              |             |           |                 |
|              |             |           |                 |
|              |             |           |                 |
| ID//C        | スワード入力・     |           |                 |

ここで、現場(納品先)の追加・検索・修正・削除ができます。

# 2.1 現場(納品先)を追加する

① [追加]ボタンをクリックします。

| <b>@</b> | レンタルマネー              | ジャー |  |
|----------|----------------------|-----|--|
|          |                      |     |  |
|          | 追加                   |     |  |
| 得得       | 意先No<br>意先カナ<br>地場カナ |     |  |
| 検索       | 横索<br>               | 297 |  |

#### ② 現場(納品先)登録画面に進むので、必要事項を入力します。

| 得意先<br>No/ 現場<br>No | 前回更新日<br>                      |      |
|---------------------|--------------------------------|------|
| 現場名                 |                                |      |
| 現場力ナ                |                                |      |
| 住所                  | ,<br>(ハイフン無で入力) <del>〒検索</del> |      |
| TEL                 | FAX                            | TEL2 |
| (代表者                |                                |      |
| 稼働区分                | ●稼働中◎解散(検索表示後方移動)              |      |

| 得意先 No   | 必須入力です。現場が所属する得意先を設定します。                        |
|----------|-------------------------------------------------|
| 現場 No    | <u>必須入力です。</u> 得意先 No を指定すると自動で採番されますが、変更も可能です。 |
| 現場名      | 必須入力です。納品書・引取書・請求書に記載される現場名称を設定します。             |
| 現場カナ     | <u>必須入力です。</u> 現場名のフリガナを設定します。半角カナで入力してください。    |
| 住所       | 現場の住所を設定します。                                    |
|          | 郵便番号を入力してから[〒検索]ボタンをクリックすると、住所が自動入力されます。        |
|          | また、郵便番号を入力せずに[〒検索]ボタンをクリックすると、住所から郵便番号を検索できま    |
|          | す。                                              |
| TEL、FAX、 | 得意先の電話番号(2 つまで)と FAX 番号を登録できます。                 |
| TEL2     |                                                 |
| 代表者      | 現場の代表者氏名を登録できます。                                |
| 稼働区分     | 「稼働中」または「解散」を選択します。                             |
|          | 「解散」を選択すると、現場を検索したときの表示が一番後方に移動します。             |

## ③ 必要事項を入力したら[登録]ボタンをクリックします。

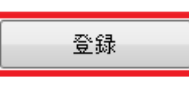

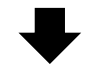

「登録します。よろしいですか?」という確認ダイアログが出るので、登録してよければ[OK]ボタンをクリックします。 登録を取り止めるには[キャンセル]ボタンをクリックします。

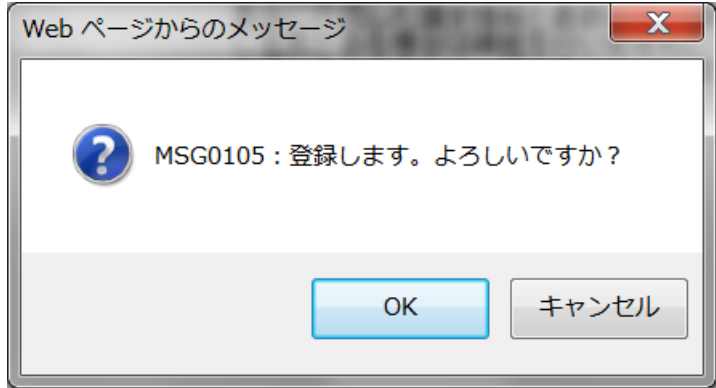

## 2.2 現場(納品先)を検索する

検索条件を入力して[検索]ボタンをクリックすると、該当する現場(納品先)が表示されます。 検索条件を何も指定せずに[検索] ボタンをクリックすると、全ての現場(納品先)が表示されます。

| 得意先No | 参照  |
|-------|-----|
| 得意先力ナ |     |
| 現場力ナ  |     |
| 検索    | クリア |

# 2.3 現場(納品先)情報を修正する

情報を修正したい現場(納品先)の[修正]をクリックすると「現場(納品先)登録」画面に進むので、必要事項を修正します。

| ł  | (索結)      | <b>秦結果:3件</b> |               |      |       |              |                         |              |     |      |  |
|----|-----------|---------------|---------------|------|-------|--------------|-------------------------|--------------|-----|------|--|
|    |           |               | 得意先名          | 現場No | 現場名   | 現場力ナ         | 住所                      | TEL          | FAX | TEL2 |  |
| I  | 証         | 削除            | 058470 (株)BSC | 0002 | 新規現場  | ジチケシハ        | -                       |              |     |      |  |
|    | 証         | 削除            | 058470 (株)BSC | 0001 | 東京事業所 | トウキョウン・ギョウショ | 112-0014 東京都文京区関口1-23-6 | 03-5579-8862 |     |      |  |
|    | <u>餐正</u> | 削除            | 058470 (株)BSC | 0000 | 高崎本社  | タガナポノシャ      | 370-0047 群馬県高崎市高砂町48    | 027-327-7793 |     |      |  |
| 11 |           |               |               |      |       |              |                         |              |     | 4    |  |

# 2.4 現場(納品先)を削除する

削除したい現場(納品先)の[削除]をクリックします。

| 検索網 | 索結果:3件 |               |      |       |              |                         |              |     |      |  |  |
|-----|--------|---------------|------|-------|--------------|-------------------------|--------------|-----|------|--|--|
|     |        | 得意先名          | 現場No | 現場名   | 現場力ナ         | 住所                      | TEL          | FAX | TEL2 |  |  |
| 修正  | 削除     | 058470 (株)BSC | 0002 | 新規現場  | シンキケシンハ      | -                       |              |     |      |  |  |
| 修正  | 削除     | 058470 (株)BSC | 0001 | 東京事業所 | トウキョウジ・ギョウショ | 112-0014 東京都文京区関口1-23-6 | 03-5579-8862 |     |      |  |  |
| 修正  | 削除     | 058470 (株)BSC | 0000 | 高崎本社  | タガザキボンシャ     | 370-0047 群馬県高崎市高砂町48    | 027-327-7793 |     |      |  |  |
|     |        |               |      |       |              |                         |              |     |      |  |  |

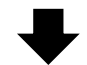

「削除します。よろしいですか?」という確認ダイアログが出るので、削除してよければ[OK]ボタンをクリックします。 削除を取り止めるには[キャンセル]ボタンをクリックします。

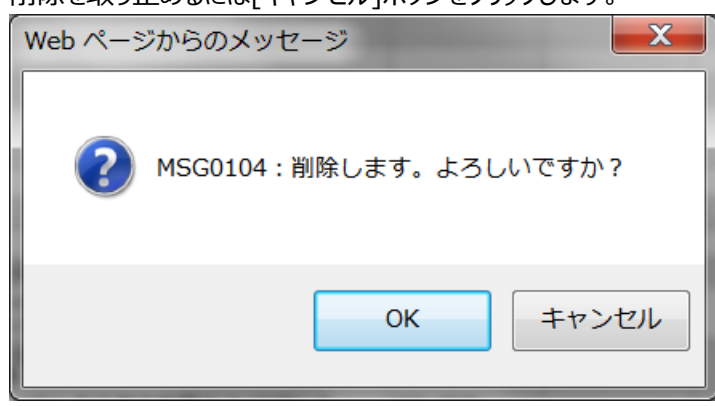

# 3 現場(納品先)終了登録画面

画面左側の[台帳管理]メニューをクリックしてから画面右側の[現場(納品先)終了登録]をクリックすると、現場(納品 先)終了登録画面に進みます。

| ここで、 | 現場(納品先)     | )の終了登録・ | ・再稼働登録が | できます。 |
|------|-------------|---------|---------|-------|
|      | · · · · · · | /       |         |       |

| ▶ レンタルマネージャー |             | BALLAND AND |                 |
|--------------|-------------|-------------|-----------------|
|              |             | 台帳管理        | Ver2.0.14 ログアウト |
|              |             |             | BSC社員(本社)       |
| 日常業務         | 得意先情報       | 商品台帳        |                 |
| 入出庫管理        | 現場(納品先)     | 在庫台帳        |                 |
| 請求管理         | 現場(納品先)終了登録 | 商品分類        |                 |
| 売掛回収管理       | 売掛残高導入時登録   | 商品置場        |                 |
| 売上実績管理       | 得意先・現場一括削除  | 社員台帳        |                 |
| 台帳管理         | 仕入先台帳       | 営業所台帳       |                 |
|              |             |             |                 |
|              |             |             |                 |
|              |             |             |                 |
|              |             | ログイン管理      |                 |
|              |             |             |                 |
|              |             |             |                 |
|              |             |             |                 |
| ID//         | スワード入力・     |             |                 |

# 3.1 現場(納品先)の終了登録

① 得意先 No を指定して[現場表示]ボタンをクリックすると、その得意先に所属する現場(納品先)が表示されます。

| 得意先No | 参照 |
|-------|----|
| 現場表示  |    |

② 終了したい現場(納品先)の[終了する]をクリックします。

|             |       | 現場No | 現場名   |
|-------------|-------|------|-------|
| <u>終了する</u> | 再稼働する | 0002 | 新規現場  |
| <u>終了する</u> | 再稼働する | 0001 | 東京事業所 |
| <u>終了する</u> | 再稼働する | 0000 | 高崎本社  |

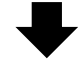

「登録します。よろしいですか?」という確認ダイアログが出るので、終了登録してよければ[OK]ボタンをクリックします。 登録を取り止めるには[キャンセル]ボタンをクリックします。

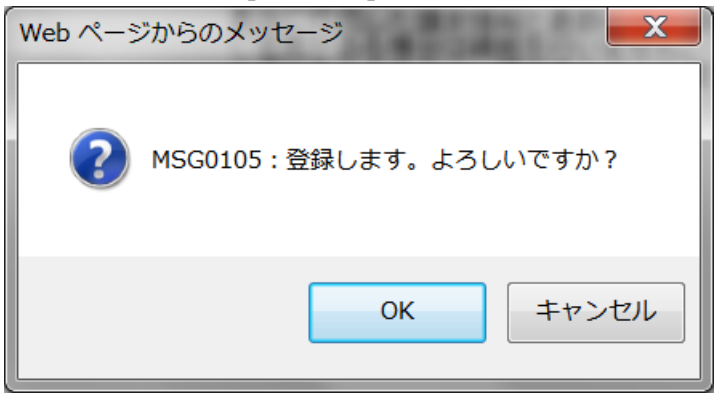

# 3.2 現場(納品先)の再稼働登録

① 得意先 No を指定して[現場表示]ボタンをクリックすると、その得意先に所属する現場(納品先)が表示されます。

| 得意先No | 参照 |
|-------|----|
| 現場表示  |    |

② 再稼働したい現場(納品先)の[再稼働する]をクリックします。

|             |       | 現場No | 現場名   |
|-------------|-------|------|-------|
| <u>終了する</u> | 再稼働する | 0001 | 東京事業所 |
| <u>終了する</u> | 再稼働する | 0000 | 高崎本社  |
| 終了する        | 再稼働する | 0002 | 新規現場  |

「登録します。よろしいですか?」という確認ダイアログが出るので、再稼働登録してよければ[OK]ボタンをクリックします。 登録を取り止めるには[キャンセル]ボタンをクリックします。

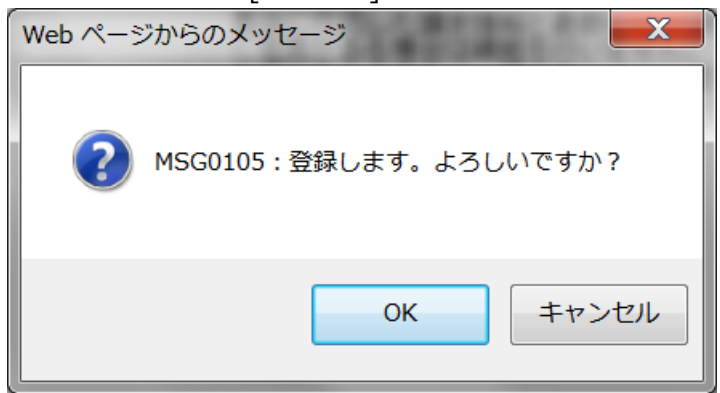

# 4 売掛残高導入時登録画面

画面左側の[台帳管理]メニューをクリックしてから画面右側の[売掛残高導入時登録]をクリックすると、売掛残高導入時登録画面に進みます。

ここで、売掛残高の登録・削除ができます。

| 💽 レンタルマネージャー | A REAL PROPERTY OF | BRUT ATE STORE |                              |
|--------------|--------------------|----------------|------------------------------|
|              |                    | 台帳管理           | Ver2.0.14 <mark>ログアウト</mark> |
|              |                    |                | BSC社員(本社)                    |
| 日常業務         | 得意先情報              | 商品台帳           |                              |
| 入出庫管理        | 現場(納品先)            | 在庫台帳           |                              |
| 請求管理         | 現場(納品先)終了登録        | 商品分類           |                              |
| 売掛回収管理       | 売掛残高導入時登録          | 商品置場           |                              |
| 売上実績管理       | 得意先・現場一括削除         | 社員台帳           |                              |
| 台帳管理         | 仕入先台帳              | 営業所台帳          |                              |
|              |                    |                |                              |
|              |                    |                |                              |
|              |                    |                |                              |
|              |                    | ロジョン管理         |                              |
|              |                    |                |                              |
|              |                    |                |                              |
|              |                    |                |                              |
| ID//         | ペスワード入力 🔸          |                |                              |

#### 4.1 売掛残高の登録

 検索条件を入力して[検索]ボタンをクリックすると、該当する得意先が表示されます。
 検索条件を何も指定せずに[検索]ボタンをクリックすると、登録後に一度も請求内容繰越処理(売上確定)が 行われていない得意先が全て表示されます。

| 得意先No | BR  |  |  |
|-------|-----|--|--|
|       |     |  |  |
| 検索    | クリア |  |  |

② 売掛残高を登録したい得意先の[選択]ボタンをクリックします。

| 検索結果:1件 |        |          |  |  |
|---------|--------|----------|--|--|
|         | 得意先No  | 得意先名     |  |  |
| 選択      | 058590 | (株)BSC東京 |  |  |

③ 締日と売掛残高を入力します。

| ┌─ 選択中(新規)──────────── |          |  |  |  |  |
|------------------------|----------|--|--|--|--|
| 顧客名:(株)BSC東京           |          |  |  |  |  |
| 支払日:31日締 翌月31日入金       |          |  |  |  |  |
| 単価ランク:標準               |          |  |  |  |  |
| 担当社員名:BSC社員            |          |  |  |  |  |
| 電話番号:                  |          |  |  |  |  |
| 2015/05/31 🔻 請求分残      | 150,000円 |  |  |  |  |
| 前々月請求残                 | 100,000円 |  |  |  |  |
| 前々々請求残                 | 0円       |  |  |  |  |
| 登録 削除 クリア              |          |  |  |  |  |

| 請求分残                         | 前月(先月分)の売掛残高を入力します。    |
|------------------------------|------------------------|
| 前々月請求残 前々月(二か月前)の売掛残高を入力します。 |                        |
| 前々々請求残                       | 前々々月(三か月前)の売掛残高を入力します。 |

④ 必要事項を入力したら[登録]ボタンをクリックします。

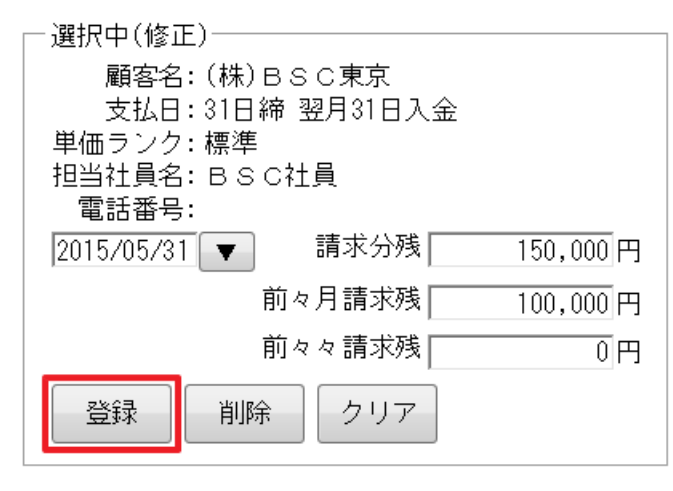

# ➡

「登録します。よろしいですか?」という確認ダイアログが出るので、登録してよければ[OK]ボタンをクリックします。 登録を取り止めるには[キャンセル]ボタンをクリックします。

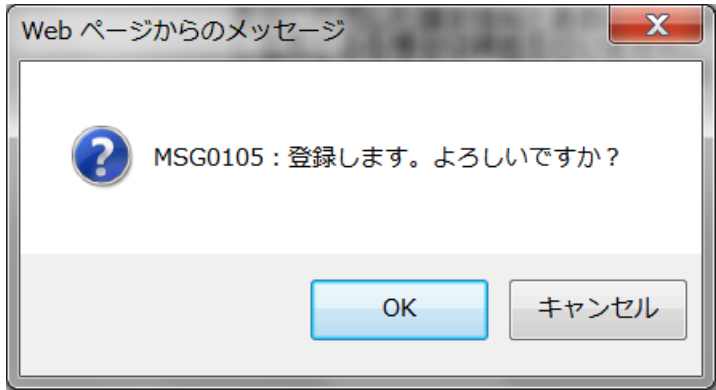

4.2 売掛残高の削除

 検索条件を入力して[検索]ボタンをクリックすると、該当する得意先が表示されます。
 検索条件を何も指定せずに[検索]ボタンをクリックすると、登録後に一度も請求内容繰越処理(売上確定)が 行われていない得意先が全て表示されます。

| 得意先No                    |  | 参照 | 2   |  |
|--------------------------|--|----|-----|--|
| ● 50 音順 ○ 担当営業順 ○ 得意先No順 |  |    |     |  |
| 検索                       |  |    | クリア |  |

② 売掛残高を削除したい得意先の[選択]ボタンをクリックします。

| 検索 | 結果 | 뢵:1件   |          |      |
|----|----|--------|----------|------|
|    |    | 得意先No  |          | 得意先名 |
| 一選 | 訳  | 058590 | (株)BSC東京 |      |

③ [削除]ボタンをクリックします。

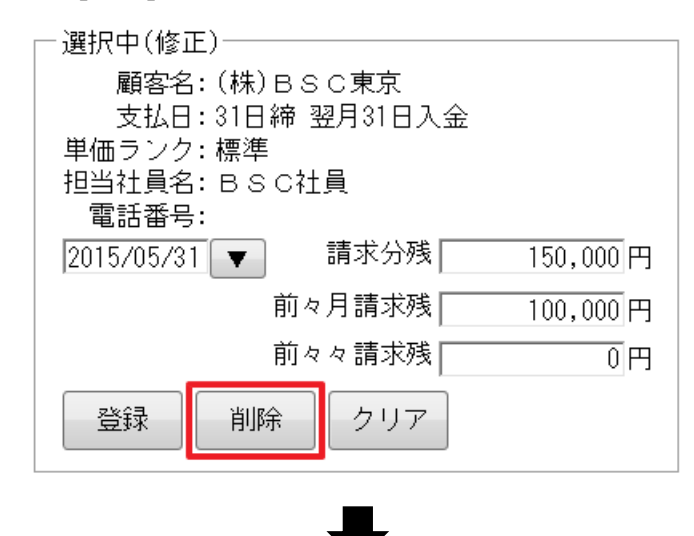

「削除します。よろしいですか?」という確認ダイアログが出るので、削除してよければ[OK]ボタンをクリックします。 削除を取り止めるには「キャンセル]ボタンをクリックします。

| Web ペーミ | ジからのメッセージ                |
|---------|--------------------------|
| ?       | MSG0104 : 削除します。よろしいですか? |
|         | OK キャンセル                 |

# 5 得意先·現場 一括削除画面

 
 ・面面左側の[台帳管理]メニューをクリックしてから画面右側の[得意先・現場一括削除]をクリックすると、得意先・ 現場一括削除画面に進みます。

| ここで、得意先・現場の一招 | 5削除ができます。 |
|---------------|-----------|
|---------------|-----------|

| レンタルマネージャー | CONTRACTOR OF A DESCRIPTION OF A DESCRIPTION OF<br>A DESCRIPTION OF A DESCRIPTION OF A DESCRIP | 1000   |                              |
|------------|----------------------------------------------------------------------------------------------------|--------|------------------------------|
|            |                                                                                                    | 台帳管理   | Ver2.0.14 <mark>ログアウト</mark> |
|            |                                                                                                    |        | 日SC社員(本社)                    |
| 日常業務       | 得意先情報                                                                                                    | 商品台帳   |                              |
| 入出庫管理      | 現場(納品先)                                                                                                    | 在庫台帳   |                              |
| 請求管理       | 現場(納品先)終了登録                                                                                                    | 商品分類   |                              |
| 売掛回収管理     | 売掛残高導入時登録                                                                                                    | 商品置場   |                              |
| 高上宝铺管理     | 得意先・現場一括削除                                                                                                    | 社員台帳   |                              |
|            | 仕入先台帳                                                                                                    | 営業所台帳  |                              |
| 口收官理       |                                                                                                    |        |                              |
|            |                                                                                                    |        |                              |
|            |                                                                                                    |        |                              |
|            |                                                                                                    | ログイン管理 |                              |
|            |                                                                                                    |        |                              |
|            |                                                                                                    |        |                              |
|            |                                                                                                    |        |                              |
| ID/パ       | スワード入力 ・                                                                                                    |        |                              |

② 得意先・現場一括削除画面で、任意の得意先の[選択]ボタンをクリックすると、画面右側にその得意先に所属 する現場が全て表示されます。

| メインメニュー | - へ戻る     | 5         |        | 得意先・現場一括削除 |      |      |                 |     | Ver2.0.1 |
|---------|-----------|-----------|--------|------------|------|------|-----------------|-----|----------|
|         |           |           |        |            |      |      |                 |     | BSC社員(本社 |
|         |           | 営業担当      | 得意先No  | 得意先名       | -    | 選択中  | : (株)BSC        |     |          |
| 選択      | 削除        | BSC社員     | 058500 | (株)BTC     | E    | 現場Nc |                 | 現場名 |          |
| 译択      | 削除        | BSC社員     | 058470 | (株)BSC     |      | 0002 | 新規現場            |     |          |
| 漫現      | 削除        | BSC社員     | 058480 | (株)BTC     |      | 0001 | 東京事業所<br>夏崎市 14 |     |          |
|         |           | D C C H B | 050400 |            | - 11 | 0000 | 同时本任            |     |          |
| 選択      | EUP#      | DSU社員     | 006490 |            |      |      |                 |     |          |
| 選択      | ] 削除      | BSC社員     | 058520 | (株)BTC     |      |      |                 |     |          |
| 選択      | 削除        | BSC社員     | 058530 | SF         |      |      |                 |     |          |
| 選択      | 削除        | BSC社員     | 058540 | S·F        |      |      |                 |     |          |
| 選択      | 削除        | BSC社員     | 058590 | (株)BSC東京   |      |      |                 |     |          |
| 译択      | _<br>1 削除 | BSC社員     | 057520 | (株)BTC     |      |      |                 |     |          |

③ 得意先・現場を一括削除したい行の[削除]ボタンをクリックします。

● レンタルマネージャー

| ンメニュー | -へ戻る | ,     |        | 得意先・現場一括削除 |   |      |                        |     |          |
|-------|------|-------|--------|------------|---|------|------------------------|-----|----------|
|       |      |       |        |            |   |      |                        |     | BSC社員(本社 |
|       |      | 営業担当  | 得意先No  | 得意先名       | - | 選択中  | : (株)BSC               |     |          |
| 選択    | ] 削除 | BSC社員 | 058500 | (株)BTC     | - | 現場N  |                        | 現場名 |          |
| 選択    | 削除   | BSC社員 | 058470 | (株)BSC     |   | 0002 | 新規現場<br>事 <b>立</b> 事業所 |     |          |
| 選択    | 削除   | BSC社員 | 058480 | (株)BTC     |   | 0000 |                        |     |          |
| 選択    | 削除   | BSC社員 | 058490 | (株)BHN     |   |      |                        |     |          |
| 選択    | 削除   | BSC社員 | 058520 | (株)BTC     |   |      |                        |     |          |
| 選択    | 削除   | BSC社員 | 058530 | SF         |   |      |                        |     |          |
| 選択    | 削除   | BSC社員 | 058540 | S·F        |   |      |                        |     |          |
| 選択    | 削除   | BSC社員 | 058590 | (株)BSC東京   |   |      |                        |     |          |
| 强扣    | 削除   | BSC社員 | 057520 | (株)BTC     |   |      |                        |     |          |

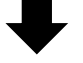

「削除します。よろしいですか?」という確認ダイアログが出るので、得意先・現場を一括削除してよければ[OK]ボタンを クリックします。

削除を取り止めるには[キャンセル]ボタンをクリックします。

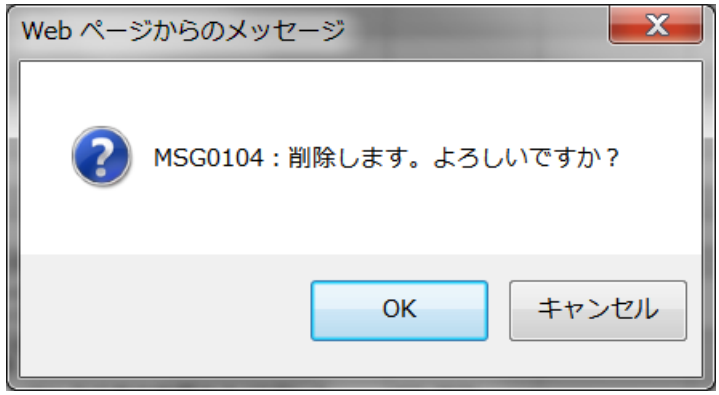

【ご注意】 一括削除した得意先・現場は元に戻すことができません。誤って削除した場合は、再度新規登録 する必要がありますので、ご注意ください。

# 6 仕入先台帳画面

画面左側の[台帳管理]メニューをクリックしてから画面右側の[仕入先台帳]をクリックすると、仕入先台帳画面に進みます。

| 🐼 レンタルマネージャー |             | Art C. 174, 31 (94) |                              |
|--------------|-------------|---------------------|------------------------------|
|              |             | 台帳管理                | Ver2.0.14 <mark>ログアウト</mark> |
|              |             |                     | BSC社員 (本社)                   |
| 日常業務         | 得意先情報       | 商品台帳                |                              |
| 入出庫管理        | 現場(納品先)     | 在庫台帳                |                              |
| 請求管理         | 現場(納品先)終了登録 | 商品分類                |                              |
| 売掛回収管理       | 売掛残高導入時登録   | 商品置場                |                              |
| 売上実績管理       | 得意先・現場一括削除  | 社員台帳                |                              |
| 台帳管理         | 仕入先台帳       | 営業所台帳               |                              |
|              |             |                     |                              |
|              |             |                     |                              |
|              |             |                     |                              |
|              |             | ログイン管理              |                              |
|              |             |                     | ]                            |
|              |             |                     |                              |
|              |             |                     |                              |
| ID//t        | スワード入力 •    |                     |                              |

ここで、仕入先の追加・検索・修正・削除、台帳の印刷ができます。

# 6.1 仕入先を追加する

① [追加]ボタンをクリックします。

| 😰 レンタルマネージャー                      |
|-----------------------------------|
|                                   |
| 追加 帳票出力                           |
| 仕入先名       仕入先No       検索     クリア |
|                                   |

# ② 仕入先登録

# ③ 画面に進むので、必要事項を入力します。

| 仕入先No<br>仕入先名<br>画面名称<br>仕入先力<br>ナ<br>住所 | 前回更新日<br>517<br> | 御中 🗸 |
|------------------------------------------|------------------|------|
| TEL<br>備考                                | FAX              | TEL2 |

| 仕入先 No   | <u>必須入力です。</u> 自動で採番されますが、変更も可能です。           |
|----------|----------------------------------------------|
| 仕入先名     | 必須入力です。仕入先の正式名称を設定します。敬称は「御中」「様」「殿」を選択できます。  |
| 画面名称     | 必須入力です。「仕入先名」と同じものが自動で入力されますが、変更も可能です。       |
|          | 画面名称は、RMC 画面上で長い名称を省略して表示したい場合に設定します。        |
| 仕入先カナ    | 仕入先名のフリガナを設定します。半角カナで入力してください。               |
| 住所       | 仕入先の住所を設定します。                                |
|          | 郵便番号を入力してから[〒検索]ボタンをクリックすると、住所が自動入力されます。     |
|          | また、郵便番号を入力せずに[〒検索]ボタンをクリックすると、住所から郵便番号を検索できま |
|          | す。                                           |
| TEL、FAX、 | 仕入先の電話番号(2 つまで)と FAX 番号を登録できます。              |
| TEL2     |                                              |
| 備考       | 備考を入力できます。                                   |

④ 必要事項を入力したら[登録]ボタンをクリックします。

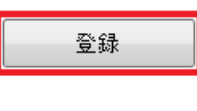

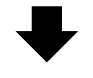

「登録します。よろしいですか?」という確認ダイアログが出るので、登録してよければ[OK]ボタンをクリックします。 登録を取り止めるには[キャンセル]ボタンをクリックします。

| Web ペーき | ジからのメッセージ                |
|---------|--------------------------|
| 2       | MSG0105 : 登録します。よろしいですか? |
|         | OK キャンセル                 |

# 6.2 仕入先を検索する

検索条件を入力して[検索]ボタンをクリックすると、該当する仕入先が表示されます。 検索条件を何も指定せずに[検索] ボタンをクリックすると、全ての仕入先が表示されます。

| 仕入先No |     |  |
|-------|-----|--|
| 検索    | クリア |  |

# 6.3 仕入先登録台帳を出力する

[帳票出力]ボタンをクリックすると、検索結果を仕入先登録台帳として PDF 出力できます。

| 入タ         | 追加                                           | 帳票出力                  |                     |    |                    |          |
|------------|----------------------------------------------|-----------------------|---------------------|----|--------------------|----------|
| 入分入分       | 七名                                           |                       |                     |    |                    |          |
| 入 夕<br>詰 男 | ENo                                          |                       |                     |    |                    |          |
| 洁男         | 上 上 上 上 上 上 上 上 上 上 二 二 二 二 二 二 二 二 二 二      |                       |                     |    |                    |          |
| 洁男         | (快楽) クワ                                      | <i>Y</i>              |                     |    |                    |          |
|            | ₹:                                           |                       |                     |    |                    |          |
|            |                                              |                       |                     |    |                    |          |
|            |                                              |                       |                     |    |                    |          |
| _          |                                              |                       |                     |    |                    |          |
| ¥)         | 入先登録台帳(名称順)                                  | 電話番号1                 |                     |    | 2015/06/24 09:11:8 | 56 1 / 8 |
| lo<br>13   | 名称<br>(株)BSC                                 | 電話番号2<br>027-327-6692 | Fax<br>027-327-7793 | 備考 |                    |          |
| 514        | (別) E -エスソー<br>(株) B T C<br>(約) T ロート、テカノロシー | 050-3387-2002         |                     |    |                    |          |
| 515        | (株) B H N<br>(カ) プロード ヒューマンネットワーク            |                       |                     |    |                    |          |
| 516        | システム・ファーム<br>システム・ファーム                       |                       |                     |    |                    |          |
| 501        | (株) BSC<br>(カ) ビーエスシー                        | 027-327-6692          | 027-327-7793        |    |                    |          |
| 066        | (棟) B T C<br>(カ) プロードテウノロジー                  | 000 0007 2002         |                     |    |                    |          |
| 56         | (株) B H N<br>(カ) プロードヒューマンネットワーク             | 027-327-6692          | 027-327-7793        |    |                    |          |
| 407        | システム・ファーム<br>システム・ファーム                       |                       |                     |    |                    |          |
|            |                                              |                       |                     |    |                    |          |
|            |                                              |                       |                     |    |                    |          |
|            |                                              |                       |                     |    |                    |          |
|            |                                              |                       |                     |    |                    |          |
|            |                                              |                       |                     |    |                    |          |
|            |                                              |                       |                     |    |                    |          |
|            |                                              |                       |                     |    |                    |          |
|            |                                              |                       |                     |    |                    |          |
|            |                                              |                       |                     |    |                    |          |
|            |                                              |                       |                     |    |                    |          |
|            |                                              |                       |                     |    |                    |          |
|            |                                              |                       |                     |    |                    |          |
|            |                                              |                       |                     |    |                    |          |
|            |                                              |                       |                     |    |                    |          |
|            |                                              |                       |                     |    |                    |          |
|            |                                              |                       |                     |    |                    |          |
|            |                                              |                       |                     |    |                    |          |
|            |                                              |                       |                     |    |                    |          |
|            |                                              |                       |                     |    |                    |          |

# 6.4 仕入先情報を修正する

情報を修正したい仕入先の[修正]をクリックすると「仕入先登録」画面に進むので、必要事項を修正します。

|   | 検索結果 | :214件        |           | _                   |              |              |               |                             |    |
|---|------|--------------|-----------|---------------------|--------------|--------------|---------------|-----------------------------|----|
|   |      | 仕入 先ho       | 仕入先名      | 仕入先カナ               |              | FAX          | TEL2          | 住所                          | 備考 |
|   | 修正削  | 除 513        | (株)BSC    | (カ)と`ーエスシー          | 027-327-6692 | 027-327-7793 | 050-3387-2002 | 370-0047 群馬県高崎市高砂町48塚沢ビル511 |    |
|   | 修正削  | 除 514        | (株)BTC    | (カ)ブロードテクノロン゙ー      |              |              |               | -                           |    |
| Ľ | 修正 削 | <u>除</u> 515 | (株)BHN    | (カ)ブロート ビューマノネットワーク |              |              |               | -                           |    |
| L | 修正削  | 除 514        | (株)BTC    | (カ)ブロードテクノロン゙ー      |              |              |               | -                           |    |
| L | 修正削  | <u> 616</u>  | システム・ファーム | システム・ファーム           |              |              |               | -                           |    |

# 6.5 仕入先を削除する

削除したい仕入先の[削除]をクリックします。

| d | 検索網 | 吉果:2 | 214件   |           |                     |              |              |               |                             |    |
|---|-----|------|--------|-----------|---------------------|--------------|--------------|---------------|-----------------------------|----|
|   |     |      | 仕入 先ho | 仕入先名      | 仕入先カナ               | TEL          | FAX          | TEL2          | 住所                          | 備考 |
|   | 修正  | 削除   | 513    | (株)BSC    | (カ)と`ーエスシー          | 027-327-6692 | 027-327-7793 | 050-3387-2002 | 370-0047 群馬県高崎市高砂町48塚沢ビル511 |    |
|   | 修正  | 削除   | 514    | (株)BTC    | (カ)ブロート デクノロゾー      |              |              |               | -                           |    |
|   | 修正  | 削除   | 515    | (株)BHN    | (カ)ブロート・ヒューマノネットワーク |              |              |               | -                           |    |
|   | 修正  | 削除   | 514    | (株) B T C | (カ)ブロート・デクノロジー      |              |              |               | -                           |    |
|   | 修正  | 削除   | 516    | システム・ファーム | システム・ファーム           |              |              |               | -                           |    |
| Ĩ |     |      |        |           |                     |              |              |               |                             |    |

「削除します。よろしいですか?」という確認ダイアログが出るので、削除してよければ[OK]ボタンをクリックします。 削除を取り止めるには[キャンセル]ボタンをクリックします。

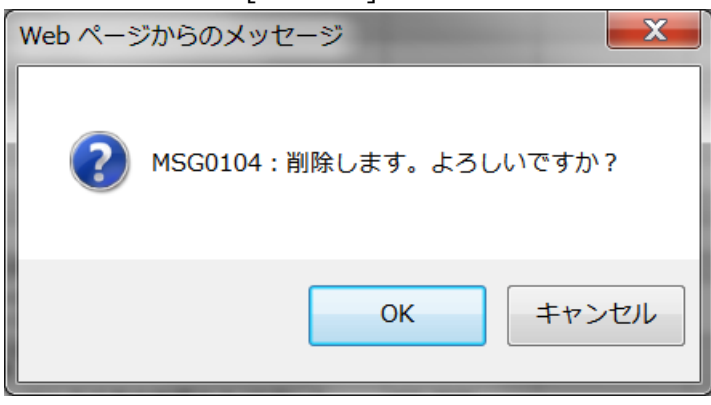

# 7 商品台帳画面

画面左側の[台帳管理]メニューをクリックしてから画面右側の[商品台帳]をクリックすると、商品台帳検索画面に進みます。

ここで、商品の追加・検索・修正・削除、台帳の印刷ができます。

※商品台帳に登録する内容は、取扱商品やサービスの名称・仕様・単価などの情報です。

在庫数や保管場所などは、商品台帳に商品を登録したあと、在庫台帳画面で行います。

在庫台帳画面の操作方法は180ページをご参照ください。

| ・ンタルマネージャー |             | AND DECIDENTIAL |               |
|------------|-------------|-----------------|---------------|
|            |             | 台帳管理            | Ver2.0.14 ログア |
|            |             |                 | BSC社員         |
| 日常業務       | 得意先情報       | 商品台帳            |               |
| 入出庫管理      | 現場(納品先)     | 在庫台帳            |               |
| 請求管理       | 現場(納品先)終了登録 | 商品分類            |               |
| 売掛回収管理     | 売掛残高導入時登録   | 商品置場            |               |
| 売上実績管理     | 得意先・現場一括削除  | 社員台帳            |               |
| 台帳管理       | 仕入先台帳       | 営業所台帳           |               |
|            |             |                 |               |
|            |             |                 |               |
|            |             |                 |               |
|            |             | ログイン管理          |               |
|            |             |                 |               |
|            |             |                 |               |
|            |             |                 |               |
| ID/        | パスワード入力・    |                 |               |

#### 7.1 商品を追加する

| ① [追加]ボタンをクリックします |
|-------------------|
|-------------------|

| ● レンタルマネージャー                        |
|-------------------------------------|
|                                     |
|                                     |
| 追加                                  |
| 分類№ 010:パックホー0.08以下 🗸 ~ 999:導入時金額 🖌 |
| 商品No                                |
| 商品名  <br>   キーワード   ◎ 両 ◎ 1 ◎ 2     |
|                                     |
|                                     |
| 検索結果:0件                             |

#### ② 商品台帳登録画面に進むので、必要事項を入力します。

| 商品No<br>商品名   | 既存商品の     | יםצה  | ✓ 前回更新 | 3     |      |         |      |    |                 |
|---------------|-----------|-------|--------|-------|------|---------|------|----|-----------------|
| 111乗<br>キーワード |           |       |        |       |      |         |      |    |                 |
| 基本料金セット       | ,<br>◉無◎有 | 稼働力ット | 除外 ◎対  | 象◎対象外 | 保証日数 | 初期値日極 🗌 | 0 月極 | 0  |                 |
| セット商品         |           |       | ~      | 参照    |      |         |      |    |                 |
|               |           |       | ~      | 参照    |      |         |      |    |                 |
|               |           |       | ~      | 参照    |      |         |      |    |                 |
|               |           |       | ~      | 参照    |      |         |      |    |                 |
|               |           |       | ~      | 参照    |      |         |      |    |                 |
| 平均月間整<br>備費   |           | 0円 月  | 間定率僧劫  | 費     | 0円   | その他月間維持 | 費    | 0円 | ※稼働実績帳票で利用されます。 |
| 基準単価          | 日極        | 0円    | 月極     | 0円    | 基本   | 0円      | 販売   | 0円 |                 |
| A単価           | 日極        | 0円    | 月極     | 0円    | 基本   | 0円      | 販売 📃 | 0円 |                 |
| B単価           | 日極        | 0円    | 月極     | 0円    | 基本 [ | 0円      | 販売   | 0円 |                 |
| C単価           | 日極        | 0円    | 月極     | 0円    | 基本「  | 0円      | 販売   | 0円 |                 |
| 最低単価          | 日極        | 0円    | 月極     | 0円    | 基本 🗌 | 0円      | 販売   | 0円 |                 |
| 保証料セッ<br>ト    |           |       | ~      | 参照    |      |         |      |    |                 |

| 商品 No      | 必須入力です。商品分類を選択すると自動で採番されますが、変更も可能です。        |
|------------|---------------------------------------------|
| 「既存商品のコピー」 | 商品台帳の内容を、既存商品からコピーすることができます。                |
| ボタン        |                                             |
| 商品名        | 必須入力です。商品の名称を設定します。                         |
| 仕様         | 商品の仕様を設定します。                                |
| キーワード      | 検索キーワードを設定します。キーワードは2つまで設定できます。             |
| 基本料金セット    | 「無」または「有」を選択します。                            |
|            | 「有」を選択すると、この商品を納品登録した際に「基本料を追加する」の確認ダイアログを  |
|            | 出すことができます。                                  |
| 稼働カット除外    | 「対象」または「対象外」を選択します。                         |
| 保証日数初期値    | 商品の最低レンタル期間(最低保証日数)を設定します。                  |
|            | 納品登録の都度、違う保証日数を設定するには、基本操作編 24 ページをご参照くださ   |
|            | い。                                          |
| セット商品      | セットで取り扱いたい商品を5つまで登録できます。                    |
|            | 納品伝票登録画面には影響しないため、ここに登録した商品が自動で納品登録されるこ     |
|            | とはありません。                                    |
|            | また、在庫状況にも影響は出ません。                           |
|            | セットで取り扱いたい商品の記録用にお使いください。                   |
| 平均月間整備費    | 商品の平均月間整備費を入力します。請求等の計算には使用されません。           |
| 月刊定率償却費    | 商品の月間定率償却費を入力します。請求等の計算には使用されません。           |
| その他月間維持費   | その他の月間維持費を入力します。請求等の計算には使用されません。            |
| 単価         | 商品の単価ランクを設定できます。                            |
|            | 日極・月極・基本・販売のそれぞれの区分に、基準単価・A 単価・B 単価・C 単価・最低 |
|            | 単価の5段階を設定できます。                              |
| 保証料セット     | ここに保証料を設定すると、この商品を納品登録した際に、設定した保証料も自動で納     |
|            | 品登録されるようになります。 <mark>保証料の単価は日極のみです。</mark>  |

③ 必要事項を入力したら[登録]ボタンをクリックします。

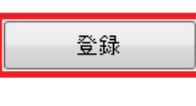

# ➡

「登録します。よろしいですか?」という確認ダイアログが出るので、登録してよければ[OK]ボタンをクリックします。 登録を取り止めるには[キャンセル]ボタンをクリックします。

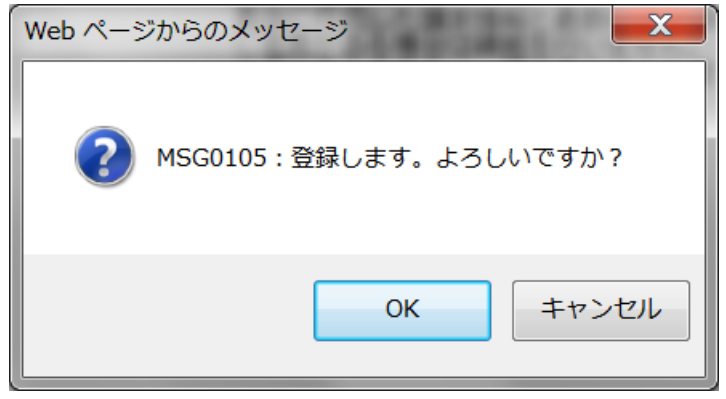

7.2 商品を検索する

検索条件を入力して[検索]ボタンをクリックすると、該当する商品が表示されます。 検索条件を何も指定せずに[検索] ボタンをクリックすると、全ての商品が表示されます。

| 分類No  | <mark>010 : </mark> | ックホー0.08以下 | ✓ ~ | 999:導入時金 | 額      |
|-------|---------------------|------------|-----|----------|--------|
| 商品No  |                     |            | ~   |          |        |
| 商品名   |                     |            |     |          |        |
| キーワード |                     |            |     |          | ◎両◎1◎2 |
| 構成    | 5                   | クリア        |     |          |        |
| 1×.#  | \$                  |            |     |          |        |

#### 7.3 商品台帳を出力する

[帳票出力(商品台帳)] ボタンをクリックすると、検索結果を「商品台帳」として PDF 出力できます。 [帳票出力(単価台帳)] ボタンをクリックすると、検索結果を「商品単価台帳」として PDF 出力できます。

| 帳票出力(商品台帳) | 帳票出力(単価台帳) |
|------------|------------|
|            |            |
|            |            |

# ◆ 商品台帳 PDF ファイル

| <sup>(06/24</sup> 1 / 1 ペー<br>セット商品3 更編<br>保証日数(日極)保証日数(月 | 2015<br>セット商品2<br>セット商品5 | ( <i>基準単価) セット商品 1</i><br>( <i>基準単価) セット商品 4</i> | <i>単価)。</i><br>単価)) | € 日種(<br>₩ 月種( | <i>整備費</i><br>基本料有無 | <i>償却費</i><br>維持費 | キーワード1<br>キーワード2 | 商品台帳<br>商品No. 商品名<br>世様 |
|-----------------------------------------------------------|--------------------------|--------------------------------------------------|---------------------|----------------|---------------------|-------------------|------------------|-------------------------|
|                                                           |                          |                                                  |                     |                |                     | $\rangle\rangle$  |                  | << 700 運賃               |
| 2003/05                                                   |                          | 0                                                | 0                   | 0              | 0                   | 0                 | ウンチン             | 70000010 納品運賃           |
| 0                                                         |                          | 0                                                | 0                   | ŧ              | 無                   | 0                 | ノウヒン             |                         |
| 2003/05                                                   |                          | 0                                                | 0                   | 0              | 0                   | 0                 | ウンチン             | 70000020 引取運賃           |
| 0                                                         |                          | 0                                                | 0                   | ŧ              | 無                   | 0                 | L+HJ             |                         |
| 2003/05                                                   |                          | 0                                                | 0                   | 0              | 0                   | 0                 | ウンチン             | 70000030 回送運賃           |
| 0                                                         |                          | 0                                                | 0                   | ŧ              | 無                   | 0                 | カイソウ             |                         |
| 2003/05                                                   |                          | 0                                                | 0                   | 0              | 0                   | 0                 | ウンチン             | 70000040 送料             |
| 0                                                         |                          | 0                                                | 0                   | ŧ              | 無                   | 0                 |                  |                         |
|                                                           |                          |                                                  |                     |                |                     | $\rangle\rangle$  |                  | << 710 工賃               |
| 2003/05                                                   |                          | 0                                                | 0                   | 0              | 0                   | 0                 | クミタテ             | 71000010 組立解体費          |
| 0                                                         |                          | 0                                                | 0                   | ŧ              | 無                   | 0                 |                  |                         |
|                                                           |                          |                                                  |                     |                |                     | $\rangle\rangle$  | 費                | << 800 修理·点検            |
| 2003/05                                                   |                          | 0                                                | 0                   | 0              | 0                   | 0                 | シュウリ             | 80000010 機械修理·点検費       |
| 0                                                         |                          | 0                                                | 0                   | ŧ              | 無                   | 0                 |                  |                         |
| 2003/05                                                   |                          | 0                                                | 0                   | 0              | 0                   | 0                 | テンケン             | 80000020 特定自主点検         |
| 0                                                         |                          | 0                                                | 0                   | ŧ              | 無                   | 0                 |                  |                         |
| 2003/05                                                   |                          | 0                                                | 0                   | 0              | 0                   | 0                 | シュウリ             | 80001000 弊社機械修理代金       |
| 0                                                         |                          | 0                                                | 0                   | ŧ              | 無                   | 0                 |                  |                         |

# ◆ 商品単価台帳 PDF ファイル

|                  | 其准道研                                  |          | A MI (西  |          | R巅価      |          | C.胼 (两   |          | 2013/00/24<br>DMA研 | 1 /      | 1          |
|------------------|---------------------------------------|----------|----------|----------|----------|----------|----------|----------|--------------------|----------|------------|
| 商品No. 商品名 仕様     | ————————————————————————————————————— | 基本<br>版売 | 日極月極     | 基本<br>販売 | 日極月極     | 基本<br>販売 | 日極月極     | 基本<br>販売 | 日極月極               | 基本<br>販売 | 更新日        |
| < 700 運賃         | >>                                    |          |          |          |          |          |          |          |                    |          |            |
| 0000010 納品運賃     | ¥0<br>¥0                              | ¥0<br>¥0 | ¥0<br>¥0 | ¥0<br>¥0 | ¥0<br>¥0 | ¥0<br>¥0 | ¥0<br>¥0 | ¥0<br>¥0 | ¥0<br>¥0           | ¥0<br>¥0 | 2003/05/07 |
| 0000020 引取運賃     | ¥0<br>¥0                              | ¥0<br>¥0 | ¥0<br>¥0 | ¥0<br>¥0 | ¥0<br>¥0 | ¥0<br>¥0 | ¥0<br>¥0 | ¥0<br>¥0 | ¥0<br>¥0           | ¥0<br>¥0 | 2003/05/07 |
| 0000030 回送運賃     | ¥0                                    | ¥0<br>¥0 | ¥0       | ¥0       | ¥0<br>¥0 | ¥0<br>¥0 | ¥0<br>¥0 | ¥0<br>¥0 | ¥0                 | ¥0       | 2003/05/07 |
| 0000040 送料       | ¥0<br>¥0                              | ¥0<br>¥0 | ¥0<br>¥0 | ¥0<br>¥0 | ¥0<br>¥0 | ¥0<br>¥0 | ¥0<br>¥0 | ¥0<br>¥0 | ¥0<br>¥0           | ¥0<br>¥0 | 2003/05/15 |
| (< 710 工賃        | >>                                    |          |          |          |          |          |          |          |                    |          |            |
| 1000010 組立解体費    | ¥0<br>¥0                              | ¥0<br>¥0 | ¥0<br>¥0 | ¥0<br>¥0 | ¥0<br>¥0 | ¥0<br>¥0 | ¥0<br>¥0 | ¥0<br>¥0 | ¥0<br>¥0           | ¥0<br>¥0 | 2003/05/07 |
| < 800 修理·点検費     | >>                                    |          |          |          |          |          |          |          |                    |          |            |
| 0000010 機械修理·点検費 | ¥0<br>¥0                              | ¥0<br>¥0 | ¥0<br>¥0 | ¥0<br>¥0 | ¥0<br>¥0 | ¥0<br>¥0 | ¥0<br>¥0 | ¥0<br>¥0 | ¥0<br>¥0           | ¥0<br>¥0 | 2003/05/07 |
| 0000020 特定自主点検   | ¥0<br>¥0                              | ¥0<br>¥0 | ¥0<br>¥0 | ¥0<br>¥0 | ¥0<br>¥0 | ¥0<br>¥0 | ¥0<br>¥0 | ¥0<br>¥0 | ¥0<br>¥0           | ¥0<br>¥0 | 2003/05/07 |
| 0001000 弊社機械修理代金 | ¥0<br>¥0                              | ¥0<br>¥0 | ¥0<br>¥0 | ¥0<br>¥0 | ¥0<br>¥0 | ¥0<br>¥0 | ¥0<br>¥0 | ¥0<br>¥0 | ¥0<br>¥0           | ¥0<br>¥0 | 2003/05/07 |
|                  |                                       |          |          |          |          |          |          |          |                    |          |            |

# 7.4 商品情報を修正する

情報を修正したい商品の[修正]をクリックすると「商品台帳登録」画面に進むので、必要事項を修正します。

| ш | 検索結果:8件                    |     |    |      |      |             |             |      |    |       |       |       |       |      |
|---|----------------------------|-----|----|------|------|-------------|-------------|------|----|-------|-------|-------|-------|------|
| I | 商品No                       | 商品名 | 仕様 | 検索 1 | 検索 2 | 基本料金<br>セット | 稼働力ット<br>除外 | 日極 丿 | 月極 | セット商品 | セット商品 | セット商品 | セット商品 | セット重 |
| н | 修正 削除 70000010 納品運賃        |     |    | ウノチン | 7952 | 無           | 対象          | 0    | 0  |       |       |       |       |      |
| н | 修正 削除 70000020 引取運賃        |     |    | ウノチン | と朴り  | 無           | 対象          | 0    | 0  |       |       |       |       |      |
| I | <u>修正</u> 削除 70000030 回送運賃 |     |    | ウノチン | カインウ | 無           | 対象          | 0    | 0  |       |       |       |       |      |
|   | 修正 削除 70000040 送料          |     |    | ウノチン |      | 無           | 対象          | 0    | 0  |       |       |       |       |      |

ш

#### 7.5 商品を削除する

削除したい商品の[削除]をクリックします。

| 商品No                      | 商品名 | 仕様 | 検索1  | 検索2  | 基本料金<br>セット | <u>稼働</u> 力ット<br>除外 | 日極 | 月極 | セット商品 | セット商品 | セット商品 | セット商品 | セット |
|---------------------------|-----|----|------|------|-------------|---------------------|----|----|-------|-------|-------|-------|-----|
| <u>修正 削除</u> 70000010 納品: | 運賃  |    | ウバシ  | / ትጋ | 無           | 対象                  | 0  | 0  |       |       |       |       |     |
| 修正 削除 70000020 引取:        | 運賃  |    | ウノチン | ヒキトリ | 無           | 対象                  | 0  | 0  |       |       |       |       |     |
| 修正 削除 70000030 回送:        | 運賃  |    | ウチン  | カインウ | 無           | 対象                  | 0  | 0  |       |       |       |       |     |
| <u>修正</u> 削除 70000040 送料  |     |    | ウノチン |      | 無           | 対象                  | 0  | 0  |       |       |       |       |     |

「削除します。よろしいですか?」という確認ダイアログが出るので、削除してよければ[OK]ボタンをクリックします。 削除を取り止めるには[キャンセル]ボタンをクリックします。

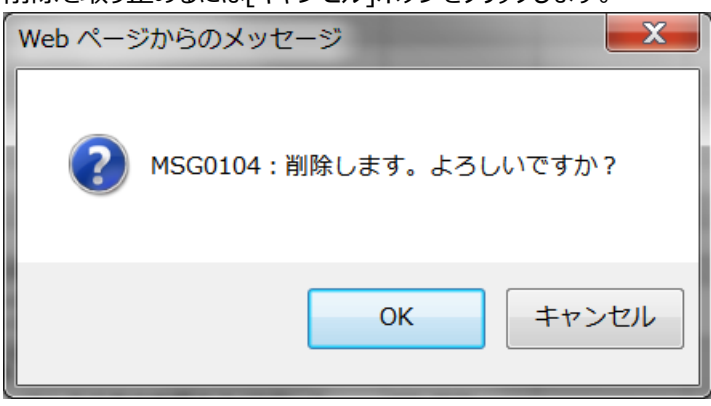
# 8 在庫台帳画面

画面左側の[台帳管理]メニューをクリックしてから画面右側の[在庫台帳]をクリックすると、在庫台帳検索画面に進みます。

| 💌 レンタルマネージャー |             | 00000000 |                 |
|--------------|-------------|----------|-----------------|
|              |             | 台帳管理     | Ver2.0.14 ログアウト |
|              |             |          | BSC社員(本社        |
| 日常業務         | 得意先情報       | 商品台帳     |                 |
| 入出庫管理        | 現場(納品先)     | 在庫台帳     |                 |
| 請求管理         | 現場(納品先)終了登録 | 商品分類     |                 |
| 売掛回収管理       | 売掛残高導入時登録   | 商品置場     |                 |
| 売上実績管理       | 得意先・現場一括削除  | 社員台帳     |                 |
| 台帳管理         | 住入先台帳       | 営業所台帳    |                 |
|              |             |          |                 |
|              |             |          |                 |
|              |             |          |                 |
|              |             | ログイン管理   |                 |
|              |             |          |                 |
|              |             |          |                 |
|              |             |          |                 |
| ID//C        | スワード入力 ・    |          |                 |

ここで、在庫の追加・検索・修正・削除、台帳の印刷ができます。

## 8.1 在庫を追加する

① [追加]ボタンをクリックします。

| 🗟 レンタルマネージャ         | -                |                   | 4 |
|---------------------|------------------|-------------------|---|
|                     |                  | 在庫台帳検索            |   |
| 追加                  | 帳票出力             |                   |   |
| 商品No                |                  | ■ 範囲を指定する         |   |
| 商品名                 | キーワード            | ◎両 ◉ 1 ◎ 2 社内管理No |   |
| ●在庫数順 ○ 社内管理N<br>検索 | lo順 ○枝No順<br>クリア |                   |   |

検索結果:

### ② 在庫台帳登録画面に進むので、必要事項を入力します。

| 商品No、 🔽 参照 🔽                                                           |                |
|------------------------------------------------------------------------|----------------|
| 仕様/型式                                                                  | <b>ब</b> .     |
| 社内管理<br>No                                                             | キーワードにも使用されます。 |
| 管理営業 01:本社 ✓ 管理保管場所 001:本社 ✓                                           |                |
| 管理方法 ◎単品管理○数量管理○残数管理不要 保有台数 🛛 🗸                                        |                |
| 課税区分 ◎標準課税率 ○非課税 ○5%固定 ○(使用不可) ○(使用不可) ○(使用不可) ○(使用不可) ○(使用不可) (納品時変更可 | 「) 年式 🛛        |
| シリアル<br>No                                                             |                |
| 商品状况                                                                   | 破損状況等を入力します。   |
| 旧システ<br>ムID                                                            |                |
| レンタル情報                                                                 |                |
| 既足区分 日極 🗸 請求時単位変換(重量請求等) 🖲 無〇有 係数 🛛 🛛 🔽                                |                |
| 使用開始 2015/06/24 使用停止日 理由 稼働中 🔽                                         |                |
| 販売情報                                                                   |                |
| 標準単価 0 既定区分 販売 🖌                                                       |                |
| <i>Wレンタル情報</i>                                                         |                |
| 住人先名   0                                                               |                |
| 保有数 0                                                                  |                |
| 出庫数 0 停止数 0                                                            |                |
| 現在庫数 0 前回更新日                                                           |                |

| 商品 No、枝 No | <u>必須入力です。</u> 枝 No は自動で採番されますが、変更も可能です。      |
|------------|-----------------------------------------------|
| 仕様/型式      | 在庫の仕様・型式を設定します。商品名と共に請求書に印字されます。              |
| 社内管理 No    | 社内管理 No を設定できます。                              |
| 管理営業所      | 管理営業所を設定します。                                  |
| 管理保管場所     | 商品置場を設定します。                                   |
| 管理方法       | 「単品管理(在庫数が1)」「数量管理(任意の在庫数)」「残数管理不要(在庫数の管理をし   |
|            | ない)」を選択できます。                                  |
| 保有台数       | 管理方法で「数量管理」を選択した場合の、任意の在庫数を設定します。             |
|            | 数量の単位(数量・重量)も指定できます。                          |
| 課税区分       | 税率を設定します。                                     |
| 年式         | 在庫の年式を設定できます。                                 |
| シリアル No    | 在庫のシリアル No を設定できます。                           |
| 商品状況       | 破損状況等を入力します。                                  |
| 旧システム ID   | 旧システム(レンタルマネージャーなど)で使用していた ID を記載しておくことができます。 |
|            | 【レンタル情報】                                      |
| 既定区分       | レンタルの区分(日極、月極など)を設定します。                       |
| 請求時単位変換    | 「無」または「有」を選択します。                              |
| (重量請求等)    | 「有」を選択すると、請求計算時に請求単位を変換します。                   |
| 係数         | 請求時単位変換を「有」にしたとき、請求計算時に納品単価にかかる係数を設定します。      |
|            | 係数の単位(数量・重量)も、ここで指定します。                       |
| 使用開始日      | 在庫の使用開始日を設定します。                               |
| 使用停止日      | 在庫の使用停止日を設定します。                               |
| 理由         | 使用中または使用停止の理由を選択します。                          |
|            | 【販売情報】                                        |
| 標準単価       | 販売品の標準単価を設定します。                               |
| 既定区分       | 販売の区分を設定します。                                  |
|            | 【Wレンタル情報】                                     |
| 41 生々      | W しころにあるのよう 先名を設定します                          |

| 概算日割経費 | 概算の日割り経費を設定します。        |
|--------|------------------------|
| 保有数    | 管理方法と保有台数から自動的に設定されます。 |
| 出庫数    | 保有台数と納品状況から自動的に設定されます。 |
| 停止数    | 保有台数と納品状況から自動的に設定されます。 |
| 現在庫数   | 保有台数と納品状況から自動的に設定されます。 |

③ 必要事項を入力したら、いずれかの登録ボタンをクリックします。

[登録]ボタンをクリックすると、在庫台帳検索画面に戻ります。

[連続登録]ボタンをクリックすると、在庫台帳登録画面に留まるため、引き続き在庫を追加入力できます。

[連続登録(保持)]をクリックすると、入力した在庫情報を画面に保持したままで、引き続き在庫を追加入力でき ます。

| 登録 | 連続登録 | 連続登録(保持) |
|----|------|----------|
|    |      |          |

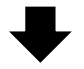

いずれかの登録ボタンをクリックすると、「登録します。よろしいですか?」という確認ダイアログが出るので、登録してよけれ ば[OK]ボタンをクリックします。

登録を取り止めるには[キャンセル]ボタンをクリックします。

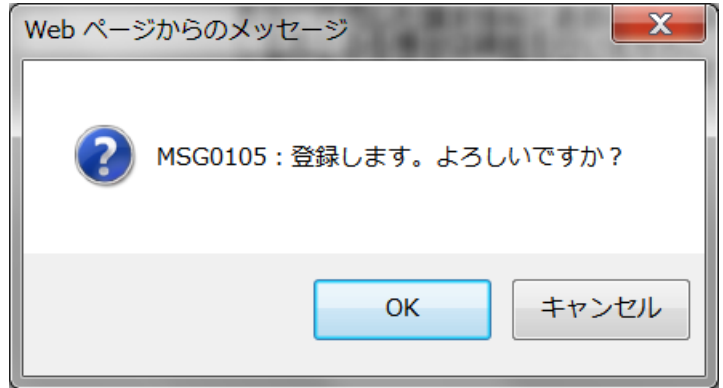

8.2 在庫を検索する

| 検索条件を何も指定せずに[検索] ボタンを                                                | フリックすると、全ての在庫が表示されます。                                                                                                    |
|----------------------------------------------------------------------|----------------------------------------------------------------------------------------------------|
| ● レンタルマネージャー                                                         |                                                                                                    |
|                                                                      | 在庫台帳検索                                                                                                    |
| 追加 帳票出力                                                              |                                                                                                    |
| 商品No ●                                                               | - □ 範囲を指定する                                                                                                    |
|                                                                      | Image: Image: Imag |
| <ul> <li>● 在庫数順 ○ 社内管理No順 ○ 枝No順</li> <li>検索</li> <li>クリア</li> </ul> |                                                                                                    |
| 検索結果:                                                                |                                                                                                    |

検索条件を入力して[検索]ボタンをクリックすると、該当する在庫が表示されます。

#### [帳票出力]ボタンをクリックすると、検索結果を在庫情報一覧表として PDF 出力できます。

| 💽 レンタルマネージャ                                | 7—               | _        |
|--------------------------------------------|------------------|----------|
|                                            |                  | 在庫台帳検索   |
| 追加                                         | 帳票出力             |          |
| ● 商品No                                     | 参照               | □範囲を指定する |
| ┃  ~                                       | ✓ 参照<br>キーワード    | <br>0    |
| <ul> <li>●在庫数順○社内管理</li> <li>検索</li> </ul> | No順 ○枝No順<br>クリア |          |
| 検索結果:                                      |                  |          |

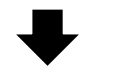

| 商品ID     | <i>商品名称</i><br>仕様 | 販売区分 | 枝番 管理No.<br>在庫仕様/型式 | 保 有 数 /単位<br>シリアルNo. | 出庫數<br>停止數 | <i>管理営業所名</i><br>保管置場名 | 請求係数 税区分<br>単位変換 | 使用開始<br>使用停止 | 破損情報<br>停止理由 | 仕入先名<br>概算日割経5 |
|----------|-------------------|------|---------------------|----------------------|------------|------------------------|------------------|--------------|--------------|----------------|
| 01000082 | パックホー             | レンタル | 0001                | 1                    | 0 (0)      | )本社<br>本社              | 0.000            | 2015/06/01   | 稼働中          | ¥              |
|          |                   |      | 0002                | 1                    | 0 (0)      | )本社<br>高崎市             | 0.000            | 2015/06/01   | 稼働中          | ¥              |
|          |                   |      | 0003                | 1                    | 0 (0)      | )本社<br>前橋市             | 0.000            | 2015/06/01   | 稼働中          | ¥              |
|          |                   |      | 0004                | 1                    | 0 (0)      | )本社<br>太田市             | 0.000            | 2015/06/01   | 稼働中          | ¥              |
|          |                   |      |                     |                      |            |                        |                  |              |              |                |
|          |                   |      |                     |                      |            |                        |                  |              |              |                |
|          |                   |      |                     |                      |            |                        |                  |              |              |                |
|          |                   |      |                     |                      |            |                        |                  |              |              |                |
|          |                   |      |                     |                      |            |                        |                  |              |              |                |
|          |                   |      |                     |                      |            |                        |                  |              |              |                |

### 8.4 在庫情報を修正する

情報を修正したい在庫の[修正]をクリックすると「在庫台帳登録」画面に進むので、必要事項を修正します。

|     | 商品No         | 商品名   | 販売区分 | 仕様 | 枝No  | 社内管理加 | 現在庫数 | 保有数 | 管理営業所 | 管理保管場所 | 管理方法 | 年式 |
|-----|--------------|-------|------|----|------|-------|------|-----|-------|--------|------|----|
| 修正削 | 除 01000082 / | バックホー | レンタル |    | 0001 |       | 1    |     | 本社    | 本社     | 単品管理 | 0  |
| 修正削 | 隆 01000082 / | バックホー | レンタル |    | 0002 |       | 1    | I   | 本社    | 高崎市    | 単品管理 | 0  |
| 修正削 | 10100082 🖟   | バックホー | レンタル |    | 0003 |       | 1    | 1   | 本社    | 前橋市    | 単品管理 | 0  |
| 修正削 | 10100082 🖟   | バックホー | レンタル |    | 0004 |       | 1    | 1   | 本社    | 太田市    | 単品管理 | 0  |
| <   |              |       |      |    |      |       |      |     |       |        |      | ۰. |

### 8.5 在庫を削除する

削除したい在庫の[削除]をクリックします。

|              | 商品No           | 商品名 | 販売区分 | 仕様 | 枝No  | 社内管理lo | 現在庫数 | 保有数 | 管理営業所 | 管理保管場所 | 管理方法 | 年式 |
|--------------|----------------|-----|------|----|------|--------|------|-----|-------|--------|------|----|
| <u>餐正 削除</u> | 01000082 バックホー | -   | レンタル |    | 0001 |        | 1    |     | 1 本社  | 本社     | 単品管理 |    |
| 証 削除         | 01000082 バックホー | -   | レンタル |    | 0002 |        | 1    |     | 1 本社  | 高崎市    | 単品管理 |    |
| 証 削除         | 01000082 バックホー | -   | レンタル |    | 0003 |        | 1    |     | 1 本社  | 前橋市    | 単品管理 |    |
| 修正 削除        | 01000082 バックホー | -   | レンタル |    | 0004 |        | 1    |     | 1 本社  | 太田市    | 単品管理 |    |

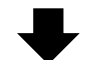

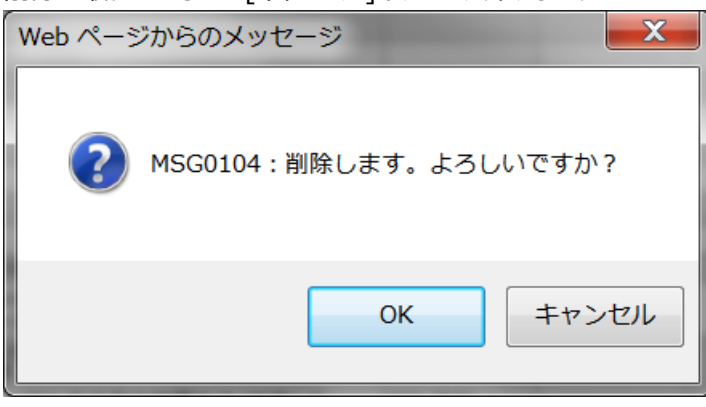

# 9 商品分類画面

画面左側の[台帳管理]メニューをクリックしてから画面右側の[商品分類]をクリックすると、商品分類検索画面に進みます。

| <i>こ</i> こで、商品分類の追加・検案・修止・削除かじさま9 | J. |
|-----------------------------------|----|
|-----------------------------------|----|

| レンタルマネージャー |             | And the Property of the Property of the Proper |                 |
|------------|-------------|----------------------------------------------------------------------------------------------------|-----------------|
|            |             | 台帳管理                                                                                                    | Ver2.0.14 ログアウト |
|            |             |                                                                                                    | BSC社員 (本社)      |
| 日常業務       | 得意先情報       | 商品台帳                                                                                                    |                 |
| 入出庫管理      | 現場(納品先)     | 在庫台帳                                                                                                    |                 |
| 請求管理       | 現場(納品先)終了登録 | 商品分類                                                                                                    |                 |
| 売掛回収管理     | 売掛残高導入時登録   | 商品置場                                                                                                    |                 |
| 売上実績管理     | 得意先・現場一括削除  | 社員台帳                                                                                                    |                 |
| 台帳管理       | 仕入先台帳       | 営業所台帳                                                                                                    |                 |
|            |             |                                                                                                    |                 |
|            |             |                                                                                                    |                 |
|            |             |                                                                                                    |                 |
|            |             | ログイン管理                                                                                                    |                 |
|            |             |                                                                                                    |                 |
|            |             |                                                                                                    |                 |
|            |             |                                                                                                    |                 |
| ID//C      | スワード入力・     |                                                                                                    |                 |

## 9.1 商品分類を追加する

① [追加]ボタンをクリックします。

| 😢 レンタルマネージャー |  |  |
|--------------|--|--|
|              |  |  |
|              |  |  |
| 追加           |  |  |
| 分類名          |  |  |
| 検索 クリア       |  |  |
| 検索結果:        |  |  |

#### ② 商品分類登録画面に進むので、必要事項を入力します。

| 分類No |   |
|------|---|
| 分類名  |   |
| グループ | Y |

| 分類 No | <u>必須入力です。</u> 3 桁の分類 No を指定します。自動採番はされません。 |
|-------|---------------------------------------------|
| 分類名   | 必須入力です。分類名を指定します。                           |
| グループ  | 「車両」「運賃」など、商品分類のグループを選択します。                 |

③ 必要事項を入力したら[登録]ボタンをクリックします。

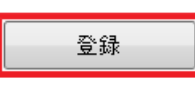

# ➡

「登録します。よろしいですか?」という確認ダイアログが出るので、登録してよければ[OK]ボタンをクリックします。 登録を取り止めるには[キャンセル]ボタンをクリックします。

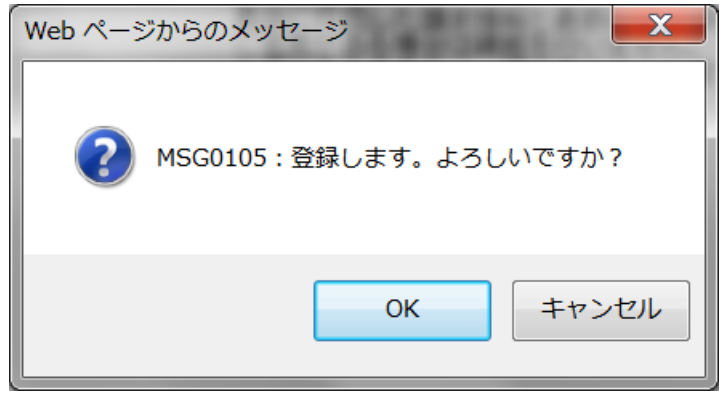

9.2 商品分類を検索する

検索条件を入力して[検索]ボタンをクリックすると、該当する商品分類が表示されます。 検索条件を何も指定せずに[検索] ボタンをクリックすると、全ての商品分類が表示されます。

| 🗟 レンタルマネージャー |     |
|--------------|-----|
|              |     |
|              |     |
| 追加           |     |
| 分類名          |     |
| 検索           | クリア |
| 検索結果:        |     |

9.3 商品分類情報を修正する

情報を修正したい商品分類の[修正]をクリックすると「商品分類登録」画面に進むので、必要事項を修正します。

| 検索結果:43件 |    |      |              |      |  |
|----------|----|------|--------------|------|--|
|          |    | 分類No | 分類名          | グループ |  |
| 修正       | 削除 | 010  | バックホー0.08以下  |      |  |
| 修正       | 削除 | 020  | バックホー0.1~0.3 |      |  |
| 修正       | 削除 | 030  | バックホー0.4以上   |      |  |
| 修正。      | 削除 | 040  | タイヤバックホー     |      |  |

### 9.4 商品分類を削除する

削除したい商品分類の[削除]をクリックします。

| 検索結果:43件 |    |      |              |      |  |
|----------|----|------|--------------|------|--|
|          |    | 分類No | 分類名          | グループ |  |
| 修正       | 削除 | 010  | バックホー0-08以下  |      |  |
| 修正       | 削除 | 020  | バックホー0.1~0.3 |      |  |
| 修正       | 削除 | 030  | バックホー0-4以上   |      |  |
| 修正       | 削除 | 040  | タイヤバックホー     |      |  |

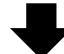

| Web ペーき | ジからのメッセージ              |
|---------|------------------------|
| 0       | MSG0104:削除します。よろしいですか? |
|         | OK キャンセル               |

# 10 商品置場画面

画面左側の[台帳管理]メニューをクリックしてから画面右側の[商品置場]をクリックすると、商品置場検索画面に進みます。

| 🐼 レンタルマネージャー |             | Sector Sector Sector |                 |
|--------------|-------------|----------------------|-----------------|
|              |             | 台帳管理                 | Ver2.0.14 ログアウト |
|              |             |                      | 日SC社員(本社)       |
| 日常業務         | 得意先情報       | 商品台帳                 |                 |
| 入出庫管理        | 現場(納品先)     | 在庫台帳                 |                 |
| 請求管理         | 現場(納品先)終了登録 | 商品分類                 |                 |
| 売掛回収管理       | 売掛残高導入時登録   | 商品置場                 |                 |
| 売上実績管理       | 得意先・現場一括削除  | 社員台帳                 |                 |
| シ帳筒田         | 仕入先台帳       | 営業所台帳                |                 |
|              |             |                      |                 |
|              |             |                      |                 |
|              |             |                      |                 |
|              |             | ログイン管理               |                 |
|              |             |                      |                 |
|              |             |                      |                 |
|              |             |                      |                 |
| ID//C        | スワード入力・     |                      |                 |

ここで、商品置場の追加・検索・修正・削除、台帳の印刷ができます。

## 10.1商品置場を追加する

① [追加]ボタンをクリックします。

| レンタルマネージャー |      |  |
|------------|------|--|
|            |      |  |
| 追加         | 帳票出力 |  |
| 置場名        | クリア  |  |
| 検索結果:      |      |  |

② 商品置場登録画面に進むので、必要事項を入力します。

| 置場No<br>置場名<br>管理営業<br>所<br>住所 | 前回更新日<br>005<br>01:本社 ✓<br>(ハイフン無で入力) 〒検索 |      |
|--------------------------------|-------------------------------------------|------|
| TEL                            | FAX                                       | TEL2 |

| 置場 No    | <u>必須入力です。</u> 自動で採番されますが、変更も可能です。             |  |
|----------|------------------------------------------------|--|
| 置場名      | 必須入力です。置場の正式名称を設定します。                          |  |
| 管理営業所    | 管理営業所を設定します。                                   |  |
| 住所       | 置場の住所を設定します。                                   |  |
|          | 郵便番号を入力してから[〒検索]ボタンをクリックすると、住所が自動入力されます。       |  |
|          | また、郵便番号を入力せずに[〒検索]ボタンをクリックすると、住所から郵便番号を検索できます。 |  |
| TEL、FAX、 |                                                |  |
| TEL2     |                                                |  |

③ 必要事項を入力したら[登録]ボタンをクリックします。

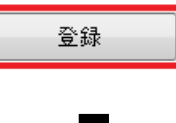

•

「登録します。よろしいですか?」という確認ダイアログが出るので、登録してよければ[OK]ボタンをクリックします。 登録を取り止めるには[キャンセル]ボタンをクリックします。

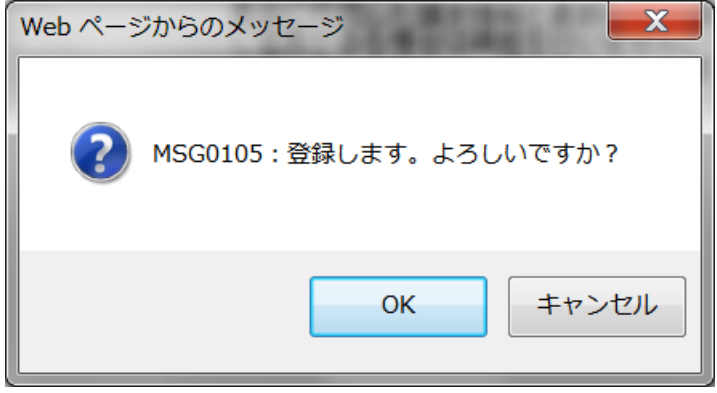

#### 10.2商品置場を検索する

検索条件を入力して[検索]ボタンをクリックすると、該当する商品置場が表示されます。 検索条件を何も指定せずに[検索] ボタンをクリックすると、全ての商品置場が表示されます。

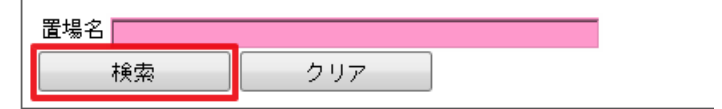

#### [帳票出力]ボタンをクリックすると、検索結果を商品置場一覧として PDF 出力できます。

| 🐼 レンタルマネー                           | ージャー                   |    |     |        |             |           |
|-------------------------------------|------------------------|----|-----|--------|-------------|-----------|
|                                     |                        |    |     | 商品置場検索 |             |           |
| MSG0103:検索が完<br>追加                  | 了しま <u>した。</u><br>帳票出フ | ז  |     |        |             |           |
| 置場名                                 | クリア                    |    |     |        |             |           |
| 検索結果:4件                             |                        |    |     |        |             |           |
| 置場Nc                                | は 置場名                  | 住所 | TEL | FAX    | TEL2        | 管理営業所     |
|                                     | ▲ 任                    | -  |     |        |             | 本社        |
| <u>INSIE FURA</u> 002<br>彼丁 新RA 002 | 同呵巾                    | -  |     |        |             | 4\1<br>本対 |
| 修正 削除 003                           | 太田市                    | -  |     |        |             | 本社        |
|                                     |                        |    | ₽   |        |             |           |
| 商品置場·                               | 一覧                     |    |     | 2      | 015/06/25 1 | / 1 ページ   |

| 管理営業所名 | 置場No | 置場名<br>TEL | 郵便番号<br>FAX | 住所 | į | 更新日       |
|--------|------|------------|-------------|----|---|-----------|
| 本社     | 001  | 本社         | -           |    |   |           |
|        |      |            |             |    | 2 | :003/03/2 |
| 本社     | 002  | 高崎市        | -           |    |   |           |
|        |      |            |             |    | 2 | :015/06/0 |
| 本社     | 003  | 前橋市        | -           |    |   |           |
|        |      |            |             |    | 2 | :015/06/0 |
| 本社     | 004  | 太田市        | -           |    |   |           |
|        |      |            |             |    | 2 | 015/06/0  |

# 10.4商品置場情報を修正する

情報を修正したい商品置場の[修正]をクリックすると「商品置場登録」画面に進むので、必要事項を修正します。

|    | 検索網 | 吉果: | 4件   |     |    |     |     |      |       |
|----|-----|-----|------|-----|----|-----|-----|------|-------|
| i. |     |     | 置場No | 置場名 | 住所 | TEL | FAX | TEL2 | 管理営業所 |
|    | 修正  | 削除  | 001  | 本社  | -  |     |     |      | 本社    |
|    | 修正  | 削除  | 002  | 高崎市 | -  |     |     |      | 本社    |
|    | 修正  | 削除  | 003  | 前橋市 | -  |     |     |      | 本社    |
|    | 修正  | 削除  | 004  | 太田市 | -  |     |     |      | 本社    |
|    |     |     |      |     |    |     |     |      |       |

### 10.5 商品置場を削除する

削除したい商品置場の[削除]をクリックします。

| 検索編       | 吉果:4 | 4件   |     |    |     |     |      |       |
|-----------|------|------|-----|----|-----|-----|------|-------|
|           |      | 置場No | 置場名 | 住所 | TEL | FAX | TEL2 | 管理営業所 |
| 修正        | 削除   | 001  | 本社  | -  |     |     |      | 本社    |
| 修正        | 削除   | 002  | 高崎市 | -  |     |     |      | 本社    |
| 修正        | 削除   | 003  | 前橋市 | -  |     |     |      | 本社    |
| <u>修正</u> | 削除   | 004  | 太田市 | -  |     |     |      | 本社    |
|           |      |      |     |    |     |     |      |       |

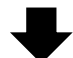

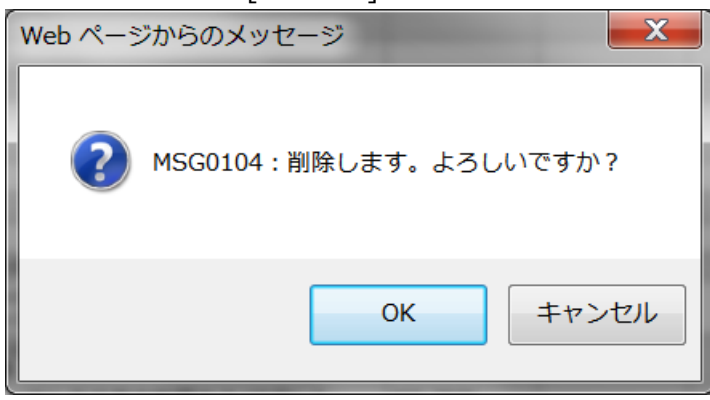

# 11 社員台帳画面

画面左側の[台帳管理]メニューをクリックしてから画面右側の[社員台帳]をクリックすると、社員台帳検索画面に進みます。

| 💌 レンタルマネージャー |             | 100000000000000000000000000000000000000 |                 |
|--------------|-------------|-----------------------------------------|-----------------|
|              |             | 台帳管理                                    | Ver2.0.14 ログアウト |
|              |             |                                         | BSC社員 (本社)      |
| 日常業務         | 得意先情報       | 商品台帳                                    |                 |
| 入出庫管理        | 現場(納品先)     | 在庫台帳                                    |                 |
| 請求管理         | 現場(納品先)終了登録 | 商品分類                                    |                 |
| 売掛回収管理       | 売掛残高導入時登録   | 商品置場                                    |                 |
| 売上実績管理       | 得意先・現場一括削除  | 社員台帳                                    |                 |
| 台帳管理         | 住入先台帳       | 営業所台帳                                   |                 |
|              |             |                                         |                 |
|              |             |                                         |                 |
|              |             |                                         |                 |
|              |             | ログイン管理                                  |                 |
|              |             |                                         |                 |
|              |             |                                         |                 |
|              |             |                                         |                 |
| ID/パ         | スワード入力・     |                                         |                 |

# 11.1 社員を追加する

① [追加]ボタンをクリックします。

| ( | 💀 レンタルマネージャー                     |
|---|----------------------------------|
|   |                                  |
|   | 追加                               |
|   | 社員No<br>社員カナ<br>●所属業務順◎50音順◎入社日順 |
| ł | 検索 クリア                           |
|   |                                  |

#### ② 社員台帳登録画面に進むので、必要事項を入力します。

| 前回更新日         |  |
|---------------|--|
| 任具NO          |  |
| 社員名           |  |
| 社員力ナ          |  |
| 業務 事務 🖌       |  |
| 営業所No 01:本社 ✓ |  |
| 入社日           |  |
| 退社日    ▼      |  |
| 協力会社<br>名     |  |

| 社員 No  | <u>必須入力です。</u> 4 桁の社員 No を指定します。自動採番はされません。 |  |  |
|--------|---------------------------------------------|--|--|
| 社員名    | <b>2名</b> 必須入力です。社員の氏名を設定します。               |  |  |
| 社員カナ   | 社員カナ 必須入力です。社員の氏名カナを設定します。                  |  |  |
| 業務     | 社員の業務を設定します。                                |  |  |
| 営業所 No | 営業所 No 社員の所属営業所を設定します。                      |  |  |
| 入社日    | 社員の入社日を記録します。                               |  |  |
| 退社日    | <b>退社日</b> 社員の退職日を記録します。                    |  |  |
| 協力会社名  | 協力会社名 運送業務などで自社の社員以外を登録する場合に、協力会社名を設定できます。  |  |  |

③ 必要事項を入力したら[登録]ボタンをクリックします。

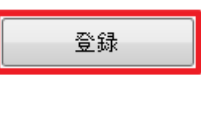

➡

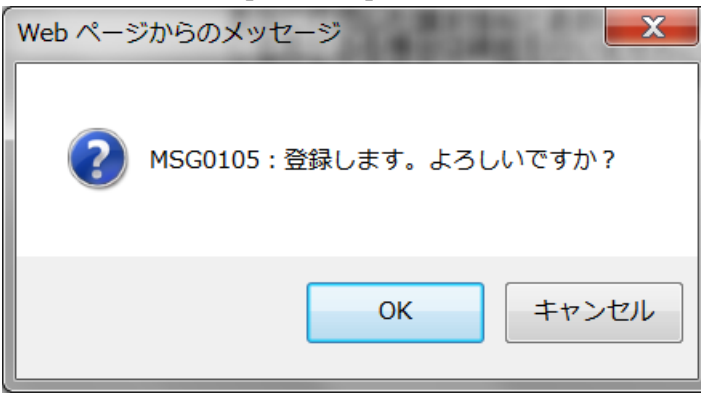

検索条件を入力して[検索]ボタンをクリックすると、該当する社員が表示されます。 検索条件を何も指定せずに[検索] ボタンをクリックすると、全ての社員が表示されます。

| ● レンタルマネージャー                       |
|------------------------------------|
|                                    |
| 追加                                 |
| 社員No<br>社員カナ<br>●所属業務順 ◎50音順 ◎入社日順 |
| 検索クリア                              |
|                                    |

11.3社員一覧表を出力する

[帳票出力]ボタンをクリックすると、検索結果を社員一覧表として PDF 出力できます。

| 座 レンタルマネージャ                   | - California de la composición de la composición |
|-------------------------------|----------------------------------------------------------------------------------------------------|
|                               |                                                                                                    |
| 追加                            | 帳票出力                                                                                                    |
| 社員No<br>社員力ナ↓<br>●所属業務順●50音順( | ◎入社日順                                                                                                    |
| 検索                            | クリア                                                                                                    |
| 検索結果:                         |                                                                                                    |

| 所属名 | 建器 | No   | 计目文                    | 協力会計名 (計4) ス計F |
|-----|----|------|------------------------|----------------|
| 本社  | 事務 | 0301 | BSC社員<br>ビーエスシージャイン    | 1900/01/01     |
|     | 事務 | 0302 | BSC社員<br>ビーエスシージャイン    | 1900/01/01     |
|     | 事務 | 1000 | BSC社員<br>ビーエスシーシャイン    | 1900/01/01     |
|     | 運送 | 3000 | B S C 社員<br>ピーエスシーシャイン | 1900/01/01     |
|     | 運送 | 3001 | B S C 社員<br>ビーエスシージャイン | 1900/01/01     |
|     | 運送 | 3002 | BSC社員<br>ピーエスシーシャイン    | 1900/01/01     |
|     | 運送 | 3003 | BSC社員<br>ピーエスシーシャイン    | 1900/01/01     |
|     | 運送 | 3004 | BSC社員<br>ピーエスシーシャイン    | 1900/01/01     |
|     |    |      |                        |                |
|     |    |      |                        |                |
|     |    |      |                        |                |
|     |    |      |                        |                |
|     |    |      |                        |                |
|     |    |      |                        |                |
|     |    |      |                        |                |
|     |    |      |                        |                |
|     |    |      |                        |                |
|     |    |      |                        |                |
|     |    |      |                        |                |
|     |    |      |                        |                |
|     |    |      |                        |                |
|     |    |      |                        |                |
|     |    |      |                        |                |
|     |    |      |                        |                |
|     |    |      |                        |                |
|     |    |      |                        |                |
|     |    |      |                        |                |

# 11.4 社員情報を修正する

情報を修正したい社員の[修正]をクリックすると「社員台帳登録」画面に進むので、必要事項を修正します。

| I | 検索結       | 課:    | 34件  |       |                   |     |            |
|---|-----------|-------|------|-------|-------------------|-----|------------|
| I |           |       | 社員No | 社員名   | 社員力ナ              | 所属名 | 入社日        |
| I | 修正        | 削除    | 0301 | BSC社員 | ヒ゛ーエスシーシャイン       | 本社  | 1900/01/01 |
| I | 修正        | 削除    | 0302 | BSC社員 | ヒ゛ーエスシーシャイン       | 本社  | 1900/01/01 |
|   | 修正        | 削除    | 1000 | BSC社員 | ヒ゛ーエスシーシャイン       | 本社  | 1900/01/01 |
| I | <u>修正</u> | 削除    | 3000 | BSC社員 | ヒ゛ーエスシーシャイン       | 本社  | 1900/01/01 |
|   | 修正        | ≝11R⊋ | 3001 | 日本つつ日 | Fight Time (1997) | 木社  | 1900/01/01 |

## 11.5 社員を削除する

削除したい社員の[削除]をクリックします。

| 検索約 | 吉果:   | 34件  |       |                  |     |            |
|-----|-------|------|-------|------------------|-----|------------|
|     |       | 社員No | 社員名   | 社員力ナ             | 所属名 | 入社日        |
| 修正  | 削除    | 0301 | BSC社員 | ヒ゛ーエスシーシャイン      | 本社  | 1900/01/01 |
| 修正  | 削除    | 0302 | BSC社員 | ヒッーエンシーシャイン      | 本社  | 1900/01/01 |
| 修正  | 削除    | 1000 | BSC社員 | ヒ゛ーエスシーシャイン      | 本社  | 1900/01/01 |
| 修正  | 削除    | 3000 | BSC社員 | ヒ゛ーエスシーシャイン      | 本社  | 1900/01/01 |
| 修正  | ∦  B会 | 3001 | BSC社員 | ⊭° –ተ 7?)–?)⊷/`) | 木社  | 1900/01/01 |

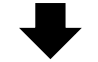

| Web ページからのメッセージ                 | x    |
|---------------------------------|------|
| <b>?</b> MSG0104 : 削除します。よろしいです | -か?  |
| OK ‡+                           | ャンセル |

# 12 営業所台帳画面

画面左側の[台帳管理]メニューをクリックしてから画面右側の[営業所台帳]をクリックすると、営業所検索画面に進みます。

ここで、営業所の追加・検索・修正・削除ができます。

|        |             | and the second second s |                 |
|--------|-------------|----------------------------------------------------------------------------------------------------|-----------------|
|        |             | 台帳管理                                                                                                    | Ver2.0.14 ログアウト |
|        |             |                                                                                                    | BSC社員 (本社       |
| 日常業務   | 得意先情報       | 商品台帳                                                                                                    |                 |
| 入出庫管理  | 現場(納品先)     | 在庫台帳                                                                                                    |                 |
| 請求管理   | 現場(納品先)終了登録 | 商品分類                                                                                                    |                 |
| 売掛回収管理 | 売掛残高導入時登録   | 商品置場                                                                                                    |                 |
| 売上実績管理 | 得意先・現場一括削除  | 社員台帳                                                                                                    | 1               |
| 台帳管理   | 仕入先台帳       | 営業所台帳                                                                                                    |                 |
|        |             |                                                                                                    |                 |
|        |             |                                                                                                    |                 |
|        |             |                                                                                                    |                 |
|        |             | ログイン管理                                                                                                    |                 |
| L      |             |                                                                                                    |                 |
|        |             |                                                                                                    |                 |
|        |             |                                                                                                    |                 |
| ID//C  | スワード入力・     |                                                                                                    |                 |

### 12.1 営業所を追加する

① [追加]ボタンをクリックします。

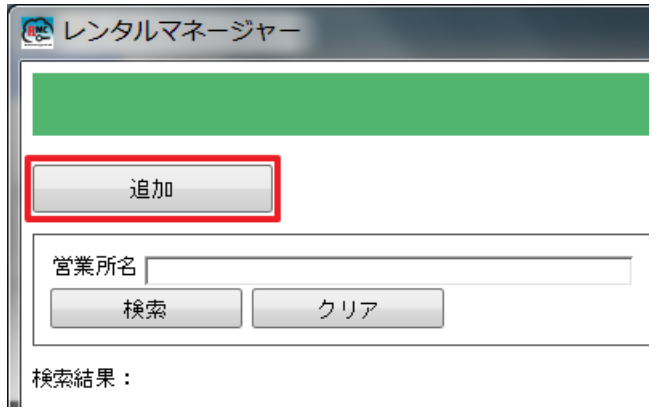

### ② 営業所登録画面に進むので、必要事項を入力します。

| 営業所No<br>地区 No<br>営業所名<br>住所<br>TEL<br>管理者<br>置場名 | 前回更新日<br>(ハイフン無で入力)<br>FAX | TEL2   |  |
|---------------------------------------------------|----------------------------|--------|--|
| 請求コメ                                              |                            |        |  |
| レト<br>銀行名1                                        |                            | 銀行口座名1 |  |
| 銀行名2                                              |                            | 銀行口座名2 |  |
| 銀行名3                                              |                            | 銀行口座名3 |  |
| 銀行名4                                              |                            | 銀行口座名4 |  |
| 銀行名5                                              |                            | 銀行口座名5 |  |
| 銀行名6                                              |                            | 銀行口座名6 |  |

| 営業所 No       | 必須入力です。自動で採番されますが、変更も可能です。                  |  |  |  |
|--------------|---------------------------------------------|--|--|--|
| 地区 No        | 必須入力です。自動で採番されますが、変更も可能です。                  |  |  |  |
| 営業所名         | <u>必須入力です。</u> 営業所の名称を設定します。                |  |  |  |
| 住所           | 営業所の住所を設定します。                               |  |  |  |
|              | 郵便番号を入力してから[〒検索]ボタンをクリックすると、住所が自動入力されます。    |  |  |  |
|              | また、郵便番号を入力せずに[〒検索]ボタンをクリックすると、住所から郵便番号を検索でき |  |  |  |
|              | ます。                                         |  |  |  |
| TEL、FAX、TEL2 | 営業所の電話番号(2 つまで)と FAX 番号を登録できます。             |  |  |  |
| 管理者          | 営業所の管理者氏名を登録できます。                           |  |  |  |
| 置場名          | 営業所に所属する置場を5つまで登録できます。                      |  |  |  |
| 請求コメント       | 請求書フッターに記載するコメントを設定できます。                    |  |  |  |
| 銀行名1~5       | 請求書フッターに記載する金融機関名を設定できます。                   |  |  |  |
|              | 5つまで登録できますが、請求書に記載されるのは4つまでです。              |  |  |  |
| 銀行口座名 1~5    | 請求書フッターに記載する金融機関の口座を設定できます。                 |  |  |  |
|              | 5 つまで登録できますが、請求書に記載されるのは 4 つまでです。           |  |  |  |

※請求コメント・銀行名・銀行口座名について:

請求書フッターに反映されるのは、営業所 No が一番小さい営業所の情報のみです。

③ 必要事項を入力したら[登録]ボタンをクリックします。

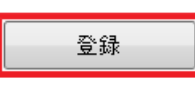

# ➡

「登録します。よろしいですか?」という確認ダイアログが出るので、登録してよければ[OK]ボタンをクリックします。 登録を取り止めるには[キャンセル]ボタンをクリックします。

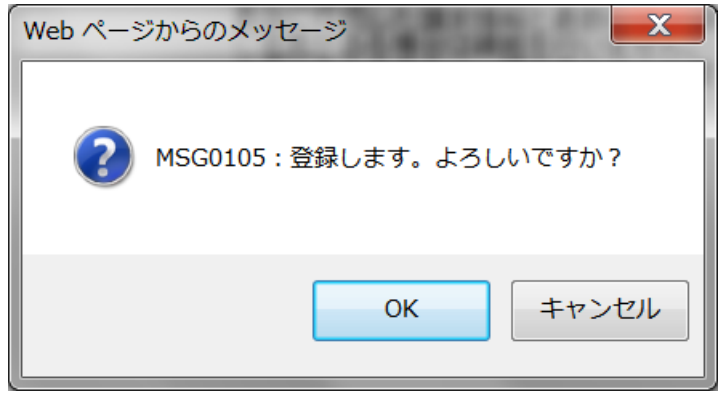

### 12.2 営業所を検索する

検索条件を入力して[検索]ボタンをクリックすると、該当する営業所が表示されます。 検索条件を何も指定せずに[検索] ボタンをクリックすると、全ての営業所が表示されます。

| レンタルマネージャー |     |  |  |  |
|------------|-----|--|--|--|
|            |     |  |  |  |
| 追加         |     |  |  |  |
| 営業所名       |     |  |  |  |
| 検索         | クリア |  |  |  |
| 検索結果:      |     |  |  |  |

### 12.3 営業所情報を修正する

情報を修正したい営業所の[修正]をクリックすると「営業所登録」画面に進むので、必要事項を修正します。

| Ш  | 検索綱 | 吉果:2 | !件        |      |       |                                       |        |        |      |     |     |     |     |
|----|-----|------|-----------|------|-------|---------------------------------------|--------|--------|------|-----|-----|-----|-----|
| I. |     |      | 営業所<br>No | 地区No | 営業所名  | 住所                                    |        | FAX    | TEL2 | 管理者 | 置場名 | 置場名 | ĩ   |
|    | 修正  | 削除   | 01        | 00   | 本社    | 370-0047 群馬県高崎市高砂町48塚沢ビ<br>ル511       | 03-000 | 03-000 |      | 社長  | 本社  | 本社  | 本社  |
| I  | 修正  | 削除   | 02        | 00   | 東京事業所 | 112-0014 東京都文京区関ロ1-23-6ブラ<br>ザ江戸川橋306 | 03-000 | 03-000 |      |     |     |     |     |
| Ш  | ٠   |      |           |      |       |                                       |        |        |      |     |     |     | - F |

## 12.4 営業所を削除する

削除したい社員の[削除]をクリックします。

|   | 検索組 | 课:2       | 2件        |      |       |                                       |        |        |      |     |     |     |    |
|---|-----|-----------|-----------|------|-------|---------------------------------------|--------|--------|------|-----|-----|-----|----|
| I |     |           | 営業所<br>No | 地区No | 営業所名  | 住所                                    |        | FAX    | TEL2 | 管理者 | 置場名 | 置場名 | 證  |
|   | 修正  | 削除        | 01        | 00   | 本社    | 370-0047 群馬県高崎市高砂町48塚沢ビ<br>ル511       | 03-000 | 03-000 |      | 社長  | 本社  | 本社  | 本社 |
|   | 修正  | <u>削除</u> | 02        | 00   | 東京事業所 | 112-0014 東京都文京区関ロ1-23-6ブラ<br>ザ江戸川橋306 | 03-000 | 03-000 |      |     |     |     |    |
| Ш | ۲.  |           |           |      |       |                                       |        |        |      |     |     |     | •  |
|   |     |           |           |      |       |                                       |        |        |      |     |     |     |    |
|   |     |           |           |      |       |                                       |        |        |      |     |     |     |    |

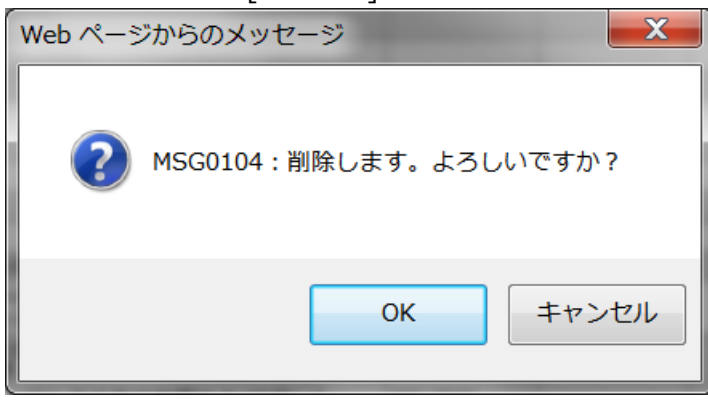

画面左側の[台帳管理]メニューをクリックしてから画面右側の[ログイン管理]をクリックすると、ログイン管理画面に進み ます。

| ここで、ログインユーザーの追加・修正ができる | ます。 |
|------------------------|-----|
|------------------------|-----|

| 💽 レンタルマネージャー |             | And in case of the second |                              |
|--------------|-------------|---------------------------|------------------------------|
|              |             | 台帳管理                      | Ver2.0.14 <mark>ログアウト</mark> |
|              |             |                           | BSC社員(本社)                    |
| 日常業務         | 得意先情報       | 商品台帳                      |                              |
| 入出庫管理        | 現場(納品先)     | 在庫台帳                      |                              |
| 請求管理         | 現場(納品先)終了登録 | 商品分類                      |                              |
| 売掛回収管理       | 売掛残高導入時登録   | 商品置場                      |                              |
| 売上実績管理       | 得意先・現場一括削除  | 社員台帳                      |                              |
| 台帳管理         | 仕入先台帳       | 営業所台帳                     |                              |
|              |             |                           |                              |
|              |             |                           |                              |
|              |             | ログイン管理                    |                              |
|              | L           |                           |                              |
|              |             |                           |                              |
|              |             |                           |                              |
| ID//         | 『スワード入力 ・   |                           |                              |

# 1.1 ログインユーザーを追加する

① ログイン管理画面で必要事項を入力します。

| 社員No         | 参照       |
|--------------|----------|
| ID           |          |
| バスワード        |          |
| バスワード<br>再入力 |          |
| 権限           | システム管理 レ |

| 社員 No    | <u>必須入力です。</u> ログイン情報を付与したい社員を、社員台帳から選択してください。 |  |  |  |  |  |
|----------|------------------------------------------------|--|--|--|--|--|
| ID       | <u>必須入力です。</u> 任意の ID を設定します。                  |  |  |  |  |  |
| パスワード    | 必須入力です。任意のパスワードを設定します。                         |  |  |  |  |  |
| パスワード再入力 | <u>必須入力です。</u> 同じパスワードを再度入力してください。             |  |  |  |  |  |
| 権限       | 必須入力です。RMCの操作権限を設定します。                         |  |  |  |  |  |
|          | <ul> <li>・システム管理:</li> </ul>                   |  |  |  |  |  |
|          | ・本社権限:                                         |  |  |  |  |  |
|          | ・営業所権限:                                        |  |  |  |  |  |
|          | <ul> <li>・権限なし:</li> </ul>                     |  |  |  |  |  |

② 必要事項を入力したら[登録]ボタンをクリックします。

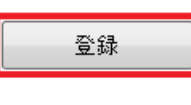

# ➡

「登録します。よろしいですか?」という確認ダイアログが出るので、登録してよければ[OK]ボタンをクリックします。 登録を取り止めるには[キャンセル]ボタンをクリックします。

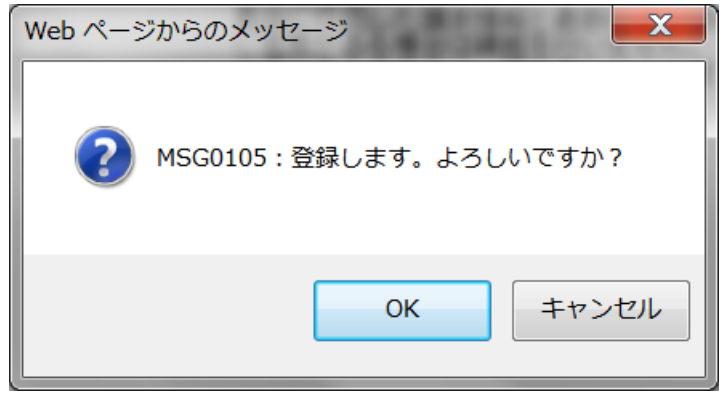

1.2 ログインユーザー情報を修正する

「1.1 追加」と同じ方法で必要事項を修正入力します。 入力した内容でログイン情報が上書きされます。

※ログインユーザー情報の削除機能はありません。

登録

ログインユーザーを削除するには、社員台帳で社員を削除する必要があります。 削除方法は xx ページをご参照ください。

※ログイン管理画面でログインユーザーの追加・修正ができるのは、権限がシステム管理者のユーザーだけです。 本社権限・営業所権限・権限なしのユーザーは、自分のパスワード変更のみ行えます。

| バスワード          |   |
|----------------|---|
| バスワード<br>車 1 カ | ] |
| H1/1)          |   |

帳票一覧

#### レンタルマネージャークラウドで出力できる帳票の一覧

| メニュー名 | 画面名              | 帳票名              | A4 たて      | A4 よこ | マニュアル記載ページ |
|-------|------------------|------------------|------------|-------|------------|
| 日常業務  | 伝票用紙のプリント        | 納品書(白紙伝票)        | 0          |       | 154        |
|       |                  | 引取書(白紙伝票)        | 0          |       | 154        |
|       |                  | 請求書(白紙伝票)        | 0          |       | 154        |
| 入出庫管理 | 納品伝票登録           | 納品書              | 0          |       | 13         |
|       | 納品伝票修正           | 納品書              | $\bigcirc$ |       | 40         |
|       | 引取伝票登録           | 引取書              | 0          |       | 43         |
|       | 引取伝票修正           | 引取書              | $\bigcirc$ |       | 52         |
|       | 得意先別出庫照会         | 得意先別出庫一覧         |            | 0     | 105        |
|       | 商品受払照会           | 商品受払一覧表          | 0          |       | 107        |
|       | 単価見直し/再請求チェックリスト | 単価見直し/再請求チェックリスト |            | 0     | 109        |
|       | レンタル期間チェックリスト    | 稼働期間チェック表        |            | 0     | 112        |
|       | 在庫棚卸チェック表        | 在庫棚卸チェック表        |            | 0     | 114        |
|       | 納品・引取伝票チェックリスト   | 納品伝票チェックリスト      |            | 0     | 117        |
|       |                  | 引取伝票チェックリスト      |            | 0     | 117        |
| 請求管理  | 請求内容照会           | 仮計算書             | 0          |       | 79         |
|       | 得意先別売上状況照会       | 売上内訳一覧表          |            | 0     | 124        |
|       | 請求書/チェックリスト作成    | 請求書              | 0          |       | 62         |
|       |                  | 請求内容チェックリスト      |            | 0     | 69         |
|       |                  | 請求処理 結果リスト       |            | 0     | 65         |
|       | 請求書再発行           | 請求書              | 0          |       | 119        |
|       | 仕掛り請求計算処理        | 仕掛り売上一覧表         |            | 0     | 121        |
|       | 請求内容繰越処理(売上確定)   | 請求繰越処理 結果リスト     |            | 0     | 73         |

| メニュー名  | 画面名           | 帳票名           | A4 たて | A4 よこ      | マニュアル記載ページ |
|--------|---------------|---------------|-------|------------|------------|
| 請求管理   | 請求一覧表/売上内訳一覧表 | 請求金額一覧表       |       | 0          | 123        |
|        |               | 売上内訳一覧表       |       | 0          | 124        |
| 売掛回収管理 | 売掛残高一覧表       | 売掛残高一覧表       |       | 0          | 126        |
|        | 入金明細一覧表       | 入金明細一覧表       |       | $\bigcirc$ | 128        |
|        | 回収予定表         | 回収予定表         |       | 0          | 130        |
|        | 入金仕訳データ一覧表    | 仕訳データ ※csv 形式 | -     | -          |            |
|        |               | 入金仕訳データ作成処理   | 0     |            |            |
| 売上実績管理 | 商品別売上一覧表      | 商品別売上一覧表      |       | 0          | 133        |
|        | 稼働履歴照会        | 稼働履歴一覧表       |       | 0          | 135        |
|        | 仕入一覧表         | 仕入 No 一覧表     | 0     |            | 138        |
|        | 売上日計表         | 売上日計表         |       | 0          | 140        |
|        |               | 売上日計表 ※csv 形式 | -     | -          | 141        |
|        | 稼働履歴一覧表       | 稼働履歴一覧表       |       | 0          | 143        |
|        |               | 稼働実績一覧表       | 0     |            | 145        |
|        | 売上順位表         | 売上順位表         |       | 0          | 147        |
|        | 運送実績一覧表       | 運送実績一覧表       |       | 0          | 149        |
|        | 販売実績一覧表       | 販売実績明細一覧表     |       | 0          | 151        |
|        |               | 販売実績商品計一覧表    |       | 0          | 152        |
| 台帳管理   | 得意先情報         | 得意先登録台帳       |       | 0          | 159        |
|        | 仕入先台帳         | 仕入先登録台帳       | 0     |            | 171        |
|        | 商品台帳          | 商品台帳          |       | 0          | 175        |
|        |               | 商品単価台帳        |       | 0          | 177        |
|        | 在庫台帳          | 在庫情報一覧表       |       | 0          | 183        |
|        | 商品置場          | 商品置場一覧        |       | 0          | 190        |
|        | 社員台帳          | 社員一覧表         | 0     |            | 195        |

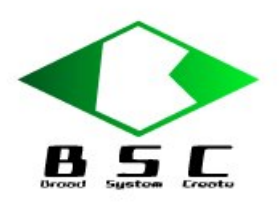